IBM SPSS Complex Samples 19

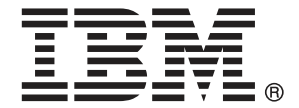

*Note*: Before using this information and the product it supports, read the general information under Notices auf S. 285.

This document contains proprietary information of SPSS Inc, an IBM Company. It is provided under a license agreement and is protected by copyright law. The information contained in this publication does not include any product warranties, and any statements provided in this manual should not be interpreted as such.

When you send information to IBM or SPSS, you grant IBM and SPSS a nonexclusive right to use or distribute the information in any way it believes appropriate without incurring any obligation to you.

© Copyright SPSS Inc. 1989, 2010.

# Vorwort

IBM® SPSS® Statistics ist ein umfassendes System zum Analysieren von Daten. Das optionale Zusatzmodul Komplexe Stichproben bietet die zusätzlichen Analyseverfahren, die in diesem Handbuch beschrieben sind. Die Prozeduren im Zusatzmodul Komplexe Stichproben müssen zusammen mit SPSS Statistics Core verwendet werden. Sie sind vollständig in dieses System integriert.

#### Über SPSS Inc., ein Unternehmen von IBM

SPSS Inc., ein Unternehmen von IBM, ist ein führender globaler Anbieter von Analysesoftware und -lösungen zur Prognoseerstellung. Mit der vollständigen Produktpalette des Unternehmens – Datenerfassung, Statistik, Modellierung und Bereitstellung – werden Einstellungen und Meinungen von Personen erfasst und Ergebnisse von künftigen Interaktionen mit Kunden prognostiziert. Anschließend werden diese Erkenntnisse durch die Einbettung der Analysen in Geschäftsprozesse praktisch umgesetzt. Lösungen von SPSS Inc. sind durch die Konzentration auf die Zusammenführung von Analysefunktionen, IT-Architektur und Geschäftsprozessen für zusammenhängende unternehmensübergreifende Geschäftsziele konzipiert. Kunden aus den Bereichen Wirtschaft, Regierung und Wissenschaft vertrauen weltweit auf die Technologie von SPSS Inc. als Wettbewerbsvorteil, wenn es gilt, Kunden anzuziehen, zu binden und neue Kunden zu gewinnen und dabei Betrugsfälle zu verringern und Risiken zu entschärfen. SPSS Inc. wurde im Oktober 2009 von IBM übernommen. Weitere Informationen erhalten Sie unter http://www.spss.com.

#### **Technischer Support**

Kunden mit Wartungsvertrag können den Technischen Support in Anspruch nehmen. Kunden können sich an den Technischen Support wenden, wenn sie Hilfe bei der Arbeit mit den Produkten von SPSS Inc. oder bei der Installation in einer der unterstützten Hardware-Umgebungen benötigen. Wie Sie den Technischen Support kontaktieren können, entnehmen Sie der Website von SPSS Inc. unter *http://support.spss.com*. Über die Website unter *http://support.spss.com/default.asp?refpage=contactus.asp* können Sie auch nach Ihrem örtlichen Büro suchen. Wenn Sie Hilfe anfordern, halten Sie bitte Informationen bereit, um sich, Ihre Organisation und Ihren Supportvertrag zu identifizieren.

#### Kundendienst

Wenden Sie sich bei Fragen zur Lieferung oder Ihrem Kundenkonto an Ihr regionales Büro, das Sie auf der Website unter *http://www.spss.com/worldwide* finden. Halten Sie bitte stets Ihre Seriennummer bereit.

© Copyright SPSS Inc. 1989, 2010

#### Ausbildungsseminare

SPSS Inc. bietet öffentliche und unternehmensinterne Seminare an. Alle Seminare beinhalten auch praktische Übungen. Seminare finden in größeren Städten regelmäßig statt. Wenn Sie weitere Informationen zu diesen Seminaren wünschen, wenden Sie sich an Ihr regionales Büro, das Sie auf der Website unter *http://www.spss.com/worldwide* finden.

#### Weitere Veröffentlichungen

Die Handbücher SPSS Statistics: Guide to Data Analysis, SPSS Statistics: Statistical Procedures Companion und SPSS Statistics: Advanced Statistical Procedures Companion, die von Marija Norušis geschrieben und von Prentice Hall veröffentlicht wurden, werden als Quelle für Zusatzinformationen empfohlen. Diese Veröffentlichungen enthalten statistische Verfahren in den Modulen "Statistics Base", "Advanced Statistics" und "Regression" von SPSS. Diese Bücher werden Sie dabei unterstützen, die Funktionen und Möglichkeiten von IBM® SPSS® Statistics optimal zu nutzen. Dabei ist es unerheblich, ob Sie ein Neuling im Bereich der Datenanalyse sind oder bereits über umfangreiche Vorkenntnisse verfügen und damit in der Lage sind, auch die erweiterten Anwendungen zu nutzen. Weitere Informationen zu den Inhalten der Veröffentlichungen sowie Auszüge aus den Kapiteln finden Sie auf der folgenden Autoren-Website: http://www.norusis.com

# Inhalt

## Teil I: Benutzerhandbuch

| 1 | Einführung in die Prozeduren von Complex Samples         | 1  |
|---|----------------------------------------------------------|----|
|   | Eigenschaften komplexer Stichproben                      | 1  |
|   | Verwendung der Prozeduren für komplexe Stichproben       | 2  |
|   | Plandateien                                              | 3  |
|   | Weiterführende Literatur                                 | 3  |
| 2 | Stichprobenziehung mithilfe eines komplexen Plans        | 4  |
|   | Erstellen eines neuen Stichprobenplans                   | 5  |
|   | Stichprobenassistent: Stichproben-Variablen              | 6  |
|   | Baumsteuerungen zur Navigation im Stichprobenassistenten | 7  |
|   | Stichprobenassistent: Methode der Stichprobenziehung     | 8  |
|   | Stichprobenassistent: Stichprobenumfang                  | 10 |
|   | Ungleiche Umfänge definieren                             | 11 |
|   | Stichprobenassistent: Ausgabevariablen                   | 12 |
|   | Stichprobenassistent: Planübersicht                      | 13 |

| Stichprobenassistent: Methode der Stichprobenziehung        | 8  |
|-------------------------------------------------------------|----|
| Stichprobenassistent: Stichprobenumfang                     | 10 |
| Ungleiche Umfänge definieren                                | 11 |
| Stichprobenassistent: Ausgabevariablen                      | 12 |
| Stichprobenassistent: Planübersicht                         | 13 |
| Stichprobenassistent: Stichprobe ziehen: Auswahloptionen    | 14 |
| Stichprobenassistent: Stichprobe ziehen: Ausgabedateien     | 15 |
| Stichprobenassistent: Fertig stellen                        | 16 |
| Bearbeiten eines bestehenden Stichprobenplans               | 17 |
| Stichprobenassistent: Planübersicht                         | 18 |
| Ausführen eines bestehenden Stichprobenplans                | 18 |
| Zusätzliche Funktionen bei den Befehlen CSPLAN und CSSELECT | 19 |
|                                                             |    |

## *3 Vorbereiten einer komplexen Stichprobe für die Analyse 20*

| Erstellen eines neuen Analyseplans                   | 21 |
|------------------------------------------------------|----|
| Analysevorbereitungsassistent: Stichproben-Variablen | 21 |
| Baumsteuerungen zur Navigation im Analyseassistenten | 22 |

|   | Analysevorbereitungsassistent: Schätzmethode23                   |
|---|------------------------------------------------------------------|
|   | Analysevorbereitungsassistent: Größe                             |
|   | Ungleiche Umfänge definieren                                     |
|   | Analysevorbereitungsassistent: Planübersicht                     |
|   | Analysevorbereitungsassistent: Fertig stellen                    |
|   | Bearbeiten eines bestehenden Analyseplans                        |
|   | Analysevorbereitungsassistent: Planübersicht                     |
| 4 | Plan für komplexe Stichproben 29                                 |
| 5 | Häufigkeiten für komplexe Stichproben 30                         |
|   | Häufigkeiten für komplexe Stichproben: Statistiken               |
|   | Komplexe Stichproben: Fehlende Werte 32                          |
|   | Komplexe Stichproben: Optionen                                   |
| 6 | Deskriptive Statistiken für komplexe Stichproben 34              |
|   | Deskriptive Statistiken für komplexe Stichproben: Statistiken    |
|   | Deskriptive Statistiken für komplexe Stichproben: Fehlende Werte |
|   | Komplexe Stichproben: Optionen                                   |
| 7 | Kreuztabellen für komplexe Stichproben 38                        |
|   | Kreuztabellen für komplexe Stichproben - Statistik               |
|   | Komplexe Stichproben: Fehlende Werte                             |
|   | Komplexe Stichproben: Optionen                                   |
| 8 | Verhältnisse für komplexe Stichproben 43                         |
| - |                                                                  |

| Verhältnisse für komplexe Stichproben: Statistiken.   | 44        |
|-------------------------------------------------------|-----------|
| Verhältnisse für komplexe Stichproben: Fehlende Werte | 45        |
| Komplexe Stichproben: Optionen                        | <b>46</b> |

## 9 Allgemeines lineares Modell für komplexe Stichproben 47

| Allgemeines lineares Modell für komplexe Stichproben: Statistik              | 51 |
|------------------------------------------------------------------------------|----|
| Hypothesentests für komplexe Stichproben                                     | 52 |
| Allgemeines lineares Modell für komplexe Stichproben: Geschätzte Mittelwerte | 53 |
| Allgemeines lineares Modell für komplexe Stichproben: Speichern              | 54 |
| Allgemeines lineares Modell für komplexe Stichproben: Optionen               | 55 |
| Zusätzliche Funktionen beim Befehl CSGLM                                     | 56 |

57

*67* 

79

## 10 Logistische Regression für komplexe Stichproben

| Logistische Regression für komplexe Stichproben: Referenzkategorie | 5 <b>8</b> |
|--------------------------------------------------------------------|------------|
| Logistische Regression für komplexe Stichproben: Modell            | 59         |
| Logistische Regression für komplexe Stichproben: Statistik         | 61         |
| Hypothesentests für komplexe Stichproben                           | 62         |
| Logistische Regression für komplexe Stichproben: Quotenverhältnis  | 63         |
| Logistische Regression für komplexe Stichproben: Speichern         | 64         |
| Logistische Regression für komplexe Stichproben: Optionen          | 65         |
| Zusätzliche Funktionen beim Befehl CSLOGISTIC                      | 6 <b>6</b> |

## 11 Ordinale Regression für komplexe Stichproben

| Ordinale Regression für komplexe Stichproben: Antwortwahrscheinlichkeiten | . 69 |
|---------------------------------------------------------------------------|------|
| Ordinale Regression für komplexe Stichproben: Modell                      | . 70 |
| Ordinale Regression für komplexe Stichproben: Statistik                   | . 72 |
| Hypothesentests für komplexe Stichproben                                  | . 74 |
| Ordinale Regression für komplexe Stichproben: Quotenverhältnisse          | . 75 |
| Ordinale Regression für komplexe Stichproben: Speichern                   | . 76 |
| Ordinale Regression für komplexe Stichproben: Optionen                    | . 77 |
| Zusätzliche Funktionen beim Befehl CSORDINAL                              | . 78 |

## 12 Cox-Regression für komplexe Stichproben

| Einflussvariablen                             | 3 |
|-----------------------------------------------|---|
| Zeitabhängige Einflussvariable definieren8    | 4 |
| Untergruppen                                  | 5 |
| Modell                                        | 6 |
| Statistik                                     | 8 |
| Diagramme                                     | 0 |
| Hypothesentests                               | 1 |
| Speichern                                     | 2 |
| Export                                        | 4 |
| Optionen                                      | 6 |
| Zusätzliche Funktionen beim Befehl CSCOXREG 9 | 7 |

## Teil II: Beispiele

## 13 Stichprobenassistent für komplexe Stichproben100

| Ziehen einer Stichprobe aus einem vollständigen Stichprobenrahmen 100                         |
|-----------------------------------------------------------------------------------------------|
| Verwendung des Assistenten 100                                                                |
| Planübersicht                                                                                 |
| Stichprobenübersicht                                                                          |
| Stichprobenergebnisse                                                                         |
| Ziehen einer Stichprobe aus einem partiellen Stichprobenrahmen 112                            |
| Verwenden des Assistenten für die Stichprobenziehung aus dem ersten Teilrahmen 112            |
| Stichprobenergebnisse                                                                         |
| Verwenden des Assistenten für die Stichprobenziehung aus dem zweiten Teilrahmen 12            |
| Stichprobenergebnisse                                                                         |
| Stichprobenziehung mit PPS (Probability Proportional to Size; Wahrscheinlichkeit proportional |
| zur Größe)                                                                                    |
| Verwendung des Assistenten                                                                    |
| Planübersicht                                                                                 |
| Stichprobenübersicht                                                                          |
| Stichprobenergebnisse                                                                         |
| Verwandte Prozeduren                                                                          |

#### 14 Analysevorbereitungsassistent für komplexe Stichproben 148

| Verwendung des Analysevorbereitungsassistenten für komplexe Stichproben zur Vorbereitung |    |
|------------------------------------------------------------------------------------------|----|
| von öffentlich zugänglichen NHIS-Daten                                                   | 48 |
| Verwendung des Assistenten                                                               | 48 |
| Zusammenfassung 1                                                                        | 51 |
| Vorbereitung für die Analyse, wenn die Datendatei keine Stichprobengewichte enthält 1    | 51 |
| Berechnung von Einschlusswahrscheinlichkeiten und Stichprobengewichten 1                 | 51 |
| Verwendung des Assistenten                                                               | 54 |
| Zusammenfassung 1                                                                        | 61 |
| Verwandte Prozeduren                                                                     | 62 |

#### 15 Häufigkeiten für komplexe Stichproben

Verwendung von "Häufigkeiten für komplexe Stichproben" zur Analyse der Verwendung von<br/>Nahrungsergänzungen.163Durchführen der Analyse.163Häufigkeitstabelle (Correspondence Analysis).166Häufigkeit nach Teilgesamtheit167Auswertung.167Verwandte Prozeduren.168

## 16 Deskriptive Statistiken für komplexe Stichproben

| Verwendung von "Deskriptive Statistiken für komplexe Stichproben" zur Analyse von |     |
|-----------------------------------------------------------------------------------|-----|
| Aktivitätsniveaus                                                                 | 169 |
| Durchführen der Analyse                                                           | 169 |
| Univariate Statistiken                                                            | 172 |
| Univariate Statistiken nach Teilgesamtheit.                                       | 173 |
| Auswertung                                                                        | 173 |
| Verwandte Prozeduren                                                              | 174 |

## 17 Kreuztabellen für komplexe Stichproben

| Verwendung von "Kreuztabellen für komplexe Stichproben" zum Messen des relativen Risikos |     |
|------------------------------------------------------------------------------------------|-----|
| eines Ereignisses                                                                        | 175 |
| Durchführen der Analyse                                                                  | 175 |
| Kreuztabelle                                                                             | 179 |

163

169

175

| Risikoschätzer                     | 179 |
|------------------------------------|-----|
| Risikoschätzer nach Teilgesamtheit | 180 |
| Auswertung                         | 181 |
| Verwandte Prozeduren               | 181 |

*182* 

## 18 Verhältnisse für komplexe Stichproben

| Verwenden von "Verhältnisse für komplexe Stichproben" zur Erleichterung der Schätzung von |     |
|-------------------------------------------------------------------------------------------|-----|
| Immobilienwerten                                                                          | 182 |
| Durchführen der Analyse                                                                   | 182 |
| Verhältnisse                                                                              | 185 |
| Pivotierte Verhältnistabelle                                                              | 186 |
| Auswertung                                                                                | 186 |
| Verwandte Prozeduren                                                                      | 187 |

## 19 Allgemeines lineares Modell für komplexe Stichproben 188

| Verwendung des allgemeinen linearen Modells für komplexe Stichproben zur Anpassung einer |     |
|------------------------------------------------------------------------------------------|-----|
| zweifaktoriellen ANOVA                                                                   | 188 |
| Durchführen der Analyse                                                                  | 188 |
| Modellzusammenfassung                                                                    | 193 |
| Tests der Modelleffekte                                                                  | 194 |
| Parameter-Schätzer                                                                       | 195 |
| Geschätzte Randmittel (GLM)                                                              | 196 |
| Auswertung                                                                               | 199 |
| Verwandte Prozeduren                                                                     | 199 |

## 20 Logistische Regression für komplexe Stichproben 200

| Verwenden der logistischen Regression für komplexe Stichproben zur Bewertung des<br>Kreditrisikos | 200 |
|---------------------------------------------------------------------------------------------------|-----|
| Durchführen der Analyse                                                                           | 200 |
| Pseudo-R-Quadrate                                                                                 | 204 |
| Klassifikation                                                                                    | 205 |
| Tests der Modelleffekte                                                                           | 206 |
| Parameter-Schätzer                                                                                | 206 |
| Quotenverhältnisse (Odds Ratios)                                                                  | 207 |
| Auswertung                                                                                        | 209 |
| Verwandte Prozeduren                                                                              | 209 |

## 21 Ordinale Regression für komplexe Stichproben

| erwendung der ordinalen Regression für komplexe Stichproben zur Analyse von |     |
|-----------------------------------------------------------------------------|-----|
| nfrageergebnissen                                                           | 210 |
| Durchführen der Analyse                                                     | 210 |
| Pseudo-R-Quadrate                                                           | 215 |
| Tests der Modelleffekte                                                     | 216 |
| Parameter-Schätzer                                                          | 216 |
| Klassifikation                                                              | 218 |
| Quotenverhältnisse (Odds Ratios)                                            | 219 |
| Verallgemeinertes kumulatives Modell                                        | 220 |
| Verwerfen nichtsignifikanter Einflussvariablen.                             | 221 |
| Warnungen                                                                   | 223 |
| Vergleichen von Modellen                                                    | 224 |
| Übersicht                                                                   | 225 |
| erwandte Prozeduren                                                         | 225 |

## 22 Cox-Regression für komplexe Stichproben

| Verwenden einer zeitabhängigen Einflussvariablen in der Cox-Regression für komplexe |     |
|-------------------------------------------------------------------------------------|-----|
| Stichproben                                                                         | 226 |
| Vorbereitung der Daten                                                              | 226 |
| Durchführen der Analyse.                                                            | 232 |
| Informationen zum Stichprobenplan.                                                  | 237 |
| Tests der Modelleffekte                                                             | 238 |
| Test für proportionale Hazard-Raten                                                 | 238 |
| Hinzufügen einer zeitabhängigen Einflussvariablen                                   | 239 |
| Mehrere Fälle pro Subjekt in der Cox-Regression für komplexe Stichproben            | 242 |
| Vorbereiten der Daten für die Analyse                                               | 243 |
| Erstellen eines Analyseplans für einfache Zufallsstichprobenziehungen               | 258 |
| Durchführen der Analyse.                                                            | 262 |
| Informationen zum Stichprobenplan                                                   | 268 |
| Tests der Modelleffekte                                                             | 269 |
| Parameter-Schätzer                                                                  | 269 |
| Musterwerte                                                                         | 270 |
| Log-minus-Log-Diagramm                                                              | 271 |
| Übersicht                                                                           | 271 |

210

*226* 

xi

## Anhänge

| A | Beispieldateien | 273 |
|---|-----------------|-----|
| B | Notices         | 285 |
|   | Bibliografie    | 287 |
|   | Index           | 289 |

# *Teil I: Benutzerhandbuch*

# Einführung in die Prozeduren von Complex Samples

Eine Grundannahme bei analytischen Prozeduren in herkömmlichen Softwarepaketen ist, dass die Beobachtungen in einer Datendatei eine einfache Zufallsstichprobe aus der zu betrachtenden Grundgesamtheit darstellen. Diese Annahme ist für eine wachsende Anzahl von Unternehmen und Wissenschaftler unhaltbar, für die es kostengünstig und zweckmäßig ist, Stichproben auf strukturiertere Weise zu gewinnen.

Mit der Option "Complex Samples" (Komplexe Stichproben) können Sie eine Stichprobe nach einem komplexen Plan auswählen und die Planspezifikationen in die Datenanalyse integrieren, um sicherzustellen, dass die Ergebnisse gültig sind.

#### Eigenschaften komplexer Stichproben

Eine komplexe Stichprobe kann sich in verschiedener Hinsicht von einer einfachen Zufallsstichprobe unterscheiden. Bei einer einfachen Zufallsstichprobe werden die einzelnen Stichprobeneinheiten zufällig mit gleicher Wahrscheinlichkeit und ohne Zurücklegen (OZ) aus der gesamten Grundgesamtheit ausgewählt. Im Gegensatz dazu kann eine komplexe Stichprobe einige oder alle der folgenden Merkmale aufweisen:

**Schichtung.** Bei einer geschichteten Stichprobenziehung werden die Stichproben unabhängig voneinander innerhalb von sich nicht überschneidenden Untergruppen der Grundgesamtheit, den so genannten Schichten, ausgewählt. Beispiele für Schichten sind sozioökonomische Gruppen, Berufsgruppen, Altersgruppen oder ethnische Gruppen. Bei Verwendung einer Schichtung können Sie angemessene Stichprobengrößen für zu untersuchende Untergruppen gewährleisten, die Genauigkeit von Gesamtschätzungen verbessern und unterschiedliche Stichprobenverfahren für die verschiedenen Schichten verwenden.

**Klumpenbildung.** Zur Ziehung von Klumpenstichproben gehört die Auswahl von Gruppen von Stichprobeneinheiten, so genannter Klumpen. Beispiele für Klumpen sind Schulen, Krankenhäuser oder geografische Gebiete; die dazugehörigen Stichprobeneinheiten sind Schüler, Patienten bzw. Einwohner. Klumpenbildung ist bei mehrstufigen Plänen und Gebietsstichproben (geografischen Stichproben) üblich.

**Mehrere Stufen.** Bei einer mehrstufigen Stichprobenziehung wird zunächst auf der Grundlage von Klumpen eine Stichprobe für die erste Stufe ausgewählt. Dann wird eine Stichprobe der zweiten Stufe ausgewählt, indem aus den ausgewählten Klumpen Teilstichproben gezogen werden. Wenn die Stichprobe der zweiten Stufe auf Teilklumpen beruht, können Sie eine dritte Stufe zur Stichprobe hinzufügen. In der ersten Stufe einer Umfrage könnte beispielsweise eine Stichprobe von Städten gezogen werden. Aus den ausgewählten Städten könnten dann Stichproben der

Haushalte gezogen werden. Schließlich könnten einzelne Personen aus den ausgewählten Haushalten befragt werden. Mit dem Stichproben- und dem Analysevorbereitungsassistenten können Sie drei Stufen in einem Plan angeben.

Ziehen nichtzufälliger Stichproben. Wenn eine zufällige Auswahl schwer zu erzielen ist, können die Stichprobeneinheiten systematisch (in festgelegten Intervallen) oder sequenziell gezogen werden.

**Ungleiche Auswahlwahrscheinlichkeiten.** Bei der Ziehung von Klumpen, die jeweils eine andere Anzahl von Einheiten enthalten, können Sie eine PPS-Methode (PPS: probability proportional to size; Wahrscheinlichkeit proportional zur Größe) für die Stichprobenziehung verwenden. Diese gewährleistet, dass die Auswahlwahrscheinlichkeit eines Klumpens dem Anteil an Einheiten entspricht, die er enthält. Bei der PPS-Stichprobenziehung können auch allgemeinere Gewichtungsschemata für die Auswahl der Einheiten verwendet werden.

**Unbeschränkte Stichprobenziehung.** Bei der unbeschränkten Stichprobenziehung werden Einheiten mit Zurücklegen (MZ) ausgewählt. Eine Einheit kann also mehrmals für die Stichprobe ausgewählt werden.

**Stichprobengewichte.** Stichprobengewichte werden beim Ziehen komplexer Stichproben automatisch berechnet und entsprechen idealerweise der "Häufigkeit", die jede Stichprobeneinheit in der Ziel-Grundgesamtheit aufweist. Daher sollte die Summe der Gewichte in der Stichprobe einen Schätzwert für den Umfang der Grundgesamtheit darstellen. Für die Analyseverfahren in "Komplexe Stichproben" sind Stichprobengewichte für die ordnungsgemäße Analyse komplexer Stichproben erforderlich. Hinweis: Diese Gewichte sollten ausschließlich in der Option "Komplexe Stichproben" und nicht bei anderen Analyseverfahren über die Prozedur "Fälle gewichten" verwendet werden. Bei der Prozedur "Fälle gewichten" werden die Gewichte als Fallreplikationen behandelt.

#### Verwendung der Prozeduren für komplexe Stichproben

Welche Verfahren für komplexe Stichproben für Sie infrage kommen, hängt von Ihren jeweiligen Bedürfnissen ab. Die Hauptbenutzertypen haben folgende Ziele:

- Planung und Durchführung von Studien anhand komplexer Pläne, eventuell spätere Analyse der Stichprobe Das wichtigste Werkzeug für Personen, die Studien durchführen, ist der Stichprobenassistent.
- Analysieren von Dateien mit Stichprobendaten, die zuvor anhand komplexer Pläne gewonnen wurden Bevor Sie die Analyseverfahren für komplexe Stichproben nutzen können, benötigen Sie möglicherweise den Analysevorbereitungsassistenten.

Unabhängig davon, welcher Benutzertyp Sie sind, müssen Sie für die Prozeduren für komplexe Stichproben Planinformationen angeben. Diese Informationen werden zur einfacheren Wiederverwendung in einer **Plandatei** gespeichert.

#### Plandateien

Eine Plandatei enthält Festlegungen für komplexe Stichproben. Es gibt zwei Typen von Plandateien:

**Stichprobenplan.** Durch die im Stichprobenassistenten angegebenen Spezifikationen wird ein Stichprobenplan definiert, der zum Ziehen von komplexen Stichproben verwendet wird. Diese Spezifikationen sind in der Stichprobenplan-Datei enthalten. Eine Stichprobenplan-Datei enthält außerdem einen Standard-Analyseplan, der für den angegebenen Stichprobenplan geeignete Schätzmethoden verwendet.

**Analyseplan**. Diese Plandatei enthält Informationen, die bei den Analyseverfahren in "Komplexe Stichproben" benötigt werden, um die Varianzschätzungen für komplexe Stichproben ordnungsgemäß zu berechnen. Zum Plan gehören die Stichprobenstruktur, Schätzmethoden für die einzelnen Stufen und Verweise auf erforderliche Variablen, wie beispielsweise die Stichprobengewichte. Mit dem Analysevorbereitungsassistenten können Sie Analysepläne erstellen und bearbeiten.

Das Speichern der Angaben in einer Plandatei bringt verschiedene Vorteile mit sich, unter anderem folgende:

- Personen, die Studien durchführen, können die erste Stufe eines mehrstufigen Stichprobenplans angeben und die Einheiten der ersten Stufe sofort ziehen, Informationen für die Ziehung der Stichprobeneinheiten der zweiten Stufe sammeln und dann die zweite Stufe in den Stichprobenplan integrieren.
- Ein Analytiker, dem die Stichprobenplan-Datei nicht zugänglich ist, kann einen Analyseplan angeben und bei jedem Analyseverfahren für komplexe Stichproben auf diesen Plan zurückgreifen.
- Ein Entwickler großer öffentlich zugänglicher Stichproben (Public-Use-Stichproben) kann die Stichprobenplan-Datei veröffentlichen und damit die Anweisungen für die Analytiker vereinfachen und ermöglichen, dass nicht jeder Analytiker einen eigenen Analyseplan entwickeln muss.

#### Weiterführende Literatur

Weitere Informationen zu Stichprobenverfahren finden Sie in folgenden Texten:

Cochran, W. G. 1977. Sampling Techniques, 3rd (Hg.). New York: John Wiley and Sons.

Kish, L. 1965. Survey Sampling. New York: John Wiley and Sons.

Kish, L. 1987. Statistical Design for Research. New York: John Wiley and Sons.

Murthy, M. N. 1967. *Sampling Theory and Methods*. Kalkutta, Indien: Statistical Publishing Society.

Särndal, C., B. Swensson, als auch J. Wretman. 1992. *Model Assisted Survey Sampling*. New York: Springer-Verlag.

# Stichprobenziehung mithilfe eines komplexen Plans

#### Abbildung 2-1

Stichprobenassistent - Schritt "Willkommen"

| Villkommen beim Stichprobenassiste<br>er Stichprobenassistent unterstützt<br>andatei gespeichert, die Sie währer<br>it dem Assistenten können Sie auße | nten<br>Sie bei Entwurf und Auswahl einer komplexen Stichprobe.<br>Id der Analyse verwenden können, um anzugeben, wie die<br>rodem einen Stichprobenplan bearbeiten oder eine Stichprol                                                                      | Ihre Aus<br>e Datens<br>be anhar | swahlentscheidungen v<br>tichprobe gezogen wur<br>nd eines bestehenden F | verden in einer<br>de.<br>lans ziehen. |
|----------------------------------------------------------------------------------------------------|----------------------------------------------------------------------------------------------------|----------------------------------|--------------------------------------------------------------------------|----------------------------------------|
|                                                                                                    | <ul> <li>Wie möchten Sie vorgehen?</li> <li>Stichprobe entwerfen</li> <li>Wählen Sie diese Option, wenn Sie keine Plandatei<br/>erstellt haben. Sie haben dann die Möglichkeit, die<br/>Stichprobe zu ziehen.</li> <li>Stichprobenplan bearbeiten</li> </ul> | Datej:                           | erty_assess.csplan                                                       | Durchsuchen                            |
|                                                                                                    | Wählen Sie diese Option, wenn Sie Stufen eines<br>bestehenden Plans hinzufügen, entfernen oder<br>bearbeiten möchten. Sie haben dann die<br>Möglichkeit, die Stichprobe zu ziehen.                                                                           | Datei:                           |                                                                          | Durchsuchen                            |
| X 4(z)                                                                                                    | Stichprobe ziehen Wählen Sie diese Option, wenn Sie bereits über<br>eine Plandatei verfügen und eine Stichprobe ziehen<br>möchten.                                                                                                    | D <u>a</u> tei:                  |                                                                          | Durchsuchen                            |
|                                                                                                    |                                                                                                    |                                  |                                                                          |                                        |

Der Stichprobenassistent führt Sie durch die Schritte zum Erstellen, Bearbeiten bzw. Ausführen einer Stichprobenplan-Datei. Vor der Verwendung des Assistenten sollten Sie über eine klar umrissene Ziel-Grundgesamtheit und eine Liste der Stichprobeneinheiten verfügen und einen geeigneten Stichprobenplan im Kopf haben.

## Erstellen eines neuen Stichprobenplans

- Wählen Sie die folgenden Befehle aus den Menüs aus: Analysieren > Komplexe Stichproben > Stichprobe auswählen...
- Wählen Sie die Option Stichprobe entwerfen und wählen Sie einen Dateinamen f
  ür die Plandatei, in der der Stichprobenplan gespeichert werden soll.
- ► Klicken Sie auf Weiter, um unter Verwendung des Assistenten fortzufahren.
- ► Optional können Sie im Schritt "Stichproben-Variablen" Schichten, Klumpen und Eingabe-Stichprobengewichte definieren. Klicken Sie anschließend auf Weiter.
- Optional können Sie im Schritt "Methode der Stichprobenziehung" eine Methode für die Auswahl der Items auswählen.

Bei Auswahl von PPS Brewer oder PPS Murthy können Sie auf Fertig stellen klicken, um die Stichprobe zu ziehen. Anderenfalls klicken Sie auf Weiter und gehen Sie dann folgendermaßen vor:

- Geben Sie im Schritt "Stichprobenumfang" die Anzahl bzw. den Anteil der Einheiten f
  ür die Stichprobenziehung an.
- ▶ Jetzt können Sie auf Fertig stellen klicken, um die Stichprobe zu ziehen.

Optional können Sie in weiteren Schritten folgende Aktionen durchführen:

- Ausgabevariablen auswählen, die gespeichert werden sollen.
- Hinzufügen einer zweiten oder dritten Stufe zum Plan.
- Festlegen verschiedener Auswahloptionen, u. a. der folgenden: die Angabe, aus welchen Stufen die Stichproben gezogen werden sollen, der Startwert für Zufallszahlen und die Angabe, ob benutzerdefinierte fehlende Werte als gültige Werte von Stichproben-Variablen behandelt werden sollen.
- Die Auswahl des Speicherorts für die Ausgabedaten.
- Einfügen der getroffenen Auswahl als Befehlssyntax.

## Stichprobenassistent: Stichproben-Variablen

#### Abbildung 2-2

Stichprobenassistent – Schritt "Stichproben-Variablen"

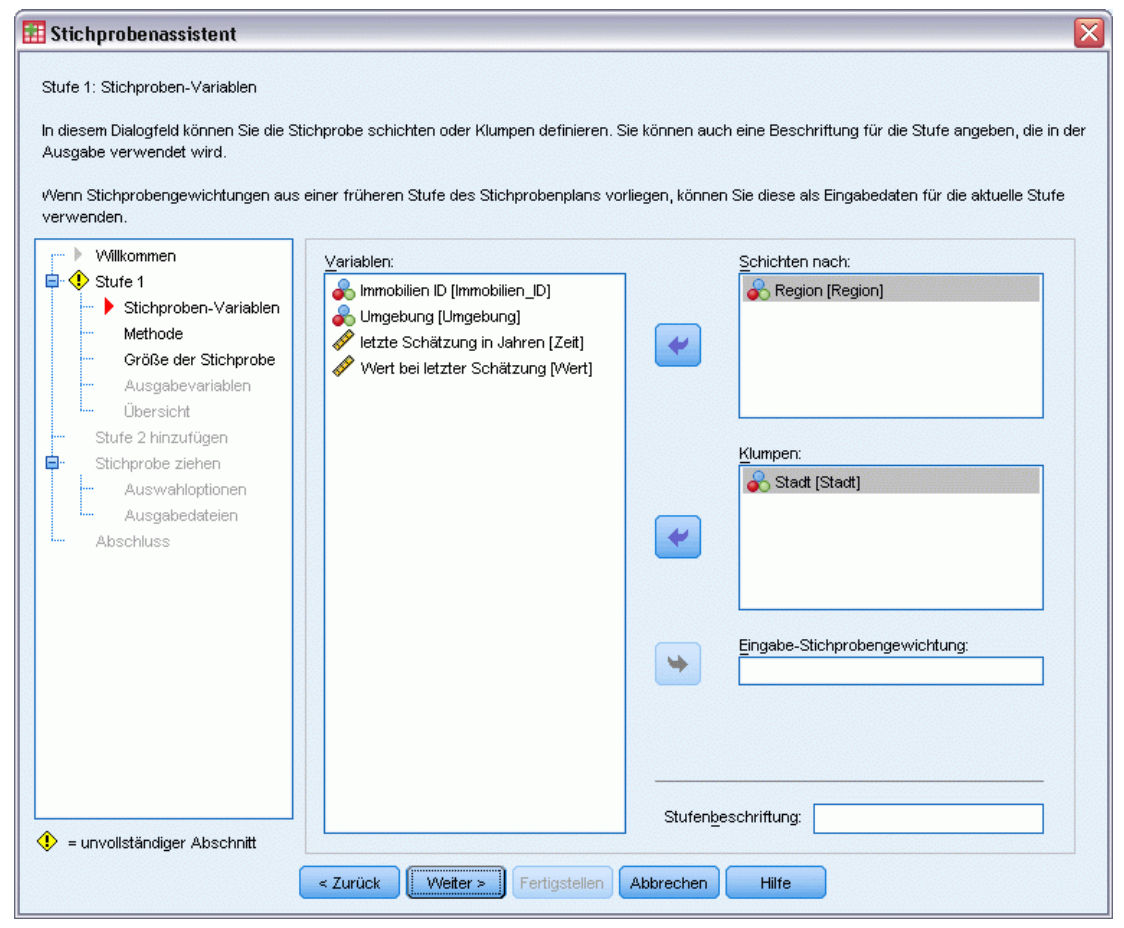

In diesem Schritt können Sie die Schichtungs- und Klumpenvariablen auswählen und Eingabe-Stichprobengewichte definieren. Außerdem können Sie eine Beschriftung für die Stufe angeben.

Schichten nach: Durch die Kombination von Schichtungsvariablen werden eindeutige Teilgesamtheiten, so genannte Schichten, definiert. Aus jeder Schicht wird eine eigene Stichprobe gezogen. Zur Verbesserung der Genauigkeit Ihrer Schätzungen sollten Einheiten innerhalb von Schichten für die zu untersuchenden Merkmale so homogen wie möglich sein.

Klumpen. Klumpenvariablen definieren Gruppen von Beobachtungseinheiten, so genannte Klumpen. Die Definition von Klumpen ist sinnvoll, wenn eine unmittelbare Stichprobenziehung der Beobachtungseinheiten aus der Grundgesamtheit kostspielig oder nicht möglich ist. Stattdessen können Sie Klumpen aus der Grundgesamtheit ziehen und dann aus den ausgewählten Klumpen die Stichprobe der Beobachtungseinheiten ziehen. Die Verwendung von Klumpen kann jedoch zu Korrelationen zwischen den Stichprobeneinheiten führen, wodurch die Genauigkeit verringert wird. Um diese Wirkung möglichst gering zu halten, sollten die Einheiten innerhalb der Klumpen für die zu untersuchenden Merkmale so heterogen wie möglich sein. Für einen mehrstufigen Plan muss mindestens eine Klumpenvariable definiert werden. Klumpen sind außerdem erforderlich, wenn mehrere verschiedene Stichprobenmethoden verwendet werden sollen. Für weitere Informationen siehe Thema Stichprobenassistent: Methode der Stichprobenziehung auf S. 8.

**Eingabe-Stichprobengewichtung.** Wenn der aktuelle Stichprobenplan Teil eines größeren Stichprobenplans ist, können Stichprobengewichte aus einer früheren Stufe des größeren Plans vorliegen. In der ersten Stufe des aktuellen Plans können Sie eine numerische Variable angeben, die diese Gewichte enthält. Die Stichprobengewichte für die weiteren Stufen des aktuellen Plans werden automatisch berechnet.

**Stufenbeschriftung.** Sie können für jede Stufe ein optionales String-Label angeben. Dieses wird in der Ausgabe verwendet, um die stufenweisen Informationen besser identifizieren zu können.

*Anmerkung*: Die Liste der Quellvariablen hat in allen Schritten des Assistenten denselben Inhalt. Anders ausgedrückt: Variablen, die in einem Schritt aus der Liste der Quellvariablen entfernt werden, werden in allen Schritten aus der Liste entfernt. Variablen, die wieder zur Liste der Quellvariablen hinzugefügt werden, werden in allen Schritten in der Liste angezeigt.

#### Baumsteuerungen zur Navigation im Stichprobenassistenten

Auf der linken Seite jedes Schritts im Stichprobenassistenten finden Sie eine Gliederung, die eine Übersicht über alle Schritte bietet. Sie können im Assistenten navigieren, indem Sie in der Gliederung auf den Namen eines aktivierten Schrittes klicken. Schritte sind aktiviert, wenn alle vorangegangenen Schritte gültig sind, d. h. wenn für jeden vorangegangen Schritt die erforderlichen Mindestangaben vorgenommen wurden. Weitere Informationen dazu, warum ein Schritt möglicherweise ungültig ist, finden Sie in der Hilfe zu den einzelnen Schritten.

#### Stichprobenassistent: Methode der Stichprobenziehung

#### Abbildung 2-3

Stichprobenassistent – Schritt "Methode der Stichprobenziehung"

| Image: Pipe State         Image: Einfache Zufallsstichprobenziehung           Image: Pipe State         Image: Pipe State           Image: Pipe State         Image: Pipe State           Image: Pipe State         Image: |
|----------------------------------------------------------------------------------------------------|
| 0 Ohne Zurücklegen (OZ)                                                                                                    |
|                                                                                                    |
| 3 O Mit Zurücklegen (MZ)                                                                                                    |
| MZ-Schätzung für Analyse verwenden                                                                                                    |
| Maß für die Größe der Einheiten (MOS)                                                                                                    |
| Aus Variable lesen::                                                                                                    |
| •                                                                                                    |
|                                                                                                    |
| O Datensat <u>z</u> e zanien                                                                                                    |
| Minimum: Ma <u>x</u> imum:                                                                                                    |
|                                                                                                    |
|                                                                                                    |
|                                                                                                    |
|                                                                                                    |
|                                                                                                    |
|                                                                                                    |
|                                                                                                    |

In diesem Schritt können Sie angeben, wie Fälle aus der Arbeitsdatei ausgewählt werden sollen.

**Methode**. Die Steuerelemente in dieser Gruppe werden zur Festlegung einer Auswahlmethode verwendet. Bei einigen Arten der Stichprobenziehung können Sie auswählen, ob die Stichprobenziehung mit Zurücklegen (MZ) oder ohne Zurücklegen (OZ) erfolgen soll. Weitere Informationen finden Sie in den Beschreibungen zu den verschiedenen Arten. Hinweis: einige PPS-Methoden (PPS: probability proportional to size; Wahrscheinlichkeit proportional zur Größe) sind nur verfügbar, wenn Klumpen definiert wurden, und alle PPS-Methoden sind nur in der ersten Stufe eines Plans verfügbar. Außerdem sind Methoden MZ nur in der letzten Stufe eines Plans verfügbar.

- **Einfache Zufallsstichprobenziehung.** Die Einheiten werden mit gleicher Wahrscheinlichkeit ausgewählt. Sie können mit oder ohne Zurücklegen ausgewählt werden.
- Einfach systematisch. Die Einheiten werden in festgelegten Intervallen im gesamten Stichprobenrahmen (bzw. den Schichten, wenn sie angegeben wurden) ausgewählt und ohne Zurücklegen gezogen. Eine zufällig ausgewählte Einheit im ersten Intervall wird als Startpunkt festgelegt.

- Einfach sequenziell. Die Einheiten werden sequenziell mit gleicher Wahrscheinlichkeit und ohne Zurücklegen ausgewählt.
- PPS. Dies ist eine Methode f
  ür die erste Stufe, bei der Einheiten zuf
  ällig ausgew
  ählt werden; die Auswahlwahrscheinlichkeit ist proportional zum Umfang. Alle Einheiten k
  önnen mit Zur
  ücklegen ausgew
  ählt werden; nur Klumpen k
  önnen ohne Zur
  ücklegen ausgew
  ählt werden.
- PPS systematisch. Dies ist eine Methode f
  ür die erste Stufe, bei der Einheiten systematisch ausgew
  ählt werden; die Auswahlwahrscheinlichkeit ist proportional zum Umfang. Die Auswahl erfolgt ohne Zur
  ücklegen.
- PPS sequenziell. Dies ist eine Methode f
  ür die erste Stufe, bei der Einheiten sequenziell ohne Zur
  ücklegen ausgew
  ählt werden; die Auswahlwahrscheinlichkeit ist proportional zur Klumpengr
  öße.
- PPS Brewer. Dies ist eine Methode für die erste Stufe, bei der aus jeder Schicht zwei Klumpen ohne Zurücklegen ausgewählt werden; die Auswahlwahrscheinlichkeit ist proportional zur Klumpengröße. Damit diese Methode verwendet werden kann, muss eine Klumpenvariable angegeben werden.
- PPS Murthy. Dies ist eine Methode f
  ür die erste Stufe, bei der aus jeder Schicht zwei Klumpen ohne Zur
  ücklegen ausgew
  ählt werden; die Auswahlwahrscheinlichkeit ist proportional zur Klumpengr
  öße. Damit diese Methode verwendet werden kann, muss eine Klumpenvariable angegeben werden.
- PPS Sampford. Dies ist eine Methode für die erste Stufe, bei der aus jeder Schicht mehr als zwei Klumpen ohne Zurücklegen ausgewählt werden; die Auswahlwahrscheinlichkeit ist proportional zur Klumpengröße. Es handelt sich um eine Erweiterung der Brewer-Methode. Damit diese Methode verwendet werden kann, muss eine Klumpenvariable angegeben werden.
- MZ-Schätzung für Analyse verwenden. Standardmäßig wird in der Plandatei eine Schätzmethode angegeben, die mit der ausgewählten Stichprobenmethode konsistent ist. Dadurch können Sie eine Schätzung mit Zurücklegen verwenden, selbst wenn die Stichprobenmethode eine Schätzung ohne Zurücklegen beinhaltet. Diese Option ist nur in Stufe 1 verfügbar.

**Maß für die Größe der Einheiten (MOS).** Bei Auswahl einer PPS-Methode müssen Sie ein Maß für die Größe angeben, mit dem die Größe jeder Einheit festgelegt wird. Diese Größen können explizit in einer Variablen definiert oder aus den Daten berechnet werden. Optional können Sie für das MOS Unter- und Obergrenzen festlegen, die Vorrang vor allen Werten haben, die in der MOS-Variablen gefunden oder aus den Daten berechnet werden. Diese Optionen sind nur in Stufe 1 verfügbar.

## Stichprobenassistent: Stichprobenumfang

#### Abbildung 2-4

Stichprobenassistent – Schritt "Stichprobenumfang"

| stlegen. | Variablen:<br>Immobilien ID [Immobilien_ID]<br>Umgebung [Umgebung]<br>Ietzte Schätzung in Jahren [Zeit]<br>Wiert bei letzter Schätzung [Wert] | Einheiter: Häufigkeiten <ul> <li>Wegt:</li> <li>Der Wert für den</li> <li>Umfang git für jede</li> <li>Schicht.</li> </ul> <ul> <li>Ungleiche Werte für Schichten:</li> <li>Definieren</li> </ul> <ul> <li>Werte aus Variable lesen:</li> </ul> <ul> <li>Mindestzahl:</li> <li>Höchstzahl:</li> </ul> |
|----------|----------------------------------------------------------------------------------------------------|----------------------------------------------------------------------------------------------------|
|----------|----------------------------------------------------------------------------------------------------|----------------------------------------------------------------------------------------------------|

In diesem Schritt können Sie die Anzahl bzw. den Anteil der Einheiten festlegen, die in der aktuellen Stufe als Stichprobe gezogen werden sollen. Der Stichprobenumfang kann fest oder für die verschiedenen Schichten unterschiedlich sein. Für die Angabe des Stichprobenumfangs können die in den vorangegangenen Stufen ausgewählten Klumpen verwendet werden, um Schichten zu definieren.

**Einheiten.** Sie können einen genauen Stichprobenumfang oder den Anteil der Einheiten für die Stichprobe angeben.

- Wert. Allen Schichten wird derselbe Wert zugewiesen. Wenn Anzahl als Metrik für die Einheiten ausgewählt wurde, sollten Sie eine positive Ganzzahl eingeben. Bei Auswahl von Anteile sollten Sie einen nichtnegativen Wert eingeben. Außer bei Stichprobenziehung mit Zurücklegen dürfen die Anteilswerte außerdem nicht größer als 1 sein.
- Ungleiche Werte für Schichten. Ermöglicht die Eingabe von Umfangswerten für die einzelnen Schichten über das Dialogfeld "Ungleiche Werte für Schichten".
- Werte aus Variable lesen. Ermöglicht die Auswahl einer numerischen Variablen, die die Umfangswerte f
  ür Schichten enth
  ält.

Bei Auswahl von Anteile haben Sie die Möglichkeit, Unter- und Obergrenzen für die Anzahl der in der Stichprobe enthaltenen Einheiten festzulegen.

#### Ungleiche Umfänge definieren

| Abbildung  | j 2-5      |         |             |
|------------|------------|---------|-------------|
| Dialogfeld | "Ungleiche | Umfänge | definieren" |

| Ungleiche Umfänge definieren 🛛 🔀 |                                                                                                    |        |                            |               |  |  |  |  |
|----------------------------------|----------------------------------------------------------------------------------------------------|--------|----------------------------|---------------|--|--|--|--|
| Spe:                             | zifikationen für Uı                                                                                     | nfang: | Beschriftungen Wertelabels | Ausschließen: |  |  |  |  |
|                                  | Region                                                                                                  | Anzahl |                            |               |  |  |  |  |
| 1                                | Osten                                                                                                   |        |                            |               |  |  |  |  |
| 2                                | Mitte                                                                                                   |        |                            |               |  |  |  |  |
| 3                                | Westen                                                                                                  |        |                            |               |  |  |  |  |
| 4                                | Norden                                                                                                  |        |                            |               |  |  |  |  |
| 5                                | Süden                                                                                                   |        |                            |               |  |  |  |  |
| 6                                |                                                                                                    |        |                            |               |  |  |  |  |
| 7                                |                                                                                                    |        |                            |               |  |  |  |  |
| Nac                              | Nach links verschieben         Schichten aktualisieren           Weiter         Abbrechen         Hilfe |        |                            |               |  |  |  |  |

Im Dialogfeld "Ungleiche Umfänge definieren" können Sie Umfänge schichtweise eingeben.

**Gitter "Spezifikationen für Umfang"**. Das Gitter zeigt die Kombination von bis zu fünf Schichtoder Klumpenvariablen an, in jeder Zeile eine Schicht-/Klumpenkombination. Als Gittervariablen zulässig sind alle Schichtungsvariablen aus der aktuellen Stufe und den vorangegangenen Stufen sowie alle Klumpenvariablen aus den vorangegangenen Stufen. Die Variablen können im Gitter neu angeordnet oder in die Ausschlussliste verschoben werden. Geben Sie die Werte für den Umfang in die Spalte rechts außen ein. Klicken Sie auf Labels (Beschriftungen) oder Werte, um die Anzeige der Wertelabels und der Datenwerte für die Schichtungs- und Klumpenvariablen in den Gitterzellen ein- bzw. auszuschalten. Bei Zellen, die Werte ohne Labels enthalten, werden immer Werte angezeigt. Klicken Sie auf Schichten aktualisieren, um das Gitter mit allen Kombinationen von beschrifteten Datenwerten für Variablen im Gitter neu auszufüllen.

**Ausschließen**. Um die Umfänge für eine Teilmenge von Schicht-/Klumpenkombinationen anzugeben, verschieben Sie eine oder mehrere Variablen in die Ausschlussliste. Diese Variablen werden nicht für die Festlegung der Stichprobenumfänge verwendet.

#### Stichprobenassistent: Ausgabevariablen

#### Abbildung 2-6

Stichprobenassistent – Schritt "Ausgabevariablen"

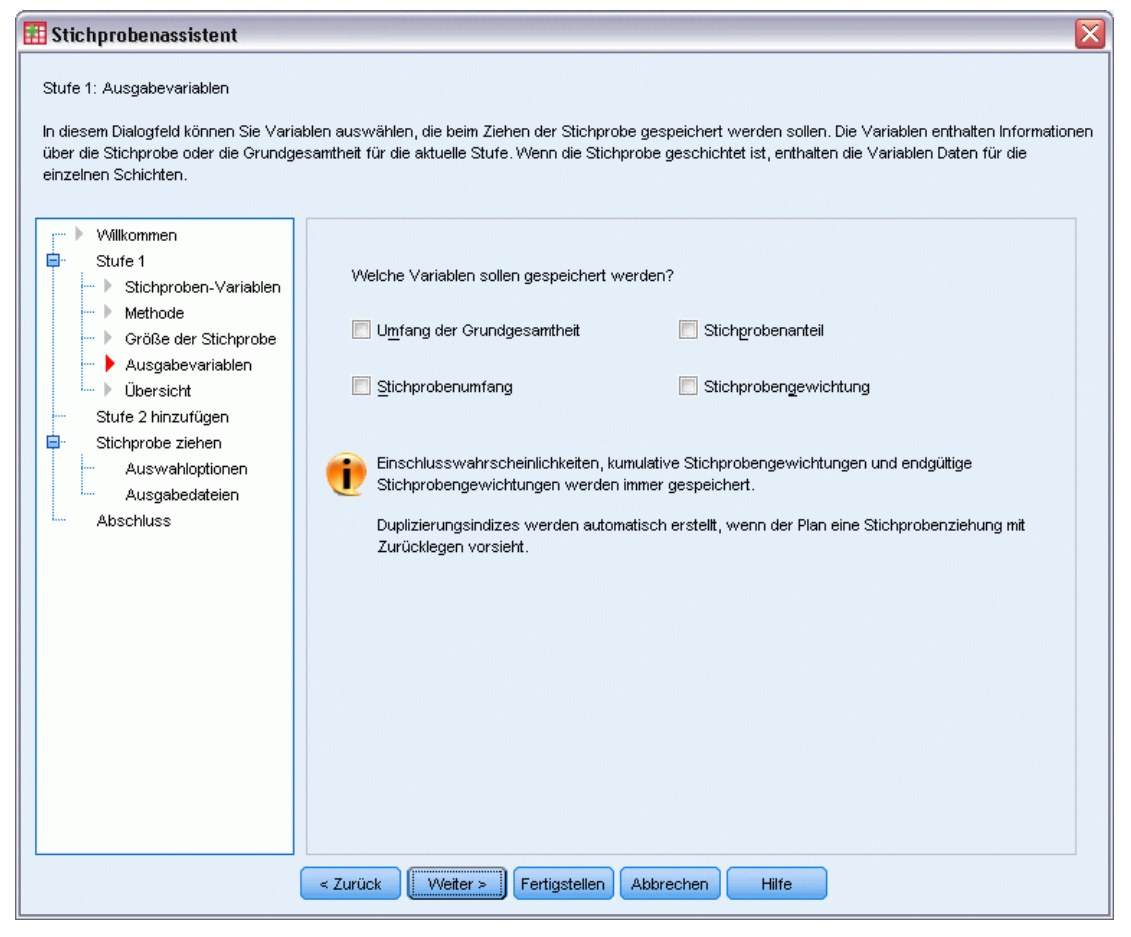

In diesem Schritt können Sie Variablen auswählen, die beim Ziehen der Stichprobe gespeichert werden sollen.

**Umfang der Grundgesamtheit.** Die geschätzte Anzahl an Einheiten in der Grundgesamtheit für eine bestimmte Stufe. Der Stammname der gespeicherten Variablen lautet *PopulationSize\_*.

**Stichprobenanteil.** Die Stichprobenquote in einer bestimmten Stufe. Der Stammname der gespeicherten Variablen lautet *SamplingRate\_*.

**Stichprobenumfang.** Die Anzahl der Einheiten, die in einer bestimmten Stufe als Stichprobe gezogen wurden. Der Stammname der gespeicherten Variablen lautet *SampleSize\_*.

**Stichprobengewichtung.** Dies ist die Inverse der Einschlusswahrscheinlichkeiten. Der Stammname der gespeicherten Variablen lautet *SampleWeight\_*.

Einige stufenweise Variablen werden automatisch generiert. Dazu gehören:

**Einschlusswahrscheinlichkeiten.** Der Anteil der Einheiten, die in einer bestimmten Stufe als Stichprobe gezogen wurden. Der Stammname der gespeicherten Variablen lautet *InclusionProbability\_*.

**Kumulierte Gewichtung**. Die kumulierte Stichprobengewichtung über alle Stufen einschließlich der aktuellen. Der Stammname der gespeicherten Variablen lautet *SampleWeightCumulative\_*.

**Index.** Identifiziert Einheiten, die mehrmals in einer Stufe ausgewählt wurden. Der Stammname der gespeicherten Variablen lautet *Index\_*.

*Anmerkung*: Die Stammnamen der gespeicherten Variablen beinhalten ein ganzzahliges Suffix, das der Stufennummer entspricht, beispielsweise *PopulationSize\_1\_* für die gespeicherte Größe des Stichprobenumfangs für Stufe 1.

## Stichprobenassistent: Planübersicht

#### Abbildung 2-7

Stichprobenassistent – Schritt "Planübersicht"

| Stichprobenassistent                                                                                                    |                                  |                                              |                                        |                                                      |                                                                          |                                       |  |
|----------------------------------------------------------------------------------------------------|----------------------------------|----------------------------------------------|----------------------------------------|------------------------------------------------------|--------------------------------------------------------------------------|---------------------------------------|--|
| Stufe 1: Planübersicht<br>n diesem Dialogfeld wird der bisherig<br>Venn Sie keine weitere Stufe hinzufü                                                         | ge Stichproben;<br>ügen möchten, | lan zusammengefa<br>besteht der nächste      | sst. Sie können e<br>Schritt darin, Op | ine weitere Stufe z<br>tionen für die Stichj         | um Plan hinzufügen.<br>probenziehung festzu                              | legen.                                |  |
| Stufe 1                                                                                                    | Upersicht:                       | Deservitien                                  | Contractor                             | Objection                                            | 0.20-                                                                    | <b>1 4</b> - <b>4</b> - <b>- 1</b> -  |  |
|                                                                                                    | 1                                | Kein)                                        | Region                                 | Stadt                                                | 4 pro Schicht                                                            | Einfache Zuf:<br>robenziehung         |  |
| <ul> <li>Ausgabevariablen</li> <li>Übersicht</li> <li>Stufe 2 hinzufügen</li> <li>Stichprobe ziehen</li> <li>Auswahloptionen</li> <li>Ausgabedateien</li> </ul> | Date: C:property_assess.csplan   |                                              |                                        |                                                      |                                                                          |                                       |  |
| Abschluss                                                                                                    | 🔘 Ja. Stur                       | ie 2 ietzt hinzufüger                        | 1                                      | O Nein, ietzt keine                                  | weitere Stufe binzufi                                                    | )den                                  |  |
|                                                                                                    | Vähler<br>Arbeits                | i Sie diese Option, v<br>datei Daten für Stu | venn die<br>ie 2 enthält.              | vVählen Sie die<br>noch nicht verf<br>Stichprobenpla | se Option, wenn die D<br>ügbar sind oder wenr<br>n nur aus einer einzige | aten von Stufe 2<br>i Ihr<br>en Stufe |  |
|                                                                                                    | < Zurück                         | VVeiter > Fei                                | tigstellen Abk                         | rechen Hilfe                                         |                                                                          |                                       |  |

14

Dies ist der letzte Schritt in jeder Stufe, in der eine Übersicht der in der aktuellen Stufe vorgenommenen Angaben zum Stichprobenplan angezeigt wird. Anschließend können Sie entweder zur nächsten Stufe weitergehen (und sie, falls erforderlich, erstellen) oder die Optionen für die Stichprobenziehung festlegen.

## Stichprobenassistent: Stichprobe ziehen: Auswahloptionen

#### Abbildung 2-8

Stichprobenassistent - Schritt "Stichprobe ziehen: Auswahloptionen"

| 🔢 Stichprobenassistent 🛛 🛛 🔀                                                                                                    |                                                        |  |  |  |  |
|----------------------------------------------------------------------------------------------------|--------------------------------------------------------|--|--|--|--|
| Stichprobenassistent         Stichprobe ziehen: Auswahloptionen         In diesem Dialogfeld können Sie festlegen, ob eine Stichprobe gezogen werden soll. Sie können festlegen, andere Optionen für die Stichprobenziehung festlegen, beispielsweise den für die Generierung von Zufalls         Willkommen         Stufe 1         Stufe 1         Stufe 1         Stufe 1         Stufe 1         Stufe 1         Stufe 2         Größe der Stichprobe         Ausgabevariablen         Welche Art von Startwert soll verwendet werden?         Stufe 2         Stufe 1         Größe der Stichprobe         Ausgabevariablen         Welche Art von Startwert soll verwendet werden?         Estufe 3 hinzufügen         Stufe 3 hinzufügen         Auswahloptionen         Ausgabedateien         Abschluss | Startwert ein, wenn Sie die Stichprobe<br>ren möchten. |  |  |  |  |
| < Zurück Weiter > Fertigstellen Abbrechen Hill                                                                                                    | fe                                                     |  |  |  |  |

In diesem Schritt können Sie auswählen, ob eine Stichprobe gezogen werden soll. Außerdem können Sie andere Optionen für die Stichprobenauswahl festlegen, beispielsweise den zufälligen Startwert und den Umgang mit fehlenden Werten.

**Stichprobe ziehen.** Sie können auswählen, ob eine Stichprobe gezogen werden soll. Außerdem können Sie festlegen, dass ein Teil des Stichprobenplans ausgeführt werden soll. Die Stichprobenziehungen für die Stufen muss der Reihe nach erfolgen. Die Stichprobenziehung für Stufe 2 kann also erst erfolgen, wenn die Stichprobe für Stufe 1 gezogen wurde. Bei der Bearbeitung oder Ausführung eines Plans kann für gesperrte Stufen keine erneute Stichprobenziehung erfolgen.

Startwert. Damit können Sie einen Startwert für die Generierung von Zufallszahlen auswählen.

**Benutzerdefinierte fehlende Werte einschließen.** Hiermit wird festgelegt, ob benutzerdefinierte fehlende Werte gültig sind. Wenn ja, werden benutzerdefinierte fehlende Werte als gesonderte Kategorie behandelt.

**Daten sind bereits sortiert.** Wenn der Stichprobenrahmen anhand der Werte der Schichtungsvariablen vorsortiert wurde, können Sie mit dieser Option den Auswahlvorgang beschleunigen.

## Stichprobenassistent: Stichprobe ziehen: Ausgabedateien

#### Abbildung 2-9

Stichprobenassistent – Schritt "Stichprobe ziehen: Ausgabedateien"

| 🔢 Stichprobenassistent 🛛 🛛 🔀                                                                                                    |  |  |  |  |  |  |  |
|----------------------------------------------------------------------------------------------------|--|--|--|--|--|--|--|
| Stichprobe ziehen: Ausgabedateien<br>In diesem Dialogfeld wählen Sie aus, wo die Stichprobendaten gespeichert werden. Sie müssen die Fälle in der Stichprobe in einer externen Datei<br>speichern, wenn die Stichprobenziehung mit Zurücklegen erfolgt. Wenn das Ziel ein neues Datenblatt oder eine neue Datei ist, werden neben den<br>Variablen die ausgewählten Fälle gespeichert.<br>Gemeinsame Wahrscheinlichkeiten werden gespeichert, wenn Sie eine PPS-Stichprobenziehung ohne Zurücklegen verwenden. Sie werden für<br>Schätzungen von PPS-Designs OZ benötigt.                                                     |  |  |  |  |  |  |  |
| <ul> <li>Wilkommen</li> <li>Stufe 1</li> <li>Stichproben-Variablen</li> <li>Methode</li> <li>Größe der Stichprobe</li> <li>Ausgabevariablen</li> <li>Übersicht</li> <li>Stufe 2</li> <li>Stichproben-Variablen</li> <li>Methode</li> <li>Größe der Stichprobe</li> <li>Stufe 3</li> <li>Stichproben-Variablen</li> <li>Wo sollen die Stichprobenate</li> <li>Ourchsuchen</li> <li>Wo sollen die gemeinsamen Wahrscheinlichkeiten gespeichert werden?</li> <li>Datei: c:\property_assess.sav</li> <li>Durchsuchen</li> <li>Stufe 3 hinzufügen</li> <li>Stichprobe ziehen</li> <li>Ausgabedateien</li> <li>Abschluss</li> </ul> |  |  |  |  |  |  |  |
| < Zurück Weiter > Fertigstellen Abbrechen Hilfe                                                                                                    |  |  |  |  |  |  |  |

In diesem Schritt können Sie die Ausgabedateien für die in der Stichprobe enthaltenen Fälle, die Gewichtungsvariablen, gemeinsamen Wahrscheinlichkeiten und Fallauswahlregeln angeben.

**Stichprobendaten.** Mit diesen Optionen können Sie festlegen, wo die Ausgabedaten für die Stichprobe gespeichert werden sollen. Sie können der Arbeitsdatei hinzugefügt, in ein neues Daten-Set geschrieben oder in einer externen Datendatei im IBM® SPSS® Statistics-Format gespeichert werden. Daten-Sets sind in der aktuellen Sitzung verfügbar. In nachfolgenden

Sitzungen stehen Daten-Sets nur zur Verfügung, wenn Sie sie ausdrücklich als Datendateien speichern. Die Namen von Daten-Sets müssen den Regeln zum Benennen von Variablen entsprechen. Wenn eine externe Datei oder ein neues Daten-Set angegeben wird, werden die Ausgabevariablen für die Stichprobenziehung und die Variablen in der Arbeitsdatei für die ausgewählten Fälle gespeichert.

**Gemeinsame Wahrscheinlichkeiten.** Mit diesen Optionen können Sie festlegen, in welche Datei die gemeinsamen Wahrscheinlichkeiten geschrieben werden sollen. Sie werden in einer externen Datendatei im SPSS Statistics-Format gespeichert. Gemeinsame Wahrscheinlichkeiten werden erstellt, wenn die PPS-Methode ohne Zurücklegen, "PPS Brewer", "PPS Sampford" oder "PPS Murthy" ausgewählt und "MZ-Schätzung" nicht angegeben ist.

**Fallauswahlregeln**. Wenn Sie die Stichprobe für jede Stufe einzeln konstruieren, sollten Sie die Fallauswahlregeln in einer Textdatei speichern. Die Fallauswahlregeln unterstützen die Erstellung des Teilrahmens für die weiteren Stufen.

#### Stichprobenassistent: Fertig stellen

Abbildung 2-10

Stichprobenassistent – Schritt "Fertig stellen"

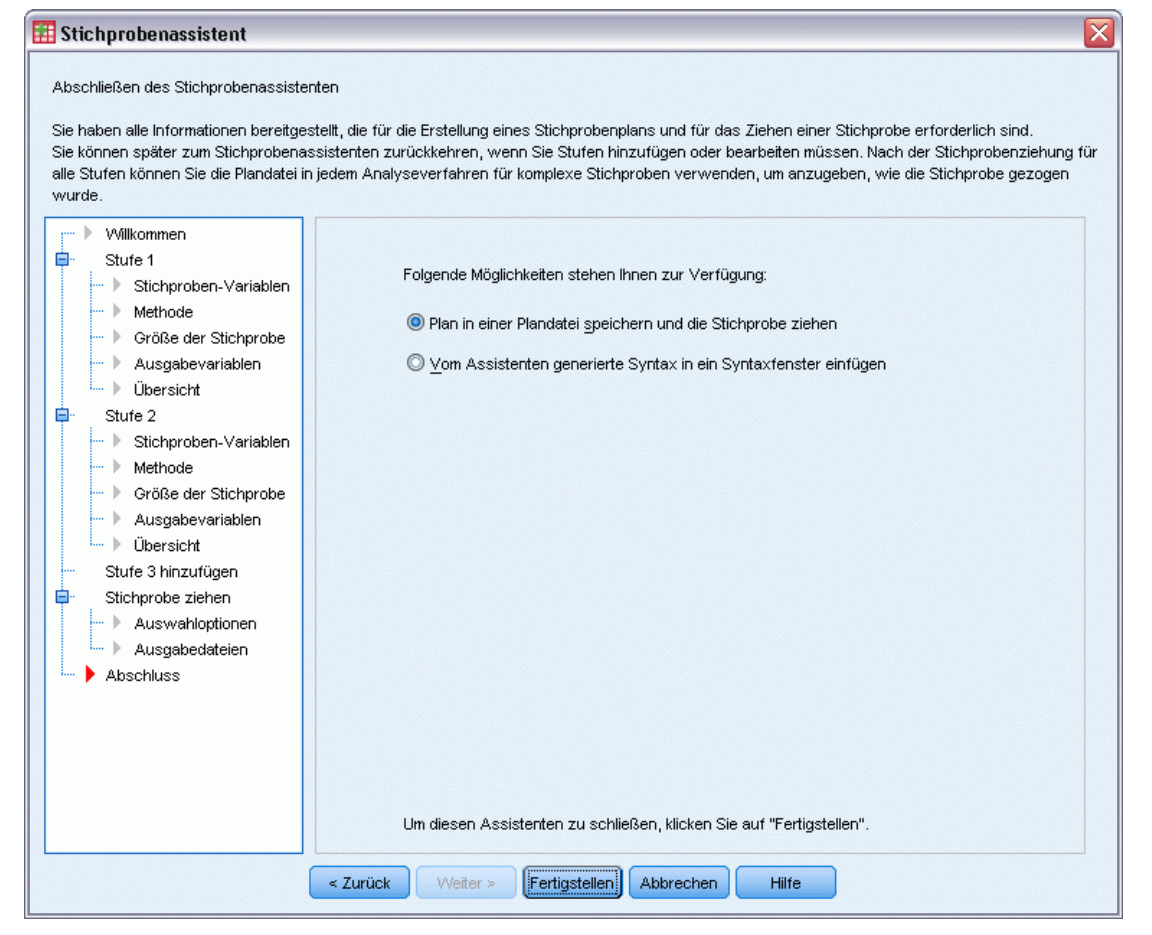

Dies ist der letzte Schritt. Sie können die Plandatei jetzt speichern und die Stichprobe ziehen oder Ihre Auswahl in ein Syntax-Fenster einfügen.

Wenn Sie Änderungen an Schritten in der bestehenden Plandatei vornehmen, können Sie den bearbeiteten Plan in einer neuen Datei speichern oder die bestehende Plandatei überschreiben. Wenn Sie Stufen hinzufügen, ohne Änderungen an bestehenden Stufen vorzunehmen, überschreibt der Assistent die bestehende Plandatei. Wenn Sie den Plan in einer neuen Datei speichern möchten, wählen Sie die Option Vom Assistenten generierte Syntax in ein Syntaxfenster einfügen aus und ändern Sie den Dateinamen in den Syntaxbefehlen.

#### Bearbeiten eines bestehenden Stichprobenplans

- Wählen Sie die folgenden Befehle aus den Menüs aus:
   Analysieren > Komplexe Stichproben > Stichprobe auswählen...
- Wählen Sie die Option Stichprobenplan bearbeiten und wählen Sie eine Plandatei zur Bearbeitung aus.
- ▶ Klicken Sie auf Weiter, um unter Verwendung des Assistenten fortzufahren.
- ▶ Überarbeiten Sie den Stichprobenplan im Schritt "Planübersicht" und klicken Sie auf Weiter.

Die darauf folgenden Schritte sind größtenteils mit denen für einen neuen Plan identisch. Weitere Informationen finden Sie in der Hilfe zu den einzelnen Schritten.

► Wechseln Sie zum Schritt "Fertig stellen" und geben Sie einen neuen Namen für die bearbeitete Plandatei an oder legen Sie fest, dass die bestehende Plandatei überschrieben werden soll.

Die folgenden Optionen sind verfügbar:

- Angabe der Stufen, für die die Stichprobenziehung bereits erfolgt ist.
- Stufen aus dem Plan entfernen.

#### Stichprobenassistent: Planübersicht

#### Abbildung 2-11

Stichprobenassistent – Schritt "Planübersicht"

| anübersicht<br>diesem Dialogfeld wird der Stichprobenplan zusammengefasst. Geben Sie alle Stufen an, für die bereits die Stichprobenziehung erfolgt ist. Diese<br>tufen werden im Assistenten gespernt, um versehentliche Änderungen zu verhindern. Eine erneute Stichprobenziehung ist erst möglich, nachdem die<br>perre aufgehoben wurde.<br>le können bestehende Stufen auch aus dem Plan löschen.<br>Wilkommen<br>Planübersicht<br>Stufe 1<br>Stichproben-Variablen<br>Methode<br>Größe der Stichprobe<br>Ausgabevariablen<br>Übersicht<br>Stufe 3 hinzufügen<br>Stichproben-Variablen<br>Ausgabevariablen<br>Dibersicht<br>Stufe 3 hinzufügen<br>Stichprobez iehen<br>Ausgabedeteien<br>Ausgabedeteien<br>Abschluss                                                                                                    | Stichprobenassistent                                                                                                    |                     |                                |                                                                              |                                                                                                    |                                                     |                                       |
|----------------------------------------------------------------------------------------------------|----------------------------------------------------------------------------------------------------|---------------------|--------------------------------|------------------------------------------------------------------------------|----------------------------------------------------------------------------------------------------|-----------------------------------------------------|---------------------------------------|
| Wilkommen         Planübersicht         Stufe 1         Stufe 1         Stufe 1         Stufe 1         Stufe 1         Stufe 1         Stufe 1         Stufe 1         Stufe 1         Stufe 2         Stufe 2         Stufe 2         Stufe 2         Stufe 3         Stufe 3         Methode         Größe der Stichprobe         Ausgabevariablen         Übersicht         Stufe 2         Stufe 3         Stufe 3         Methode         Größe der Stichprobe         Ausgabevariablen         Übersicht         Stufe 3         Stufe 3         Stufe 3         Stufe 3         Stufe 3         Stufe 3         Stufe 3         Ausgabedateien         Abschluss                                                                                                    | Planübersicht<br>In diesem Dialogfeld wird der Stichprobenplan zusammengefasst. Geben Sie alle Stufen an, für die bereits die Stichprobenziehung erfolgt ist. Diese<br>Stufen werden im Assistenten gesperrt, um versehentliche Änderungen zu verhindern. Eine erneute Stichprobenziehung ist erst möglich, nachdem die<br>Sperre aufgehoben wurde.<br>Sie können bestehende Stufen auch aus dem Plan löschen. |                     |                                |                                                                              |                                                                                                    |                                                     |                                       |
| Planübersicht       Stufe 1       Stufe 1       Größe Methode       Methode         Stufe 1       Stufe 1       (Kein)       Region       Stadt       4 pro Schicht       Einfache Zufr<br>robenziehung         Wethode       Größe der Stichprobe       Ausgabevariablen       Ubgesicht       Einfache Zufr<br>robenziehung         Stufe 2       Stufe 2       Stofproben-Variablen       Date:       C:VProgram Files/SPSSInc/PASWStatistics18/Samples/German/property_assess.csplan         Methode       Größe der Stichprobe       Ausgabevariablen       Date:       C:VProgram Files/SPSSInc/PASWStatistics18/Samples/German/property_assess.csplan         Stufe 3 hinzufügen       Stufe 3 hinzufügen       Stufen:       Keine T         Ausgabedateien       Stufen:       Keine T       Stufen:       gufen:         Abschluss       Stufen:       2 T       Stufen:       2 T | - Villkommen                                                                                                    | Ü <u>b</u> ersicht: |                                |                                                                              |                                                                                                    |                                                     |                                       |
| <ul> <li>Stufe 1</li> <li>Stufe 1</li> <li>Stuchyroben-Variablen</li> <li>Methode</li> <li>Größe der Stichprobe</li> <li>Ausgabevariablen</li> <li>Übersicht</li> <li>Stufe 2</li> <li>Stufe 2</li> <li>Stufe der Stichprobe</li> <li>Ausgabevariablen</li> <li>Übersicht</li> <li>Übersicht</li> <li>Stufe 3</li> <li>Stufe 4</li> <li>Broch 2uft 2</li> <li>Batt 4</li> <li>Pro Schicht Einfache Zuft robenziehung</li> <li>Date: C: Program Files/SPSSInc/PASWStatistics18/Samples/German/property_assess.csplan</li> <li>Für welche Stufen ist die Stichprobenziehung bereits erfolgt?</li> <li>Stufe 3</li> <li>Stufe 4</li> <li>Stufe 4</li> <li>Broch 2uft 2</li> <li>Keine *</li> </ul>                                                                                                    | Planübersicht                                                                                                    | Stufe               | Beschriftung                   | Schicht                                                                      | Cluster                                                                                                | Größe                                               | Methode                               |
| <ul> <li>Methode</li> <li>Größe der Stichprobe</li> <li>Ausgabevariablen</li> <li>Übersicht</li> <li>Stufe 2</li> <li>Stichproben-Variablen</li> <li>Methode</li> <li>Größe der Stichprobe</li> <li>Ausgabevariablen</li> <li>Übersicht</li> <li>Stufe 3 hinzufügen</li> <li>Stichprobe ziehen</li> <li>Ausgabedateien</li> <li>Ausgabedateien</li> <li>Stufen:</li> <li>Keine T</li> </ul>                                                                                                    | ■ Stufe 1<br>Stichproben-Variablen                                                                                                    | 1                   | (Kein)                         | Region                                                                       | Stadt                                                                                                  | 4 pro Schicht                                       | Einfache Zuf:<br>robenziehun <u>c</u> |
| <ul> <li>Ausgabevariablen<br/>Übersicht</li> <li>Stufe 2</li> <li>Stichproben-Variablen<br/>Methode</li> <li>Größe der Stichprobe<br/>Ausgabevariablen<br/>Übersicht</li> <li>Stufe 3 hinzufügen</li> <li>Stufen 2</li> <li>Stichprobe ziehen<br/>Auswahloptionen<br/>Ausgabedateien</li> <li>Abschluss</li> </ul>                                                                                                    | <ul> <li>Methode</li> <li>Größe der Stichprobe</li> </ul>                                                                                                    | 2                   | (Kein)                         | Umgebung                                                                     |                                                                                                    | 0.2 pro Schicht                                     | Einfache Zuf:<br>robenziehun <u>c</u> |
|                                                                                                    | <ul> <li>Stufe 2</li> <li>Stufe 2</li> <li>Stichproben-Variablen</li> <li>Methode</li> <li>Größe der Stichprobe</li> <li>Ausgabevariablen</li> <li>Übersicht</li> <li>Stufe 3 hinzufügen</li> <li>Stichprobe ziehen</li> <li>Ausgabedateien</li> <li>Abschluss</li> </ul>                                                                                                    | Datei: C:YP         | rogram Files'SPSSIn<br>Für wel | c/PAS///Statistics1<br>che Stufen ist die S<br>Stufen<br>Stuf <u>e</u> n aus | 8\Samples\Germa<br>Stichprobenziehun<br>en: Keine <b>T</b><br>s dem Plan entfern<br>Stufen: <b>2 T</b> | in'property_assess.cs<br>ig bereits erfolgt?<br>en: | olan                                  |

In diesem Schritt können Sie den Stichprobenplan überprüfen und Stufen angeben, für die die Stichprobenziehung bereits erfolgt ist. Wenn Sie einen Plan bearbeiten, können Sie auch Stufen aus dem Plan entfernen.

**Stufen mit erfolgter Stichprobenziehung.** Wenn kein erweiterter Stichprobenrahmen verfügbar ist, müssen Sie einen mehrstufigen Stichprobenplan für jede Stufe einzeln ausführen. Wählen Sie in der Dropdown-Liste aus, für welche Stufen die Stichprobenziehung bereits erfolgt ist. Alle Stufen, die bereits ausgeführt wurden, sind gesperrt, stehen also im Schritt "Stichprobe ziehen: Auswahloptionen" nicht zur Verfügung und können beim Bearbeiten des Plans nicht geändert werden.

Stufen entfernen. Sie können die Stufen 2 und 3 aus einem mehrstufigen Plan entfernen.

#### Ausführen eines bestehenden Stichprobenplans

Wählen Sie die folgenden Befehle aus den Menüs aus:
 Analysieren > Komplexe Stichproben > Stichprobe auswählen...

- ▶ Wählen Sie die Option Stichprobe ziehen und wählen Sie eine Plandatei für die Ausführung aus.
- ▶ Klicken Sie auf Weiter, um unter Verwendung des Assistenten fortzufahren.
- ▶ Überarbeiten Sie den Stichprobenplan im Schritt "Planübersicht" und klicken Sie auf Weiter.
- ► Die einzelnen Schritte mit Informationen zur Stufe werden bei der Ausführung eines Stichprobenplans übersprungen. Sie können nun jederzeit mit dem Schritt "Fertig stellen" fortfahren.

Optional können Sie die Stufen angeben, für die die Stichprobenziehung bereits erfolgt ist.

## Zusätzliche Funktionen bei den Befehlen CSPLAN und CSSELECT

Mit der Befehlssyntax-Sprache verfügen Sie außerdem über folgende Möglichkeiten:

- Festlegen der benutzerdefinierten Namen für Ausgabevariablen.
- Festlegen der Ausgabe im Viewer. Sie können beispielsweise die stufenweise Übersicht über den Plan unterdrücken, der angezeigt wird, wenn eine Stichprobe entworfen oder bearbeitet wird, die Übersicht über die Fälle in der Stichprobe für die einzelnen Schichten unterdrücken und eine Zusammenfassung der Fallverarbeitung abrufen.
- Wählen Sie eine Teilmenge der Variablen in der Arbeitsdatei aus, die in eine externe Stichprobendatei oder in ein anderes Daten-Set geschrieben werden soll.

Vollständige Informationen zur Syntax finden Sie in der Command Syntax Reference.

# Vorbereiten einer komplexen Stichprobe für die Analyse

#### Abbildung 3-1

Analysevorbereitungsassistent – Schritt "Willkommen"

| III Analysevorbereitungsassistent               |                                                                                                    |  |  |  |  |  |
|-------------------------------------------------|----------------------------------------------------------------------------------------------------|--|--|--|--|--|
| Willkommen beim Analysevorbereitungsassistenten |                                                                                                    |  |  |  |  |  |
| )er Analysevorbereitungsassistent un            | terstützt Sie bei der Beschreibung Ihrer komplexen Stichprobe und bei der Auswahl einer Schätzmethode. Sie werden                                                                                                    |  |  |  |  |  |
| )ie getroffene Auswahl wird in einer F          | an und andere innormationen bereitzustellen, die rur eine genade Schatzung der standardrenier erforderich sind.<br>Plandafei gespeichert, die Sie bei allen Analyseverfahren der Option "Komplexe Stichproben" verwenden können.                                                                                                    |  |  |  |  |  |
| ,                                               |                                                                                                    |  |  |  |  |  |
|                                                 | Wie möchten Sie vorgehen?         Image: Stepson Stepson Step |  |  |  |  |  |
| X G II                                          | entfernen oder bearbeiten möchten.  Wenn Sie bereits über eine Plandatei verfügen, können Sie den Analysevorbereitungsassistenten übergehen und direkt mit einer der Analyseprozeduren in der Option "Komplexe Stichproben" fortfahren, um ihre Stichprobe zu analysieren.                                                                                                    |  |  |  |  |  |

Der Analysevorbereitungsassistent führt Sie durch die Schritte zum Erstellen bzw. Bearbeiten eines Analyseplans zur Verwendung mit den verschiedenen Analyseverfahren für komplexe Stichproben. Vor der Verwendung des Assistenten sollten Sie nach einem komplexen Plan eine Stichprobe gezogen haben.

Das Erstellen eines neuen Plans ist am sinnvollsten, wenn Sie keinen Zugriff auf die Datei mit dem Stichprobenplan haben, der zum Ziehen der Stichprobe verwendet wurde (der Stichprobenplan enthält einen Standard-Analyseplan). Wenn Sie Zugriff auf die Datei mit dem Stichprobenplan haben, der zum Ziehen der Stichprobe verwendet wurde, können Sie den in der Datei enthaltenen Standard-Analyseplan verwenden oder die Standardfestlegungen für die Analyse abändern und Ihre Änderungen in einer neuen Datei speichern.

## Erstellen eines neuen Analyseplans

- Wählen Sie die folgenden Befehle aus den Menüs aus:
   Analysieren > Komplexe Stichproben > Für Analyse vorbereiten...
- ► Wählen Sie die Option Plandatei erstellen aus und wählen Sie einen Dateinamen für die Plandatei, in der der Analyseplan gespeichert werden soll.
- ► Klicken Sie auf Weiter, um unter Verwendung des Assistenten fortzufahren.
- Geben Sie die Variable mit den Stichprobengewichten im Schritt "Stichproben-Variablen" an. Definieren Sie gegebenenfalls Schichten und Klumpen.
- ▶ Jetzt können Sie auf Fertig stellen klicken, um den Plan zu speichern.

Optional können Sie in weiteren Schritten folgende Aktionen durchführen:

- Auswahl der Methode zum Schätzen der Standardfehler im Schritt "Schätzmethode".
- Angabe der Anzahl der Einheiten in der Stichprobe oder der Einschlusswahrscheinlichkeit pro Einheit im Schritt "Umfang".
- Hinzufügen einer zweiten oder dritten Stufe zum Plan.
- Einfügen der getroffenen Auswahl als Befehlssyntax.

#### Analysevorbereitungsassistent: Stichproben-Variablen

#### Abbildung 3-2

Analysevorbereitungsassistent – Schritt "Stichproben-Variablen"

| III Analysevorbereitungsassistent                                                                                                    |                                                                                                    |                                                                                                |  |  |  |  |
|----------------------------------------------------------------------------------------------------|----------------------------------------------------------------------------------------------------|------------------------------------------------------------------------------------------------|--|--|--|--|
| Stufe 1: Stichproben-Variablen<br>In diesem Dialogfeld können Sie Variablen<br>ausgewählt werden.<br>Außerdem können Sie eine Beschriftung<br>Wilkommen<br>Stufe 1<br>Stichproben-Variablen<br>Stichproben-Variablen | auswählen, mit denen Schichten oder Klumpen defi<br>für die Stufe angeben, die in der Ausgabe verwende<br>Variablen:                                                                                                    | niert werden. Eine Gewichtungsvariable für die Stichprobe muss in der ersten Stufe<br>st wird. |  |  |  |  |
| Ubersicht<br>Abschluss                                                                                                    | <ul> <li>Alter in Jahren [Alter]</li> <li>Ausbildung [Ausbildung]</li> <li>Jahre der Beschäftigung beim derzeitige</li> <li>wohnhaft an gleicher Adresse (in Jahre</li> <li>Haushatseinkommen in Tausend [Einkom</li> <li>Relation Schulden zu Einkommen (in %) [</li> <li>Schulden auf Kreditkarte in Tausend [Car</li> <li>Andere Schulden in Tausend [Sonst_Sch</li> <li>vorherige Nichtzahlung [Nichtzahlung]</li> <li>inciprob_s1</li> <li>inciprob_s2</li> </ul> | Klumpen:                                                                                       |  |  |  |  |
|                                                                                                    | < Zurück Weiter > Fertig                                                                                                    | Stufenbeschriftung:                                                                            |  |  |  |  |

In diesem Schritt können Sie die Schichtungs- und Klumpenvariablen identifizieren und Stichprobengewichte definieren. Außerdem können Sie eine Beschriftung für die Stufe angeben.

**Schichten.** Durch die Kombination von Schichtungsvariablen werden eindeutige Teilgesamtheiten, so genannte Schichten, definiert. Die gesamte Stichprobe besteht aus der Kombination unabhängiger Stichproben aus jeder Schicht.

**Klumpen.** Klumpenvariablen definieren Gruppen von Beobachtungseinheiten, so genannte Klumpen. Bei in mehreren Stufen gezogenen Stichproben werden Klumpen in den früheren Stufen und anschließend Teilstichproben aus den ausgewählten Klumpen gezogen. Beim Analysieren von Datendateien, die durch die Ziehung von Klumpenstichproben mit Zurücklegen erstellt werden, sollten Sie auch den Duplizierungsindex als Klumpenvariable verwenden.

**Stichprobengewichtung.** In der ersten Stufe müssen Sie Stichprobengewichte angeben. Die Stichprobengewichte für die weiteren Stufen des aktuellen Plans werden automatisch berechnet.

**Stufenbeschriftung.** Sie können für jede Stufe ein optionales String-Label angeben. Dieses wird in der Ausgabe verwendet, um die stufenweisen Informationen besser identifizieren zu können.

*Anmerkung*: Die Liste der Quellvariablen hat in allen Schritten des Assistenten denselben Inhalt. Anders ausgedrückt: Variablen, die in einem Schritt aus der Liste der Quellvariablen entfernt werden, werden in allen Schritten aus der Liste entfernt. Variablen, die wieder zur Liste der Quellvariablen hinzugefügt werden, erscheinen in allen Schritten.

#### Baumsteuerungen zur Navigation im Analyseassistenten

Auf der linken Seite jedes Schritts im Analyseassistenten finden Sie eine Gliederung, die eine Übersicht über alle Schritte bietet. Sie können im Assistenten navigieren, indem Sie in der Gliederung auf den Namen eines aktivierten Schrittes klicken. Schritte sind aktiviert, wenn alle vorangegangenen Schritte gültig sind – d. h. solange für jeden vorangegangen Schritt die erforderlichen Mindestangaben vorgenommen wurden. Weitere Informationen dazu, warum ein Schritt möglicherweise ungültig ist, finden Sie in der Hilfe zu den einzelnen Schritten.
## Analysevorbereitungsassistent: Schätzmethode

#### Abbildung 3-3

Analysevorbereitungsassistent – Schritt "Schätzmethode"

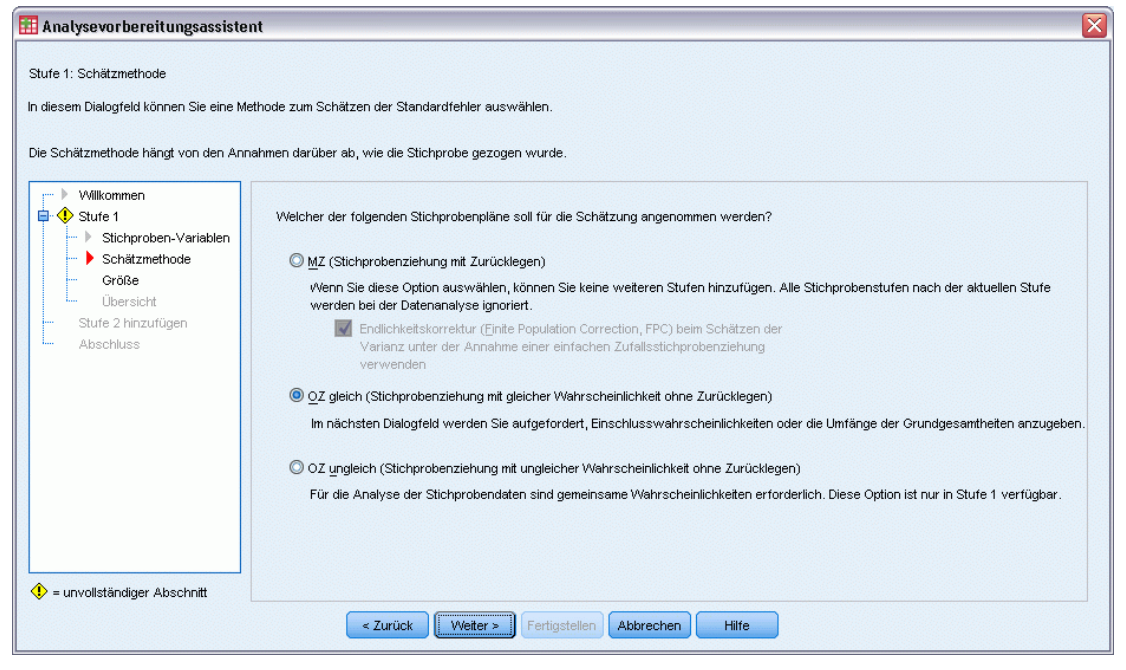

In diesem Schritt können Sie eine Schätzmethode für die Stufe angeben.

**MZ** (Stichprobenziehung mit Zurücklegen). Die MZ-Schätzung beinhaltet keine Endlichkeitskorrektur, (Finite Population Correction, FPC) bei der Schätzung der Varianz in einem komplexen Stichprobenplan. Beim Schätzen der Varianz bei einer einfachen Zufallsstrichprobenziehung (Simple Random Sampling, SRS) können Sie auswählen, ob die Endlichkeitskorrektur (FPC) aufgenommen oder ausgeschlossen werden soll.

Es wird empfohlen, bei der SRS-Varianzschätzung keine FPC aufzunehmen, wenn die Analysegewichtungen skaliert wurden, sodass ihre Summe nicht die Populationsgröße ergibt. Der SRS-Varianzschätzer wird bei der Berechnung von Statistiken wie dem Effekt des Stichprobenplans verwendet. MZ-Schätzung kann nur in der letzten Stufe eines Planes angegeben werden; der Assistent lässt nicht zu, dass eine weitere Stufe hinzugefügt wird, wenn die Option für die MZ-Schätzung ausgewählt wird.

**OZ gleich (Stichprobenziehung mit gleicher Wahrscheinlichkeit ohne Zurücklegen).** Die Schätzung für "OZ gleich" beinhaltet eine Endlichkeitskorrektur und geht davon aus, dass die Stichprobenziehung bei den Einheiten mit gleicher Wahrscheinlichkeit erfolgt. "OZ gleich" kann in jeder Stufe eines Plans angegeben werden.

**02 ungleich (Stichprobenziehung mit ungleicher Wahrscheinlichkeit ohne Zurücklegen).** Neben der Endlichkeitskorrektur berücksichtigt "OZ ungleich" auch Stichprobeneinheiten (in der Regel Klumpen), die mit ungleicher Wahrscheinlichkeit ausgewählt wurden. Diese Schätzmethode ist nur in der ersten Stufe verfügbar.

## Analysevorbereitungsassistent: Größe

#### Abbildung 3-4

Analysevorbereitungsassistent – Schritt "Umfang"

| 🌃 Analysevorbereitungsassiste                                                                                                    | nt 🛛 🛛 🔀                                                                                                    |
|----------------------------------------------------------------------------------------------------|----------------------------------------------------------------------------------------------------|
| Stufe 1: Größe<br>In diesem Dialogfeld geben Sie die Einst<br>Sie können einen Umfang angeben, der<br>Sie können einen Umfang angeben, der<br>Stufe 1<br> | Chlusswahrscheinlichkeiten bzw. den Umfang der Grundgesamtheiten für die aktuelle Stufe an.  rüber die Schichten hinweg gleich bleibt, oder verschiedene Umfänge für die verschiedenen Schichten.  Variablen:  Variablen:  Einheiten: Einschlusswahrscheinlichkeiten  Einheiten: Einschlusswahrscheinlichkeiten  OWert:                                                                                                    |
| Größe<br>Übersicht<br>Stufe 2 hinzufügen<br>Abschluss                                                                                                    | <ul> <li>Ausbildung [Ausbildung]</li> <li>Jahre der Beschäftigung beim derzeitigen Arbeit</li> <li>wohnhaft an gleicher Adresse (in Jahren) [woh</li> <li>Haushattseinkommen in Tausend [Einkommen]</li> <li>Relation Schulden zu Einkommen (in %) [Schulde</li> <li>Schulden auf Kreditkarte in Tausend [card_Sch</li> <li>Andere Schulden in Tausend [sonst_Schulden]</li> <li>vorherige Nichtzahlung [Nichtzahlung]</li> <li>inclprob_s2</li> </ul> |
|                                                                                                    | < Zurück Weiter > Fertigstellen Abbrechen Hilfe                                                                                                    |

Dieser Schritt dient zur Angabe der Einschlusswahrscheinlichkeiten bzw. der Umfänge der Grundgesamtheiten für die aktuelle Stufe. Die Umfänge können fest oder für die verschiedenen Schichten unterschiedlich sein. Für die Angabe der Umfänge können die in den vorangegangenen Stufen festgelegten Klumpen verwendet werden, um Schichten zu definieren. Beachten Sie, dass dieser Schritt nur dann erforderlich ist, wenn als Schätzmethode "OZ gleich" ausgewählt wurde.

**Einheiten**. Sie können den genauen Umfang der Grundgesamtheiten angeben oder die Wahrscheinlichkeiten, mit denen die Stichprobenziehung der Einheiten erfolgte.

- Wert. Allen Schichten wird derselbe Wert zugewiesen. Wenn Umfang der Grundgesamtheiten als Metrik für die Einheiten ausgewählt wurde, sollten Sie eine nichtnegative Ganzzahl eingeben. Bei Auswahl von Einschlusswahrscheinlichkeiten sollten Sie einen Wert aus dem Bereich von 0 bis 1 eingeben.
- Ungleiche Werte für Schichten. Ermöglicht die Eingabe von Umfangswerten für die einzelnen Schichten über das Dialogfeld "Ungleiche Werte für Schichten".
- Werte aus Variable lesen. Ermöglicht die Auswahl einer numerischen Variablen, die die Umfangswerte f
  ür Schichten enth
  ält.

#### Ungleiche Umfänge definieren

#### Abbildung 3-5

Dialogfeld "Ungleiche Umfänge definieren"

| 🚺 Ung | leiche Umfär       | nge definier | en 🛛 🗙                                                             |
|-------|--------------------|--------------|--------------------------------------------------------------------|
| Spe:  | zifikationen für U | mfang:       | Beschriftungen Wertelabels Ausschließen:                           |
|       | Region             | Anzahl       |                                                                    |
| 1     | Osten              |              |                                                                    |
| 2     | Mitte              |              |                                                                    |
| 3     | Westen             |              |                                                                    |
| 4     | Norden             |              |                                                                    |
| 5     | Süden              |              |                                                                    |
| 6     |                    |              |                                                                    |
| 7     |                    |              |                                                                    |
| Nac   | ch links verschiel | ben Nach re  | chts verschieben Schichten aktualisieren<br>Weiter Abbrechen Hilfe |

Im Dialogfeld "Ungleiche Umfänge definieren" können Sie Umfänge schichtweise eingeben.

**Gitter "Spezifikationen für Umfang"**. Das Gitter zeigt die Kombination von bis zu fünf Schichtoder Klumpenvariablen an, in jeder Zeile eine Schicht-/Klumpenkombination. Als Gittervariablen zulässig sind alle Schichtungsvariablen aus der aktuellen Stufe und den vorangegangenen Stufen sowie alle Klumpenvariablen aus den vorangegangenen Stufen. Die Variablen können im Gitter neu angeordnet oder in die Ausschlussliste verschoben werden. Geben Sie die Werte für den Umfang in die Spalte rechts außen ein. Klicken Sie auf Labels (Beschriftungen) oder Werte, um die Anzeige der Wertelabels und der Datenwerte für die Schichtungs- und Klumpenvariablen in den Gitterzellen ein- bzw. auszuschalten. Bei Zellen, die Werte ohne Labels enthalten, werden immer Werte angezeigt. Klicken Sie auf Schichten aktualisieren, um das Gitter mit allen Kombinationen von beschrifteten Datenwerten für Variablen im Gitter neu auszufüllen.

**Ausschließen**. Um die Umfänge für eine Teilmenge von Schicht-/Klumpenkombinationen anzugeben, verschieben Sie eine oder mehrere Variablen in die Ausschlussliste. Diese Variablen werden nicht für die Festlegung der Stichprobenumfänge verwendet.

## Analysevorbereitungsassistent: Planübersicht

#### Abbildung 3-6

Analysevorbereitungsassistent, Schritt "Planübersicht"

| 🔢 Analysevorbereitungsassisten                                      | t               |                              |                |                  |                 |                             |                   |                                           | X |
|---------------------------------------------------------------------|-----------------|------------------------------|----------------|------------------|-----------------|-----------------------------|-------------------|-------------------------------------------|---|
| Stufe 1: Planübersicht<br>In diesem Dialogfeld wird der bisherige P | 'lan zusamm     | engefasst. Sie I             | können eine vi | /eitere Stufe zu | m Plan hinzufüg | en.                         |                   |                                           |   |
| Wenn Sie keine Stufe hinzufügen, wird                               | als nächste:    | s das Abschlus               | sdialogfeld an | gezeigt.         |                 |                             |                   |                                           |   |
| - Villkommen                                                        | Übersicht:      |                              |                |                  |                 |                             |                   |                                           |   |
| Stufe 1                                                             | Stufe           | Variablenlabel               | Schicht        | Gruppen          | Gewichtunger    | Größe                       | Methode           |                                           |   |
| <ul> <li>Stichproben-Variablen</li> <li>Schätzmethode</li> </ul>    | 1               | (Kein)                       |                | Zweig            | finalweight     | (Lesen aus inc<br>lprob_s1) | OZ gleich         |                                           |   |
| ☐ I Größe<br>Übersicht                                              |                 |                              |                |                  |                 |                             |                   |                                           |   |
| Stufe 2 hinzufügen                                                  |                 |                              |                |                  |                 |                             |                   |                                           |   |
| Abschluss                                                           |                 |                              |                |                  |                 |                             |                   |                                           |   |
|                                                                     | Datei: C:W      | Program Files\Si             | SSInclPASW     | Statistics18\Sar | nples\German\b  | ankloan.csaplar             | 1                 |                                           |   |
|                                                                     | Möchten S       | ie Stufe 2 hinzu             | ıfüqen?        |                  |                 |                             |                   |                                           |   |
|                                                                     | 🔘 Ja, Sti       | ufe 2 jetzt hinzu            | fügen          |                  | 0 N             | ein, jetzt keine v          | weitere Stufe hir | nzufügen                                  |   |
|                                                                     | /Vähle<br>Stufe | en Sie diese Opt<br>enthält. | ion, wenn die  | Stichprobe eine  | e weitere 🛛 V   | Vählen Sie dies             | e Option, wenn (  | dies die letzte Stufe der Stichprobe ist. |   |
|                                                                     |                 |                              |                |                  |                 |                             |                   |                                           |   |
|                                                                     |                 |                              |                |                  |                 |                             |                   |                                           |   |
|                                                                     |                 |                              |                |                  |                 |                             |                   |                                           |   |
|                                                                     |                 | < Zurück                     | Weiter         | Fertigstel       | len Abbreche    | en Hilfe                    |                   |                                           |   |

Dies ist der letzte Schritt in jeder Stufe, in dem eine Übersicht der in der aktuellen Stufe vorgenommenen Angaben zum Analyseplan angezeigt wird. Anschließend können Sie entweder zur nächsten Stufe weitergehen (und sie, falls erforderlich, erstellen) oder die Analyseangaben speichern.

Wenn keine weitere Stufe hinzugefügt werden kann, hat dies vermutlich einen der folgenden Gründe:

- Im Schritt "Stichproben-Variablen" wurde keine Klumpenvariable angegeben.
- Im Schritt "Schätzmethode" wurde "MZ-Schätzung" angegeben.
- Dies ist die dritte Stufe der Analyse, und der Assistent unterstützt maximal drei Stufen.

## Analysevorbereitungsassistent: Fertig stellen

#### Abbildung 3-7

Analysevorbereitungsassistent – Schritt "Fertig stellen".

| 🎹 Analysevorbereitungsassiste                                                                                                    | Int                                                                                                    |  |
|----------------------------------------------------------------------------------------------------|----------------------------------------------------------------------------------------------------|--|
| Abschließen des Analyseassistenten<br>Sie haben alle Informationen angegebe<br>Sie können die Plandatei bei jedem And                                                         | in, die zum Erstellen eines Plans erforderlich sind.<br>alyseverfahren für komplexe Stichproben verwenden, wenn Sie soweit sind, die Daten zu analysieren |  |
| Wilkommen     Stufe 1     Stichproben-Variablen     Schätzmethode     Größe     Übersicht     Stufe 2     Stichproben-Variablen     Schätzmethode     Übersicht     Abschluss | Folgende Möglichkeiten stehen Ihnen zur Verfügung:                                                                                                    |  |
|                                                                                                    | < Zurück Weiter > Fertigstellen Abbrechen Hilfe                                                                                                    |  |

Dies ist der letzte Schritt. Sie können die Plandatei jetzt speichern oder Ihre Auswahl in ein Syntax-Fenster einfügen.

Wenn Sie Änderungen an Schritten in der bestehenden Plandatei vornehmen, können Sie den bearbeiteten Plan in einer neuen Datei speichern oder die bestehende Plandatei überschreiben. Wenn Sie Stufen hinzufügen, ohne Änderungen an bestehenden Stufen vorzunehmen, überschreibt der Assistent die bestehende Plandatei. Wenn Sie den Plan in einer neuen Datei speichern möchten, wählen Sie die Option Vom Assistenten generierte Syntax in ein Syntaxfenster einfügen aus und ändern Sie den Dateinamen in den Syntaxbefehlen.

## Bearbeiten eines bestehenden Analyseplans

- Wählen Sie die folgenden Befehle aus den Menüs aus:
   Analysieren > Komplexe Stichproben > Für Analyse vorbereiten...
- ► Wählen Sie die Option Plandatei bearbeiten aus und wählen Sie einen Dateinamen für die Plandatei, in der der Analyseplan gespeichert werden soll.
- ▶ Klicken Sie auf Weiter, um unter Verwendung des Assistenten fortzufahren.

28

▶ Überarbeiten Sie den Analyseplan im Schritt "Planübersicht" und klicken Sie auf Weiter.

Die darauf folgenden Schritte sind größtenteils mit denen für einen neuen Plan identisch. Weitere Informationen finden Sie in der Hilfe zu den einzelnen Schritten.

► Wechseln Sie zum Schritt "Fertig stellen" und geben Sie einen neuen Namen für die bearbeitete Plandatei an oder legen Sie fest, dass die bestehende Plandatei überschrieben werden soll.

Optional können Sie Stufen aus dem Plan entfernen.

## Analysevorbereitungsassistent: Planübersicht

#### Abbildung 3-8

| 🕑 Analysevorbereitungsassiste                                                               | nt                |                  |                  |                                              |                                     |            |         |  |
|---------------------------------------------------------------------------------------------|-------------------|------------------|------------------|----------------------------------------------|-------------------------------------|------------|---------|--|
| Planübersicht<br>In diesem Dialogfeld wird der Plan zuse                                    | ammengefas        | st. Sie haben di | e Möglichkeit, : | Stufen zu lösci                              | hen, bevor Sie for                  | tfahren.   |         |  |
| Willkommen                                                                                  | Ü <u>b</u> ersich | ıt:              |                  |                                              |                                     |            |         |  |
| - Planübersicht                                                                             | Stufe             | Variablenla      | Schicht          | Gruppen                                      | Gewichtun                           | Größe      | Methode |  |
| unit Stage 1<br>Stichproben-Variablen                                                       | 1                 | (Kein)           | STRATUM          | Region                                       | Wunschgewic<br>ht                   | (n. v.)    | MZ      |  |
| Schätzmethode<br>Übersicht                                                                  | 2                 | (Kein)           |                  |                                              |                                     | (n. v.)    | MZ      |  |
| Stage 2     Stage 2     Stichproben-Variablen     Schätzmethode     Übersicht     Abschluss | Datei: C          | ∵Program FilesV  | BM\SPSS\Stat     | istics\19\Sampl<br>turgn aus dem<br>Sturfen: | es\German\nhis20<br>Plan entfernen: | 000_subset | csaplan |  |
|                                                                                             | <                 | Zurück 🛛 🗌       | /eiter >         | ertigstellen 🛛 A                             | bbrechen                            | Hilfe      |         |  |

In diesem Schritt können Sie den Analyseplan überprüfen und Stufen aus dem Plan entfernen.

**Stufen entfernen.** Sie können die Stufen 2 und 3 aus einem mehrstufigen Plan entfernen. Da ein Plan mindestens eine Stufe aufweisen muss, können Sie die Stufe 1 zwar bearbeiten, nicht jedoch aus dem Plan entfernen.

# Plan für komplexe Stichproben

Für die Analyseverfahren für komplexe Stichproben sind Analysespezifikationen aus einer Analyse- oder Stichprobenplan-Datei erforderlich, um gültige Ergebnisse zu erzielen.

Abbildung 4-1 Dialogfeld "Komplexe Stichproben: Plan"

| 🚺 Plan fi                               | ir komplexe Stichprob                                                                                                    | en für deskriptive                                                                              | e Analyse 🛛 🜔                                   |
|-----------------------------------------|----------------------------------------------------------------------------------------------------|-------------------------------------------------------------------------------------------------|-------------------------------------------------|
| -Plan                                   |                                                                                                    |                                                                                                 |                                                 |
|                                         |                                                                                                    |                                                                                                 |                                                 |
| Datei:                                  | \nhis2000_subset.csaplan                                                                                                    |                                                                                                 | Durchsuchen                                     |
| Wenn S<br>können<br>erstelle<br>Analyse | ie nicht über eine Plandatei f<br>Sie eine Plandatei mithilfe de<br>n. Wählen Sie im Menü "Komp<br>e vorbereiten", um den Assis            | ür Ihre komplexe Stich<br>s Analysevorbereitung<br>blexe Stichproben" die<br>tenten aufzurufen. | probe verfügen,<br>gsassistenten<br>Option "Für |
| Gemeins                                 | ame Wahrscheinlichkeiten —                                                                                                    |                                                                                                 |                                                 |
| Gemein<br>eine Sc<br>Andern<br>O Stang  | same Wahrscheinlichkeiten s<br>nätzung für ungleiche Wahrs<br>falls werden sie ignoriert.<br>arddatei verwenden (nhis2<br>fenes Datenblatt | ind erforderlich, weni<br>cheinlichkeiten OZ erf<br>1000_subset.sav)                            | n für den Plan<br>forderlich ist.               |
| 5                                       | ankloan ce nowaidhte eau                                                                                                    | [DataoSat1]                                                                                     |                                                 |
| 1                                       | his2000_subset.sav [Daten:                                                                                                    | Set3]                                                                                           |                                                 |
|                                         |                                                                                                    |                                                                                                 |                                                 |
| © <u>B</u> enut                         | zerdefinierte Datei                                                                                                    |                                                                                                 |                                                 |
| Datei:                                  |                                                                                                    |                                                                                                 | Durchsuchen)                                    |
| ·                                       | Weiter                                                                                                    | echen Hilfe                                                                                     |                                                 |

Plan. Geben Sie den Pfad zu einer Analyse- oder Beispielplan-Datei an.

**Gemeinsame Wahrscheinlichkeiten.** Um die Schätzung "OZ ungleich" für Klumpen verwenden zu können, die mit einer PPS-Methode OZ gezogen wurden, müssen Sie eine gesonderte Datei oder ein geöffnetes Daten-Set angeben, die bzw. das die gemeinsamen Wahrscheinlichkeiten enthält. Diese Datei bzw. dieses Daten-Set wird vom Stichprobenassistenten während der Stichprobenziehung erstellt.

# Häufigkeiten für komplexe Stichproben

Mit der Prozedur "Häufigkeiten für komplexe Stichproben" können Sie Häufigkeitstabellen für ausgewählte Variablen erstellen und univariate Statistiken anzeigen. Optional können Sie Statistiken nach Untergruppen anfordern, die durch eine oder mehrere kategoriale Variablen definiert sind.

**Beispiel.** Mit der Prozedur "Häufigkeiten für komplexe Stichproben" können Sie univariate Statistiken in Tabellenform für die Einnahme von Vitaminpräparaten bei US-Bürgern erstellen, die auf den Ergebnissen der Umfrage National Health Interview Survey (NHIS) beruhen und einen geeigneten Analyseplan für diese öffentlich zugänglichen Daten beinhalten.

**Statistiken**. Mit diesem Verfahren erhalten Sie Schätzungen für die Umfänge der Grundgesamtheiten für die Zellen und Tabellenprozentsätze, außerdem Standardfehler, Konfidenzintervalle, Variationskoeffizienten, Effekte des Stichprobenplans, Quadratwurzeln aus den Effekten des Stichprobenplans, kumulative Werte sowie die ungewichtete Anzahl für jede Schätzung. Des Weiteren werden die Chi-Quadrat-Statistik und die Likelihood-Quotienten-Statistik für den Test auf gleiche Spaltenanteile berechnet.

**Daten.** Variablen, für die Häufigkeitstabellen erstellt werden, sollten kategorial sein. Bei den Variablen für die Teilgesamtheiten kann es sich um String-Variablen oder numerische Variablen handeln, sie sollten jedoch kategorial sein.

**Annahmen.** Die Fälle in der Datendatei stehen für eine Stichprobe aus einem komplexen Plan, deren Analyse gemäß den Angaben in der Datei erfolgen soll, die im Dialogfeld "Komplexe Stichproben: Plan" ausgewählt wurde.

#### Berechnen von Häufigkeiten für komplexe Stichproben

- Wählen Sie die folgenden Befehle aus den Menüs aus: Analysieren > Komplexe Stichproben > Häufigkeiten...
- ► Wählen Sie eine Plandatei aus. Optional können Sie eine benutzerdefinierte Datei für die gemeinsamen Wahrscheinlichkeiten auswählen.
- ► Klicken Sie auf Weiter.

Häufigkeiten für komplexe Stichproben

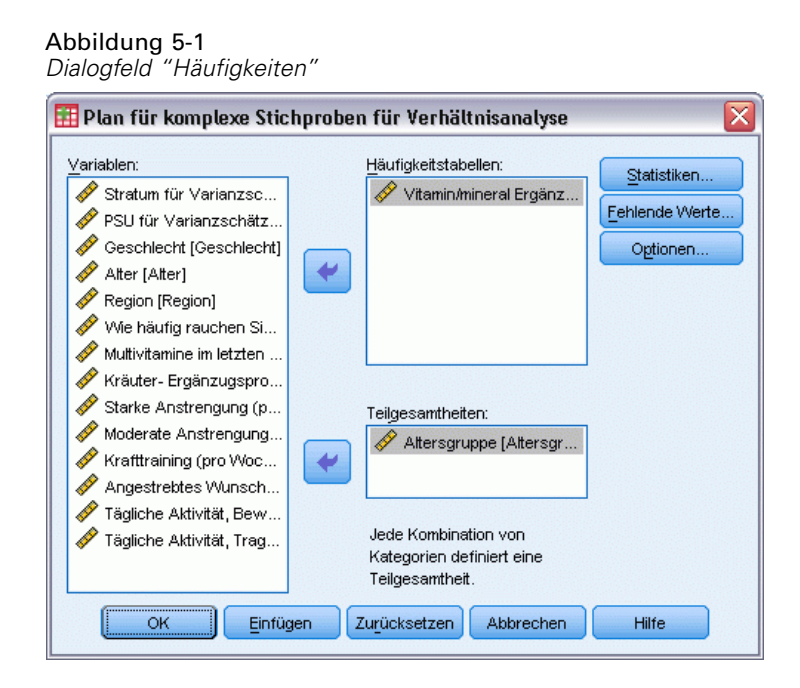

▶ Wählen Sie mindestens eine Häufigkeitsvariable aus.

Optional können Sie Variablen zur Definition von Teilgesamtheiten angeben. Die Statistiken werden für jede Teilgesamtheit getrennt berechnet.

## Häufigkeiten für komplexe Stichproben: Statistiken

| Häufigkeiten für komplexe St    | ichproben: Statistiken                              |
|---------------------------------|-----------------------------------------------------|
|                                 | •                                                   |
| ☑ Um_fang der Grundgesamtheit   | Tabellenprozente                                    |
| Statistiken                     |                                                     |
| 👿 Standardfe <u>h</u> ler       | 🔲 Ungewichtete Anzahl                               |
| 📃 Kon <u>f</u> idenzintervall   | Effekt des Stichprobenplans                         |
| Niveau (%): 95                  | 📃 Quadratwurzel aus dem Effekt des Stichprobenplan: |
| Variationskoeffizient           | Kumulative Werte                                    |
| Test auf gleiche Spattenanteile |                                                     |
| Weiter                          | Abbrechen Hilfe                                     |

**Zellen.** In dieser Gruppe können Sie Schätzungen für die Umfänge der Grundgesamtheiten für die Zellen und Tabellenprozentsätze abrufen.

**Statistiken**. Mit dieser Gruppe können Statistiken zum Umfang der Grundgesamtheit oder zum Tabellenprozentsatz erstellt werden.

32

- **Standardfehler.** Der Standardfehler des Schätzers.
- Konfidenzintervall. Ein Konfidenzintervall f
  ür den Sch
  ätzer unter Verwendung der festgelegten Niveaus.
- Variationskoeffizient. Das Verhältnis des Standardfehlers des Schätzers zum Schätzer.
- Ungewichtete Anzahl. Die Anzahl der Einheiten, die zur Berechnung des Schätzers verwendet wurden.
- Effekt des Stichprobenplans. Das Verhältnis der Varianz des Schätzers zur Varianz unter der Annahme, dass es sich bei der Stichprobe um eine einfache Zufallsstichprobe handelt. Dies ist ein Maß für den Effekt eines komplexen Stichprobenplans, wobei eine größere Abweichung von 1 auf größere Effekte hinweist.
- Quadratwurzel aus dem Effekt des Stichprobenplans. Dies ist ein Maß für den Effekt der Angabe eines komplexen Plans. Je stärker der Wert von 1 abweicht, desto größer ist der Effekt.
- **Kumulative Werte.** Die kumulierte Schätzung über jeden einzelnen Wert der Variablen.

**Test auf gleiche Spaltenanteile.** Mit dieser Option werden Chi-Quadrat- und Likelihood-Quotienten-Tests für die Hypothese erstellt, dass die Kategorien einer Variable die gleichen Häufigkeiten aufweisen. Für jede Variable werden separate Tests durchgeführt.

## Komplexe Stichproben: Fehlende Werte

Abbildung 5-3 Dialogfeld "Fehlende Werte"

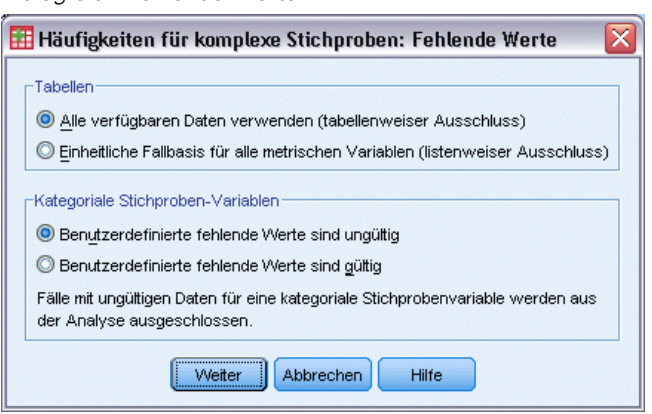

Tabellen. Diese Gruppe bestimmt, welche Fälle bei der Analyse verwendet werden.

- Alle verfügbaren Daten verwenden. Fehlende Werte werden jeweils für einzelne Tabellen bestimmt. Daher können die zur Berechnung von Statistiken verwendeten Fälle zwischen den einzelnen Häufigkeits- bzw. Kreuztabellen variieren.
- Einheitliche Fallbasis verwenden. Fehlende Werte werden über alle Variablen bestimmt. Daher sind die zur Berechnung der Statistiken verwendeten Fälle über die verschiedenen Tabellen konsistent.

**Kategoriale Stichproben-Variablen** Diese Gruppe bestimmt, ob benutzerdefinierte fehlende Werte gültig oder ungültig sind.

Häufigkeiten für komplexe Stichproben

## Komplexe Stichproben: Optionen

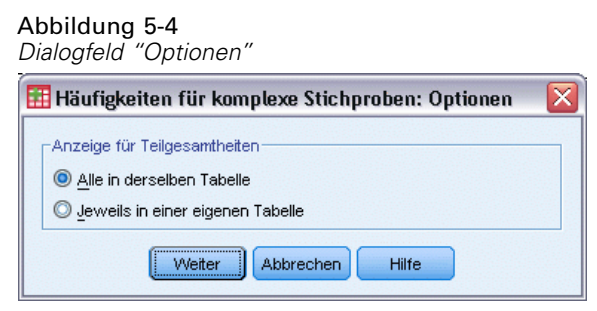

**Anzeige für Teilgesamtheiten.** Sie können Teilgesamtheiten in derselben Tabelle oder in getrennten Tabellen anzeigen lassen.

# Deskriptive Statistiken für komplexe Stichproben

Die Prozedur "Deskriptive Statistiken für komplexe Stichproben" zeigt univariate Auswertungsstatistiken für verschiedene Variablen an. Optional können Sie Statistiken nach Untergruppen anfordern, die durch eine oder mehrere kategoriale Variablen definiert sind.

**Beispiel.** Mit der Prozedur "Deskriptive Statistiken für komplexe Stichproben" können Sie univariate deskriptive Statistiken für das Aktivitätsniveau von US-Bürgern erstellen, die auf den Ergebnissen der Umfrage National Health Interview Survey (NHIS) beruhen und einen geeigneten Analyseplan für diese öffentlich zugänglichen Daten beinhalten.

**Statistiken**. Mit diesem Verfahren erhalten Sie Mittelwerte und Summen sowie *T*-Tests, Standardfehler, Konfidenzintervalle, Variationskoeffizienten, die ungewichteten Anzahlen, den Umfang der Grundgesamtheiten, die Effekte des Stichprobenplans und die Quadratwurzeln aus den Effekten des Stichprobenplans für jede Schätzung.

**Daten.** Die Maße sollten metrische Variablen sein. Bei den Variablen für die Teilgesamtheiten kann es sich um String-Variablen oder numerische Variablen handeln, sie sollten jedoch kategorial sein.

**Annahmen.** Die Fälle in der Datendatei stehen für eine Stichprobe aus einem komplexen Plan, deren Analyse gemäß den Angaben in der Datei erfolgen soll, die im Dialogfeld "Komplexe Stichproben: Plan" ausgewählt wurde.

#### Erstellen von deskriptiven Statistiken für komplexe Stichproben

- Wählen Sie die folgenden Befehle aus den Menüs aus: Analysieren > Komplexe Stichproben > Deskriptive Statistiken...
- ► Wählen Sie eine Plandatei aus. Optional können Sie eine benutzerdefinierte Datei für die gemeinsamen Wahrscheinlichkeiten auswählen.
- ► Klicken Sie auf Weiter.

Deskriptive Statistiken für komplexe Stichproben

| Deskriptive Statistiken fü                                                                                                    | ir komplexe Stichproben                                                                                                   |
|----------------------------------------------------------------------------------------------------|----------------------------------------------------------------------------------------------------|
| Variablen:<br>Variablen:<br>Variablen:<br>VSU für Varianzschätz<br>Geschlecht [Geschlecht]<br>Alter [Alter]<br>Vie häufig rauchen Si<br>Vie häufig rauchen Si<br>Vitamin/mineral Ergänz<br>Vitamin/mineral Ergänz<br>Multivitamine im letzten<br>Multivitamine im letzten | Maße:<br>Statistiken<br>Moderate Anstrengung (p<br>Moderate Anstrengung<br>Krafttraining (pro Woc<br>Optionen<br>Optionen |

▶ Wählen Sie mindestens eine metrische Variable aus.

Optional können Sie Variablen zur Definition von Teilgesamtheiten angeben. Die Statistiken werden für jede Teilgesamtheit getrennt berechnet.

## Deskriptive Statistiken für komplexe Stichproben: Statistiken

| Deskriptive Statistiken f                                                              | ür komplexe Stichproben: Statistiken                                                               | × |
|----------------------------------------------------------------------------------------|----------------------------------------------------------------------------------------------------|---|
| Auswertungen                                                                           |                                                                                                    |   |
| Mittelwert                                                                             | 🔲 Summe                                                                                            |   |
| 🔲 t-Te <u>s</u> t Testwer                                                              | t-Test Testwer                                                                                     |   |
|                                                                                        |                                                                                                    |   |
|                                                                                        |                                                                                                    |   |
| Statistiken                                                                            |                                                                                                    |   |
| Statistiken                                                                            | Ungewichtete Anzahl                                                                                |   |
| Statistiken<br>Standardfehler<br>Konfidenzintervall                                    | Ungewichtete Anzahl                                                                                |   |
| Statistiken<br>Standardfe <u>h</u> ler<br>Kon <u>f</u> idenzintervall<br>Stufe (%): 95 | <u>Ung</u> ewichtete Anzahl <u>Um</u> fang der Grundgesamtheit <u>Effekt d</u> es Stichprobenplans |   |

36

**Auswertung.** Mit dieser Gruppe können Sie Schätzer der Mittelwerte und Summen der Maßvariablen abrufen. Außerdem können Sie *T*-Tests der Schätzer unter Verwendung eines angegebenen Werts abrufen.

Statistiken. Mit dieser Gruppe erhalten Sie Statistiken zu Mittelwert oder Summe.

- **Standardfehler.** Der Standardfehler des Schätzers.
- Konfidenzintervall. Ein Konfidenzintervall f
  ür den Sch
  ätzer unter Verwendung der festgelegten Niveaus.
- Variationskoeffizient. Das Verhältnis des Standardfehlers des Schätzers zum Schätzer.
- Ungewichtete Anzahl. Die Anzahl der Einheiten, die zur Berechnung des Schätzers verwendet wurden.
- Umfang der Grundgesamtheit. Die geschätzte Anzahl an Einheiten in der Grundgesamtheit.
- Effekt des Stichprobenplans. Das Verhältnis der Varianz des Schätzers zur Varianz unter der Annahme, dass es sich bei der Stichprobe um eine einfache Zufallsstichprobe handelt. Dies ist ein Maß für den Effekt eines komplexen Stichprobenplans, wobei eine größere Abweichung von 1 auf größere Effekte hinweist.
- Quadratwurzel aus dem Effekt des Stichprobenplans. Dies ist ein Maß für den Effekt der Angabe eines komplexen Plans. Je stärker der Wert von 1 abweicht, desto größer ist der Effekt.

## Deskriptive Statistiken für komplexe Stichproben: Fehlende Werte

#### Abbildung 6-3

Dialogfeld für fehlende Werte bei deskriptiven Statistiken

| 🎹 Deskriptive Statistiken für komplexe Stichproben.: Fehlende Werte 🔀                                         |
|----------------------------------------------------------------------------------------------------|
| Statistiken für Maßvariablen                                                                                  |
| © Einheitliche Fallbasis gewährleisten (listenweiser Ausschluss)                                              |
| Kategoriale Stichproben-Variablen                                                                             |
| Benutzerdefinierte fehlende Werte sind ungültig                                                               |
| O Benutzerdefinierte fehlende Werte sind gültig                                                               |
| Fälle mit ungültigen Daten für eine kategoriale Stichprobenvariable werden aus der<br>Analyse ausgeschlossen. |
| Weiter Abbrechen Hilfe                                                                                        |

**Statistiken für Maßvariablen.** Diese Gruppe bestimmt, welche Fälle bei der Analyse verwendet werden.

- Alle verfügbaren Daten verwenden. Die fehlenden Werte werden variablenweise bestimmt, sodass die für die Berechnung der Statistiken verwendeten Werte bei den verschiedenen Maßvariablen voneinander abweichen können.
- Einheitliche Fallbasis gewährleisten. Die fehlenden Werte werden über alle Variablen bestimmt, sodass die für die Berechnung der Statistiken verwendeten Fälle konsistent sind.

**Kategoriale Stichproben-Variablen** Diese Gruppe bestimmt, ob benutzerdefinierte fehlende Werte gültig oder ungültig sind.

Deskriptive Statistiken für komplexe Stichproben

## Komplexe Stichproben: Optionen

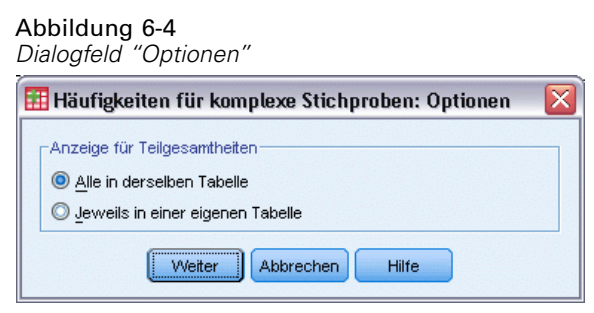

**Anzeige für Teilgesamtheiten.** Sie können Teilgesamtheiten in derselben Tabelle oder in getrennten Tabellen anzeigen lassen.

## Kreuztabellen für komplexe Stichproben

Mit der Prozedur "Kreuztabellen für komplexe Stichproben" werden Kreuztabellen für Paare von ausgewählten Variablen erstellt und bivariate Statistiken angezeigt. Optional können Sie Statistiken nach Untergruppen anfordern, die durch eine oder mehrere kategoriale Variablen definiert sind.

**Beispiel.** Mit der Prozedur "Kreuztabellen für komplexe Stichproben" können Sie Kreuzklassifikationsstatistiken für die Häufigkeit des Rauchens im Verhältnis zur Einnahme von Vitaminpräparaten bei US-Bürgern erstellen, die auf den Ergebnissen der Umfrage National Health Interview Survey (NHIS) beruhen und einen geeigneten Analyseplan für diese öffentlich zugänglichen Daten beinhalten.

**Statistiken.** Mit diesem Verfahren erhalten Sie Schätzungen für die Umfänge der Grundgesamtheiten der Zellen sowie Prozentsätze für Zeilen, Spalten und die Tabelle, außerdem Standardfehler, Konfidenzintervalle, Variationskoeffizienten, erwartete Werte, Effekte des Stichprobenplans, Quadratwurzeln aus den Effekten des Stichprobenplans, Residuen, korrigierte Residuen sowie die ungewichtete Anzahl für jede Schätzung. Das Quotenverhältnis, das relative Risiko und die Risiko-Differenz werden für 2x2-Tabellen berechnet. Des Weiteren werden die Pearson-Statistik und die Statistik für den Likelihood-Quotienten für den Test auf Unabhängigkeit der Zeilen- und Spaltenvariablen berechnet.

**Daten.** Die Zeilen- und Spaltenvariablen sollten kategorial sein. Bei den Variablen für die Teilgesamtheiten kann es sich um String-Variablen oder numerische Variablen handeln, sie sollten jedoch kategorial sein.

**Annahmen.** Die Fälle in der Datendatei stehen für eine Stichprobe aus einem komplexen Plan, deren Analyse gemäß den Angaben in der Datei erfolgen soll, die im Dialogfeld "Komplexe Stichproben: Plan" ausgewählt wurde.

#### Erstellen von Kreuztabellen für komplexe Stichproben

- Wählen Sie die folgenden Befehle aus den Menüs aus: Analysieren > Komplexe Stichproben > Kreuztabellen...
- ► Wählen Sie eine Plandatei aus. Optional können Sie eine benutzerdefinierte Datei für die gemeinsamen Wahrscheinlichkeiten auswählen.
- ► Klicken Sie auf Weiter.

#### Kreuztabellen für komplexe Stichproben

| Kreuztabellen für kom                                                                                                    | plexe Stichproben                                                                        |                                           |
|----------------------------------------------------------------------------------------------------|------------------------------------------------------------------------------------------|-------------------------------------------|
| Variablen:<br>Variablen:<br>Varia status (marital)<br>Marital status (marital)<br>Marital status (marital)<br>Varial status (marital)<br>Varial status (marita | Zeilen:<br>Vewspaper subscription<br>Spatte:<br>Response [response]<br>Teilgesamtheiten: | Statistiken<br>Eehlende Werte<br>Optionen |
| <ul> <li>Wireless service [</li> <li>Multiple lines [multline]</li> <li>Voice mail [voice]</li> <li>Paging service [pag</li> <li>Internet [internet]</li> </ul>                                                                                                    | Jede Kombination von<br>Kategorien definiert eine                                        |                                           |

▶ Wählen Sie mindestens eine Zeilen- und eine Spaltenvariable aus.

Optional können Sie Variablen zur Definition von Teilgesamtheiten angeben. Die Statistiken werden für jede Teilgesamtheit getrennt berechnet.

### Kreuztabellen für komplexe Stichproben - Statistik

| Kreuztabellen für k      | omplexe Stichproben: Statistiken                 | X  |
|--------------------------|--------------------------------------------------|----|
| Zellen                   |                                                  |    |
| Vmfang der Grundges      | samtheit 📃 Spattenprozent                        |    |
| Zeilenprozent            | Tabellenprozente                                 |    |
| Statiatikan              |                                                  |    |
|                          |                                                  |    |
|                          |                                                  |    |
| Niveau (%): 95           | Quadratwurzel aus dem Effekt des Stichprobenplar | IS |
| Varjationskoeffizient    | Residuen                                         |    |
| Erwartete Werte          | Korrigierte Residuen                             |    |
| -Auguartungan für 3v3 Tr | ahallan                                          |    |
| Outopuerhätteie          | iaika Differenz                                  |    |
| Querivernannis R R       | ISKO-DITERETZ                                    |    |
|                          |                                                  |    |
| Test auf Unhabhängigk    | eit von Zeilen und Spalten                       |    |
| ( <b></b>                |                                                  |    |

**Zellen.** In dieser Gruppe können Sie Schätzungen für den Umfang der Grundgesamtheit für die Zellen sowie Prozentsätze für Zeilen, Spalten und die Tabelle abrufen.

**Statistiken**. In dieser Gruppe finden Sie Statistiken zu den Umfängen der Grundgesamtheiten und zu den Prozentsätzen für Zeilen, Spalten und die Tabelle.

- **Standardfehler.** Der Standardfehler des Schätzers.
- Konfidenzintervall. Ein Konfidenzintervall f
  ür den Sch
  ätzer unter Verwendung der festgelegten Niveaus.
- Variationskoeffizient. Das Verhältnis des Standardfehlers des Schätzers zum Schätzer.
- Erwartete Werte. Der erwartete Wert des Schätzers, unter der Hypothese der Unabhängigkeit der Zeilen- und Spaltenvariable.
- Ungewichtete Anzahl. Die Anzahl der Einheiten, die zur Berechnung des Schätzers verwendet wurden.
- Effekt des Stichprobenplans. Das Verhältnis der Varianz des Schätzers zur Varianz unter der Annahme, dass es sich bei der Stichprobe um eine einfache Zufallsstichprobe handelt. Dies ist ein Maß für den Effekt eines komplexen Stichprobenplans, wobei eine größere Abweichung von 1 auf größere Effekte hinweist.
- Quadratwurzel aus dem Effekt des Stichprobenplans. Dies ist ein Maß für den Effekt der Angabe eines komplexen Plans. Je stärker der Wert von 1 abweicht, desto größer ist der Effekt.

- Residuen. Der erwartete Wert ist die Anzahl von Fällen, die in einer Zelle erwartet würden, wenn kein Zusammenhang zwischen den beiden Variablen bestünde. Ein positives Residuum zeigt an, dass in der Zelle mehr Fälle vorliegen, als dies der Fall wäre, wenn die Zeilen- und Spaltenvariable unabhängig wären.
- Korrigierte Residuen. Der Quotient aus dem Residuum einer Zelle (beobachteter Wert minus erwarteter Wert) und dessen geschätztem Standardfehler. Das resultierende standardisierte Residuum wird in Einheiten der Standardabweichung über oder unter dem Mittelwert angegeben.

**Auswertungen für 2x2-Tabellen.** In dieser Gruppe finden Sie Statistiken für Tabellen, in denen die Zeilen- und die Spaltenvariable jeweils zwei Kategorien aufweisen. Beide messen die Stärke des Zusammenhangs zwischen dem Vorhandensein eines Faktors und dem Auftreten eines Ereignisses.

- Quotenverhältnis. Das Quotenverhältnis kann als Schätzer des relativen Risikos verwendet werden, wenn der Faktor selten auftritt.
- Relatives Risiko. Das Verhältnis zwischen dem Risiko eines Ereignisses bei Vorliegen des Faktors zum Risiko des Ereignisses bei Fehlen des Faktors.
- Risiko-Differenz. Die Differenz zwischen dem Risiko eines Ereignisses bei Vorliegen des Faktors zum Risiko des Ereignisses bei Fehlen des Faktors.

**Test auf Unhabhängigkeit von Zeilen und Spalten**. Mit dieser Option werden Chi-Quadrat- und Likelihood-Quotienten-Tests für die Hypothese erstellt, dass eine Zeilen- und eine Spaltenvariable unabhängig sind. Für jedes Variablenpaar werden separate Tests durchgeführt.

## Komplexe Stichproben: Fehlende Werte

| Abbildung 7-3<br>Dialogfeld "Fehlende Werte"                                                                  |   |
|----------------------------------------------------------------------------------------------------|---|
| 🎛 Häufigkeiten für komplexe Stichproben: Fehlende Werte                                                       | X |
| _ Tabellen                                                                                                    | 7 |
| <u>Alle verfügbaren Daten verwenden (tabellenweiser Ausschluss)</u>                                           |   |
| ◯ Einheitliche Fallbasis für alle metrischen ∀ariablen (listenweiser Ausschluss)                              |   |
| Kategoriale Stichproben-Variablen                                                                             | - |
| Benutzerdefinierte fehlende Werte sind ungüttig                                                               |   |
| O Benutzerdefinierte fehlende Werte sind güttig                                                               |   |
| Fälle mit ungültigen Daten für eine kategoriale Stichprobenvariable werden aus<br>der Analyse ausgeschlossen. |   |
| Weiter Abbrechen Hilfe                                                                                        |   |

Tabellen. Diese Gruppe bestimmt, welche Fälle bei der Analyse verwendet werden.

- Alle verfügbaren Daten verwenden. Fehlende Werte werden jeweils für einzelne Tabellen bestimmt. Daher können die zur Berechnung von Statistiken verwendeten Fälle zwischen den einzelnen Häufigkeits- bzw. Kreuztabellen variieren.
- Einheitliche Fallbasis verwenden. Fehlende Werte werden über alle Variablen bestimmt. Daher sind die zur Berechnung der Statistiken verwendeten Fälle über die verschiedenen Tabellen konsistent.

Kategoriale Stichproben-Variablen Diese Gruppe bestimmt, ob benutzerdefinierte fehlende Werte gültig oder ungültig sind.

## Komplexe Stichproben: Optionen

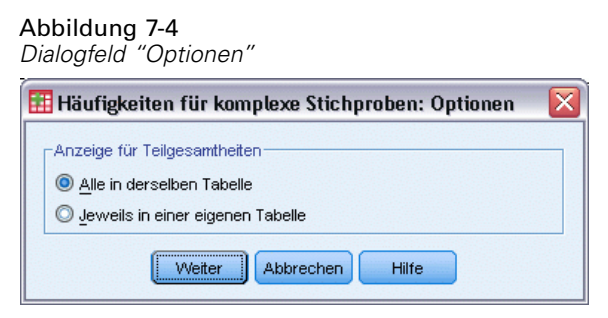

**Anzeige für Teilgesamtheiten.** Sie können Teilgesamtheiten in derselben Tabelle oder in getrennten Tabellen anzeigen lassen.

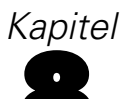

## Verhältnisse für komplexe Stichproben

Die Prozedur "Verhältnisse für komplexe Stichproben" zeigt univariate Auswertungsstatistiken für Verhältnisse von Variablen an. Optional können Sie Statistiken nach Untergruppen anfordern, die durch eine oder mehrere kategoriale Variablen definiert sind.

**Beispiel**. Mit der Prozedur "Verhältnisse für komplexe Stichproben" können Sie deskriptive Statistiken für das Verhältnis des aktuellen Eigenschaftswerts zum letzten bewerteten Wert erstellen. Diese Statistiken beruhen auf den Ergebnissen einer Studie, die anhand eines komplexen Plans und mit einem geeigneten Analyseplan für die Daten in einem US-Bundesstaat durchgeführt wurde.

**Statistiken.** Mit diesem Verfahren erhalten Sie Verhältnisschätzer, *T*-Tests, Standardfehler, Konfidenzintervalle, Variationskoeffizienten, die ungewichteten Anzahlen, den Umfang der Grundgesamtheiten, die Effekte des Stichprobenplans und die Quadratwurzeln aus den Effekten des Stichprobenplans.

**Daten**. Zähler und Nenner sollten metrische Variablen mit positivem Wert sein. Bei den Variablen für die Teilgesamtheiten kann es sich um String-Variablen oder numerische Variablen handeln, sie sollten jedoch kategorial sein.

**Annahmen.** Die Fälle in der Datendatei stehen für eine Stichprobe aus einem komplexen Plan, deren Analyse gemäß den Angaben in der Datei erfolgen soll, die im Dialogfeld "Komplexe Stichproben: Plan" ausgewählt wurde.

#### Ermitteln von Verhältnissen für komplexe Stichproben

- ► Wählen Sie die folgenden Befehle aus den Menüs aus: Analysieren > Komplexe Stichproben > Verhältnisse...
- Wählen Sie eine Plandatei aus. Optional können Sie eine benutzerdefinierte Datei für die gemeinsamen Wahrscheinlichkeiten auswählen.
- ► Klicken Sie auf Weiter.

| Verhältnisse für komplexe                                                                                                    | e Stichproben                                                                                                    |             |
|----------------------------------------------------------------------------------------------------|----------------------------------------------------------------------------------------------------|-------------|
| Variablen:<br>Property ID [propid]<br>Neighborhood [nbrhood]<br>Township [town]<br>Years since last appra<br>Inclusion (Selection) Pr<br>Cumulative Sampling W<br>Cumulative Sampling W | Zähler:<br>Current value [currval]<br>Current value [currval]<br>Ogtioner<br>Nenner:<br>Value at last appraisal [I<br>Teilgesamtheiten:<br>County [county]<br>Jede Kombination von<br>Kategorien definiert eine | n<br>(erte. |

▶ Wählen Sie mindestens eine Zähler- und eine Nennervariable aus.

Optional können Sie Variablen zur Definition der Untergruppen angeben, für die Statistiken erstellt werden.

## Verhältnisse für komplexe Stichproben: Statistiken

| 🛿 Verhältnisse für kon      | nplexe Stichproben: Statistiken 🛛 🛛 🔀             |
|-----------------------------|---------------------------------------------------|
| Statistiken                 |                                                   |
| ✓ Standardfehler            | 🗹 Ungewichtete Anzahl                             |
| Kon <u>f</u> idenzintervall | 🗹 Um_fang der Grundgesamtheit                     |
| Ni <u>v</u> eau (%): 95     | Effekt des Stichprobenplans                       |
| Variationskoeffizient       | Quadratwurzel aus dem Effekt des Stichprobenplans |
| ▼t-Test Testwert: 1.3       | etter Abbrechen Hilfe                             |

Statistiken. Mit dieser Gruppe erhalten Sie Statistiken zum Verhältnisschätzer.

- **Standardfehler.** Der Standardfehler des Schätzers.
- Konfidenzintervall. Ein Konfidenzintervall für den Schätzer unter Verwendung der festgelegten Niveaus.
- Variationskoeffizient. Das Verhältnis des Standardfehlers des Schätzers zum Schätzer.

- Ungewichtete Anzahl. Die Anzahl der Einheiten, die zur Berechnung des Schätzers verwendet wurden.
- **Umfang der Grundgesamtheit.** Die geschätzte Anzahl an Einheiten in der Grundgesamtheit.
- Effekt des Stichprobenplans. Das Verhältnis der Varianz des Schätzers zur Varianz unter der Annahme, dass es sich bei der Stichprobe um eine einfache Zufallsstichprobe handelt. Dies ist ein Maß für den Effekt eines komplexen Stichprobenplans, wobei eine größere Abweichung von 1 auf größere Effekte hinweist.
- Quadratwurzel aus dem Effekt des Stichprobenplans. Dies ist ein Maß für den Effekt der Angabe eines komplexen Plans. Je stärker der Wert von 1 abweicht, desto größer ist der Effekt.

T-Test. Sie können T-Tests der Schätzer unter Verwendung eines angegebenen Werts abrufen.

#### Verhältnisse für komplexe Stichproben: Fehlende Werte

#### Abbildung 8-3

Dialogfeld "Verhälntisse: Fehlende Werte"

| 🏗 Verhältnisse für komplexe Stichproben: Fehlende Werte                                                       | X |
|----------------------------------------------------------------------------------------------------|---|
| Verhältnisse<br><u> </u>                                                                                      |   |
| © Einheitliche Fallbasis gewährleisten (listenweiser Ausschluss)                                              |   |
| Kategoriale Stichproben-Variablen                                                                             |   |
| Benutzerdefinierte fehlende Werte sind ungültig                                                               |   |
| O Benutzerdefinierte fehlende Werte sind gültig                                                               |   |
| Fälle mit ungültigen Daten für eine kategoriale Stichprobenvariable werden aus<br>der Analyse ausgeschlossen. |   |
| Weiter Abbrechen Hilfe                                                                                        |   |

Verhältnisse. Diese Gruppe bestimmt, welche Fälle bei der Analyse verwendet werden.

- Alle verfügbaren Daten verwenden. Fehlende Werte werden jeweils für einzelne Verhältnisse bestimmt. Daher können die zur Berechnung von Statistiken verwendeten Fälle zwischen den einzelnen Zähler/Nenner-Paaren variieren.
- **Einheitliche Fallbasis gewährleisten.** Fehlende Werte werden über alle Variablen bestimmt. Daher sind die zur Berechnung der Statistiken verwendeten Fälle konsistent.

Kategoriale Stichproben-Variablen Diese Gruppe bestimmt, ob benutzerdefinierte fehlende Werte gültig oder ungültig sind.

## Komplexe Stichproben: Optionen

| Abbildung 8-4<br>Dialogfeld "Optionen"                |   |
|-------------------------------------------------------|---|
| 🔠 Häufigkeiten für komplexe Stichproben: Optionen 🛛 👂 | < |
| Anzeige für Teilgesamtheiten                          |   |
| Weiter Abbrechen Hilfe                                |   |

**Anzeige für Teilgesamtheiten.** Sie können Teilgesamtheiten in derselben Tabelle oder in getrennten Tabellen anzeigen lassen.

# Allgemeines lineares Modell für komplexe Stichproben

Die Prozedur "Allgemeines lineares Modell für komplexe Stichproben" besteht aus einer linearen Regressionsanalyse sowie aus einer Analyse der Varianz und Kovarianz für Stichproben, die mit Methoden für komplexe Stichproben gezogen wurden. Optional können Sie auch Analysen für eine Teilgesamtheit vornehmen.

**Beispiel.** Eine Lebensmittelkette hat eine Kundenumfrage über die Kaufgewohnheiten durchgeführt, die nach einem komplexen Plan ausgeführt wurde. Auf der Grundlage der Umfrageergebnisse und der Zahlen über die Ausgaben der einzelnen Kunden im vergangenen Monat möchte das Unternehmen ermitteln, ob die Einkaufshäufigkeit in einem Zusammenhang mit den monatlichen Ausgaben steht, und zwar getrennt nach Geschlecht. Bei dieser Untersuchung soll der Stichprobenplan berücksichtigt werden.

**Statistiken**. Mit dieser Prozedur erhalten Sie Schätzungen, Standardfehler, Konfidenzintervalle, *t*-Tests, Effekte des Stichprobenplans und Quadratwurzeln aus den Effekten des Stichprobenplans, außerdem die Korrelationen und Kovarianzen bei den Parameterschätzern. Auch Maße für die Anpassungsgüte des Modells und deskriptive Statistken für die abhängigen und unabhängigen Variablen stehen zur Verfügung. Und nicht zuletzt können Sie geschätzte Randmittel für die Modellfaktorebenen und die Wechselwirkungen zwischen den Faktoren anfordern.

**Daten**.Die abhängige Variable ist quantitativ. Faktoren sind kategorial. Kovariaten sind quantitative Variablen, die mit der abhängigen Variablen in Beziehung stehen. Bei den Variablen für die Teilgesamtheiten kann es sich um String-Variablen oder numerische Variablen handeln, sie sollten jedoch kategorial sein.

**Annahmen.** Die Fälle in der Datendatei stehen für eine Stichprobe aus einem komplexen Plan, deren Analyse gemäß den Angaben in der Datei erfolgen soll, die im Dialogfeld "Komplexe Stichproben: Plan" ausgewählt wurde.

#### Erzeugen eines allgemeinen linearen Modells für komplexe Stichproben

Wählen Sie die folgenden Befehle aus den Menüs aus: Analysieren > Komplexe Stichproben > Allgemeines Lineares Modell...

- ► Wählen Sie eine Plandatei aus. Optional können Sie eine benutzerdefinierte Datei für die gemeinsamen Wahrscheinlichkeiten auswählen.
- ► Klicken Sie auf Weiter.

| Abbildung  | 9-1                   |         |
|------------|-----------------------|---------|
| Dialogfeld | "Allgemeines lineares | Modell" |

| 🔠 Allgemeines lineares M                                                                                                    | odell für komplexe Stichproben                                                                   | ×                                                                                                    |
|----------------------------------------------------------------------------------------------------|--------------------------------------------------------------------------------------------------|----------------------------------------------------------------------------------------------------|
| Variablen:<br>Store ID [storeid]<br>Health food store [hithf<br>Size of store [size]<br>Number of customers [<br>Customer ID [custid]<br>Gender [gender]<br>Vegetarian [veg]<br>Shopping style [style]<br>Cumulative Sampling W<br>Cumulative Sampling W | Abhängige Variable:                                                                              | <u>M</u> odell<br><u>Statistiken</u><br><u>Hypothesentests</u><br><u>G</u> eschätzte Mittelwerte<br><u>Speichern</u><br><u>Optionen</u> |
| ок                                                                                                    | Teilgesamtheit       Variable:       Kategorie:       Triugen       Zurücksetzen       Abbrechen | Hilfe                                                                                                    |

► Wählen Sie eine abhängige Variable aus.

Die folgenden Optionen sind verfügbar:

- Legen Sie eine Variable fest, um so eine Teilgesamtheit zu definieren. Die Analyse wird ausschließlich für die ausgewählte Kategorie der Teilgesamtheit-Variable vorgenommen.

Allgemeines lineares Modell für komplexe Stichproben

#### Abbildung 9-2 Dialogfeld "Modell"

| 🔢 Allgemeines lineares Mode | ell für komplexe Stich | proben: Modell        |          |
|-----------------------------|------------------------|-----------------------|----------|
|                             |                        |                       |          |
| Modelleffekte angeben       |                        |                       |          |
| O Haupteffekte O Benu       | tzerdefiniert          |                       |          |
| Eaktoren und Kovariaten:    |                        | Modell:               |          |
| 10 shopfor                  |                        | shopfor               | <b>†</b> |
| 111 usecoup                 |                        | usecoup               |          |
|                             | -Term(e) konstruieren  | shopfor*usecoup       | +        |
|                             | Typ:                   |                       |          |
|                             | Wechselwirkung 🔻       |                       |          |
|                             |                        |                       |          |
|                             | *                      |                       |          |
|                             |                        |                       |          |
|                             |                        |                       |          |
|                             |                        |                       |          |
|                             |                        |                       |          |
|                             |                        |                       |          |
| +                           |                        |                       |          |
| -Verschachtelter Term       |                        |                       |          |
|                             |                        |                       |          |
| Term:                       |                        |                       |          |
| Wechselwirkung              | g Verschachteln        | Zum Modell hinzufügen |          |
|                             |                        |                       |          |
|                             |                        |                       |          |
| Konstanter Term             |                        |                       |          |
| 🟹 in das Modell aufnehmen   |                        |                       |          |
|                             |                        |                       |          |
| V statistik anzeigen        |                        |                       |          |
|                             | Weiter                 | Abbrechen Hilfe       |          |

**Modell-Effekte angeben.** Standardmäßig erstellt das Verfahren ein Modell mit Haupteffekten unter Verwendung der im Hauptdialogfeld angegebenen Faktoren und Kovariaten. Alternativ können Sie ein benutzerdefiniertes Modell erstellen, das Wechselwirkungseffekte und verschachtelte Terme enthält.

#### Nicht verschachtelte Terme

Für die ausgewählten Faktoren und Kovariaten:

**Wechselwirkung.** Hiermit wird der Wechselwirkungsterm mit der höchsten Ordnung für alle ausgewählten Variablen erzeugt.

Haupteffekte. Legt einen Haupteffekt-Term für jede ausgewählte Variable an.

**Alle 2-Weg.** Hiermit werden alle möglichen 2-Weg-Wechselwirkungen der ausgewählten Variablen erzeugt.

**Alle 3-Weg.** Hiermit werden alle möglichen 3-Weg-Wechselwirkungen der ausgewählten Variablen erzeugt.

**Alle 4-Weg.** Hiermit werden alle möglichen 4-Weg-Wechselwirkungen der ausgewählten Variablen erzeugt.

**Alle 5-Weg.** Hiermit werden alle möglichen 5-Weg-Wechselwirkungen der ausgewählten Variablen erzeugt.

#### Verschachtelte Terme

In dieser Prozedur können Sie verschachtelte Terme für ein Modell konstruieren. Verschachtelte Terme sind nützlich, um den Effekt von Faktoren oder Kovariaten zu analysieren, deren Werte nicht mit den Stufen eines anderen Faktors interagieren. Eine Lebensmittelkette kann beispielsweise das Kaufverhalten ihrer Kunden in mehreren Filialen untersuchen. Da jeder Kunde nur eine dieser Filialen besucht, kann der Effekt *Kunde* als **verschachtelt innerhalb** des Effekts *Filiale* beschrieben werden.

Darüber hinaus können Sie Wechselwirkungseffekte, wie polynomiale Terme mit derselben Kovariaten, einschließen oder dem verschachtelten Term mehrere Verschachtelungsebenen hinzufügen.

Einschränkungen. Für verschachtelte Terme gelten die folgenden Einschränkungen:

- Alle Faktoren innerhalb einer Wechselwirkung müssen eindeutig sein. Dementsprechend ist die Angabe von A\*A unzulässig, wenn A ein Faktor ist.
- Alle Faktoren innerhalb eines verschachtelten Effekts müssen eindeutig sein. Dementsprechend ist die Angabe von A(A) unzulässig, wenn A ein Faktor ist.
- Effekte dürfen nicht in einer Kovariaten verschachtelt werden. Dementsprechend ist die Angabe von A(X) unzulässig, wenn A ein Faktor und X eine Kovariate ist.

**Konstanter Term.** Der konstante Term wird gewöhnlich in das Modell aufgenommen. Wenn anzunehmen ist, daß die Daten durch den Koordinatenursprung verlaufen, können Sie den konstanten Term ausschließen. Selbst wenn Sie den konstanten Term in das Modell aufnehmen, können Sie festlegen, dass die darauf bezogenen Statistiken unterdrückt werden sollen.

## Allgemeines lineares Modell für komplexe Stichproben: Statistik

Abbildung 9-3 Dialogfeld "Allgemeines lineares Modell: Statistik"

| Allgemeines line                 | ares Modell für komplexe Stichproben: Statistik         | X |
|----------------------------------|---------------------------------------------------------|---|
| -Modellparameter                 |                                                         |   |
| <b>√</b> S <u>c</u> hätzer       | Kovarianzen der Parameterschätzer                       |   |
| <b>V</b> Standardfe <u>h</u> ler | Korrelationen der Parameterschätzer                     |   |
| V Konfidenzintervall             | 📝 Effekt des Stichprobenplans                           |   |
| 🔲 t-Test                         | 🦳 Quadratwurzel aus dem Effekt des Stichprobenplans     |   |
| 📝 Anpassungsgüte d               | les <u>M</u> odells                                     |   |
|                                  | nittelwerte der abhängigen Variablen und der Kovariaten |   |
| 🟹 Informationen zum              | Stichprobenplan                                         |   |
|                                  | Weiter Abbrechen Hilfe                                  |   |

Modellparameter. In dieser Gruppe steuern Sie die Anzeige der Statistiken für die Modellparameter.

- **Schätzer.** Zeigt eine Schätzung der Koeffizienten.
- **Standardfehler.** Zeigt den Standardfehler für die einzelnen Koeffizientenschätzer.
- Konfidenzintervall. Zeigt ein Konfidenzintervall f
  ür die einzelnen Koeffizientensch
  ätzer. Das Konfidenzniveau f
  ür das Intervall wird im Dialogfeld "Optionen" festgelegt.
- T-Test. Zeigt je einen t-Test f
  ür die einzelnen Koeffizientensch
  ätzer. Die Nullhypothese der Tests liegt vor, wenn der Koeffizient den Wert 0 aufweist.
- Kovarianzen der Parameterschätzer. Zeigt eine Schätzung der Kovarianzmatrix für die Modellkoeffizienten.
- Korrelationen der Parameterschätzer. Zeigt eine Schätzung der Korrelationsmatrix für die Modellkoeffizienten.
- Effekt des Stichprobenplans. Das Verhältnis der Varianz des Schätzers zur Varianz unter der Annahme, dass es sich bei der Stichprobe um eine einfache Zufallsstichprobe handelt. Ein Maß für den Effekt eines komplexen Stichprobenplans; kleinere Werte weisen auf größere Effekte hin.
- Quadratwurzel aus dem Effekt des Stichprobenplans. Dies ist ein Maß für den Effekt der Angabe eines komplexen Plans. Je stärker der Wert von 1 abweicht, desto größer ist der Effekt.

Anpassungsgüte des Modells. Zeigt die Statistik für R<sup>2</sup>-Fehler und mittlere quadratische Fehler.

Mittelwerte der Grundgesamtheit für die abhängige Variable und die Kovariaten. Zeigt eine Zusammenfassung über die abhängige Variable, die Kovariaten und die Faktoren.

**Informationen zum Stichprobenplan.** Zeigt eine Zusammenfassung über die Stichprobe (mit ungewichteter Anzahl und Umfang der Grundgesamtheit).

## Hypothesentests für komplexe Stichproben

| <b>\bbildung 9-4</b><br>Dialogfeld "Hypothesentests" |                                         |
|------------------------------------------------------|-----------------------------------------|
| 🏢 Allgemeines lineares Modell für k                  | omplexe Stichproben: Hypothesentest 🛛 🔀 |
| Teststatistik                                        | Stichprobenziehung: Freiheitsgrade      |
| • <u>F</u>                                           | Basierend auf dem Stichprobenplan       |
| ◯ F ( <u>k</u> orrigiert)                            | O Fest Wert:                            |
| O Chi-Quadrat                                        |                                         |
| O Korrigiertes Chi-Quadrat                           |                                         |
| Korrektur für Mehrfachvergleiche                     |                                         |
| Geringste signifikante Differenz                     |                                         |
| © ≦idak (sequenziell)                                |                                         |
| O Bonferroni se <u>q</u> uenziell                    |                                         |
| © Si <u>d</u> ak                                     |                                         |
| © <u>B</u> onferroni                                 |                                         |
| Weiter                                               | Abbrechen Hilfe                         |

**Teststatistik**. In dieser Gruppe können Sie den Typ der Statistik zum Testen der Hypothesen festlegen. Die folgenden Optionen stehen zur Auswahl: *F*, *F* (korrigiert), "Chi-Quadrat" und "Korrigiertes Chi-Quadrat".

**Stichprobenziehung: Freiheitsgrade.** In dieser Gruppe steuern Sie die Freiheitsgrade im Stichprobenplan, mit denen die *p*-Werte für alle Teststatistiken berechnet werden. Dient der Stichprobenplan als Grundlage, ist dieser Wert die Differenz zwischen der Anzahl der primären Stichprobeneinheiten und der Anzahl der Schichten in der ersten Stufe der Stichproben. Alternativ können Sie benutzerdefinierte Freiheitsgrade festlegen; geben Sie hierzu eine positive Ganzzahl ein.

**Korrektur für Mehrfachvergleiche.** Bei der Durchführung von Hypothesentests mit mehreren Kontrasten kann das Gesamtsignifikanzniveau mithilfe der Signifikanzniveaus der eingeschlossenen Kontraste angepasst werden.. In dieser Gruppe können Sie die Anpassungs-/Korrekturmethode auswählen.

- Geringste signifikante Differenz. Diese Methode steuert nicht die Gesamtwahrscheinlichkeit, dass Hypothesen abgelehnt werden, bei denen einige lineare Kontraste von den Werten einer Nullhypothese abweichen.
- Sidak (sequenziell). Hierbei handelt es sich um ein sequenzielles schrittweises Sidak-Verfahren, das deutlich weniger konservativ ist, was die Ablehnung einzelner Hypothesen anbelangt, aber dennoch dasselbe allgemeine Signifikanzniveau beibehält.
- Bonferroni sequenziell. Hierbei handelt es sich um ein sequenzielles schrittweises Bonferroni-Verfahren, das deutlich weniger konservativ ist, was die Ablehnung einzelner Hypothesen anbelangt, aber dennoch dasselbe allgemeine Signifikanzniveau beibehält.

- **Sidak.** Dieses Verfahren liefert engere Grenzen als der Bonferroni-Ansatz.
- Bonferroni. Dieses Verfahren passt das empirische Signifikanzniveau der Tatsache an, dass mehrere Kontraste getestet werden.

#### Allgemeines lineares Modell für komplexe Stichproben: Geschätzte Mittelwerte

#### Abbildung 9-5

| aktoren und Wechselwirkungen: | Mittelwerte anzeigen für: |                    |                                       |
|-------------------------------|---------------------------|--------------------|---------------------------------------|
| hopfor                        | Term                      | Kontrast           | Referenzkategorie                     |
| isecoup                       | shopfor                   | Einfach            | 3                                     |
| hopfor*usecoup                | usecoup                   | Einfach            | · · · · · · · · · · · · · · · · · · · |
|                               | shopfor*usecoup           | Keine              | 1 No                                  |
|                               |                           |                    | 2 From newspaper                      |
|                               |                           |                    | 3 From mailings                       |
|                               |                           |                    | 4 From both                           |
|                               |                           |                    |                                       |
|                               | 📃 Mittelwert für Grundg   | esamtheit anzeigen |                                       |

Das Dialogfeld "Allgemeines lineares Modell: Geschätzte Mittelwerte".

Im Dialogfeld "Geschätzte Mittelwerte" werden die vom Modell geschätzten Randmittel für die Ebenen der Faktoren und die Wechselwirkungen zwischen Faktoren aufgeführt, die im untergeordneten Dialogfeld "Modell" angegeben wurden. Des Weiteren können Sie den Mittelwert für die gesamte Grundgesamtheit anzeigen lassen.

**Term.** Geschätzte Mittel werden für die ausgewählten Faktoren und Wechselwirkungen zwischen Faktoren berechnet.

Kontrast. Der Kontrast bestimmt, wie die Hypothesentests zum Vergleich der geschätzten Mittel eingerichtet werden.

Einfach. Vergleicht den Mittelwert jeder Stufe mit dem Mittelwert einer vorgegebenen Stufe. Dieser Kontrasttyp ist nützlich, wenn es eine Kontrollgruppe gibt. 54

- Abweichung. Vergleicht den Mittelwert jeder Stufe (mit Ausnahme einer Referenzkategorie) mit dem Mittelwert aller Stufen (Gesamtmittel). Die Stufen des Faktors können in beliebiger Ordnung vorliegen.
- Differenz. Vergleicht den Mittelwert jeder Stufe (mit Ausnahme der ersten) mit dem Mittelwert der vorangehenden Stufen. Diese Kontraste werden auch als umgekehrte Helmert-Kontraste bezeichnet.
- Helmert. Vergleicht den Mittelwert jeder Stufe des Faktors (mit Ausnahme der letzten) mit dem Mittelwert der folgenden Stufen.
- Wiederholt. Vergleicht den Mittelwert jeder Stufe (außer der letzten) mit dem Mittelwert der folgenden Stufe.
- Polynomial. Vergleicht den linearen, quadratischen, kubischen Effekt usw. Der erste Freiheitsgrad enthält den linearen Effekt über alle Kategorien; der zweite Freiheitsgrad den quadratischen Effekt und so weiter. Die Kontraste werden oft verwendet, um polynomiale Trends zu schätzen.

**Referenzkategorie**. Für einfache Kontraste und Abweichungskontraste wird eine Referenzkategorie oder eine Faktorenebene benötigt, mit der die anderen Elemente verglichen werden können.

## Allgemeines lineares Modell für komplexe Stichproben: Speichern

#### Abbildung 9-6

Dialogfeld "Allgemeines lineares Modell: Speichern"

| Allgeme          | eines lineares Modell für komplexe Stichprobe | en: Speic 🔀 |
|------------------|-----------------------------------------------|-------------|
| <br>□ Variablen  | speichern                                     |             |
| Corher           | rgesagte Werte                                |             |
| 🔲 <u>R</u> esidu | uen                                           |             |
| Modell als       | PASW Statistics-Daten exportieren             |             |
| D <u>a</u> tei:  |                                               | Durchsuchen |
|                  | Parameterschätzer und Kovarianzmatrix         |             |
|                  | O Parameterschätzer und Korrelationsmatrix    |             |
| Modell als       | XML exportieren                               |             |
| Datei:           |                                               | urchsuchen  |
|                  | Parameterschätzer und Kovarianzmatrix         |             |
|                  | ◯ Nur <u>P</u> arameterschätzer               |             |
|                  | Weiter Abbrechen Hilfe                        |             |

Variablen speichern. In dieser Gruppe speichern Sie die vom Modell vorhergesagten Werte und Residuen als neue Variablen in der Arbeitsdatei.

**Modell als SPSS Statistics-Daten exportieren.** Schreibt ein Daten-Set im IBM® SPSS® Statistics-Format, das die Parameter-Korrelations- oder -Kovarianzmatrix enthält (mit Parameterschätzern, Standardfehlern, Signifikanzwerten und Freiheitsgraden). Die Reihenfolge der Variablen in der Matrixdatei lautet wie folgt:

- rowtype\_. Nimmt folgende Werte (und Wertelabel) an: COV (Kovarianzen), CORR (Korrelationen), EST (Parameterschätzer), SE (Standardfehler), SIG (Signifikanzniveaus) und DF (Freiheitsgrade des Stichprobenplans). Es gibt einen separaten Fall mit dem Zeilentyp COV (bzw. CORR) für jeden Modellparameter sowie einen separaten Fall für jeden der anderen Zeilentypen.
- varname\_. Nimmt f
  ür die Zeilentypen COV bzw. CORR die Werte P1, P2, ... an, was einer geordneten Liste aller gesch
  ätzten Modellparameter (mit Ausnahme der Skalenparameter bzw. der negativen, binomialen Parameter) entspricht, mit Wertelabels, die den in der Tabelle der Parametersch
  ätzer angezeigten Parameter-Strings entsprechen. F
  ür alle anderen Zeilentypen sind die Zellen leer.
- P1, P2, ... Diese Variablen entsprechen einer geordneten Liste aller Modellparameter mit Wertelabels, die den in der Tabelle der Parameterschätzer angezeigten Parameter-Strings entsprechen. Die Werte hängen jeweils vom Zeilentyp ab. Bei redundanten Parametern sind alle Kovarianzen auf 0 gesetzt, die Korrelationen sind auf den systemdefiniert fehlenden Wert gesetzt, alle Parameterschätzer sind auf 0 gesetzt und alle Standardfehler, Signifikanzniveaus und die Freiheitsgrade der Residuen sind auf den systemdefiniert fehlenden Wert gesetzt.

*Hinweis*: Diese Datei ist nicht unmittelbar für weitere Analysen in anderen Prozeduren verwendbar, bei denen eine Matrixdatei eingelesen wird, es sei denn, diese Prozeduren akzeptieren alle hier exportierten Zeilentypen.

**Modell als XML exportieren.** Speichert die Parameterschätzungen und ggf. die Parameter-Kovarianzmatrix (falls ausgewählt) im XML-Format (PMML). Anhand dieser Modelldatei können Sie die Modellinformationen zu Bewertungszwecken auf andere Datendateien anwenden.

## Allgemeines lineares Modell für komplexe Stichproben: Optionen

#### Abbildung 9-7

Dialogfeld "Allgemeines lineares Modell: Optionen"

| 🔠 Allgemeines lineares Modell für komplexe Stichproben: Optionen                                        | X |
|----------------------------------------------------------------------------------------------------|---|
| Benutzerdefiniert fehlende Werte                                                                        |   |
| Als ungültig behandeln                                                                                  |   |
| O Als güttig behandeln                                                                                  |   |
| Diese Einstellung gilt für Faktoren, Teilgesamtheitsvariablen und kategoriale<br>Stichproben-Variablen. |   |
| Konfidenzintervall(%): 95                                                                               |   |
| Weiter Abbrechen Hilfe                                                                                  |   |

**Benutzerdefinierte fehlende Werte.** Alle Stichproben-Variablen sowie die abhängige Variable und ggf. alle Kovariaten müssen gültige Daten enthalten. Fälle, bei denen ungültige Daten für diese Variablen vorliegen, werden aus der Analyse gelöscht. Mit diesen Steuerungen legen Sie fest, ob

56

benutzerdefiniert fehlende Werte bei den Schicht-, Cluster-, Teilgesamtheits- und Faktorvariablen als gültige Werte behandelt werden sollen.

Konfidenzintervall. Dies ist die Konfidenzintervall-Ebene für Koeffizientenschätzungen und geschätzte Randmittel. Geben Sie einen Wert größer oder gleich 50 und kleiner als 100 ein.

## Zusätzliche Funktionen beim Befehl CSGLM

Mit der Befehlssyntax können Sie auch Folgendes:

- Mit dem Unterbefehl CUSTOM können Sie benutzerdefinierte Tests auf Effekte im Vergleich zu linearen Kombinationen von Effekten oder einem Wert vornehmen.
- Mit dem Unterbefehl EMMEANS können Sie bei der Berechnung der geschätzten Randmittel einen anderen Wert für die Kovariaten festlegen als den Mittelwert.
- Mit dem Unterbefehl EMMEANS können Sie bei polynomialen Kontrasten eine Metrik angeben.
- Mit dem Unterbefehl CRITERIA können Sie einen Toleranzwert für die Prüfung auf Singularität festlegen.
- Mit dem Unterbefehl SAVE können Sie benutzerdefinierte Namen f
  ür gespeicherte Variablen angeben.
- Mit dem Unterbefehl PRINT können Sie eine Tabelle mit allgemeinen schätzbaren Funktionen anlegen.

Siehe Befehlssyntaxreferenz für die vollständigen Syntaxinformationen.

# Logistische Regression für komplexe Stichproben

Die Prozedur "Logistische Regression für komplexe Stichproben" besteht aus einer logistischen Regressionsanalyse einer binären oder multinomialen abhängigen Variable für Stichproben, die mit Methoden für komplexe Stichproben gezogen wurden. Optional können Sie auch Analysen für eine Teilgesamtheit vornehmen.

**Beispiel.** Ein Kreditsachbearbeiter verfügt über eine Reihe von Datensätzen zu Kunden, die ein Darlehen in verschiedenen Zweigstellen erhalten haben; diese Datensätze wurden nach einem komplexen Plan zusammengestellt. Bei der Einbeziehung des Stichprobenplans interessiert sich der Sachbearbeiter für die Wahrscheinlichkeit, mit der ein Kunde mit dem Darlehen in Verzug geraten könnte, und zwar im Zusammenhang mit dem Alter, der beruflichen Entwicklung und der Darlehenshöhe.

**Statistiken.** Mit dieser Prozedur erhalten Sie Schätzungen, potenzierte Schätzungen, Standardfehler, Konfidenzintervalle, *t*-Tests, Effekte des Stichprobenplans und Quadratwurzeln aus den Effekten des Stichprobenplans, außerdem die Korrelationen und Kovarianzen bei den Parameterschätzern. Auch Pseudo-*R*<sup>2</sup>-Statistiken, Klassifizierungstabellen und deskriptive Statistiken für die abhängigen und unabhängigen Variablen stehen zur Verfügung.

**Daten**. Die abhängige Variable ist kategorial. Faktoren sind kategorial. Kovariaten sind quantitative Variablen, die mit der abhängigen Variablen in Beziehung stehen. Bei den Variablen für die Teilgesamtheiten kann es sich um String-Variablen oder numerische Variablen handeln, sie sollten jedoch kategorial sein.

**Annahmen.** Die Fälle in der Datendatei stehen für eine Stichprobe aus einem komplexen Plan, deren Analyse gemäß den Angaben in der Datei erfolgen soll, die im Dialogfeld "Komplexe Stichproben: Plan" ausgewählt wurde.

#### Ermitteln der logistischen Regression für komplexe Stichproben

Wählen Sie die folgenden Befehle aus den Menüs aus: Analysieren > Komplexe Stichproben > Logistische Regression...

- ► Wählen Sie eine Plandatei aus. Optional können Sie eine benutzerdefinierte Datei für die gemeinsamen Wahrscheinlichkeiten auswählen.
- ► Klicken Sie auf Weiter.

| Abbildung 10-1<br>Dialogfeld "Logistische Regression"                                  |                                                                                                    |                                                                                         |  |  |  |  |  |
|----------------------------------------------------------------------------------------|----------------------------------------------------------------------------------------------------|-----------------------------------------------------------------------------------------|--|--|--|--|--|
| 🔢 Logistische Regression                                                               | ı für komplexe Stichproben                                                                                                    | $\overline{\mathbf{X}}$                                                                 |  |  |  |  |  |
| Variablen:<br>→ Branch [branch]<br>→ Number of customers [<br>→ Customer ID [customer] | Abhängige Variable:<br>Abhängige Variable:<br>Previously defaulted [d<br>Referenzkategorie<br>Faktoren:<br>Level of education [ed]<br>Kovariaten:<br>Age in years [age]<br>Years with current a<br>Years at current ad<br>Household income i | Modell<br>Statistiken<br>Hypothesentests<br>Quotenverhältnisse<br>Speichern<br>Optionen |  |  |  |  |  |
| OK Eir                                                                                 | nfügen Zurücksetzen Abbrechen                                                                                                    | Hilfe                                                                                   |  |  |  |  |  |

▶ Wählen Sie eine abhängige Variable aus.

Die folgenden Optionen sind verfügbar:

- Wählen Sie die entsprechenden Variablen f
  ür Faktoren und Kovariaten gem
  ä
  ß den vorliegenden Daten aus.
- Legen Sie eine Variable fest, um so eine Teilgesamtheit zu definieren. Die Analyse wird ausschließlich für die ausgewählte Kategorie der Teilgesamtheit-Variable vorgenommen.

## Logistische Regression für komplexe Stichproben: Referenzkategorie

#### Abbildung 10-2

Dialogfeld "Logistische Regression: Referenzkategorie"

| 🎹 Logistische Regression für komplexe Stichproben: Referenzkategorie                                                                                                    | . 🔀 |
|----------------------------------------------------------------------------------------------------|-----|
| Referenzkategorie                                                                                                    |     |
| Image: Second second secon |     |
| © Kleinstem Wert                                                                                                    |     |
| O <u>A</u> npassen                                                                                                    |     |
| Wert:                                                                                                    |     |
|                                                                                                    |     |
|                                                                                                    |     |
| VVeiter Abbrechen Hilfe                                                                                                    |     |
Bei der Prozedur "Logistische Regression für komplexe Stichproben" wird standardmäßig die höchstwertige Kategorie als Referenzkategorie verwendet. In diesem Dialogfeld können Sie den höchsten bzw. niedrigsten Wert oder auch eine benutzerdefinierte Kategorie als Referenzkategorie angeben.

# Logistische Regression für komplexe Stichproben: Modell

### Abbildung 10-3 Dialogfeld "Logistische Regression:Modell"

| Haupteffekte     Image: Ben       Eaktoren und Kovariaten:     Image: Ben | nytzerdefiniert        | Modell:                 |        |
|---------------------------------------------------------------------------|------------------------|-------------------------|--------|
| <u>∦r</u> ed<br>I∕age                                                     |                        | ea<br>age               | Τ      |
| 🧾 employ                                                                  |                        | employ                  | ÷      |
| address                                                                   | Term(e) konstruieren - | address                 |        |
| / income                                                                  | Тур:                   | Income                  |        |
| Creddebt                                                                  | Haupteffekte           | creddebt                |        |
| 📈 othdebt                                                                 |                        | othdebt                 |        |
| 📈 inclprob_s1                                                             |                        | inclprob_s1             |        |
| ÷                                                                         |                        |                         |        |
| Verschachtelter Term                                                      |                        |                         |        |
| Wechselwirku                                                              | ng Verschachtel        | n Zum Modell hinzufügen | öschen |
|                                                                           |                        |                         |        |
| (onstanter Term                                                           |                        |                         |        |
|                                                                           |                        |                         |        |

**Modell-Effekte angeben.** Standardmäßig erstellt das Verfahren ein Modell mit Haupteffekten unter Verwendung der im Hauptdialogfeld angegebenen Faktoren und Kovariaten. Alternativ können Sie ein benutzerdefiniertes Modell erstellen, das Wechselwirkungseffekte und verschachtelte Terme enthält.

### Nicht verschachtelte Terme

Für die ausgewählten Faktoren und Kovariaten:

**Wechselwirkung.** Hiermit wird der Wechselwirkungsterm mit der höchsten Ordnung für alle ausgewählten Variablen erzeugt.

Haupteffekte. Legt einen Haupteffekt-Term für jede ausgewählte Variable an.

**Alle 2-Weg.** Hiermit werden alle möglichen 2-Weg-Wechselwirkungen der ausgewählten Variablen erzeugt.

**Alle 3-Weg.** Hiermit werden alle möglichen 3-Weg-Wechselwirkungen der ausgewählten Variablen erzeugt.

**Alle 4-Weg.** Hiermit werden alle möglichen 4-Weg-Wechselwirkungen der ausgewählten Variablen erzeugt.

**Alle 5-Weg.** Hiermit werden alle möglichen 5-Weg-Wechselwirkungen der ausgewählten Variablen erzeugt.

### Verschachtelte Terme

In dieser Prozedur können Sie verschachtelte Terme für ein Modell konstruieren. Verschachtelte Terme sind nützlich, um den Effekt von Faktoren oder Kovariaten zu analysieren, deren Werte nicht mit den Stufen eines anderen Faktors interagieren. Eine Lebensmittelkette kann beispielsweise das Kaufverhalten ihrer Kunden in mehreren Filialen untersuchen. Da jeder Kunde nur eine dieser Filialen besucht, kann der Effekt *Kunde* als **verschachtelt innerhalb** des Effekts *Filiale* beschrieben werden.

Darüber hinaus können Sie Wechselwirkungseffekte, wie polynomiale Terme mit derselben Kovariaten, einschließen oder dem verschachtelten Term mehrere Verschachtelungsebenen hinzufügen.

Einschränkungen. Für verschachtelte Terme gelten die folgenden Einschränkungen:

- Alle Faktoren innerhalb einer Wechselwirkung müssen eindeutig sein. Dementsprechend ist die Angabe von A\*A unzulässig, wenn A ein Faktor ist.
- Alle Faktoren innerhalb eines verschachtelten Effekts müssen eindeutig sein. Dementsprechend ist die Angabe von A(A) unzulässig, wenn A ein Faktor ist.
- Effekte dürfen nicht in einer Kovariaten verschachtelt werden. Dementsprechend ist die Angabe von A(X) unzulässig, wenn A ein Faktor und X eine Kovariate ist.

**Konstanter Term.** Der konstante Term wird gewöhnlich in das Modell aufgenommen. Wenn anzunehmen ist, daß die Daten durch den Koordinatenursprung verlaufen, können Sie den konstanten Term ausschließen. Selbst wenn Sie den konstanten Term in das Modell aufnehmen, können Sie festlegen, dass die darauf bezogenen Statistiken unterdrückt werden sollen.

# Logistische Regression für komplexe Stichproben: Statistik

| <b>Abbildung 10-4</b><br>Dialogfeld "Logistische F | Regression: Statistik"                              |
|----------------------------------------------------|-----------------------------------------------------|
| 🔢 Logistische Regression fü                        | ir komplexe Stichproben: Statistik 🛛 🛛 🔀            |
| Anpassungsgüte des Modells-                        |                                                     |
| Verseudo-R-Quadrat                                 |                                                     |
| 📝 Klassifikationsmatrix                            |                                                     |
| Parameter                                          |                                                     |
| Schätzer                                           | 🥅 Kovarianzen der Parameterschätzer                 |
| Exponentialfunktion des Sch                        | ätzers 📃 Korrelationen der Parameterschätzer        |
| 👿 Standardfe <u>h</u> ler                          | 🗹 Effekt des Stichprobenplans                       |
| 📝 Konfidenzintervall                               | 🧾 Quadratwurzel aus dem Effekt des Stichprobenplans |
| 🔲 t-Test                                           |                                                     |
| 🛛 🗹 Auswertungsstatistik für Mod                   | ellvariablen                                        |
| 👿 Informationen zum Stichprobe                     | nplan                                               |
|                                                    | eiter Abbrechen Hilfe                               |

**Anpassungsgüte des Modells.** Steuert die Anzeige der Statistik, in der die Gesamtleistung des Modells bewertet wird.

- **Pseudo-R-Quadrat.** Für die *R*<sup>2</sup> -Statistik aus der linearen Regression bieten die Modelle für die logistische Regression kein exaktes Gegenstück. Mit diesen Mehrfachmessungen werden stattdessen die Eigenschaften der *R*<sup>2</sup>-Statistik nachgebildet.
- Klassifikationsmatrix. Zeigt die ausgewerteten Kreuzklassifikationen der beobachteten Kategorie nach der vom Modell vorhergesagten Kategorie für die abhängige Variable.

Parameter. In dieser Gruppe steuern Sie die Anzeige der Statistiken für die Modellparameter.

- **Schätzer.** Zeigt eine Schätzung der Koeffizienten.
- Potenzierter Schätzer. Zeigt die Basis des natürlichen Logarithmus, potenziert mit dem Schätzer der Koeffizienten. Der Schätzer bietet zwar ergiebige Eigenschaften für statische Tests; der potenzierte Schätzer oder exp(B) ist jedoch einfacher zu interpretieren.
- **Standardfehler.** Zeigt den Standardfehler für die einzelnen Koeffizientenschätzer.
- Konfidenzintervall. Zeigt ein Konfidenzintervall f
  ür die einzelnen Koeffizientensch
  ätzer. Das Konfidenzniveau f
  ür das Intervall wird im Dialogfeld "Optionen" festgelegt.
- **T-Test.** Zeigt je einen *t*-Test für die einzelnen Koeffizientenschätzer. Die Nullhypothese der Tests liegt vor, wenn der Koeffizient den Wert 0 aufweist.
- Kovarianzen der Parameterschätzer. Zeigt eine Schätzung der Kovarianzmatrix für die Modellkoeffizienten.
- Korrelationen der Parameterschätzer. Zeigt eine Schätzung der Korrelationsmatrix für die Modellkoeffizienten.

- Effekt des Stichprobenplans. Das Verhältnis der Varianz des Schätzers zur Varianz unter der Annahme, dass es sich bei der Stichprobe um eine einfache Zufallsstichprobe handelt. Ein Maß für den Effekt eines komplexen Stichprobenplans; kleinere Werte weisen auf größere Effekte hin.
- Quadratwurzel aus dem Effekt des Stichprobenplans. Dies ist ein Maß für den Effekt der Angabe eines komplexen Plans. Je stärker der Wert von 1 abweicht, desto größer ist der Effekt.

Auswertungsstatistik für Modellvariablen. Zeigt eine Zusammenfassung über die abhängige Variable, die Kovariaten und die Faktoren.

**Informationen zum Stichprobenplan.** Zeigt eine Zusammenfassung über die Stichprobe (mit ungewichteter Anzahl und Umfang der Grundgesamtheit).

### Hypothesentests für komplexe Stichproben

Abbildung 10-5

| Dialogfeld "Hypothesentests"                                         |                                          |
|----------------------------------------------------------------------|------------------------------------------|
| 🔠 Allgemeines lineares Modell für k                                  | xomplexe Stichproben: Hypothesentest 🛛 🔀 |
| Teststatistik                                                        | Stichprobenziehung: Freiheitsgrade       |
| ◎ F (korrigiert)<br>◎ _Chi-Quadrat<br>◎ Korٍrigiertes Chi-Quadrat    | © Fest Wert:                             |
| Korrektur für Mehrfachvergleiche                                     |                                          |
| © Bonferroni seguenziell<br>© Si <u>d</u> ak<br>© <u>B</u> onferroni |                                          |
| VVeiter                                                              | Abbrechen Hilfe                          |

**Teststatistik.** In dieser Gruppe können Sie den Typ der Statistik zum Testen der Hypothesen festlegen. Die folgenden Optionen stehen zur Auswahl: *F*, *F* (korrigiert), "Chi-Quadrat" und "Korrigiertes Chi-Quadrat".

**Stichprobenziehung: Freiheitsgrade.** In dieser Gruppe steuern Sie die Freiheitsgrade im Stichprobenplan, mit denen die *p*-Werte für alle Teststatistiken berechnet werden. Dient der Stichprobenplan als Grundlage, ist dieser Wert die Differenz zwischen der Anzahl der primären Stichprobeneinheiten und der Anzahl der Schichten in der ersten Stufe der Stichproben. Alternativ können Sie benutzerdefinierte Freiheitsgrade festlegen; geben Sie hierzu eine positive Ganzzahl ein. **Korrektur für Mehrfachvergleiche.** Bei der Durchführung von Hypothesentests mit mehreren Kontrasten kann das Gesamtsignifikanzniveau mithilfe der Signifikanzniveaus der eingeschlossenen Kontraste angepasst werden.. In dieser Gruppe können Sie die Anpassungs-/Korrekturmethode auswählen.

- Geringste signifikante Differenz. Diese Methode steuert nicht die Gesamtwahrscheinlichkeit, dass Hypothesen abgelehnt werden, bei denen einige lineare Kontraste von den Werten einer Nullhypothese abweichen.
- Sidak (sequenziell). Hierbei handelt es sich um ein sequenzielles schrittweises Sidak-Verfahren, das deutlich weniger konservativ ist, was die Ablehnung einzelner Hypothesen anbelangt, aber dennoch dasselbe allgemeine Signifikanzniveau beibehält.
- Bonferroni sequenziell. Hierbei handelt es sich um ein sequenzielles schrittweises Bonferroni-Verfahren, das deutlich weniger konservativ ist, was die Ablehnung einzelner Hypothesen anbelangt, aber dennoch dasselbe allgemeine Signifikanzniveau beibehält.
- **Sidak.** Dieses Verfahren liefert engere Grenzen als der Bonferroni-Ansatz.
- Bonferroni. Dieses Verfahren passt das empirische Signifikanzniveau der Tatsache an, dass mehrere Kontraste getestet werden.

# Logistische Regression für komplexe Stichproben: Quotenverhältnis

### Abbildung 10-6

Dialogfeld "Logistische Regression: Quotenverhältnis"

| 🔢 Logistische Regression für kompl                                                                                                    | lexe Stichproben: Quote                                                                 | nverhältnis 🛛 🔀                                                 |
|----------------------------------------------------------------------------------------------------|-----------------------------------------------------------------------------------------|-----------------------------------------------------------------|
| Fa <u>k</u> toren:                                                                                                    | Quotenverhältnisse für den V                                                            | ergleich von Faktorstufen:                                      |
| Level of education [ed]                                                                                                    | Faktor                                                                                  | Referenzkategorie                                               |
|                                                                                                    | Level of education [ed]                                                                 | (Größter Wert)                                                  |
| Kovariaten:                                                                                                    | Quotenverhältnisse für Verän<br>Kovariate                                               | derungen der Variablenwerte:                                    |
| 🖉 Debt to income ratio (                                                                                                    | Years with current employe                                                              | 1                                                               |
| Credit card debt in th                                                                                                    | Debt to income ratio (x100) [                                                           | . 1                                                             |
| Für jede Variable wird in den Gittern für dir<br>erstellt. Für jedes Set werden alle anderen<br>anderen Kovariaten werden bei ihrem Mitte | e Guotenverhältnisse genau eir<br>Faktoren im Modell auf der höc<br>elwert ausgewertet. | ) Set von Guotenverhältnissen<br>shsten Ebene ausgewertet; alle |

Im Dialogfeld "Quotenverhältnisse" rufen Sie die vom Modell geschätzten Quotenverhältnisse für bestimmte Faktoren und Kovariaten ab. Für jede Kategorie der abhängigen Variable (mit Ausnahme der Referenzkategorie) wird je ein separater Satz von Quotenverhältnissen berechnet.

**Faktoren.** Für jeden ausgewählten Faktor wird das Verhältnis der Quoten in jeder Kategorie des Faktors zu den Quoten in der angegebenen Referenzkategorie angezeigt.

**Kovariaten.** Für jede ausgewählte Kovariate wird das Verhältnis der Quoten für den Mittelwert der Kovariate zzgl. der angegebenen Änderungseinheiten zu den Quoten für den Mittelwert angezeigt.

Beim Berechnen der Quotenverhältnisse für einen Faktor oder eine Kovariate werden alle anderen Faktoren auf die jeweils höchste Ebene fixiert, alle anderen Kovariaten dagegen auf den Mittelwert. Liegen Wechselwirkungen eines Faktors oder einer Kovariate mit anderen Einflussgrößen im Modell vor, sind die Quotenverhältnisse nicht nur von den Änderungen bei der angegebenen Variable abhängig, sondern auch von den Werten der anderen Variablen, mit denen die Wechselwirkungen bestehen. Wenn eine angegebene Kovariate im Modell Wechselwirkungen mit sich selbst aufweist (z. B. *alter\*alter*), sind die Quotenverhältnisse sowohl von den Änderungen bei der Kovariate abhängig als auch vom Wert der Kovariate.

# Logistische Regression für komplexe Stichproben: Speichern

### Abbildung 10-7

Dialogfeld "Logistische Regression: Speichern"

| 🔢 Logistis      | sche Regression für komplexe Stichproben: Speichern 🛛 🖹                   | < |
|-----------------|---------------------------------------------------------------------------|---|
| [Variablen      | speichern                                                                 | 1 |
| Corhe           | rgesagte Kategorie                                                        |   |
| <u>G</u> esch   | nätzte Wahrscheinlichkeiten (eine pro Kategorie der abhängigen Variablen) |   |
| Modell als      | PASW Statistics-Daten exportieren                                         |   |
| D <u>a</u> tei: | Durchsuchen                                                               |   |
|                 | Parameterschätzer und Kovarianzmatrix                                     |   |
|                 | Parameterschätzer und Korrelationsmatrix                                  |   |
| -Modell als     | XML exportieren                                                           |   |
| Datei:          | Durchsuchen                                                               |   |
|                 | Parameterschätzer und Kovarianzmatrix                                     |   |
|                 | © Nur <u>P</u> arameterschätzer                                           |   |
|                 | Weiter Abbrechen Hilfe                                                    |   |

**Variablen speichern.** In dieser Gruppe speichern Sie die vom Modell vorhergesagte Kategorie und die vorhergesagten Wahrscheinlichkeiten als neue Variablen in der Arbeitsdatei.

**Modell als SPSS Statistics-Daten exportieren.** Schreibt ein Daten-Set im IBM® SPSS® Statistics-Format, das die Parameter-Korrelations- oder -Kovarianzmatrix enthält (mit Parameterschätzern, Standardfehlern, Signifikanzwerten und Freiheitsgraden). Die Reihenfolge der Variablen in der Matrixdatei lautet wie folgt:

- rowtype\_. Nimmt folgende Werte (und Wertelabel) an: COV (Kovarianzen), CORR (Korrelationen), EST (Parameterschätzer), SE (Standardfehler), SIG (Signifikanzniveaus) und DF (Freiheitsgrade des Stichprobenplans). Es gibt einen separaten Fall mit dem Zeilentyp COV (bzw. CORR) für jeden Modellparameter sowie einen separaten Fall für jeden der anderen Zeilentypen.
- varname\_. Nimmt f
  ür die Zeilentypen COV bzw. CORR die Werte P1, P2, ... an, was einer geordneten Liste aller gesch
  ätzten Modellparameter (mit Ausnahme der Skalenparameter bzw. der negativen, binomialen Parameter) entspricht, mit Wertelabels, die den in der

Tabelle der Parameterschätzer angezeigten Parameter-Strings entsprechen. Für alle anderen Zeilentypen sind die Zellen leer.

P1, P2, ... Diese Variablen entsprechen einer geordneten Liste aller Modellparameter mit Wertelabels, die den in der Tabelle der Parameterschätzer angezeigten Parameter-Strings entsprechen. Die Werte hängen jeweils vom Zeilentyp ab. Bei redundanten Parametern sind alle Kovarianzen auf 0 gesetzt, die Korrelationen sind auf den systemdefiniert fehlenden Wert gesetzt, alle Parameterschätzer sind auf 0 gesetzt und alle Standardfehler, Signifikanzniveaus und die Freiheitsgrade der Residuen sind auf den systemdefiniert fehlenden Wert gesetzt.

*Hinweis*: Diese Datei ist nicht unmittelbar für weitere Analysen in anderen Prozeduren verwendbar, bei denen eine Matrixdatei eingelesen wird, es sei denn, diese Prozeduren akzeptieren alle hier exportierten Zeilentypen.

**Modell als XML exportieren.** Speichert die Parameterschätzungen und ggf. die Parameter-Kovarianzmatrix (falls ausgewählt) im XML-Format (PMML). Anhand dieser Modelldatei können Sie die Modellinformationen zu Bewertungszwecken auf andere Datendateien anwenden.

# Logistische Regression für komplexe Stichproben: Optionen

```
Abbildung 10-8
```

Dialogfeld "Logistische Regression: Optionen"

| 🚻 Logistische Regression für komplexe Stichproben: Optionen                                                                                                    |                                  |
|----------------------------------------------------------------------------------------------------|----------------------------------|
| Schätzung         Maximalzahl der Iterationen:         100         Maximalzahl für Schritt-Halbierung:         5         Iterationen auf der Grundlage der Änderung bei den Parameterschätzern begrenzen                                                                                           | Benutzerdefiniert fehlende Werte |
| Minimale       0.000001       Typ:       Relativ         Veränderung:       Iterationen auf der Grundlage der Log-Likelihood-Änderung begrenzen.         Minimale       Typ:       Relativ         Veränderung:       Typ:       Relativ         Prüfung auf vollständige Trennung der Datenpunkte | Konfidenzintervall(%): 95        |
| Beginn der Iteration: 20  Iterationsprotokoll anzeigen Inkrement: 1  Wetter Abbrechen Hilfe                                                                                                    |                                  |

Schätzung. In dieser Gruppe steuern Sie verschiedene Kriterien für die Schätzung im Modell.

- Maximalzahl der Iterationen. Dies ist die maximale Anzahl der Iterationen, die im Algorithmus vorgenommen werden. Geben Sie eine nichtnegative Ganzzahl an.
- Maximalzahl für Schritt-Halbierung.Bei jeder Iteration wird die Schrittgröße um den Faktor 0,5 reduziert, bis die Log-Likelihood ansteigt oder die Maximalzahl für die Schritt-Halbierung erreicht ist. Geben Sie eine positive Ganzzahl ein.

- Iterationen auf der Grundlage der Änderung bei den Parameterschätzern begrenzen. Mit dieser Option wird der Algorithmus nach einer Iteration angehalten, bei der die absolute oder relative Änderung bei den Parameterschätzern unter dem angegeben (nicht negativen) Wert liegt.
- Iterationen auf der Grundlage der Log-Likelihood-Änderung begrenzen. Mit dieser Option wird der Algorithmus nach einer Iteration angehalten, bei der die absolute oder relative Änderung bei der Log-Likelihood-Funktion unter dem angegeben (nicht negativen) Wert liegt.
- Prüfung auf vollständige Trennung der Datenpunkte. Mit dieser Option lassen Sie Tests durch den Algorithmus durchführen, mit denen sichergestellt wird, dass die Parameterschätzer eindeutige Werte aufweisen. Eine Trennung wird vorgenommen, sobald ein Modell erzeugt werden kann, in dem alle Fälle fehlerfrei klassifiziert werden.
- Iterationsprotokoll anzeigen. Die Parameterschätzer und die Statistik werden alle *n* Iterationen angezeigt, beginnend mit der 0. Iteration (den ursprünglichen Schätzungen). Wenn Sie das Iterationsprotokoll drucken, wird die letzte Iteration stets unabhängig vom Wert für *n* ausgegeben.

**Benutzerdefinierte fehlende Werte.** Alle Stichproben-Variablen sowie die abhängige Variable und ggf. alle Kovariaten müssen gültige Daten enthalten. Fälle, bei denen ungültige Daten für diese Variablen vorliegen, werden aus der Analyse gelöscht. Mit diesen Steuerungen legen Sie fest, ob benutzerdefiniert fehlende Werte bei den Schicht-, Cluster-, Teilgesamtheits- und Faktorvariablen als gültige Werte behandelt werden sollen.

**Konfidenzintervall.** Dies ist die Konfidenzintervall-Ebene für Koeffizientenschätzungen, potenzierte Koeffizientenschätzungen und Quotenverhältnisse. Geben Sie einen Wert größer oder gleich 50 und kleiner als 100 ein.

# Zusätzliche Funktionen beim Befehl CSLOGISTIC

Mit der Befehlssyntax können Sie auch Folgendes:

- Mit dem Unterbefehl CUSTOM können Sie benutzerdefinierte Tests auf Effekte im Vergleich zu linearen Kombinationen von Effekten oder einem Wert vornehmen.
- Mit dem Unterbefehl ODDSRATIOS können Sie Werte für andere Modellvariablen festlegen, wenn Sie die Quotenverhältnisse für Faktoren und Kovariaten berechnen.
- Mit dem Unterbefehl CRITERIA können Sie einen Toleranzwert für die Pr
  üfung auf Singularit
  ät festlegen.
- Mit dem Unterbefehl SAVE können Sie benutzerdefinierte Namen f
  ür gespeicherte Variablen angeben.
- Mit dem Unterbefehl PRINT können Sie eine Tabelle mit allgemeinen schätzbaren Funktionen anlegen.

Siehe Befehlssyntaxreferenz für die vollständigen Syntaxinformationen.

# Ordinale Regression für komplexe Stichproben

Die Prozedur "Ordinale Regression für komplexe Stichproben" besteht aus einer Regressionsanalyse einer binären oder ordinalen abhängigen Variablen für Stichproben, die mit Methoden für komplexe Stichproben gezogen wurden. Optional können Sie auch Analysen für eine Teilgesamtheit vornehmen.

**Beispiel.** Abgeordnete, die in Erwägung ziehen, einen Gesetzesentwurf einzubringen, sind daran interessiert zu ermitteln, ob dieser Gesetzesantrag öffentlich unterstützt wird und in welchem Bezug die Unterstützung für den Antrag zur demografischen Struktur der Wähler steht. Die Meinungsforscher verwenden für die Erstellung und Durchführung der entsprechenden Umfragen einen komplexen Stichprobenplan. Mit der ordinalen Regression für komplexe Stichproben können Sie ein Modell für die Stärke der Unterstützung für den Gesetzesentwurf auf der Grundlage der demografischen Struktur der Wähler anpassen.

**Daten**.Die abhängige Variable ist ordinal. Faktoren sind kategorial. Kovariaten sind quantitative Variablen, die mit der abhängigen Variablen in Beziehung stehen. Bei den Variablen für die Teilgesamtheiten kann es sich um String-Variablen oder numerische Variablen handeln, sie sollten jedoch kategorial sein.

**Annahmen.** Die Fälle in der Datendatei stehen für eine Stichprobe aus einem komplexen Plan, deren Analyse gemäß den Angaben in der Datei erfolgen soll, die im Dialogfeld "Komplexe Stichproben: Plan" ausgewählt wurde.

### Ermitteln der ordinalen Regression für komplexe Stichproben

Wählen Sie die folgenden Befehle aus den Menüs aus: Analysieren > Komplexe Stichproben > Ordinale Regression...

- Wählen Sie eine Plandatei aus. Optional können Sie eine benutzerdefinierte Datei für die gemeinsamen Wahrscheinlichkeiten auswählen.
- ► Klicken Sie auf Weiter.

| 🗄 Ordinale Regression fü                                                                                                    | ir komplexe Stichproben                                                                                                    |                                                                                                    |
|----------------------------------------------------------------------------------------------------|----------------------------------------------------------------------------------------------------|----------------------------------------------------------------------------------------------------|
| Variablen:<br>Voter ID [voteid]<br>Neighborhood [nbrhood]<br>County [county]<br>County [county]<br>Cunulative Sampling W<br>Cumulative Sampling W<br>Cumulative Sampling W | Abhängige Variable:<br>The legislature should en<br>Artwortwahrscheinlichkeiten<br>Faktoren:<br>Faktoren:<br>Gender [gender]<br>Ototed in last election [vot<br>Driving frequency [drivefr<br>Kovariaten:<br>Verknüpfungsfunktion:<br>Logit | <u>M</u> odell<br><u>S</u> tatistiken<br><u>Hypothesentests</u><br>Quotenverhältnisse<br>Speichern<br>Optionen |

▶ Wählen Sie eine abhängige Variable aus.

Die folgenden Optionen sind verfügbar:

- Wählen Sie die entsprechenden Variablen f
  ür Faktoren und Kovariaten gem
  ä
  ß den vorliegenden Daten aus.
- Legen Sie eine Variable fest, um so eine Teilgesamtheit zu definieren. Die Analyse wird ausschließlich für die ausgewählte Kategorie der Teilgesamtheit-Variable vorgenommen, die Varianzen jedoch werden dennoch ordnungsgemäß auf der Grundlage des gesamten Daten-Sets geschätzt.
- Wählen Sie eine Verknüpfungsfunktion.

**Verknüpfungsfunktion.** Die Verknüpfungsfunktion ist eine Transformation der kumulativen Wahrscheinlichkeiten, die eine Schätzung des Modells ermöglicht. Es stehen fünf Verknüpfungsfunktionen zur Verfügung, die in der folgenden Tabelle zusammengefasst sind.

| Funktion (Script window, New Procedure) | Form                  | Typische Anwendung                    |
|-----------------------------------------|-----------------------|---------------------------------------|
| Logit                                   | $\log(\xi / (1-\xi))$ | Gleichmäßig verteilte Kategorien      |
| Log-Log komplementär                    | $\log(-\log(1-\xi))$  | Höhere Kategorien<br>wahrscheinlicher |

| Funktion (Script window, New<br>Procedure) | Form                 | Typische Anwendung                              |
|--------------------------------------------|----------------------|-------------------------------------------------|
| Log-Log negativ                            | $-\log(-\log(\xi))$  | Niedrigere Kategorien<br>wahrscheinlicher       |
| Probit                                     | $\Phi^{-1}(\xi)$     | Latente Variable ist normalverteilt             |
| Cauchit (Inverse von Cauchy)               | $\tan(\pi(\xi=0,5))$ | Latente Variable weist viele<br>Extremwerte auf |

Ordinale Regression für komplexe Stichproben

# Ordinale Regression für komplexe Stichproben: Antwortwahrscheinlichkeiten

Abbildung 11-2 Dialogfeld "Ordinale Regression: Antwortwahrscheinlichkeiten"

| Ordinale Regression für komplexe Stichproben: Antwortwahrscheinlichkeiten       | X |
|---------------------------------------------------------------------------------|---|
| Kumulierte Antwortwahrscheinlichkeiten                                          |   |
| Vom niedrigsten zum höchsten Wert der <u>a</u> bhängigen Variablen akkumulieren |   |
| ◯ Vom höchsten zum niedrigsten Wert der abhängigen Variablen akkumulieren       |   |
| Weiter Abbrechen Hilfe                                                          |   |

Im Dialogfeld "Antwortwahrscheinlichkeiten" können Sie angeben, ob die kumulative Wahrscheinlichkeit einer Antwort (d. h. die Wahrscheinlichkeit der Zugehörigkeit bis zu einschließlich einer bestimmten Kategorie der abhängigen Variablen) mit steigenden bzw. sinkenden Werten der abhängigen Variablen steigt.

# Ordinale Regression für komplexe Stichproben: Modell

| Ordinale Regression für komplexe Stichproben:                                        | : Modell                                          | 2 |
|--------------------------------------------------------------------------------------|---------------------------------------------------|---|
| Modelleffekte angeben<br>Haupteffekte  Benutzerdefiniert<br>Faktoren und Kovariaten: | Modell:<br>employ<br>address<br>income<br>debtinc | • |
| Verschachtelter Term<br>Term:<br>Wechselwirkung Verschachteln                        | Zum Modell hinzufügen                             | ] |

**Modell-Effekte angeben.** Standardmäßig erstellt das Verfahren ein Modell mit Haupteffekten unter Verwendung der im Hauptdialogfeld angegebenen Faktoren und Kovariaten. Alternativ können Sie ein benutzerdefiniertes Modell erstellen, das Wechselwirkungseffekte und verschachtelte Terme enthält.

### Nicht verschachtelte Terme

Für die ausgewählten Faktoren und Kovariaten:

**Wechselwirkung**. Hiermit wird der Wechselwirkungsterm mit der höchsten Ordnung für alle ausgewählten Variablen erzeugt.

Haupteffekte. Legt einen Haupteffekt-Term für jede ausgewählte Variable an.

**Alle 2-Weg.** Hiermit werden alle möglichen 2-Weg-Wechselwirkungen der ausgewählten Variablen erzeugt.

**Alle 3-Weg.** Hiermit werden alle möglichen 3-Weg-Wechselwirkungen der ausgewählten Variablen erzeugt.

**Alle 4-Weg.** Hiermit werden alle möglichen 4-Weg-Wechselwirkungen der ausgewählten Variablen erzeugt.

**Alle 5-Weg.** Hiermit werden alle möglichen 5-Weg-Wechselwirkungen der ausgewählten Variablen erzeugt.

### Verschachtelte Terme

In dieser Prozedur können Sie verschachtelte Terme für ein Modell konstruieren. Verschachtelte Terme sind nützlich, um den Effekt von Faktoren oder Kovariaten zu analysieren, deren Werte nicht mit den Stufen eines anderen Faktors interagieren. Eine Lebensmittelkette kann beispielsweise das Kaufverhalten ihrer Kunden in mehreren Filialen untersuchen. Da jeder Kunde nur eine dieser Filialen besucht, kann der Effekt *Kunde* als **verschachtelt innerhalb** des Effekts *Filiale* beschrieben werden.

Darüber hinaus können Sie Wechselwirkungseffekte, wie polynomiale Terme mit derselben Kovariaten, einschließen oder dem verschachtelten Term mehrere Verschachtelungsebenen hinzufügen.

Einschränkungen. Für verschachtelte Terme gelten die folgenden Einschränkungen:

- Alle Faktoren innerhalb einer Wechselwirkung müssen eindeutig sein. Dementsprechend ist die Angabe von A\*A unzulässig, wenn A ein Faktor ist.
- Alle Faktoren innerhalb eines verschachtelten Effekts müssen eindeutig sein. Dementsprechend ist die Angabe von A(A) unzulässig, wenn A ein Faktor ist.
- Effekte dürfen nicht in einer Kovariaten verschachtelt werden. Dementsprechend ist die Angabe von A(X) unzulässig, wenn A ein Faktor und X eine Kovariate ist.

72

# Ordinale Regression für komplexe Stichproben: Statistik

| Ordinale Regression für          | komplexe Stichproben: Statistiken                         |         |
|----------------------------------|-----------------------------------------------------------|---------|
| -Anpassungsgüte des Modells-     |                                                           |         |
| 📝 <u>P</u> seudo-R-Quadrat       |                                                           |         |
| 📝 Klassifikationsmatrix          |                                                           |         |
| Parameter                        |                                                           |         |
| <b>√</b> S <u>c</u> hätzer       | 🔲 Kovarianzen der Parameterschätzer                       |         |
| Exponentialfunktion des Sch      | nätzers 📃 Korrelationen der Parameterschätzer             |         |
| <b>V</b> Standardfe <u>h</u> ler | 👿 Effekt des Stichprobenplans                             |         |
| 📝 Kon <u>f</u> idenzintervall    | 📃 Quadratwurzel aus dem Effekt des Stichprobe             | enplans |
| 🗖 t-Te <u>s</u> t                |                                                           |         |
| Parallele Linien                 |                                                           | <u></u> |
| 👿 Wald-Test auf gleiche Neigu    | ungen                                                     |         |
| 📝 Parameterschätzer für vera     | Ilgemeinertes Modell (Neigungen ungleich)                 |         |
| 📕 Kovarianzen der Parameter:     | schätzer für verallgemeine&rtes Modell (Neigungen ungleid | ch)     |
| 🗸 Auswertungsstatistik für Mo    | dellvariablen                                             |         |
| 🔟 Informationen zum Stichnrohe   | annlan                                                    |         |

**Anpassungsgüte des Modells.** Steuert die Anzeige der Statistik, in der die Gesamtleistung des Modells bewertet wird.

- Pseudo-R-Quadrat. Für die R<sup>2</sup>-Statistik aus der linearen Regression bieten die Modelle für die ordinale Regression kein exaktes Gegenstück. Mit diesen Mehrfachmessungen werden stattdessen die Eigenschaften der R<sup>2</sup>-Statistik nachgebildet.
- Klassifikationsmatrix. Zeigt die ausgewerteten Kreuzklassifikationen der beobachteten Kategorie nach der vom Modell vorhergesagten Kategorie für die abhängige Variable.

Parameter. In dieser Gruppe steuern Sie die Anzeige der Statistiken für die Modellparameter.

- **Schätzer.** Zeigt eine Schätzung der Koeffizienten.
- Potenzierter Schätzer. Zeigt die Basis des natürlichen Logarithmus, potenziert mit dem Schätzer der Koeffizienten. Der Schätzer bietet zwar ergiebige Eigenschaften für statische Tests; der potenzierte Schätzer oder exp(B) ist jedoch einfacher zu interpretieren.
- **Standardfehler.** Zeigt den Standardfehler für die einzelnen Koeffizientenschätzer.
- Konfidenzintervall. Zeigt ein Konfidenzintervall für die einzelnen Koeffizientenschätzer. Das Konfidenzniveau für das Intervall wird im Dialogfeld "Optionen" festgelegt.
- T-Test. Zeigt je einen t-Test f
  ür die einzelnen Koeffizientensch
  ätzer. Die Nullhypothese der Tests liegt vor, wenn der Koeffizient den Wert 0 aufweist.

- Kovarianzen der Parameterschätzer. Zeigt eine Schätzung der Kovarianzmatrix für die Modellkoeffizienten.
- Korrelationen der Parameterschätzer. Zeigt eine Schätzung der Korrelationsmatrix für die Modellkoeffizienten.
- Effekt des Stichprobenplans. Das Verhältnis der Varianz des Schätzers zur Varianz unter der Annahme, dass es sich bei der Stichprobe um eine einfache Zufallsstichprobe handelt. Ein Maß für den Effekt eines komplexen Stichprobenplans; kleinere Werte weisen auf größere Effekte hin.
- Quadratwurzel aus dem Effekt des Stichprobenplans. Dies ist ein Maß für den Effekt der Angabe eines komplexen Plans (ausgedrückt in Einheiten, die denen des Standardfehlers vergleichbar sind). Je stärker der Wert von 1 abweicht, desto größer ist der Effekt.

**Parallele Linien**. In dieser Gruppe können Sie Statistiken anfordern, die einem Modell mit nichtparallelen Linien zugeordnet sind. Dabei wird eine separate Regressionslinie für jede Antwortkategorie (außer der letzten) angepasst.

- Wald-Test. Erstellt einen Test für die Nullhypothese, dass die Regressionsparameter für alle kumulativen Antworten gleich sind. Das Modell mit nichtparallelen Linien wird geschätzt und der Wald-Test auf gleiche Parameter wird angewendet.
- Parameterschätzer. Zeigt Schätzwerte für die Koeffizienten und Standardfehler des Modells mit nichtparallelen Linien an.
- Kovarianzen der Parameterschätzer. Zeigt eine Schätzung der Kovarianzmatrix für die Koeffizienten des Modells mit nichtparallelen Linien an.

Auswertungsstatistik für Modellvariablen. Zeigt eine Zusammenfassung über die abhängige Variable, die Kovariaten und die Faktoren.

**Informationen zum Stichprobenplan.** Zeigt eine Zusammenfassung über die Stichprobe (mit ungewichteter Anzahl und Umfang der Grundgesamtheit).

# Hypothesentests für komplexe Stichproben

| <pre>\bbildung 11-5 Dialogfeld "Hypothesentests"</pre> |                                         |  |  |  |  |  |  |
|--------------------------------------------------------|-----------------------------------------|--|--|--|--|--|--|
| 🔢 Allgemeines lineares Modell für k                    | omplexe Stichproben: Hypothesentest 🛛 🔀 |  |  |  |  |  |  |
| Teststatistik                                          | Stichprobenziehung: Freiheitsgrade      |  |  |  |  |  |  |
| ● <u>F</u>                                             | Basierend auf dem Stichprobenplan       |  |  |  |  |  |  |
| ◎ F ( <u>k</u> orrigiert)                              | O Fest Wert:                            |  |  |  |  |  |  |
| O Chi-Quadrat                                          |                                         |  |  |  |  |  |  |
| O Korrigiertes Chi-Quadrat                             |                                         |  |  |  |  |  |  |
| Korrektur für Mehrfachvergleiche                       |                                         |  |  |  |  |  |  |
| Oeringste signifikante Differenz                       |                                         |  |  |  |  |  |  |
| ◎ Sidak (sequenziell)                                  |                                         |  |  |  |  |  |  |
| 🔘 Bonferroni seguenziell                               |                                         |  |  |  |  |  |  |
| © Si <u>d</u> ak                                       |                                         |  |  |  |  |  |  |
| © Bonferroni                                           |                                         |  |  |  |  |  |  |
| VVeiter                                                | Abbrechen Hilfe                         |  |  |  |  |  |  |

**Teststatistik**. In dieser Gruppe können Sie den Typ der Statistik zum Testen der Hypothesen festlegen. Die folgenden Optionen stehen zur Auswahl: *F*, *F* (korrigiert), "Chi-Quadrat" und "Korrigiertes Chi-Quadrat".

**Stichprobenziehung: Freiheitsgrade.** In dieser Gruppe steuern Sie die Freiheitsgrade im Stichprobenplan, mit denen die *p*-Werte für alle Teststatistiken berechnet werden. Dient der Stichprobenplan als Grundlage, ist dieser Wert die Differenz zwischen der Anzahl der primären Stichprobeneinheiten und der Anzahl der Schichten in der ersten Stufe der Stichproben. Alternativ können Sie benutzerdefinierte Freiheitsgrade festlegen; geben Sie hierzu eine positive Ganzzahl ein.

**Korrektur für Mehrfachvergleiche.** Bei der Durchführung von Hypothesentests mit mehreren Kontrasten kann das Gesamtsignifikanzniveau mithilfe der Signifikanzniveaus der eingeschlossenen Kontraste angepasst werden.. In dieser Gruppe können Sie die Anpassungs-/Korrekturmethode auswählen.

- Geringste signifikante Differenz. Diese Methode steuert nicht die Gesamtwahrscheinlichkeit, dass Hypothesen abgelehnt werden, bei denen einige lineare Kontraste von den Werten einer Nullhypothese abweichen.
- Sidak (sequenziell). Hierbei handelt es sich um ein sequenzielles schrittweises Sidak-Verfahren, das deutlich weniger konservativ ist, was die Ablehnung einzelner Hypothesen anbelangt, aber dennoch dasselbe allgemeine Signifikanzniveau beibehält.
- Bonferroni sequenziell. Hierbei handelt es sich um ein sequenzielles schrittweises Bonferroni-Verfahren, das deutlich weniger konservativ ist, was die Ablehnung einzelner Hypothesen anbelangt, aber dennoch dasselbe allgemeine Signifikanzniveau beibehält.

- **Sidak.** Dieses Verfahren liefert engere Grenzen als der Bonferroni-Ansatz.
- Bonferroni. Dieses Verfahren passt das empirische Signifikanzniveau der Tatsache an, dass mehrere Kontraste getestet werden.

# Ordinale Regression für komplexe Stichproben: Quotenverhältnisse

| Ordinale Regression für k | complexe Stichproben: Quote                                                                                                  | enverhältnisse                                                                                                  |
|---------------------------|----------------------------------------------------------------------------------------------------|----------------------------------------------------------------------------------------------------|
| aktoren:                  | Kumulative <u>Q</u> uotenverhältni                                                                                           | sse für den Vergleich von Faktorstu                                                                             |
| 🔏 Gender [gender] 🛛 📥 🁔   | Faktor                                                                                                    | Referenzkategorie                                                                                               |
| A Voted in last electio   | Age category [agecat]                                                                                                    | (Größter Wert)                                                                                                  |
| an yucumast ciculu        |                                                                                                    | S                                                                                                    |
| Driving frequency [       | Driving frequency [drivefre<br>Kumulative Quotenverhältni                                                                    | q] 10-14,999 miles/year<br>sse für Veränderungen der Kovaria                                                    |
| Driving frequency [       | Driving frequency (drivefre<br>Kumulative Quotenverhältni<br>Kovariate                                                       | q] 10-14,999 miles/year<br>sse für Veränderungen der Kovaria<br>Änderungseinheiten                              |
| Driving frequency (       | Driving frequency [drivefre           Kumulative Quotenverhältni           Kovariate                                         | aj 10-14,999 miles/year<br>sse für Veränderungen der Kovaria<br>Änderungseinheiten                              |
| ovariaten:                | Driving frequency [drivefre         Kumulative Quotenverhältni         Kovariate         ern für die Quotenverhältnisse gena | q] 10-14,999 miles/year<br>sse für Veränderungen der Kovaria<br>Änderungseinheiten<br>u ein Set von kumulativen |

Im Dialogfeld "Quotenverhältnisse" rufen Sie die vom Modell geschätzten kumulativen Quotenverhältnisse für bestimmte Faktoren und Kovariaten ab. Diese Funktion ist nur bei Modellen verfügbar, die die Verknüpfungsfunktion "Logit" verwenden. Für alle Kategorien der abhängigen Variablen mit Ausnahme der letzten wird ein einziges kumulatives Quotenverhältnis berechnet; das proportionale Odds-Modell postuliert, dass alle gleich sind.

**Faktoren.** Für jeden ausgewählten Faktor wird das Verhältnis der kumulativen Quoten (Odds) in jeder Kategorie des Faktors zu den Quoten in der angegebenen Referenzkategorie angezeigt.

**Kovariaten**. Für jede ausgewählte Kovariate wird das Verhältnis der kumulativen Quoten (Odds) für den Mittelwert der Kovariaten zzgl. der angegebenen Änderungseinheiten zu den Quoten für den Mittelwert angezeigt.

Beim Berechnen der Quotenverhältnisse für einen Faktor oder eine Kovariate werden alle anderen Faktoren auf die jeweils höchste Ebene fixiert, alle anderen Kovariaten dagegen auf den Mittelwert. Liegen Wechselwirkungen eines Faktors oder einer Kovariate mit anderen Einflussgrößen im Modell vor, sind die Quotenverhältnisse nicht nur von den Änderungen bei der angegebenen Variable abhängig, sondern auch von den Werten der anderen Variablen, mit denen die Wechselwirkungen bestehen. Wenn eine angegebene Kovariate im Modell Wechselwirkungen mit sich selbst aufweist (z. B. *alter\*alter*), sind die Quotenverhältnisse sowohl von den Änderungen bei der Kovariate abhängig als auch vom Wert der Kovariate.

# Ordinale Regression für komplexe Stichproben: Speichern

Abbildung 11-7 Dialogfeld "Ordinale Regression: Speichern"

| 🗄 Ordinale Regression bei komplexen Stichproben: Speichern 🛛 🔀                                                                                                    |                                                      |                           |  |  |  |  |  |  |  |
|----------------------------------------------------------------------------------------------------|------------------------------------------------------|---------------------------|--|--|--|--|--|--|--|
| _Variablen speichern                                                                                                    |                                                      |                           |  |  |  |  |  |  |  |
| ☑ ⊻orhergesagte Kategorie                                                                                                    | N <u>a</u> me:                                       | PredictedValue            |  |  |  |  |  |  |  |
| Vahrscheinlichkeit der vorhergesagten Kategorie                                                                                                    | Nam <u>e</u> :                                       | PredictedValueProbability |  |  |  |  |  |  |  |
| Vanrscheinlichkeit der <u>b</u> eobachteten Kategorie                                                                                                    | Na <u>m</u> e:                                       | ObservedValueProbability  |  |  |  |  |  |  |  |
| Kumulative Wahrscheinlichkeiten (eine Variable pro Kategorie)                                                                                                    | Stamm <u>n</u> ame:                                  | CumulativeProbability     |  |  |  |  |  |  |  |
| Vorhergesagte Wahrscheinlichkeiten (eine Variable pro Kategorie)                                                                                                    | <u>S</u> tamm⊓ame:                                   | PredictedProbability      |  |  |  |  |  |  |  |
| Modell als Daten exportieren <ul> <li>Modell als Datenblatt erstellen</li> <li>Datenblatt-Name:</li> <li>Neue Datenblatt eischreiben</li> <li>Datei</li> <li>Parameterschätzer und Kovarianzmatrix</li> <li>Parameterschätzer und Korrelationsmatrix</li> </ul> <ul> <li>Weiter</li> <li>Abbrechen</li> <li>Hite</li> </ul> | ML exportieren<br>chätzer und Kovarian<br>erschätzer | ızmatrix                  |  |  |  |  |  |  |  |
| Weiter Abbrechen Hilfe                                                                                                    |                                                      |                           |  |  |  |  |  |  |  |

Variablen speichern. In dieser Gruppe speichern Sie die vom Modell vorhergesagte Kategorie, die Wahrscheinlichkeit der vorhergesagten Kategorie, die Wahrscheinlichkeit der beobachteten Kategorie und die vorhergesagten Wahrscheinlichkeiten als neue Variablen in der Arbeitsdatei.

**Modell als SPSS Statistics-Daten exportieren.** Schreibt ein Daten-Set im IBM® SPSS® Statistics-Format, das die Parameter-Korrelations- oder -Kovarianzmatrix enthält (mit Parameterschätzern, Standardfehlern, Signifikanzwerten und Freiheitsgraden). Die Reihenfolge der Variablen in der Matrixdatei lautet wie folgt:

- rowtype\_. Nimmt folgende Werte (und Wertelabel) an: COV (Kovarianzen), CORR (Korrelationen), EST (Parameterschätzer), SE (Standardfehler), SIG (Signifikanzniveaus) und DF (Freiheitsgrade des Stichprobenplans). Es gibt einen separaten Fall mit dem Zeilentyp COV (bzw. CORR) für jeden Modellparameter sowie einen separaten Fall für jeden der anderen Zeilentypen.
- varname\_. Nimmt für die Zeilentypen COV bzw. CORR die Werte P1, P2, ... an, was einer geordneten Liste aller geschätzten Modellparameter (mit Ausnahme der Skalenparameter bzw. der negativen, binomialen Parameter) entspricht, mit Wertelabels, die den in der Tabelle der Parameterschätzer angezeigten Parameter-Strings entsprechen. Für alle anderen Zeilentypen sind die Zellen leer.
- **P1, P2,** ... Diese Variablen entsprechen einer geordneten Liste aller Modellparameter mit Wertelabels, die den in der Tabelle der Parameterschätzer angezeigten Parameter-Strings entsprechen. Die Werte hängen jeweils vom Zeilentyp ab. Bei redundanten Parametern sind

alle Kovarianzen auf 0 gesetzt, die Korrelationen sind auf den systemdefiniert fehlenden Wert gesetzt, alle Parameterschätzer sind auf 0 gesetzt und alle Standardfehler, Signifikanzniveaus und die Freiheitsgrade der Residuen sind auf den systemdefiniert fehlenden Wert gesetzt.

*Hinweis*: Diese Datei ist nicht unmittelbar für weitere Analysen in anderen Prozeduren verwendbar, bei denen eine Matrixdatei eingelesen wird, es sei denn, diese Prozeduren akzeptieren alle hier exportierten Zeilentypen.

**Modell als XML exportieren.** Speichert die Parameterschätzungen und ggf. die Parameter-Kovarianzmatrix (falls ausgewählt) im XML-Format (PMML). Anhand dieser Modelldatei können Sie die Modellinformationen zu Bewertungszwecken auf andere Datendateien anwenden.

# Ordinale Regression für komplexe Stichproben: Optionen

Dialagfald "Ordinala Pagragaian: Ontionan"

Abbildung 11-8

| Schätzmethode                                                                        | Schätzkriterien                                                                 |
|--------------------------------------------------------------------------------------|---------------------------------------------------------------------------------|
| Newton-Raphson                                                                       | Maximalzahl der Iterationen: 100                                                |
| Eisher-Bewertung                                                                     |                                                                                 |
| 🔘 Fisher-Bewertung dann Newton-Raphson                                               | Maximalzahl für <u>S</u> chritt-Halbierung: 5                                   |
| Maximale Anzahl an<br>Iterationen vor dem Wechseln:                                  | 📝 Iterationen auf der Grundlage der Änderung bei den Parameterschätzern begrenz |
|                                                                                      | Minimale Veränderung: 0.00000 Тур: Relativ 🔻                                    |
|                                                                                      | terationen auf der Grundlage der Log-Likelihood-Änderung begrenzen.             |
| Benutzerdefiniert fehlende Werte                                                     |                                                                                 |
| Als ungültig behandeln                                                               | Minimale Veränderung: Typ: Relativ                                              |
| 🛇 Als gültig be <u>h</u> andeln                                                      | Vrüfung auf vollständige Trennung der Datenpunkte                               |
| Diese Einstellung gilt für Kategoriale<br>Stichproben-Variablen und Modellvariablen. | Beginn der Iteration: 20                                                        |
|                                                                                      | Terationsprotokoll anzeigen                                                     |
|                                                                                      | Inkrement: 1                                                                    |
| Konfidenzintervall(%):                                                               |                                                                                 |

**Schätzmethode**. Sie können eine Methode für die Parameterschätzung auswählen. Sie haben die Wahl zwischen "Newton-Raphson", "Fisher-Bewertung" und einer Hybridmethode, bei der zuerst Iterationen der Fisher-Bewertung durchgeführt werden und dann zur Methode "Newton-Raphson" gewechselt wird. Wenn während der Phase "Fisher-Bewertung" der Hybridmethode Konvergenz erreicht wird, bevor die maximale Anzahl an Fisher-Iterationen erreicht wurde, fährt der Algorithmus mit der Newton-Raphson-Methode fort.

Schätzung. In dieser Gruppe steuern Sie verschiedene Kriterien für die Schätzung im Modell.

Maximalzahl der Iterationen. Dies ist die maximale Anzahl der Iterationen, die im Algorithmus vorgenommen werden. Geben Sie eine nichtnegative Ganzzahl an.

- Maximalzahl für Schritt-Halbierung. Bei jeder Iteration wird die Schrittgröße um den Faktor 0,5 reduziert, bis die Log-Likelihood ansteigt oder die Maximalzahl für die Schritt-Halbierung erreicht ist. Geben Sie eine positive Ganzzahl ein.
- Iterationen auf der Grundlage der Änderung bei den Parameterschätzern begrenzen. Mit dieser Option wird der Algorithmus nach einer Iteration angehalten, bei der die absolute oder relative Änderung bei den Parameterschätzern unter dem angegeben (nicht negativen) Wert liegt.
- Iterationen auf der Grundlage der Log-Likelihood-Änderung begrenzen. Mit dieser Option wird der Algorithmus nach einer Iteration angehalten, bei der die absolute oder relative Änderung bei der Log-Likelihood-Funktion unter dem angegeben (nicht negativen) Wert liegt.
- Prüfung auf vollständige Trennung der Datenpunkte. Mit dieser Option lassen Sie Tests durch den Algorithmus durchführen, mit denen sichergestellt wird, dass die Parameterschätzer eindeutige Werte aufweisen. Eine Trennung wird vorgenommen, sobald ein Modell erzeugt werden kann, in dem alle Fälle fehlerfrei klassifiziert werden.
- Iterationsprotokoll anzeigen. Die Parameterschätzer und die Statistik werden alle *n* Iterationen angezeigt, beginnend mit der 0. Iteration (den ursprünglichen Schätzungen). Wenn Sie das Iterationsprotokoll drucken, wird die letzte Iteration stets unabhängig vom Wert für *n* ausgegeben.

**Benutzerdefinierte fehlende Werte.** Metrische Stichproben-Variablen sowie die abhängige Variable und ggf. alle Kovariaten müssen gültige Daten enthalten. Fälle, bei denen ungültige Daten für diese Variablen vorliegen, werden aus der Analyse gelöscht. Mit diesen Steuerungen legen Sie fest, ob benutzerdefiniert fehlende Werte bei den Schicht-, Cluster-, Teilgesamtheits- und Faktorvariablen als gültige Werte behandelt werden sollen.

**Konfidenzintervall.** Dies ist die Konfidenzintervall-Ebene für Koeffizientenschätzungen, potenzierte Koeffizientenschätzungen und Quotenverhältnisse. Geben Sie einen Wert größer oder gleich 50 und kleiner als 100 ein.

# Zusätzliche Funktionen beim Befehl CSORDINAL

Mit der Befehlssyntax können Sie auch Folgendes:

- Mit dem Unterbefehl CUSTOM können Sie benutzerdefinierte Tests auf Effekte im Vergleich zu linearen Kombinationen von Effekten oder einem Wert vornehmen.
- Mit dem Unterbefehl ODDSRATIOS können Sie andere Werte als die Mittelwerte für andere Modellvariablen festlegen, wenn Sie die kumulativen Quotenverhältnisse für Faktoren und Kovariaten berechnen.
- Mit dem Unterbefehl ODDSRATIOS können Sie Werte ohne Label als benutzerdefinierte Referenzkategorien f
  ür Faktoren verwenden, wenn Quotenverh
  ältnisse angefordert werden.
- Mit dem Unterbefehl CRITERIA können Sie einen Toleranzwert für die Pr
  üfung auf Singularit
  ät festlegen.
- Mit dem Unterbefehl PRINT können Sie eine Tabelle mit allgemeinen schätzbaren Funktionen anlegen.
- Mit dem Unterbefehl SAVE können Sie mehr als 25 Wahrscheinlichkeitsvariablen speichern.

Siehe Befehlssyntaxreferenz für die vollständigen Syntaxinformationen.

# Cox-Regression für komplexe Stichproben

Die Prozedur "Cox-Regression für komplexe Stichproben" bietet Funktionen zum Ausführen von Überlebensanalysen für Stichproben, die mit Methoden für komplexe Stichproben gezogen wurden. Optional können Sie auch Analysen für eine Teilgesamtheit vornehmen.

**Beispiele.** Eine staatliche Strafverfolgungsbehörde befasst sich mit den Rückfallraten in ihrem Zuständigkeitsbereich. Einer der Messwerte für Rückfälligkeit ist die Zeit bis zur zweiten Festnahme von Straftätern. Die Behörde möchte anhand der Cox-Regression ein Modell für die Zeit bis zur erneuten Festnahme aufstellen, befürchtet aber, dass die proportionale Hazard-Annahme für Alterskategorien nicht zutreffend sein könnte.

Medizinforscher untersuchen die Überlebenszeiten von Patienten nach einem Rehabilitationsprogramm wegen eines ischämischen Schlaganfalls. Möglicherweise gibt es mehrere Fälle pro Patient, da die Anamnesen sich ändern, sobald das Auftreten von bedeutenden, nicht tödlichen Ereignissen vermerkt wird und die Zeitpunkte dieser Ereignisse festgehalten werden. Die Stichprobe ist außerdem insofern links gestutzt, als die beobachteten Überlebenszeiten durch die Dauer der Rehabilitation "überhöht" werden; während nämlich das Eintreten des Risikos zum Zeitpunkt des ischämischen Schlaganfalls beginnt, sind nur diejenigen Patienten Teil der Stichprobe, die bis zum Ende des Rehabilitationsprogramms überleben.

**Überlebenszeit**. Bei der Prozedur wird die Cox-Regression auf Überlebenszeiten angewandt, also auf die Zeitspanne bis zum Eintreten eines Ereignisses. Es gibt abhängig von der Anfangszeit des Intervalls zwei Möglichkeiten, um die Überlebenszeit anzugeben:

- Zeit=0. Für gewöhnlich liegen Ihnen vollständige Informationen zum Beginn des Intervalls für jedes Subjekt vor und Sie haben eine Variable, die die Endzeiten enthält (oder Sie erstellen eine einzelne Variable mit Endzeiten aus Datums-/Zeitvariablen; siehe unten).
- Variiert nach Subjekt. Dies ist anzuwenden, wenn eine Linksstutzung, auch Verzögerter Einschluss genannt, vorliegt; falls Sie zum Beispiel die Überlebenszeiten für Patienten nach einem Rehabilitationsprogramm analysieren, das nach einem Schlaganfall durchgeführt wurde, könnten Sie den Zeitpunkt des Schlaganfalls mit dem Eintreten des Risikos gleichsetzen. Falls bei Ihrer Stichprobe jedoch nur Patienten berücksichtigt werden, die das Rehabilitationsprogramm überlebt haben, ist sie insofern links gestutzt, als die beobachteten Überlebenszeiten durch die Dauer der Rehabilitation "überhöht" werden. Sie können dem Rechnung tragen, indem Sie den Abschlusszeitpunkt der Rehabilitation als den Zeitpunkt des Einschlusses in die Studie angeben.

**Datums- und Zeitvariablen**. Datums- und Zeitvariablen können nicht zur direkten Bestimmung des Anfangs und des Endes des Intervalls verwendet werden; Datums- und Zeitvariablen sollten verwendet werden, um Variablen zu erstellen, die Überlebenszeiten enthalten. Falls

keine Linksstutzung vorliegt, erstellen Sie einfach eine Variable, die Endzeiten auf Basis der Differenz zwischen dem Zeitpunkt des Eintritts in die Studie und dem Beobachtungsdatum enthält. Falls eine Linksstutzung vorliegt, erstellen Sie eine Variable, die Anfangszeiten auf Basis der Differenz zwischen dem Anfangsdatum der Studie und dem Einschlussdatum enthält, sowie eine Variable, die Endzeiten auf Basis der Differenz zwischen dem Anfangsdatum der Studie und dem Beobachtungsdatum enthält.

**Ereignisstatus.** Sie benötigen eine Variable, die erfasst, ob das Subjekt das relevante Ereignis innerhalb des Intervalls erfahren hat. Subjekte, bei denen das Ereignis nicht eingetreten ist, sind rechtszensiert.

**Subjekt-Identifikator.** Sie können stückweise konstante, zeitabhängige Einflussvariablen einfach integrieren, indem Sie die Beobachtungen zu einem einzelnen Subjekt auf mehrere Fälle aufteilen. Wenn Sie zum Beispiel Überlebenszeiten für Patienten nach einem Schlaganfall analysieren, können die Variablen, die für ihre Anamnese stehen, als Einflussvariablen verwendet werden. Im Laufe der Zeit ereignen sich unter Umständen bedeutende medizinische Ereignisse, die ihre Anamnese ändern. Die nachstehende Tabelle zeigt, wie ein solches Daten-Set strukturiert wird: *Patienten-ID* ist der Subjekt-Identifikator, *Endzeit* legt die beobachteten Intervalle fest, *Status* erfasst bedeutende medizinische Ereignisse und *Herzinfarktanamnese* und *Blutungsanamnese* sind stückweise konstante, zeitabhängige Einflussvariablen.

| Patien-<br>ten-ID | Endzeit | Status      | Herzinfarktanam-<br>nese | Blutungsanamnese |
|-------------------|---------|-------------|--------------------------|------------------|
| 1                 | 5       | Herzinfarkt | Nein                     | Nein             |
| 1                 | 7       | Blutung     | Ja                       | Nein             |
| 1                 | 8       | Verstorben  | Ja                       | Ja               |
| 2                 | 24      | Verstorben  | Nein                     | Nein             |
| 3                 | 8       | Herzinfarkt | Nein                     | Nein             |
| 3                 | 15      | Verstorben  | Ja                       | Nein             |

**Annahmen.** Die Fälle in der Datendatei stehen für eine Stichprobe aus einem komplexen Plan, deren Analyse gemäß den Angaben in der Datei erfolgen soll, die im Dialogfeld "Komplexe Stichproben: Plan" ausgewählt wurde.

Normalerweise wird bei Cox-Regressionsmodellen von einer proportionalen Hazard-Rate ausgegangen; das heißt, dass sich das Hazard-Verhältnis von einem Fall zum nächsten über die Zeit nicht ändern darf. Falls diese Annahme nicht zutreffend ist, müssen Sie dem Modell unter Umständen zeitabhängige Einflussvariablen hinzufügen.

**Kaplan-Meier-Analyse**. Falls Sie keine Einflussvariablen auswählen (oder keine ausgewählten Einflussvariablen in das Modell eingeben) und für die Berechnung der Basis-Überlebenskurve auf der Registerkarte "Optionen" die Produkt-Limit-Methode auswählen, wird eine Überlebensanalyse nach der Kaplan-Meier-Methode durchgeführt.

### So erstellen Sie eine Cox-Regression für komplexe Stichproben

Wählen Sie die folgenden Befehle aus den Menüs aus: Analysieren > Komplexe Stichproben > Cox-Regression...

- ► Wählen Sie eine Plandatei aus. Optional können Sie eine benutzerdefinierte Datei für die gemeinsamen Wahrscheinlichkeiten auswählen.
- ► Klicken Sie auf Weiter.

### Abbildung 12-1

Dialogfeld "Cox-Regression", Registerkarte "Zeit und Ereignis"

| Cox-Regression für komplexe Stichproben                                                                                                    |                                                                                                    |                                |  |
|----------------------------------------------------------------------------------------------------|----------------------------------------------------------------------------------------------------|--------------------------------|--|
| Zeit und Ereignis Einflussvariablen Untergruppen Modell S                                                                                                    | istiken Diagramme Hypothesentests                                                                                                    | Speichern Exportieren Optionen |  |
| Variablen:<br>Variablen:<br>Provinz [province]<br>Provinz [province]<br>Statt [city]<br>Statt [city]<br>Alter in Jahren [age]<br>Altersgruppe [agecat]<br>Altersgruppe [agecat]<br>Altersgruppe [agecat]<br>Ausbildung [ed]<br>Sozialer Status [social]<br>Ausbildung [ed]<br>Socialer Status [social]<br>Socialer Status [social]<br>Socialer | Überlebenszeit<br>Beginn des Intervalls (Eintreten der<br>© Zeit 0<br>© Variiert nach Subjekt<br>Endvariable:<br>Ende des Intervalls<br>Endvariable:<br>Ereignis<br>Ereignis<br>Ereignis<br>Statusvariable:<br>© Time to secon<br>Werte, die das Eintreten eines<br>Ereignisses anzeigen:<br>Wählen Sie ID-Variablen für die E | es Risikos)                    |  |

- Geben Sie die Überlebenszeit an, indem Sie den Zeitpunkt des Einschlusses in die Studie und den Zeitpunkt des Austritts aus der Studie auswählen.
- ▶ Wählen Sie eine Ereignis-Statusvariable aus.
- ▶ Klicken Sie auf Ereignis definieren und legen Sie mindestens einen Ereigniswert fest.

Wahlweise können Sie einen Subjekt-Identifikator auswählen.

# Ereignis definieren

| Ereignis definiere       | en                         |                   |
|--------------------------|----------------------------|-------------------|
| -Werte, die das Eintrete | n eines Ereignisses anzeig | jen               |
| Einzelne(r) Wert(e)      | Geben Sie einen oder       | mehrere Werte an: |
|                          |                            | <b>T</b>          |
|                          | 0 Nein                     |                   |
|                          | 1 Ja                       |                   |
|                          |                            | *                 |
|                          |                            | -                 |
|                          |                            | -                 |
|                          |                            | * *               |
|                          |                            |                   |
| O Wertebereich           | Minimum:                   | ~                 |
|                          | Maximum                    | -                 |

Geben Sie die Werte ein, die anzeigen, dass ein terminales Ereignis aufgetreten ist.

- Individuelle(r) Wert(e). Geben Sie eine oder mehrere Variablen an, indem Sie sie im Gitter eingeben oder aus einer Liste mit definierten Wertelabels auswählen.
- Wertebereich. Geben Sie einen Wertebereich an, indem Sie die Minimal- und Maximalwerte eingeben oder Werte aus einer Liste mit definierten Wertelabels auswählen.

Cox-Regression für komplexe Stichproben

# Einflussvariablen

### Abbildung 12-3

Dialogfeld "Cox-Regression", Registerkarte "Einflussvariablen"

| 🚼 Cox-Regressio                                                                                                    | n für komplexe                                                                                                    | Stichproben                     |        |             |           |             |                                                  |                  |          | X |
|----------------------------------------------------------------------------------------------------|----------------------------------------------------------------------------------------------------|---------------------------------|--------|-------------|-----------|-------------|--------------------------------------------------|------------------|----------|---|
| Zeit und Ereignis                                                                                                    | Einflussvariablen                                                                                                    | Untergruppen                    | Modell | Statistiken | Diagramme | Hypothesent | ests Speic                                       | nern Exportieren | Optionen |   |
| <u>V</u> ariablen:                                                                                                    |                                                                                                    |                                 |        |             |           | L/          | II Faktoren:                                     |                  |          |   |
| Region (region<br>Provinz (prov<br>Distrikt (distric<br>Stadt (city)<br>Festnahme-IC<br>Familienstand<br>Sozialer Statt<br>Ausbildung (e<br>Beschäftigt (e<br>Beschäftigt (e | n]<br>ince]<br>;t]<br>[agecat]<br>[(marital]<br>is [social]<br>id]<br>mploy]<br>iscocie]                                                                              |                                 |        |             |           | *           |                                                  |                  |          |   |
| Ceschiecht [<br>Schwere der<br>Cewalt bei er<br>Cewalt bei er<br>Cewalt bei er<br>Cewalt bei zw<br>Cewalt bei zw<br>Cewalt bei zw<br>Cewalt bei zw                           | enderj<br>ersten Tat [crime1]<br>ster Tat [violent1]<br>tlassung aus der 1<br>smaßnahmen erhalte<br>zweiten Tat [rime2<br>weiter Tat [violent2]<br>teilund [convict2] | Haft [date1]<br>en [rehab]<br>] |        | *           |           | 2           | <u>∕ K</u> ovariater<br>∲ Alter in J:<br>∟ t_age | :<br>ihren (age) |          |   |
| Zettabhängige Einf                                                                                                    | lussvariablen:<br>ten                                                                                                    |                                 |        |             | ]         | <b>→</b>    |                                                  |                  |          |   |
|                                                                                                    |                                                                                                    | ОК                              |        | Einfügen    | Zurückse  | tzen Abbr   | echen                                            | Hilfe            |          |   |

Auf der Registerkarte "Einflussvariablen" können Sie die Faktoren und Kovariaten angeben, die zum Erstellen der Modelleffekte verwendet werden.

**Faktoren.** Faktoren sind kategoriale Einflussvariablen; es kann sich dabei um numerische Variablen oder Stringvariablen handeln.

Kovariaten. Kovariaten sind metrische Einflussvariablen; sie müssen numerisch sein.

Zeitabhängige Einflussvariablen. In bestimmten Situationen ist die Annahme einer proportionalen Hazard-Rate nicht zutreffend. Dies bedeutet, dass sich Hazard-Verhältnisse im Laufe der Zeit ändern: Die Werte einer (oder mehrerer) Einflussvariablen sind zu verschiedenen Zeitpunkten unterschiedlich. In solchen Fällen müssen Sie zeitabhängige Einflussvariablen angeben. Für weitere Informationen siehe Thema Zeitabhängige Einflussvariable definieren auf S. 84. Zeitabhängige Einflussvariablen können als Faktoren oder als Kovariaten angegeben werden.

### Zeitabhängige Einflussvariable definieren

Abbildung 12-4

Dialogfeld "Cox-Regression, zeitabhängige Einflussvariable definieren"

| © <u>N</u> ame: t_age                                                                                                    |                                                                                                    |
|----------------------------------------------------------------------------------------------------|----------------------------------------------------------------------------------------------------|
| <u>V</u> ariablen:                                                                                                    | Numerischer Ausdruck:                                                                                                    |
| <ul> <li>Time [T_]</li> <li>Festnahme-D [arrest]</li> <li>Alter in Jahren [age]</li> <li>Altersgruppe [agecat]</li> <li>Familienstand [marital]</li> <li>Sozialer Status [social]</li> <li>Ausbildung [ed]</li> <li>Beschäftigt [employ]</li> <li>Geschlecht [gender]</li> <li>Schwere der ersten T</li> <li>Gewalt bei erster Tat [</li> <li>Caweit bei erster Tat [</li> <li>Rehabilitationsmaßnah</li> <li>Zweite Festnahme [arr</li> <li>Schwere der zweiten</li> <li>Gewalt bei zweiter Tat</li> <li>Zweite Verurteilung [c</li> <li>Datum der Zweiten Fes</li> <li>Finschluss- (Auswahl</li> <li>Kunuliertes Auswahlg</li> <li>Kunuliertes Auswahlg</li> <li>Kunuliertes Auswahlg</li> <li>Kunuliertes Auswahlg</li> </ul> | <pre> In(T_*age)  Operatoren und Zahlen  + &lt; &gt; 7 8 9  - &lt;= &gt;= 4 5 6  + = ~= 1 2 3  / 8 1 0 .  Funktionen und Sondervariablen  Funktionen und Sondervariablen  Funktion: Abs Arsin Artan Cos Exc Anzeigen: Arthmetisch Enfügen</pre> |

Im Dialogfeld "Zeitabhängige Einflussvariable definieren" können Sie eine Einflussvariable definieren, die von der systemeigenen Zeitvariablen  $T_{\rm a}$  abhängig ist. Sie können diese Variable verwenden, um zeitabhängige Kovariaten auf zwei Arten zu definieren.

- Wenn Sie ein erweitertes Cox-Regressionsmodell schätzen wollen, mit dem nichtproportionale Hazards möglich sind, definieren Sie die zeitabhängige Einflussvariable als eine Funktion der Zeitvariablen T\_ und der fraglichen Kovariate. Ein geläufiges Beispiel wäre das einfache Produkt aus Zeitvariable und Einflussvariable, aber es können auch komplexere Funktionen festgelegt werden.
- Einige Variablen können zu unterschiedlichen Zeiten unterschiedliche Werte aufweisen, weisen aber kein systematisches Verhältnis zur Zeit auf. In solchen Fälle müssen Sie eine segmentierte zeitabhängige Einflussvariable definieren. Dies können Sie mit logischen Ausdrücken erreichen. Logische Ausdrücke nehmen bei wahren Aussagen den Wert 1 und bei falschen Aussagen den Wert 0 an. Mithilfe einer Verkettung von logischen Ausdrücken können Sie die zeitabhängige Einflussvariable aus einem Satz von Messwerten erstellen. Wenn Sie zum Beispiel über vier Wochen einer Studie einmal wöchentlich den Blutdruck gemessen haben (gekennzeichnet durch *BP1* bis *BP4*), können Sie die zeitabhängige Einflussvariable durch den folgenden Ausdruck definieren:  $(T_{-} < 1) * BP1 + (T_{-} >= 1$ &  $T_{-} < 2) * BP2 + (T_{-} >= 2 & T_{-} < 3) * BP3 + (T_{-} >= 3 & T_{-} < 4) * BP4$ . Beachten

Sie, dass bei einem gegebenen Fall genau einer der Ausdrücke in Klammern dem Wert 1 entspricht; alle anderen Ausdrücke in Klammern weisen den Wert 0 auf. Diese Funktion kann folgendermaßen interpretiert werden: Wenn die Zeitspanne kürzer als eine Woche ist, wird *BP1* verwendet, wenn die Zeitspanne länger als eine Woche, aber kürzer als zwei Wochen ist, wird *BP2* verwendet und so weiter.

*Anmerkung:* Falls die segmentierte, zeitabhängige Einflussvariable innerhalb von Segmenten so wie im oben aufgeführten Blutdruck-Beispiel konstant ist, ist es möglicherweise einfacher, eine stückweise konstante, zeitabhängige Einflussvariable anzugeben, indem Sie Subjekte auf mehrere Fälle aufteilen. In der Besprechung von Subjekt-Identifikatoren unter Cox-Regression für komplexe Stichproben auf S. 79 finden Sie weitere Informationen.

Sie können die Steuerelemente im Dialogfeld "Zeitabhängige Einflussvariable definieren" verwenden, um den Ausdruck für die zeitabhängige Kovariate zu bilden, oder Sie können diesen direkt in das Eingabefeld "Numerischer Ausdruck" eingeben. Beachten Sie, dass String-Konstanten in Anführungszeichen oder Apostrophe gesetzt und numerische Konstanten in amerikanischem Format mit einem Punkt als Dezimaltrennzeichen eingegeben werden müssen. Die daraus resultierende Variable erhält den von Ihnen angegebenen Namen und sollte als Faktor oder als Kovariate auf der Registerkarte "Einflussvariablen" enthalten sein.

# Untergruppen

### Abbildung 12-5

| Zeit und Ereignis Einflussvariablen Untergruppen Modell Statisti                                                                                                    | ken Diagramme Hypothesentests Speichern Exportieren Optionen                                                            |
|----------------------------------------------------------------------------------------------------|----------------------------------------------------------------------------------------------------|
| <u>/</u> ariablen:                                                                                                    | Basisschichten:                                                                                                    |
| Region (region)                                                                                                    |                                                                                                    |
| 💫 Provinz (province)                                                                                                    | Aus index Sobiekt warden astronate Überlehene, und Hezeraftunktionen hereebest                                          |
| 🔥 Distrikt [district]                                                                                                    | Aus jeder Schicht werden getreinite obenebens- und nazardrunktionen berechnet.                                          |
| 💫 Stadt [city]                                                                                                    |                                                                                                    |
| 뤚 Festnahme-ID [arrest]                                                                                                    | Teilgesamtheitsvariable:                                                                                                |
| 🖉 Alter in Jahren [age]                                                                                                    |                                                                                                    |
| Altersgruppe [agecat]                                                                                                    | Keterorie:                                                                                                    |
| 📩 Familienstand [marital]                                                                                                    | Nategone.                                                                                                    |
| 📕 Sozialer Status [social]                                                                                                    |                                                                                                    |
| 📕 Ausbildung [ed]                                                                                                    |                                                                                                    |
|                                                                                                    | Mählen Sie eine Teilnesamtheitsvariahle, um Ihre Analyse auf eine hestimmte Grunne                                      |
| Beschäftigt [employ]                                                                                                    | Wählen Sie eine Teilgesamtheitsvariable, um Ihre Analyse auf eine bestimmte Gruppe<br>(Teilgesamtheit) zu begrenzen.    |
| Beschäftigt [employ]                                                                                                    | Wählen Sie eine Teilgesamtheitsvariable, um Ihre Analyse auf eine bestimmte Gruppe<br>(Teilgesamtheit) zu begrenzen.    |
| Beschäftigt [employ]<br>Geschlecht [gender]<br>Schwere der ersten Tat [crime1]                                                                                                    | √Vählen Sie eine Teilgesamtheits∨ariable, um Ihre Analyse auf eine bestimmte Gruppe<br>(Teilgesamtheit) zu begrenzen.   |
| Reschäftigt [employ]<br>Reschiecht [gender]<br>Schwere der ersten Tat [crime1]<br>ADatum der Entlassung aus der 1. Haft [date1]                                                                                                    | vVählen Sie eine Teilgesamtheitsvariable, um Ihre Analyse auf eine bestimmte Gruppe<br>(Teilgesamtheit) zu begrenzen.   |
| Beschäftigt [employ]<br>Geschlecht [gender]<br>Schwere der ersten Tat [crime1]<br>Catum der Entlassung aus der 1. Haft [date1]<br>Kaution hinterlegt [bail]                                                                                                    | vVählen Sie eine Teilgesamtheitsvariable, um Ihre Analyse auf eine bestimmte Gruppe<br>(Teilgesamtheit) zu begrenzen.   |
| Beschäftigt [employ]<br>Geschlecht [gender]<br>Schwere der ersten Tat [crime1]<br>Datum der Entlassung aus der 1. Haft [date1]<br>Kaution hinterlegt [bail]<br>Rehabilitationsmaßnahmen erhalten [rehab]                                                                                                    | vVählen Sie eine Teilgesamtheitsvariable, um Ihre Analyse auf eine bestimmte Gruppe<br>(Teilgesamtheit) zu begrenzen.   |
| Beschäftigt [employ]<br>Geschlecht [gender]<br>Schwere der ersten Tat [crime1]<br>Datum der Entlassung aus der 1. Haft [date1]<br>Kaution hinterlegt [bail]<br>Rehabilitationsmaßnahmen erhalten [rehab]<br>Schwere der zweiten Tat [crime2]                                                                                                    | Wählen Sie eine Teilgesamtheitsvariable, um Ihre Analyse auf eine bestimmte Gruppe<br>(Teilgesamtheit) zu begrenzen.    |
| Beschäftigt [employ] Geschlecht [gender] Convere der ersten Tat [crime1] Convere der ersten Tat [crime1] Convere der zursten Tat [crime1] Raution hinterlegt [bail] Rehabilitationsmaßnahmen erhalten [rehab] Schwere der zweiten Tat [crime2] Gewalt bei zweiter Tat [violent2]                                                                                                    | Wählen Sie eine Teilgesamtheitsvariable, um Ihre Analyse auf eine bestimmte Gruppe<br>(Teilgesamtheit) zu begrenzen.    |
| Beschärtigt [employ] Geschlecht [gender] Cschwere der ersten Tat [crime1] Catum der Entlassung aus der 1. Haft [date1] Kaution hinterlegt [bail] Rehabilitationsmaßnahmen erhalten [rehab] Schwere der zweiten Tat [crime2] Gewalt bei zweiter Tat [violent2] Cowite Verurteilung [convict2]                                                                                                    | vVählen Sie eine Teilgesamtheitsvariable, um Ihre Analyse auf eine bestimmte Gruppe<br>(Teilgesamtheit) zu begrenzen.   |
| Beschäftigt [employ] Geschlecht [gender] Cschwere der ersten Tat [crime1] Catum der Entlassung aus der 1. Haft [date1] Kaution hinterlegt [bail] Rehabilitationsmaßnahmen erhalten [rehab] Schwere der zweiten Tat [crime2] Gewalt bei zweiter Tat [violent2] Zweite Verurteilung [convict2] Catum der zweiten Festnahme [date2]                                                                                                    | Wählen Sie eine Teilgesamtheitsvariable, um Ihre Analyse auf eine bestimmte Gruppe<br>(Teilgesamtheit) zu begrenzen.    |
| Beschäftigt [employ] Geschlecht [gender] Caschlecht [gender] Casc | Wählen Sie eine Teilgesamtheitsvariable, um Ihre Analyse auf eine bestimmte Gruppe<br>(Teilgesamtheit) zu begrenzen.    |
| Beschäftigt [employ] Geschlecht [gender] Caschlecht [gender] Casc | Wählen Sie eine Teilgesamtheitsvariable, um Ihre Analyse auf eine bestimmte Gruppe<br>(Teilgesamtheit) zu begrenzen. ba |

Dialogfeld "Cox-Regression", Registerkarte "Untergruppen"

86

**Basisschichten.** Für jeden Wert dieser Variablen wird eine separate Basis-Hazard- und Basis-Überlebensfunktion berechnet, während über alle Schichten hinweg ein einziges Set von Modellkoeffizienten geschätzt wird.

**Teilgesamtheiten-Variable.** Legen Sie eine Variable fest, um eine Teilgesamtheit zu definieren. Die Analyse wird ausschließlich für die ausgewählte Kategorie der Teilgesamtheit-Variable vorgenommen.

## Modell

### Abbildung 12-6

| Cox-Regressio                                                                                  | ın für komplexe            | Stichproben  |                                   |                        |           |                         |           |                 |          |         | X      |
|------------------------------------------------------------------------------------------------|----------------------------|--------------|-----------------------------------|------------------------|-----------|-------------------------|-----------|-----------------|----------|---------|--------|
| Zeit und Ereignis                                                                              | Einflussvariablen          | Untergruppen | Modell                            | Statistiken            | Diagramme | Hypothesentests         | Speichern | Exportieren     | Optionen |         |        |
| Modelleffekte ang<br>Maupteffekte<br>Benutzerdef<br>Faktoren und Ko<br>Galaria<br>age<br>t age | eben<br>niert<br>wariaten: | _ Tern       | n(e) kons<br><u>T</u> yp:<br>Haup | struieren<br>xteffekte |           | Modell:<br>age<br>t_age |           |                 |          |         | *<br>* |
| Verschachtelt                                                                                  | er Term<br>/echselwirkung  | Verschact    | nteln                             | Einfügen               | Zurückse  | tzen Abbrechen          | Zun       | n Modell hinzuf | ügen     | Löschen |        |

Dialogfeld "Cox-Regression", Registerkarte "Modell"

**Modell-Effekte angeben.** Standardmäßig erstellt das Verfahren ein Modell mit Haupteffekten unter Verwendung der im Hauptdialogfeld angegebenen Faktoren und Kovariaten. Alternativ können Sie ein benutzerdefiniertes Modell erstellen, das Wechselwirkungseffekte und verschachtelte Terme enthält.

### Nicht verschachtelte Terme

Für die ausgewählten Faktoren und Kovariaten:

**Wechselwirkung**. Hiermit wird der Wechselwirkungsterm mit der höchsten Ordnung für alle ausgewählten Variablen erzeugt.

Haupteffekte.Legt einen Haupteffekt-Term für jede ausgewählte Variable an.

**Alle 2-Weg**. Hiermit werden alle möglichen 2-Weg-Wechselwirkungen der ausgewählten Variablen erzeugt.

**Alle 3-Weg.**Hiermit werden alle möglichen 3-Weg-Wechselwirkungen der ausgewählten Variablen erzeugt.

Alle 4-Weg.Hiermit werden alle möglichen 4-Weg-Wechselwirkungen der ausgewählten Variablen erzeugt.

**Alle 5-Weg.**Hiermit werden alle möglichen 5-Weg-Wechselwirkungen der ausgewählten Variablen erzeugt.

### Verschachtelte Terme

In dieser Prozedur können Sie verschachtelte Terme für ein Modell konstruieren. Verschachtelte Terme sind nützlich, um den Effekt von Faktoren oder Kovariaten zu analysieren, deren Werte nicht mit den Stufen eines anderen Faktors interagieren. Eine Lebensmittelkette kann beispielsweise das Kaufverhalten ihrer Kunden in mehreren Filialen untersuchen. Da jeder Kunde nur eine dieser Filialen besucht, kann der Effekt *Kunde* als **verschachtelt innerhalb** des Effekts *Filiale* beschrieben werden.

Darüber hinaus können Sie Wechselwirkungseffekte, wie polynomiale Terme mit derselben Kovariaten, einschließen oder dem verschachtelten Term mehrere Verschachtelungsebenen hinzufügen.

Einschränkungen. Für verschachtelte Terme gelten die folgenden Einschränkungen:

- Alle Faktoren innerhalb einer Wechselwirkung müssen eindeutig sein. Dementsprechend ist die Angabe von A\*A unzulässig, wenn A ein Faktor ist.
- Alle Faktoren innerhalb eines verschachtelten Effekts müssen eindeutig sein. Dementsprechend ist die Angabe von A(A) unzulässig, wenn A ein Faktor ist.
- Effekte dürfen nicht in einer Kovariaten verschachtelt werden. Dementsprechend ist die Angabe von A(X) unzulässig, wenn A ein Faktor und X eine Kovariate ist.

# Statistik

Abbildung 12-7

Dialogfeld "Cox-Regression", Registerkarte "Statistik"

| 🔢 Cox-Regressio           | n für komplexe                      | Stichproben                                  |             |              |                |                 |           |             |          |  |
|---------------------------|-------------------------------------|----------------------------------------------|-------------|--------------|----------------|-----------------|-----------|-------------|----------|--|
|                           |                                     |                                              |             |              | _              |                 |           |             |          |  |
| Zeit und Ereignis         | Einflussvariablen                   | Untergruppen                                 | Modell S    | Statistiken  | Diagramme      | Hypothesentests | Speichern | Exportieren | Optionen |  |
| V Informationen zu        | 🗹 Informationen zum Stichprobenplan |                                              |             |              |                |                 |           |             |          |  |
| V Ereignis- und Ze        | ensierungsauswertu                  | ing                                          |             |              |                |                 |           |             |          |  |
| 🔲 Risiko-Set zum I        | Ereigniszeitpunkt                   |                                              |             |              |                |                 |           |             |          |  |
|                           |                                     |                                              |             |              |                |                 |           |             |          |  |
| Parameter                 |                                     |                                              |             |              |                |                 |           |             |          |  |
| C Schätzer                |                                     | 🔲 Kovarianze                                 | n der Paran | meterschät   | zer            |                 |           |             |          |  |
| Exponentialfun            | ktion des Schätzers                 | E Korrelation                                | en der Para | meterschäf   | tzer           |                 |           |             |          |  |
| Standardfehler            |                                     | Effekt des S                                 | Stichproben | nplans       |                |                 |           |             |          |  |
| 🔲 Kon <u>f</u> idenzinter | vall                                | 📃 Quadratvvu                                 | rzel aus de | em Effekt de | es Stichprober | nplans          |           |             |          |  |
| 🔲 t-Test                  |                                     |                                              |             |              |                |                 |           |             |          |  |
|                           |                                     |                                              |             |              |                |                 |           |             |          |  |
| -Medelleppelsmap:-        |                                     |                                              |             |              |                |                 |           |             |          |  |
| Toot für men              | tionale Useraud Date                | _                                            |             |              |                |                 |           |             |          |  |
| rest für propo            |                                     | <b>,</b> ,,,,,,,,,,,,,,,,,,,,,,,,,,,,,,,,,,, |             |              |                |                 |           |             |          |  |
| Zeitfunktion:             | Log                                 |                                              |             |              |                |                 |           |             |          |  |
| 📝 Para <u>m</u> eter      | schätzer für alterna                | atives Modell                                |             |              |                |                 |           |             |          |  |
| 🗾 Kovarianz               | matrix für a <u>t</u> ternativ      | es Modell                                    |             |              |                |                 |           |             |          |  |
|                           |                                     |                                              |             |              |                |                 |           |             |          |  |
| 🗖 Basis Überleber         | studition and kum                   | lativa Hazardfur                             | lition      |              |                |                 |           |             |          |  |
|                           | is rankalorr and kame               | ilativo nazarutur                            | ildion -    |              |                |                 |           |             |          |  |
|                           |                                     |                                              |             |              |                |                 |           |             |          |  |
|                           |                                     | OK                                           |             | Einfügen     | Zurückse       | tzen Abbrechen  | Hilf      | e           |          |  |
|                           |                                     |                                              |             |              |                |                 |           |             |          |  |

**Informationen zum Stichprobenplan.** Zeigt eine Zusammenfassung über die Stichprobe (mit ungewichteter Anzahl und Umfang der Grundgesamtheit).

**Zusammenfassung Ereignis und Zensur.** Zeigt zusammenfassende Angaben zur Anzahl und den Prozentsatz von zensierten Fällen an.

**Risiko-Set an Ereigniszeitpunkten**. Zeigt die Anzahl von Ereignissen und die Anzahl mit Risiko für jeden Ereigniszeitpunkt in jeder Basisschicht an.

Parameter. In dieser Gruppe steuern Sie die Anzeige der Statistiken für die Modellparameter.

- **Schätzer.** Zeigt eine Schätzung der Koeffizienten.
- Potenzierter Schätzer. Zeigt die Basis des natürlichen Logarithmus, potenziert mit dem Schätzer der Koeffizienten. Der Schätzer bietet zwar ergiebige Eigenschaften für statische Tests; der potenzierte Schätzer oder exp(B) ist jedoch einfacher zu interpretieren.
- **Standardfehler.** Zeigt den Standardfehler für die einzelnen Koeffizientenschätzer.
- Konfidenzintervall. Zeigt ein Konfidenzintervall für die einzelnen Koeffizientenschätzer. Das Konfidenzniveau für das Intervall wird im Dialogfeld "Optionen" festgelegt.
- T-Test. Zeigt je einen t-Test f
  ür die einzelnen Koeffizientensch
  ätzer. Die Nullhypothese der Tests liegt vor, wenn der Koeffizient den Wert 0 aufweist.
- Kovarianzen der Parameterschätzer. Zeigt eine Schätzung der Kovarianzmatrix für die Modellkoeffizienten.

- Korrelationen der Parameterschätzer. Zeigt eine Schätzung der Korrelationsmatrix für die Modellkoeffizienten.
- Effekt des Stichprobenplans. Das Verhältnis der Varianz des Schätzers zur Varianz unter der Annahme, dass es sich bei der Stichprobe um eine einfache Zufallsstichprobe handelt. Ein Maß für den Effekt eines komplexen Stichprobenplans; kleinere Werte weisen auf größere Effekte hin.
- Quadratwurzel aus dem Effekt des Stichprobenplans. Dies ist ein Maß für den Effekt der Angabe eines komplexen Plans. Je stärker der Wert von 1 abweicht, desto größer ist der Effekt.

**Annahmen für das Modell.** Diese Gruppe ermöglicht Ihnen die Durchführung eines Tests der proportionalen Hazard-Annahme. Der Test vergleicht das angepasste Modell mit einem alternativen Modell, das zeitabhängige Einflussvariablen  $x^*_TF$  für jede Einflussvariable x enthält, wobei  $_TF$  die angegebene Zeitfunktion ist.

- **Zeitfunktion.** Gibt die Form von  $\_TF$  für das Alternativmodell an. Für die **Identitäts**-Funktion gilt:  $\_TF=T\_$ . Für die **Log**-Funktion gilt:  $\_TF=\log(T\_)$ . Für **Kaplan-Meier**gilt:  $\_TF=1-S_{\rm KM}(T\_)$ , wobei  $S_{\rm KM}(.)$  der Kaplan-Meier-Schätzer der Überlebensfunktion ist. Bei **Rang**ist  $\_TF$  die Rangordnung von  $T\_$  der beobachteten Endzeiten.
- Parameterschätzer für das Alternativmodell. Zeigt den Schätzer, den Standardfehler sowie das Konfidenzintervall für jeden Parameter im Alternativmodell an.
- Kovarianzmatrix für das Alternativmodell. Zeigt die Matrix für geschätzte Kovarianzen zwischen Parametern im Alternativmodell an.

**Basis-Überlebens- und kumulative Basis-Hazard-Funktionen**. Zeigt die Basis-Überlebensfunktion und die kumulative Basis-Hazard-Funktion sowie die dazugehörigen Standardfehler an.

*Hinweis*: Falls zeitabhängige Einflussvariablen, die auf der Registerkarte "Einflussvariablen" definiert sind, im Modell enthalten sind, ist diese Option nicht verfügbar.

# Diagramme

Abbildung 12-8

Dialogfeld "Cox-Regression", Registerkarte "Diagramme"

| t und Ereignis        | Einflussvariablen    | Untergruppen     | Modell      | Statistiken   | Diagramme      | Hypothesentests       | Speichern    | Exportieren    | Optionen         |                       |
|-----------------------|----------------------|------------------|-------------|---------------|----------------|-----------------------|--------------|----------------|------------------|-----------------------|
| agramme               |                      |                  |             |               |                |                       |              |                |                  |                       |
| Überlebensf           | unktion              |                  |             |               |                | 📃 Log minus Log-      | Überlebensw  | ahrscheinlich  | keits-Funktio    | n                     |
| Hazard-Funk           | tion                 |                  |             |               |                | 🔲 1 minus-Überlet     | enswahrsch   | einlichkeits-F | unkti <u>o</u> n |                       |
| Konfi <u>d</u> enzint | ervalle in ausgewäł  | nten Diagrammer  | n darstelle | en            |                |                       |              |                |                  |                       |
| Faktoren im Dia       | agramm darstellen in | c                |             |               |                |                       |              |                |                  |                       |
| Faktor                |                      |                  |             | Nive          | au             |                       |              |                | Separate I       | _inien                |
| Marital status        |                      |                  |             | (High         | est level)     |                       |              |                | [                |                       |
| Social status         |                      |                  |             | 2.0           |                |                       |              |                | [                |                       |
| Level of educ         | ation                |                  |             | (High         | est level)     |                       |              |                | [                |                       |
| Kovariaten im ļ       | Diagramm darstellen  | in:              |             |               |                |                       |              |                |                  |                       |
| Kovariate             |                      |                  |             |               | W              | lert                  |              |                |                  |                       |
| Age in years          |                      |                  |             |               | (M             | lean)                 |              |                |                  |                       |
| n day Otan days       | leinstellung werden  | Kovariaten im Mi | odell an ir | iren Mittelwe | rten und Fakto | oren im Modell auf ih | rem höchster | Niveau bewe    | ertet. Sie kön   | nen den Wert, bei dem |

Die Registerkarte "Diagramme" ermöglicht es Ihnen, Diagramme der Hazard-Funktion, der Überlebensfunktion, der Log-minus-Log der Überlebensfunktion und der Eins-minus-Überlebensfunktion anzufordern. Sie können außerdem auswählen, Konfidenzintervalle der angegebenen Funktionen als Diagramm darzustellen; das Konfidenzniveau wird auf der Registerkarte "Optionen" eingestellt.

**Einflussvariablenmuster.** Sie können ein Muster von Einflussvariablenwerten angeben, das für die angeforderten Diagramme und für die exportierte Überlebens-Datei verwendet wird, die über die Registerkarte "Export" erstellt wird. Beachten Sie, dass diese Optionen nicht verfügbar sind, falls zeitabhängige Einflussvariablen, die auf der Registerkarte "Einflussvariablen" definiert sind, im Modell enthalten sind.

- Faktoren im Diagramm darstellen in. In der Standardeinstellung wird jeder Faktor auf der höchsten Ebene ausgewertet. Falls erwünscht, können Sie eine andere Ebene eingeben oder auswählen. Alternativ können Sie festlegen, dass für jede Ebene eines einzelnen Faktors separate Linien erzeugt werden, indem Sie auf das Kontrollkästchen für diesen Faktor klicken.
- Kovariaten im Diagramm darstellen in. Jede Kovariate wird an ihrem Mittelwert ausgewertet. Falls erwünscht, können Sie einen anderen Wert eingeben oder auswählen.

Cox-Regression für komplexe Stichproben

# Hypothesentests

### Abbildung 12-9

Dialogfeld "Cox-Regression", Registerkarte "Hypothesentests"

| 🔢 Cox-Regression für komplexe Stic        | hproben                      |           |                                                        |             |             |          |  |
|-------------------------------------------|------------------------------|-----------|--------------------------------------------------------|-------------|-------------|----------|--|
| Zeit und Ereignis Einflussvariablen Unter | ergruppen Modell Statistiken | Diagramme | Hypothesentests                                        | Speichern   | Exportieren | Optionen |  |
| Teststatistik                             |                              | Stichpr   | obenziehung: Freihe<br>ierend auf dem Stict<br>t Wert: | hprobenplan |             |          |  |
| Korrektur für Mehrfachvergleiche          |                              |           |                                                        |             |             |          |  |
|                                           | OK Einfügen                  | Zurückse  | tzen Abbrechen                                         | Hilf        | e           |          |  |

**Teststatistik.** In dieser Gruppe können Sie den Typ der Statistik zum Testen der Hypothesen festlegen. Die folgenden Optionen stehen zur Auswahl: *F*, *F* (korrigiert), "Chi-Quadrat" und "Korrigiertes Chi-Quadrat".

**Stichprobenziehung: Freiheitsgrade.** In dieser Gruppe steuern Sie die Freiheitsgrade im Stichprobenplan, mit denen die *p*-Werte für alle Teststatistiken berechnet werden. Dient der Stichprobenplan als Grundlage, ist dieser Wert die Differenz zwischen der Anzahl der primären Stichprobeneinheiten und der Anzahl der Schichten in der ersten Stufe der Stichproben. Alternativ können Sie benutzerdefinierte Freiheitsgrade festlegen; geben Sie hierzu eine positive Ganzzahl ein.

**Korrektur für Mehrfachvergleiche.** Bei der Durchführung von Hypothesentests mit mehreren Kontrasten kann das Gesamtsignifikanzniveau mithilfe der Signifikanzniveaus der eingeschlossenen Kontraste angepasst werden. In dieser Gruppe können Sie die Anpassungs-/Korrekturmethode auswählen.

- Geringste signifikante Differenz. Diese Methode steuert nicht die Gesamtwahrscheinlichkeit, dass Hypothesen abgelehnt werden, bei denen einige lineare Kontraste von den Werten einer Nullhypothese abweichen.
- Sidak (sequenziell). Hierbei handelt es sich um ein sequenzielles schrittweises Sidak-Verfahren, das deutlich weniger konservativ ist, was die Ablehnung einzelner Hypothesen anbelangt, aber dennoch dasselbe allgemeine Signifikanzniveau beibehält.

- Bonferroni sequenziell. Hierbei handelt es sich um ein sequenzielles schrittweises Bonferroni-Verfahren, das deutlich weniger konservativ ist, was die Ablehnung einzelner Hypothesen anbelangt, aber dennoch dasselbe allgemeine Signifikanzniveau beibehält.
- **Sidak.** Dieses Verfahren liefert engere Grenzen als der Bonferroni-Ansatz.
- Bonferroni. Dieses Verfahren passt das empirische Signifikanzniveau der Tatsache an, dass mehrere Kontraste getestet werden.

# Speichern

### Abbildung 12-10

Dialogfeld "Cox-Regression", Registerkarte "Speichern"

| variablen:                                                                                                    | 7u speicherndes Flement                                                                                                    | Variablenname/Stammname                                   |
|----------------------------------------------------------------------------------------------------|----------------------------------------------------------------------------------------------------|-----------------------------------------------------------|
| Spelenein                                                                                                    | Überlebensfunktion                                                                                                    | Überleben                                                 |
|                                                                                                    | Untergrenze des Konfidenzintervalls für die Überlebensfunktion                                                                                                    | LCL Survival                                              |
|                                                                                                    | Obergrenze des Konfidenzintervalls für die Überlebensfunktion                                                                                                    | UCL_Survival                                              |
|                                                                                                    | Kumulative Hazardfunktion                                                                                                    | CumHazard                                                 |
|                                                                                                    | Untergrenze des Konfidenzintervalls für die kumulative Hazard-Funktion                                                                                                    | LCL_CumHazard                                             |
|                                                                                                    | Obergrenze des Konfidenzintervalls für die kumulative Hazard-Funktion                                                                                                    | UCL_CumHazard                                             |
|                                                                                                    | Vorhergesagter Wert für die lineare Einflussvariable                                                                                                    | XBeta                                                     |
| (Const.)                                                                                                    | Schoenfeld-Residuum (eine Variable pro Modellparameter)                                                                                                    | Resid_Schoenfeld                                          |
|                                                                                                    | Martingale-Residuum                                                                                                    | Resid_Martingale                                          |
| A CONTRACTOR OF A CONTRACTOR OF A CONTRACTOR OF A CONTRACTOR OF A CONTRACTOR OF A CONTRACTOR OF A CONTRACTOR OF A CONTRACTOR OF A CONTRACTOR A CONTRACTOR A CONTR | Abweichungsresiduum                                                                                                    | Resid_Deviance                                            |
| and the second second se                                                                                                    | Cox-Snell-Residuum                                                                                                    | Resid_CoxSnell                                            |
| (Control of the second second s                                                                                                    | Score-Residuum (eine Variable pro Modellparameter)                                                                                                    | Resid_Score                                               |
| <ul> <li><u>A</u>utomatis</li> <li>Wählen Sie di</li> <li>Benutzen</li> <li>Geben Sie Na</li> </ul>                                                                                                    | spectra betre van waren<br>sch eindeutige Namen generieren<br>iese Option, wenn Sie bei jeder Analyse ein neues Set Modellvariablen zu Ihrem Datenblatt hinzuf<br>definierte Namen<br>imen in den Variablenlisten an. Bei Auswahl dieser Option werden bei jeder Analyse alle bestehe | ügen möchten.<br>Inden Variablen mit demselben Namen bzw. |

Variablen speichern. In dieser Gruppe speichern Sie modellbezogene Variablen in der Arbeitsdatei für die weitere Verwendung bei Diagnosen und Ergebnisberichten. Beachten Sie, dass keine dieser Optionen verfügbar ist, falls zeitabhängige Einflussvariablen im Modell enthalten sind.

- Überlebensfunktion. Speichert die Überlebenswahrscheinlichkeit (den Wert der Überlebensfunktion) zum Zeitpunkt der Beobachtung sowie Einflussvariablenwerte für jeden Fall.
- Untergrenze des Konfidenzintervalls für die Überlebensfunktion. Speichert die Untergrenze des Konfidenzintervalls für die Überlebensfunktion zum Zeitpunkt der Beobachtung sowie Einflussvariablenwerte für jeden Fall.
- Obergrenze des Konfidenzintervalls f
  ür die Überlebensfunktion. Speichert die Obergrenze des Konfidenzintervalls f
  ür die Überlebensfunktion zum Zeitpunkt der Beobachtung sowie Einflussvariablenwerte f
  ür jeden Fall.

- Kumulative Hazard-Funktion Speichert die kumulative Hazard-Funktion, oder –ln(survival), zum Zeitpunkt der Beobachtung sowie Einflussvariablenwerte für jeden Fall.
- Untergrenze des Konfidenzintervalls für die kumulative Hazard-Funktion. Speichert die Untergrenze des Konfidenzintervalls für die kumulative Hazard-Funktion zum Zeitpunkt der Beobachtung sowie Einflussvariablenwerte für jeden Fall.
- Obergrenze des Konfidenzintervalls für die kumulative Hazard-Funktion. Speichert die Obergrenze des Konfidenzintervalls für die kumulative Hazard-Funktion zum Zeitpunkt der Beobachtung sowie Einflussvariablenwerte für jeden Fall.
- Vorhergesagter Wert für die lineare Einflussvariable. Speichert die lineare Kombination von per Referenzwert korrigierten Einflussvariablen mal Regressionskoeffizienten. Die lineare EInflussvariable ist das Verhältnis der Hazard-Funktion zum Basis-Hazard. Im proportionalen Hazard-Modell ist dieser Wert über die Zeit konstant.
- Schoenfeld-Residuum. Für jeden nicht zensierten Fall und jeden nichtredundanten Parameter im Modell ist das Schoenfeld-Residuum die Differenz zwischen dem beobachteten Wert für die Einflussvariable, die dem Modellparameter zugeordnet ist, und dem erwarteten Wert für Fälle, die sich zum beobachteten Zeitpunkt im Risikoset befinden. Schoenfeld-Residuen können bei der Bewertung der proportionalen Hazard-Annahme verwendet werden; für eine Einflussvariable x zum Beispiel zeigen Diagramme der Schoenfeld-Residuen für die zeitabhängige Einflussvariable  $x*ln(T_)$  über Zeit eine horizontale Linie bei 0, falls die proportionale Hazard-Annahme zutrifft. Für jeden nichtredundanten Parameter im Modell wird eine separate Variable gespeichert. Schoenfeld-Residuen werden nur für unzensierte Fälle berechnet.
- Martingale-Residuum. Für jeden Fall ist das Martingale-Residuum die Differenz zwischen der beobachteten Zensur (0 falls zensiert, 1 falls nicht) und der Erwartung eines Ereignisses während des Beobachtungszeitraums.
- Abweichungsresiduum. Abweichungsresiduen sind Martingale-Residuen, die "korrigiert" wurden, um bei 0 symmetrischer zu erscheinen. Diagramme von Abweichungsresiduen in Abhängigkeit von Einflussvariablen sollten keine Muster aufweisen.
- Cox-Snell-Residuum. Für jeden Fall ist das Cox-Snell-Residuum die Erwartung eines Ereignisses während des Beobachtungszeitraums oder die beobachtete Zensur minus das Martingale-Residuum.
- Score-Residuum. Für jeden Fall oder jeden nichtredundanten Parameter im Modell ist das Score-Residuum der Anteil des Falls an der ersten Ableitung der Pseudo-Likelihood. Für jeden nichtredundanten Parameter im Modell wird eine separate Variable gespeichert.
- DFBeta-Residuum. Für jeden Fall oder jeden nichtredundanten Parameter im Modell ist das DFBeta-Residuum der N\u00e4herungswert der \u00e4nderung im Wert des Parametersch\u00e4tzers, der eintritt, wenn der Fall aus dem Modell entfernt wird. F\u00e4lle mit relativ gro\u00d5en DFBeta-Residuen k\u00f6nnen einen \u00fcberm\u00e4\u00f5gen Einfluss auf die Analyse aus\u00fcben. F\u00fcr jeden nichtredundanten Parameter im Modell wird eine separate Variable gespeichert.
- Aggregierte Residuen. Wenn mehrere Fälle für ein einzelnes Subjekt stehen, ist das aggregierte Residuum für ein Subjekt einfach die Summe der jeweiligen Fall-Residuen aus allen Fällen, die zum selben Subjekt gehören. Beim Schoenfeld-Residuum unterscheidet sich die aggregierte Version nicht von der nichtaggregierten Version, da das Schoenfeld-Residuum nur für unzensierte Fälle definiert ist. Diese Residuen sind nur dann verfügbar, wenn ein Subjekt-Identifikator auf der Registerkarte "Zeit und Ereignis" angegeben ist.

Namen der gespeicherten Variablen. Durch eine automatische Generierung von Namen wird sichergestellt, dass Ihre Arbeit nicht verloren geht. Mit benutzerdefinierten Namen können Sie Ergebnisse aus früheren Durchgängen verwerfen/ersetzen, ohne zuerst die gespeicherten Variablen im Daten-Editor löschen zu müssen.

# Export

| Ab | bil | dun | ıg | 12-1 | 11 |
|----|-----|-----|----|------|----|
|    |     |     |    |      |    |

| t und Freignis           | Finflussvariablen          | Liptergruppep | Modell | Statistiken | Diagram  | ne Hynothese    | enteste   | Speichero      | Exportieren     | Ontionen       |                 |   |
|--------------------------|----------------------------|---------------|--------|-------------|----------|-----------------|-----------|----------------|-----------------|----------------|-----------------|---|
| t unu creignis           | Limussvanapien             | Ontergruppen  | Wouen  | Statistiken | Diagrami | ile Hypothese   | STRESSS   | Speichern      |                 | Optionen       |                 | _ |
| Modell als SPS           | S Statistics-Daten e       | xportieren    |        |             |          | Überlebensfun   | ktion als | SPSS Statis    | tics-Daten exp  | ortieren       |                 |   |
| elle                     |                            |               |        |             |          | el              |           |                |                 |                |                 |   |
| ) <u>N</u> eues Dateni   | olatt                      |               |        |             |          | Neues Daten     | olatt     |                |                 |                |                 |   |
| Name:                    |                            |               |        |             |          | N <u>a</u> me:  |           |                |                 |                |                 |   |
| ) E <u>x</u> terne Datei |                            |               |        |             | 0        | ) Externe Datei |           |                |                 |                |                 |   |
| Datej                    |                            |               |        |             |          | Datei           |           |                |                 |                |                 |   |
|                          |                            |               |        |             | D        | ie Überlebensfi | unktion v | vird bei den l | Einflussvariabl | len, die in de | r Registerkarte |   |
|                          |                            |               |        |             | "        | Diagramme" anj  | gegeben   | werden, be     | wertet.         |                |                 |   |
| halte                    |                            |               |        |             |          |                 |           |                |                 |                |                 |   |
| ) Parametersch           | ätzer und <u>K</u> ovarian | zmatrix       |        |             |          |                 |           |                |                 |                |                 |   |
| ) <u>P</u> arametersch   | hätzer und Korrelatio      | onsmatrix     |        |             |          |                 |           |                |                 |                |                 |   |
|                          |                            |               |        |             |          |                 |           |                |                 |                |                 |   |
|                          |                            |               |        |             |          |                 |           |                |                 |                |                 |   |
| Modell els VM            | exportieren                |               |        |             |          |                 |           |                |                 |                |                 |   |
|                          | exponeren                  |               |        |             |          |                 |           |                |                 |                |                 |   |
| Datej                    |                            |               |        |             |          |                 |           |                |                 |                |                 |   |
|                          |                            |               |        |             |          |                 |           |                |                 |                |                 |   |

Dialogfeld "Cox-Regression", Registerkarte "Export"

**Modell als SPSS Statistics-Daten exportieren.** Schreibt ein Daten-Set im IBM® SPSS® Statistics-Format, das die Parameter-Korrelations- oder -Kovarianzmatrix enthält (mit Parameterschätzern, Standardfehlern, Signifikanzwerten und Freiheitsgraden). Die Reihenfolge der Variablen in der Matrixdatei lautet wie folgt:

- rowtype\_. Nimmt folgende Werte (und Wertelabel) an: COV (Kovarianzen), CORR (Korrelationen), EST (Parameterschätzer), SE (Standardfehler), SIG (Signifikanzniveaus) und DF (Freiheitsgrade des Stichprobenplans). Es gibt einen separaten Fall mit dem Zeilentyp COV (bzw. CORR) für jeden Modellparameter sowie einen separaten Fall für jeden der anderen Zeilentypen.
- varname\_. Nimmt f
  ür die Zeilentypen COV bzw. CORR die Werte P1, P2, ... an, was einer geordneten Liste aller gesch
  ätzten Modellparameter (mit Ausnahme der Skalenparameter bzw. der negativen, binomialen Parameter) entspricht, mit Wertelabels, die den in der
Tabelle der Parameterschätzer angezeigten Parameter-Strings entsprechen. Für alle anderen Zeilentypen sind die Zellen leer.

P1, P2, ... Diese Variablen entsprechen einer geordneten Liste aller Modellparameter mit Wertelabels, die den in der Tabelle der Parameterschätzer angezeigten Parameter-Strings entsprechen. Die Werte hängen jeweils vom Zeilentyp ab. Bei redundanten Parametern sind alle Kovarianzen auf 0 gesetzt, die Korrelationen sind auf den systemdefiniert fehlenden Wert gesetzt, alle Parameterschätzer sind auf 0 gesetzt und alle Standardfehler, Signifikanzniveaus und die Freiheitsgrade der Residuen sind auf den systemdefiniert fehlenden Wert gesetzt.

*Hinweis*: Diese Datei ist nicht unmittelbar für weitere Analysen in anderen Prozeduren verwendbar, bei denen eine Matrixdatei eingelesen wird, es sei denn, diese Prozeduren akzeptieren alle hier exportierten Zeilentypen.

Überlebensfunktion als SPSS Statistics Daten exportieren. Schreibt ein Daten-Set im SPSS Statistics-Format, das Folgendes enthält: die Überlebensfunktion, den Standardfehler der Überlebensfunktion, Ober- und Untergrenzen des Konfidenzintervalls der Überlebensfunktion und die kumulative Hazard-Funktion für jeden Versagens- oder Ereigniszeitpunkt, der nach der Grundlinie und nach den auf der Registerkarte "Diagramme" angegebenen Einflussvariablen-Mustern ausgewertet wird. Die Reihenfolge der Variablen in der Matrixdatei lautet wie folgt:

- Basisschichten-Variable. Für jeden Wert der Schichten-Variablen werden separate Überlebenstabellen erzeugt.
- Überlebenszeitvariable. Der Ereigniszeitpunkt; ein separater Fall wird für jeden einzigartigen Ereigniszeitpunkt angelegt.
- Sur\_0, LCL\_Sur\_0, UCL\_Sur\_0. Die Basis-Überlebensfunktion und die Ober- und Untergrenzen ihres Konfidenzintervalls.
- Sur\_R, LCL\_Sur\_R, UCL\_Sur\_R. Die am "Referenz"-Muster ausgewertete Überlebensfunktion (siehe die Tabelle der Musterwerte in der Ausgabe) und die Ober- und Untergrenzen ihres Konfidenzintervalls.
- Sur\_#.#, LCL\_Sur\_#.#, UCL\_Sur\_#.#, ... Überlebensfunktion, die an jedem auf der Registerkarte "Diagramme" angegebenen Einflussvariablen-Muster ausgewertet wird, und die Ober- und Untergrenzen ihres Konfidenzintervalls. Verwenden Sie die Tabelle der Musterwerte in der Ausgabe, um die Muster mit der Nummer #.# zu vergleichen.
- Haz\_0, LCL\_Haz\_0, UCL\_Haz\_0. Die kumulative Basis-Hazard-Funktion und die Ober- und Untergrenzen ihres Konfidenzintervalls.
- Haz\_R, LCL\_Haz\_R, UCL\_Haz\_R. Die am "Referenz"-Muster ausgewertete kumulative Hazard-Funktion (siehe die Tabelle der Musterwerte in der Ausgabe) und die Ober- und Untergrenzen ihres Konfidenzintervalls.
- Haz\_#.#, LCL\_Haz\_#.#, UCL\_Haz\_#.#, ... Kumulative Hazard-Funktion, die an jedem auf der Registerkarte "Diagramme" angegebenen Einflussvariablen-Muster ausgewertet wird, und die Ober- und Untergrenzen ihres Konfidenzintervalls. Verwenden Sie die Tabelle der Musterwerte in der Ausgabe, um die Muster mit der Nummer #.# zu vergleichen.

**Modell als XML exportieren.** Speichert alle Informationen, die zur Vorhersage der Überlebens-Funktion nötig sind, sowie Parameterschätzer und die Basis-Überlebensfunktion im XML-Format (PMML). Anhand dieser Modelldatei können Sie die Modellinformationen zu Bewertungszwecken auf andere Datendateien anwenden.

# Optionen

| Abbildung  | 12-12            |                |            |
|------------|------------------|----------------|------------|
| Dialogfeld | "Cox-Regression" | "Registerkarte | "Optionen" |

| Cox-Kegression Tur Komplexe Stichproben         Zeit und Ereignis         Einflussvariablen       Untergruppen       Modell       Statistiken       Diagramme       Hypothesentests       Speichern       Exportieren       Optionen         Schätzung                                                                                                    | Con Deservice file house house faite house house                                                                                                    |                                                                                        |  |  |  |  |  |  |
|----------------------------------------------------------------------------------------------------|----------------------------------------------------------------------------------------------------|----------------------------------------------------------------------------------------|--|--|--|--|--|--|
| Zeit und Ereignis       Einflussvariablen       Untergruppen       Modell       Statistiken       Diagramme       Hypothesentests       Speichern       Exportieren       Optionen         Schätzung                                                                                                    | a cox-wegression for withhexe sticubloden                                                                                                    |                                                                                        |  |  |  |  |  |  |
| Schätzung       Überlebensfunktionen         Maximalzahl der tterationen:       100         Maximalzahl für Schritt-Halbierung:       5         Imaximalzahl für Schritt-Halbierung:       5         Imaximalzahl für Schritt-Halbierung:       5         Imaximalzahl für Schritt-Halbierung:       5         Imaximalzahl für Schritt-Halbierung:       5         Imaximalzahl für Schritt-Halbierung:       5         Imaximalzahl für Schritt-Halbierung:       5         Imaximalzahl für Schritt-Halbierung:       5         Imaximalzahl für Schritt-Halbierung:       5         Imaximalzahl für Schritt-Halbierung:       5         Imaximalzahl für Schritt-Halbierung:       5         Imaximalzahl für Schritt-Halbierung:       5         Imaximalzahl für Schritt-Halbierung:       5         Imaximalzahl für Schritt-Halbierung:       5         Imaximalzahl für Schritt-Halbierung:       6         Imaximalzahl für Schritt-Halbierung:       6         Imaximalzahl für Schritt-Halbierung:       7         Imaximalzahl für Schritt-Halbierung:       7         Imaximal Keränderung:       7         Imaximal Keränderung:       7         Imaximal Keränderung:       7         Imaximalzahl für Geränderung:       6                                                                                                    | Zeit und Ereignis Einflussvariablen Untergruppen Modell Statistiken Diagramme H                                                                                                    | ypothesentests Speichern Exportieren Optionen                                          |  |  |  |  |  |  |
| Inkrement:     1       Entscheidungsmethode für die Parameterschätzung:     Image: Benutzerdefiniert fehlende Werte       Image: Benutzerdefiniert fehlende Werte     Image: Benutzerdefiniert fehlende Werte       Image: Benutzerdefiniert fehlende Werte     Image: Benutzerdefiniert fehlende Werte       Image: Benutzerdefiniert fehlende Werte     Image: Benutzerdefiniert fehlende Werte       Image: Benutzerdefiniert fehlende Werte     Image: Benutzerdefiniert fehlende       Image: Benutzerdefiniert fehlende Werte     Image: Benutzerdefiniert fehlende       Image: Benutzerdefiniert fehlende Werte     Image: Benutzerdefiniert fehlende       Image: Benutzerdefiniert fehlende     Image: Benutzerdefiniert fehlende       Image: Benutzerdefiniert fehlende     Image: Benutzerdefiniert fehlende       Image: Benutzerdefiniert fehlende     Image: Benutzerdefiniert fehlende       Image: Benutzerdefiniert fehlende     Image: Benutzerdefiniert fehlende       Image: Benutzerdefiniert fehlende     Image: Benutzerdefiniert fehlende       Image: Benutzerdefiniert fehlende     Image: Benutzerdefiniert fehlende       Image: Benutzerdefiniert fehlende     Image: Benutzerdefiniert fehlende       Image: Benutzerdefiniert fehlende     Image: Benutzerdefiniert fehlende       Image: Benutzerdefiniert fehlende     Image: Benutzerdefiniert fehlende       Image: Benutzerdefiniert fehlende     Image: Benutzerdefiniert fehlende       Image: Benutzerdefiniert fehlende | Schätzung         Maximalzahl der iterationen:       100         Maximalzahl für Schrift-Halbierung:       5         Iterationen auf der Grundlage der Änderung bei den Parameterschätzern begrenzen         Minimale Veränderung:       0.000001         Typ:       Relativ         Iterationen auf der Grundlage der Log-Likelihood-Änderung begrenzen.         Minimale Veränderung:       Typ:         Relativ       Typ: | Überlebensfunktionen         Schätzmethode für Basis-Überlebensfunktion:               |  |  |  |  |  |  |
| Efron     Diese Einstellung gilt für alle kategorialen Modell- und     Diese Sinstellung gilt für alle kategorialen Modell- und                                                                                                    | Inkrement: 1<br>Entscheidungsmethode für die Parameterschätzung:                                                                                                    | Benutzerdefiniert fehlende Werte<br>Ø Als ungültig behandeln<br>Als gültig behandeln   |  |  |  |  |  |  |
| - Suchprobenplan-Vanabien.                                                                                                    | © Breslo <u>w</u>                                                                                                    | Diese Einstellung gilt für alle kategorialen Modell- und<br>Stichprobenplan-Variablen. |  |  |  |  |  |  |

**Schätzung.** Diese Steuerelemente geben die Kriterien für die Schätzung von Regressionskoeffizienten an.

- Maximalzahl der Iterationen. Dies ist die maximale Anzahl der Iterationen, die im Algorithmus vorgenommen werden. Geben Sie eine nichtnegative Ganzzahl an.
- Maximalzahl für Schritt-Halbierung.Bei jeder Iteration wird die Schrittgröße um den Faktor 0,5 reduziert, bis die Log-Likelihood ansteigt oder die Maximalzahl für die Schritt-Halbierung erreicht ist. Geben Sie eine positive Ganzzahl ein.
- Iterationen auf der Grundlage der Änderung bei den Parameterschätzern begrenzen. Mit dieser Option wird der Algorithmus nach einer Iteration angehalten, bei der die absolute oder relative Änderung bei den Parameterschätzern unter dem angegebenen (positiven) Wert liegt.
- Iterationen auf der Grundlage der Log-Likelihood-Änderung begrenzen. Mit dieser Option wird der Algorithmus nach einer Iteration angehalten, bei der die absolute oder relative Änderung bei der Log-Likelihood-Funktion unter dem angegebenen (positiven) Wert liegt.

- Iterationsprotokoll anzeigen. Zeigt das Iterationsprotokoll für Parameterschätzer und Pseudo-Likelihood an und druckt die letzte Auswertung der Änderung der Parameterschätzer und Pseudo-Log-Likelihood. Die Tabelle mit dem Iterationsprotokoll druckt jede nte Iteration, beginnend mit dernten Iteration (Anfangsschätzungen), wobei n der Schrittwert ist. Wenn das Iterationsprotokoll angefordert wird, wird die letzte Iteration stets angezeigt, unabhängig von n.
- Methode zur Bindungslösung für die Parameterschätzung. Wenn Bindungen zwischen beobachteten Versagenszeitpunkten bestehen, wird eine dieser Methoden angewandt, um die Bindungen zu lösen. Die Efron-Methode erfordert eine höhere Rechenleistung.

**Überlebensfunktionen**. Diese Steuerelemente geben die Kriterien für Berechnungen im Zusammenhang mit der Überlebensfunktion an.

- Methode zur Schätzung von Basis-Überlebensfunktionen. Die Breslow-Methode (auch Nelson-Aalan- oder empirische Methode) schätzt den Grundwert für die kumulierte Hazard-Rate durch eine nicht abnehmende Schrittfunktion mit Schritten bei den beobachteten Versagenszeitpunkten und berechnet daraufhin die Basis-Überlebensrate anhand der Beziehung Überleben=exp(-kumulierte Hazard-Rate). Die Efron-Methode ist rechenintensiver und beschränkt sich auf die Breslow-Methode, falls keine Bindungen bestehen. Die Produkt-Limit-Methode schätzt die Basis-Überlebensrate anhand einer nicht steigenden rechtsstetigen Funktion; wenn das Modell keine Einflussvariablen enthält, beschränkt sich diese Methode auf die Kaplan-Meier-Schätzung.
- Konfidenzintervalle von Überlebensfunktionen. Das Konfidenzintervall kann auf drei verschiedene Arten berechnet werden: in ursprünglichen Einheiten, über eine logarithmische Transformation oder über eine Log-minus-Log-Transformation. Nur die Log-minus-Log-Transformation garantiert, dass die Grenzen des Konfidenzintervalls zwischen 0 und 1 liegen, dennoch bringt die logarithmische Transformation im Allgemeinen die "besten" Ergebnisse.

**Benutzerdefinierte fehlende Werte.** Alle Variablen müssen gültige Werte für einen Fall aufweisen, um in die Analyse aufgenommen zu werden. Mit diesen Steuerungen legen Sie fest, ob benutzerdefinierte fehlende Werte bei kategorischen Modellen (wie Faktor-, Ereignis-, Schichtund Teilgesamtheitsvariablen) und Stichproben-Variablen als gültige Werte behandelt werden sollen.

**Konfidenzintervall (%).** Dies ist die Konfidenzintervall-Ebene für Koeffizientenschätzungen, potenzierte Koeffizientenschätzungen, Überlebensfunktionsschätzungen und Schätzungen der kumulativen Hazard-Funktion. Geben Sie einen Wert größer oder gleich 0 und kleiner als 100 ein.

# Zusätzliche Funktionen beim Befehl CSCOXREG

Mit der Befehlssprache verfügen Sie außerdem über folgende Möglichkeiten:

- Benutzerdefinierte Hypothesentests durchführen (unter Verwendung des Unterbefehls CUSTOM und / PRINT LMATRIX).
- Toleranzspezifikation (unter Verwendung von /CRITERIA SINGULAR).
- Tabelle mit allgemein schätzbaren Funktionen (unter Verwendung von / PRINT GEF).

98

- Muster aus mehreren Einflussvariablen (unter Verwendung von mehreren PATTERN-Unterbefehlen).
- Maximale Anzahl von gespeicherten Variablen, wenn ein Stammname angegeben wurde (unter Verwendung des Unterbefehls SAVE). Das Dialogfeld berücksichtigt den CSCOXREG-Standard von 25 Variablen.

Siehe Befehlssyntaxreferenz für die vollständigen Syntaxinformationen.

# Teil II: Beispiele

Der Stichprobenassistent führt Sie durch die Schritte zum Erstellen, Bearbeiten bzw. Ausführen einer Stichprobenplan-Datei. Vor der Verwendung des Assistenten sollten Sie über eine klar umrissene Ziel-Grundgesamtheit und eine Liste der Stichprobeneinheiten verfügen und einen geeigneten Stichprobenplan im Kopf haben.

# Ziehen einer Stichprobe aus einem vollständigen Stichprobenrahmen

Eine bundesstaatliche Behörde ist damit beauftragt, gerechte Vermögenssteuern in den verschiedenen Counties zu gewährleisten. Die Steuern beruhen auf der Schätzung des Immobilienwerts. Daher möchte die Behörde eine Stichprobe der Immobilien in den einzelnen Counties untersuchen, um sicherzugehen, dass die Akten jedes County gleichermaßen auf dem neuesten Stand sind. Die Ressourcen für die Gewinnung aktueller Schätzungen sind jedoch begrenzt, daher ist ein sinnvoller Einsatz der vorhandenen Ressourcen besonders wichtig. Die Behörde entscheidet sich für die Anwendung eines Verfahrens mit komplexen Stichproben zur Auswahl einer Stichprobe der Immobilien.

Eine Liste der Immobilien finden Sie in *property\_assess\_cs.sav*. Für weitere Informationen siehe Thema Beispieldateien in Anhang A in *IBM SPSS Complex Samples 19*. Verwenden Sie den Stichprobenassistenten für komplexe Stichproben, um eine Stichprobe zu ziehen.

### Verwendung des Assistenten

Um den Stichprobenassistenten f
ür komplexe Stichproben durchzuf
ühren, w
ählen Sie folgende Optionen aus den Men
üs aus:

Analysieren > Komplexe Stichproben > Stichprobe auswählen...

Abbildung 13-1 Stichprobenassistent – Schritt "Willkommen"

| 🔢 Stichprobenassistent                                                                                                    |                                                                                                    |                                    |                                                                          | ×                                       |
|----------------------------------------------------------------------------------------------------|----------------------------------------------------------------------------------------------------|------------------------------------|--------------------------------------------------------------------------|-----------------------------------------|
| Willkommen beim Stichprobenassiste<br>Der Stichprobenassistent unterstützt<br>Plandatei gespeichert, die Sie währe<br>Mit dem Assistenten können Sie auß | nten<br>Sie bei Entwurf und Auswahl einer komplexen Stichprobe<br>1d der Analyse verwenden können, um anzugeben, wie di<br>erdem einen Stichprobenplan bearbeiten oder eine Stichpro                          | . Ihre Aus<br>e Datens<br>be anhar | swahlentscheidungen v<br>tichprobe gezogen wur<br>nd eines bestehenden F | verden in einer<br>'de.<br>Nans ziehen. |
|                                                                                                    | Wie möchten Sie vorgehen?<br>© Stichprobe entwerfen<br>Wählen Sie diese Option, wenn Sie keine Plandatei<br>erstellt haben. Sie haben dann die Möglichkeit, die<br>Stichprobe zu ziehen.                      | Datei:                             | erty_assess.csplan                                                       | Durchsuchen                             |
|                                                                                                    | Stichprobenplan bearbeiten Wählen Sie diese Option, wenn Sie Stufen eines<br>bestehenden Plans hinzufügen, entfernen oder<br>bearbeiten möchten. Sie haben dann die<br>Möglichkeit, die Stichprobe zu ziehen. | Datei:                             |                                                                          | Durchsuchen                             |
| X 6(2)                                                                                                    | Stichprobe ziehen vVählen Sie diese Option, wenn Sie bereits über<br>eine Plandatei verfügen und eine Stichprobe ziehen<br>möchten.                                                                           | D <u>a</u> tei:                    |                                                                          | Durchsuchen                             |
|                                                                                                    | < Zurück Weiter > Fertigstellen Abbrecher                                                                                                    | ) <b>–</b> ł                       | liife                                                                    |                                         |

- ▶ Wählen Sie Stichprobe entwerfen, wechseln Sie in das Verzeichnis, in dem Sie die Datei speichern möchten, und geben Sie property\_assess.csplan als Name der Plandatei ein.
- ► Klicken Sie auf Weiter.

### Abbildung 13-2 Stichprobenassistent – Schritt "Stichproben-Variablen" (Stufe 1)

| Stichprobenassistent<br>Stufe 1: Stichproben-Variablen<br>In diesem Dialogfeld können Sie die St<br>Ausgabe verwendet wird.<br>Wenn Stichprobengewichtungen aus                                                                                                    | ichprobe schichten oder Klumpen definieren. Si<br>einer früheren Stufe des Stichprobenplans vorl | e können auch eine Beschriftung für die Stufe angeben, die in der<br>iegen, können Sie diese als Eingabedaten für die aktuelle Stufe                                                                                                    |
|----------------------------------------------------------------------------------------------------|--------------------------------------------------------------------------------------------------|----------------------------------------------------------------------------------------------------|
| verweitden.<br>Willkommen<br>Stufe 1<br>Größe der Stichprobe<br>Größe der Stichprobe<br>Größe der | Variablen:                                                                                       | Schichten nach:         Region [Region]         Image: Note: Note: |
| 🚸 = unvollständiger Abschnitt                                                                                                    | < Zurück Weiter > Fertigstellen                                                                  | Abbrechen Hilfe                                                                                                    |

- ▶ Wählen Sie *County* als Schichtungsvariable aus.
- ▶ Wählen Sie *Township* (Gemeinde) als Klumpenvariable aus.
- Klicken Sie auf Weiter und klicken Sie anschließend im Schritt "Methode der Stichprobenziehung" ebenfalls auf Weiter.

Diese Planstruktur bedeutet, dass für jedes County unabhängige Stichproben gezogen werden. In dieser Phase werden Gemeinden mithilfe der Standardmethode "Einfache Zufallsstichprobenziehung" als primäre Stichprobeneinheit gezogen.

Abbildung 13-3 Stichprobenassistent, Schritt "Stichprobenumfang" (Stufe 1)

| Ausgabevariablen     Übersicht     Stufe 2 hinzufügen     Auswahloptionen     Ausgabedateien     Abschluss |  |
|----------------------------------------------------------------------------------------------------|--|
|----------------------------------------------------------------------------------------------------|--|

- ▶ Wählen Sie in der Dropdown-Liste für die Einheiten Anzahl aus.
- Geben Sie 4 als Wert für die Anzahl der in dieser Stufe auszuwählenden Einheiten ein. ►
- ► Klicken Sie auf Weiter und klicken Sie anschließend im Schritt "Ausgabevariablen" ebenfalls auf Weiter.

Abbildung 13-4 Stichprobenassistent – Schritt "Planübersicht" (Stufe 1)

| 🔢 Stichprobenassistent                                                                                                    |                                                         |                                                                     |                                                             |                                                                   |                                                                         | ×                                     |
|----------------------------------------------------------------------------------------------------|---------------------------------------------------------|---------------------------------------------------------------------|-------------------------------------------------------------|-------------------------------------------------------------------|-------------------------------------------------------------------------|---------------------------------------|
| Stufe 1: Planübersicht<br>In diesem Dialogfeld wird der bisherig<br>Wenn Sie keine weitere Stufe hinzufü<br>Willkommen<br>Stufe 1<br>Stufe 1<br>Mitheete                                                 | igen möchten,<br>Übersicht:<br>Stufe<br>1               | olan zusammengefa:<br>besteht der nächste<br>Beschriftung<br>(Kein) | sst. Sie können e<br>Schritt darin, Op<br>Schicht<br>Region | ine weitere Stufe zu<br>tionen für die Stichp<br>Cluster<br>Stadt | um Plan hinzufügen.<br>probenziehung festzu<br>Größe<br>4 pro Schicht   | legen.<br>Methode<br>Einfache Zufi    |
| <ul> <li>Merinde</li> <li>Größe der Stichprobe</li> <li>Ausgabevariablen</li> <li>Übersicht</li> <li>Stufe 2 hinzufügen</li> <li>Stichprobe ziehen</li> <li>Ausgabedateien</li> <li>Abschluss</li> </ul> | <mark>1</mark><br>Datei: C:\p<br>Möchten S<br>⊚ Ja, Stu | roperty_assess.csp<br>e Stufe 2 hinzufüger<br>fe 2 jetzt hinzufüger | lan<br>1?                                                   | ◯ Nein, jetzt keine                                               | weitere Stufe hinzufü                                                   | igen                                  |
|                                                                                                    | Wähle<br>Arbeit                                         | n Sie diese Option, v<br>sdatei Daten für Stuf                      | venn die<br>ie 2 enthätt.                                   | vWählen Sie dies<br>noch nicht verfü<br>Stichprobenplar           | se Option, wenn die D<br>ügbar sind oder wenr<br>n nur aus einer einzig | aten von Stufe 2<br>i Ihr<br>en Stufe |
|                                                                                                    | < Zurück                                                | Weiter >                                                            | tigstellen Abb                                              | rechen Hilfe                                                      |                                                                         |                                       |

- ► Wählen Sie Ja, Stufe 2 jetzt hinzufügen.
- ► Klicken Sie auf Weiter.

#### Abbildung 13-5

| <ul> <li>Willkommen</li> <li>Stufe 1</li> <li>Stuferoben-Variablen</li> <li>Methode</li> <li>Größe der Stichprobe</li> <li>Ausgabevariablen</li> <li>Übersicht</li> <li>Stichproben-Variablen</li> <li>Übersicht</li> <li>Stichproben-Variablen</li> <li>Methode</li> <li>Größe der Stichprobe</li> <li>Ausgabevariablen</li> <li>Übersicht</li> <li>Stichprobe</li> <li>Ausgabevariablen</li> <li>Übersicht</li> <li>Stichprobe</li> <li>Ausgabevariablen</li> <li>Ausgabevariablen</li> <li>Ausgabevariablen</li> <li>Ausgabevariablen</li> <li>Ausgabevariablen</li> <li>Ausgabevariablen</li> <li>Ausgabevariablen</li> <li>Ausgabevariablen</li> <li>Ausgabevariablen</li> <li>Ausgabevariablen</li> <li>Ausgabevariablen</li> <li>Ausgabedateien</li> <li>Abschluss</li> </ul> | Stichprobenassistent<br>Stufe 2: Stichproben-Variablen<br>In diesem Dialogfeld können Sie die St<br>Ausgabe verwendet wird.<br>Wenn Stichprobengewichtungen aus<br>verwenden.                                                                                                    | ichprobe schichten oder Klumpen definieren. Sie<br>einer früheren Stufe des Stichprobenplans vorli | e können auch eine Beschriftung für die Stufe angeben, die in der<br>egen, können Sie diese als Eingabedaten für die aktuelle Stufe |
|----------------------------------------------------------------------------------------------------|----------------------------------------------------------------------------------------------------|----------------------------------------------------------------------------------------------------|----------------------------------------------------------------------------------------------------|
|                                                                                                    | <ul> <li>Willkommen</li> <li>Stufe 1</li> <li>Stichproben-Variablen</li> <li>Methode</li> <li>Größe der Stichprobe</li> <li>Ausgabevariablen</li> <li>Übersicht</li> <li>Stichproben-Variablen</li> <li>Methode</li> <li>Stichproben-Variablen</li> <li>Methode</li> <li>Größe der Stichprobe</li> <li>Ausgabevariablen</li> <li>Übersicht</li> <li>Stufe 3 hinzufügen</li> <li>Stichprobe ziehen</li> <li>Ausgabedateien</li> <li>Abschluss</li> </ul> | Variablen:                                                                                         | Schichten nach:                                                                                                    |

Stichprobenassistent – Schritt "Stichproben-Variablen" (Stufe 2)

- ▶ Wählen Sie *Neighborhood* (Wohnviertel) als Schichtungsvariable aus.
- Klicken Sie auf Weiter und klicken Sie anschließend im Schritt "Methode der Stichprobenziehung" ebenfalls auf Weiter.

Diese Planstruktur bedeutet, dass für jedes Wohnviertel der in Stufe 1 ausgewählten Gemeinden unabhängige Stichproben gezogen werden. In dieser Phase werden Immobilien mithilfe der Methode "Einfache Zufallsstichprobenziehung" als primäre Stichprobeneinheit gezogen.

#### Abbildung 13-6

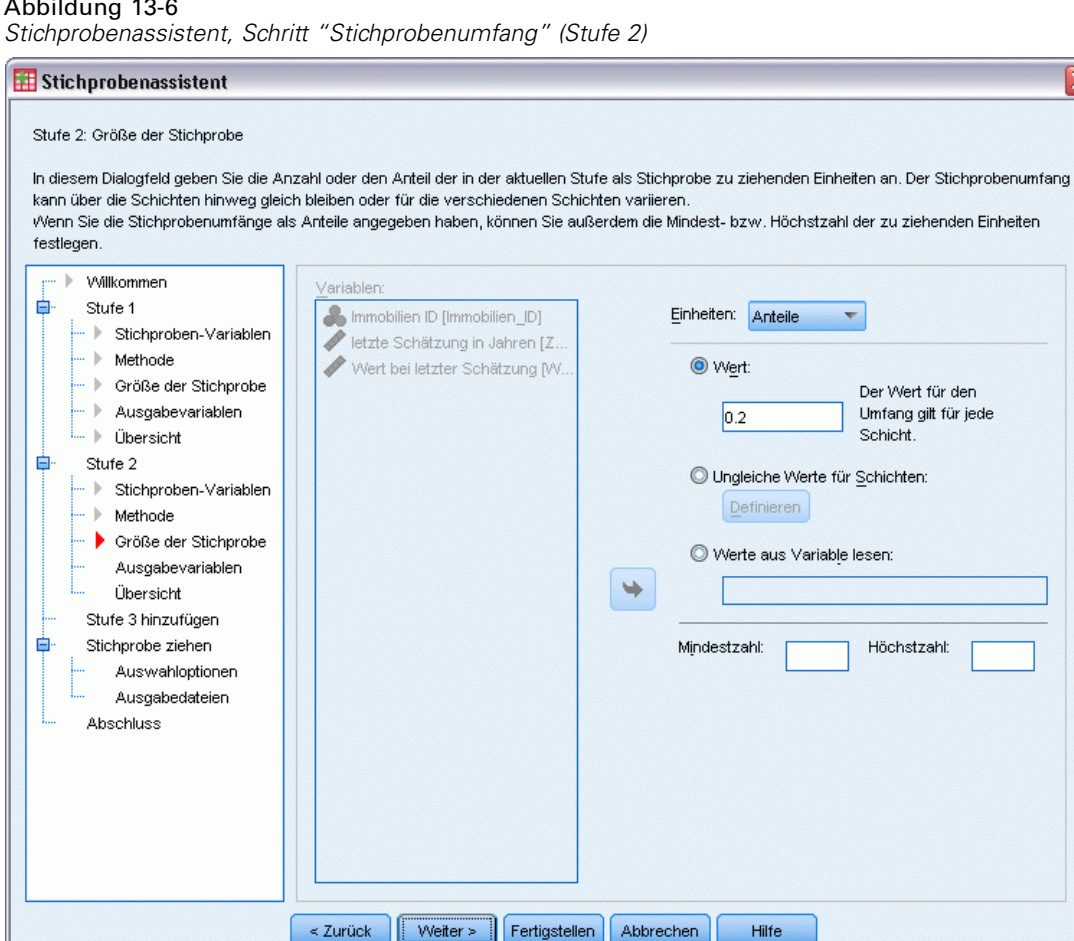

X

- Wählen Sie in der Dropdown-Liste für die Einheiten Anteile aus. ►
- Geben Sie 0,2 als Wert für den Anteil der aus jeder Schicht zu ziehenden Einheiten ein. ►
- Klicken Sie auf Weiter und klicken Sie anschließend im Schritt "Ausgabevariablen" ebenfalls ► auf Weiter.

Hilfe

Abbildung 13-7 Stichprobenassistent – Schritt "Planübersicht" (Stufe 2)

| 🔢 Stichprobenassistent                                                                                                    |                                                                |                                                                                              |                                            |                                                                              |                                                                                                 |                                            |
|----------------------------------------------------------------------------------------------------|----------------------------------------------------------------|----------------------------------------------------------------------------------------------|--------------------------------------------|------------------------------------------------------------------------------|-------------------------------------------------------------------------------------------------|--------------------------------------------|
| Stufe 2: Planübersicht<br>In diesem Dialogfeld wird der bisherige<br>Wenn Sie keine weitere Stufe hinzufüg<br>                                                                                                    | Stichproben;<br>en möchten,                                    | olan zusammengefa:<br>besteht der nächste                                                    | sst. Sie können eir<br>Schritt darin, Opti | ne weitere Stufe zu<br>onen für die Stichp                                   | ım Plan hinzufügen.<br>Irobenziehung festzul                                                    | egen.                                      |
| 📮 Stufe 1                                                                                                    | Stufe                                                          | Beschriftung                                                                                 | Schicht                                    | Cluster                                                                      | Größe                                                                                           | Methode                                    |
|                                                                                                    | 1                                                              | (Kein)                                                                                       | Region                                     | Stadt                                                                        | 4 pro Schicht                                                                                   | Einfache Zuf:<br>robenziehung              |
| Größe der Stichprobe                                                                                                    | 2                                                              | (Kein)                                                                                       | Umgebung                                   |                                                                              | 0.2 pro Schicht                                                                                 | Einfache Zuf:<br>robenziehun <u>c</u>      |
| <ul> <li>Stufe 2</li> <li>Stufe 2</li> <li>Stufproben-Variablen</li> <li>Methode</li> <li>Größe der Stichprobe</li> <li>Ausgabevariablen</li> <li>Übersicht</li> <li>Stichprobe ziehen</li> <li>Ausgabedateien</li> <li>Abschluss</li> </ul> | Datei: C:∖pu<br>Möchten Si<br>© Ja, Stur<br>vVähler<br>Arbeits | roperty_assess.csp<br>e Stufe 3 hinzufüger<br>n Sie diese Option, v<br>sdatei Daten für Stuf | lan<br>1?<br>venn die<br>e 3 enthält.      | Nein, jetzt keine<br>vVählen Sie dies<br>noch nicht verfü<br>Stichprobenplar | weitere Stufe hinzufü<br>e Option, wenn die Da<br>igbar sind oder wenn<br>n nur aus zwei Stufen | gen<br>tten von Stufe 3<br>Ihr<br>besteht. |
|                                                                                                    | < Zurück                                                       | Weiter > Fer                                                                                 | tigstellen Abbr                            | echen Hilfe                                                                  |                                                                                                 |                                            |

▶ Überprüfen Sie den Stichprobenplan und klicken Sie dann auf Weiter.

#### Abbildung 13-8

Stichprobenassistent – Schritt "Stichprobe ziehen: Auswahloptionen"

| 🔢 Stichprobenassistent                                                                                                    | 🔀                                                                                                    |
|----------------------------------------------------------------------------------------------------|----------------------------------------------------------------------------------------------------|
| Stichprobe ziehen: Auswahloptionen<br>In diesem Dialogfeld können Sie festle<br>andere Optionen für die Stichprobenz<br>Willkommen<br>Stufe 1<br>Stufe 1<br>Größe der Stichproben-Variablen<br>Methode<br>Größe der Stichprobe<br>Ausgabevariablen<br>Übersicht<br>Stufe 2<br>Stichproben-Variablen<br>Methode<br>Größe der Stichprobe<br>Ausgabevariablen<br>Übersicht<br>Stufe 3 hinzufügen<br>Stichprobe ziehen<br>Ausgabedateien<br>Ausgabedateien<br>Abschluss | gen, ob eine Stichprobe gezogen werden soll. Sie können festlegen, welche Stufen extrahiert werden sollen, und iehung festlegen, beispielsweise den für die Generierung von Zufallszahlen verwendeten Startwert.         Möchten Sie eine Stichprobe ziehen?         @ Ja       Stufen:         Alle (1,2)          O Nein         Welche Art von Startwert soll verwendet werden?         @ Zufällig ausgewählte Zahl         @ Benutzerdefinierter Wert:       2413         Geben Sie einen Startwert ein, wenn Sie die Stichprobe später reproduzieren möchten.         In den Stichprobenumfang Fälle mit benutzerdefinierten fehlenden Schichtungsoder Klumpenvariablen aufnehmen         Arbeitsdaten sind nach Schichtungsvariablen sortiert (vorsortierte Daten können die Verarbeitung beschleunigen) |
|                                                                                                    | < Zurück Weiter > Fertigstellen Abbrechen Hilfe                                                                                                    |

▶ Wählen Sie Benutzerdefinierter Wert als Typ für den Startwert und geben Sie 241972 als Wert ein.

Durch die Verwendung eines benutzerdefinierten Werts können Sie die Ergebnisse in diesem Beispiel genau reproduzieren.

 Klicken Sie auf Weiter und klicken Sie anschließend im Schritt "Stichprobe ziehen: Ausgabedateien" ebenfalls auf Weiter.

#### Abbildung 13-9

Stichprobenassistent – Schritt "Fertig stellen"

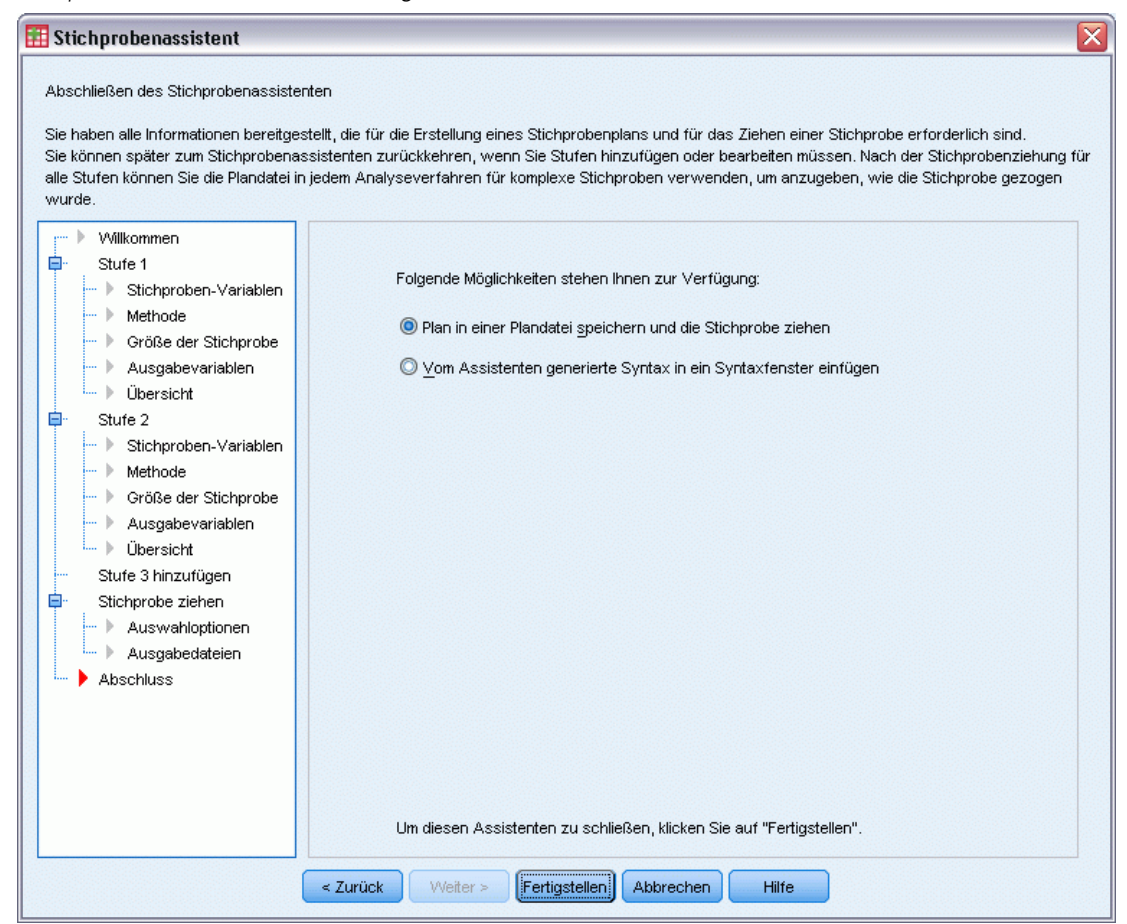

► Klicken Sie auf Fertig stellen.

Durch diese Auswahl wird die Stichprobenplan-Datei *property\_assess.csplan* erstellt und anhand dieses Plans eine Stichprobe gezogen.

# Planübersicht

Abbildung 13-10 F

| Planubersicht |  |
|---------------|--|
|               |  |

|                                     |                                       |                                                                                                    | Stufe 1                                                                                         | Stufe 2                                                                                               |
|-------------------------------------|---------------------------------------|----------------------------------------------------------------------------------------------------|-------------------------------------------------------------------------------------------------|----------------------------------------------------------------------------------------------------|
| Stichproben-Variablen               | Schichtung                            | 1                                                                                                    | Region                                                                                          | Umgebun<br>g                                                                                          |
|                                     | Klumpen                               | 1                                                                                                    | Stadt                                                                                           |                                                                                                    |
| Informationen zur<br>Stichprobe     | Auswahlverfahren                      |                                                                                                    | Einfache<br>Zufallssti<br>chproben<br>ziehung<br>ohne<br>Zurückleg<br>en                        | Einfache<br>Zufallssti<br>chproben<br>ziehung<br>ohne<br>Zurückleg<br>en                              |
|                                     | Umfang der Stichprobe                 |                                                                                                    | 4                                                                                               |                                                                                                    |
|                                     | Erzeugte oder<br>veränderte Variablen | Stufenweise<br>Einschluss-(Auswahl-)w<br>ahrscheinlichkeiten<br>Stufenweise kumulierte<br>Stichprobengewichtung | Inclusion<br>Probabilit<br>y_1_<br>Sample<br>Weight<br>Cumulativ                                | Inclusion<br>Probabilit<br>y_2_<br>Sample<br>Weight<br>Cumulativ                                      |
|                                     | Antoil dor Stichnrobo                 |                                                                                                    | e_i_                                                                                            | e_z                                                                                                   |
| Informationen für die<br>Auswertung | Annahmen für die Schätz               | ung                                                                                                    | Stichprob<br>enziehun<br>g mit<br>gleicher<br>Wahrsch<br>einlichkeit<br>ohne<br>Zurückleg<br>en | ,2<br>Stichprob<br>enziehun<br>g mit<br>gleicher<br>Wahrsch<br>einlichkeit<br>ohne<br>Zurückleg<br>en |
|                                     | Einschlußwahrscheinlich               | keit                                                                                                    | Gewonne<br>n aus<br>Variable<br>Inclusion<br>Probabilit<br>y_1_                                 | Gewonne<br>n aus<br>Variable<br>Inclusion<br>Probabilit<br>y_2_                                       |

Plandatei: C:\property\_assess.csplan Gewichtungsvariable: SampleWeight\_Final\_

Die zusammenfassende Tabelle enthält eine Übersicht über den Stichprobenplan. Anhand dieser Tabelle können Sie überprüfen, ob der Plan tatsächlich Ihren Absichten entspricht.

# Stichprobenübersicht

Abbildung 13-11 Stufenübersicht

|        | Umfang der Stichprobe |             | Anteil der Stichprobe |             |
|--------|-----------------------|-------------|-----------------------|-------------|
| Region | Gewünscht             | Tatsächlich | Gewünscht             | Tatsächlich |
| Osten  | 4                     | 4           | 44,4%                 | 44,4%       |
| Mitte  | 4                     | 4           | 57,1%                 | 57,1%       |
| Westen | 4                     | 4           | 25,0%                 | 25,0%       |
| Norden | 4                     | 4           | 44,4%                 | 44,4%       |
| Süden  | 4                     | 4           | 50,0%                 | 50,0%       |

Plandatei: C:\property\_assess.csplan

Diese zusammenfassende Tabelle enthält eine Übersicht über die erste Stufe der Stichprobenziehung. Anhand dieser Tabelle können Sie überprüfen, ob die Stichprobenziehung plangemäß verlief. Wie angefordert wurden aus jedem County vier Gemeinden als Stichprobe gezogen.

| Abbildung 13-12 |
|-----------------|
| Stufenübersicht |

|        |       |          | Umfang der | <sup>r</sup> Stichprobe | Anteil der 9 | Stichprobe  |
|--------|-------|----------|------------|-------------------------|--------------|-------------|
| Region | Stadt | Umgebung | Gewünscht  | Tatsächlich             | Gewünscht    | Tatsächlich |
| Osten  | 2     | 8        | 4          | 4                       | 20,0%        | 19,0%       |
|        |       | 9        | 14         | 14                      | 20,0%        | 20,6%       |
|        |       | 10       | 7          | 7                       | 20,0%        | 18,9%       |
|        |       | 11       | 14         | 14                      | 20,0%        | 20,0%       |
|        | 6     | 36       | 13         | 13                      | 20,0%        | 20,3%       |
|        |       | 37       | 14         | 14                      | 20,0%        | 20,6%       |
|        |       | 38       | 13         | 13                      | 20,0%        | 20,6%       |
|        | 7     | 43       | 12         | 12                      | 20,0%        | 20,7%       |
|        |       | 44       | 11         | 11                      | 20,0%        | 19,6%       |
|        |       | 45       | 11         | 11                      | 20,0%        | 20,8%       |
|        |       | 46       | 13         | 13                      | 20,0%        | 20,0%       |
|        | 9     | 57       | 13         | 13                      | 20,0%        | 20,6%       |
|        |       | 58       | 5          | 5                       | 20,0%        | 18,5%       |
|        |       | 59       | 11         | 11                      | 20,0%        | 19,3%       |
|        |       | 60       | 13         | 13                      | 20,0%        | 19,4%       |
| Mitte  | 22    | 148      | 9          | 9                       | 20,0%        | 19,6%       |
|        |       | 149      | 8          | 8                       | 20,0%        | 20,0%       |
|        |       | 150      | 14         | 14                      | 20,0%        | 20,0%       |
|        |       | 151      | 11         | 11                      | 20,0%        | 19,6%       |

Diese zusammenfassende Tabelle (deren oberer Teil hier zu sehen ist) enthält eine Übersicht über die zweite Stufe der Stichprobenziehung. Außerdem können Sie damit überprüfen, ob die Stichprobenziehung plangemäß verlief. Wie angefordert wurden ungefähr 20 % der Immobilien aus jedem Wohnviertel in jeder der in der ersten Stufe ausgewählten Gemeinden als Stichprobe gezogen.

## Stichprobenergebnisse

Abbildung 13-13 Daten-Editor mit Stichprobenergebnissen

|         | propid | nbrhood    | town   | county | time | lastval | InclusionPr  | SampleWei   | InclusionPr  | SampleWei   | SampleWei  |    |
|---------|--------|------------|--------|--------|------|---------|--------------|-------------|--------------|-------------|------------|----|
|         |        |            |        |        |      |         | obability_1_ | ghtCumulati | obability_2_ | ghtCumulati | ght_Final_ |    |
|         |        |            |        |        |      |         |              | ve_1        |              | ve_2        |            |    |
| 273     | 577,0  | 8          | 2      | 1      | 4    | 181,70  |              |             |              |             |            | -  |
| 274     | 578,0  | 8          | 2      | 1      | 5    | 189,60  |              |             |              |             |            |    |
| 275     | 579,0  | 8          | 2      | 1      | 4    | 200,10  |              |             |              |             |            | 33 |
| 276     | 580,0  | 8          | 2      | 1      | 5    | 211,50  |              |             |              |             |            |    |
| 277     | 581,0  | 8          | 2      | 1      | 4    | 181,50  |              |             |              |             |            |    |
| 278     | 641,0  | 9          | 2      | 1      | 7    | 192,40  |              |             |              |             |            |    |
| 279     | 642,0  | 9          | 2      | 1      | 6    | 236,70  | ,44          | 2,25        | ,21          | 10,93       | 10,93      |    |
| 280     | 643,0  | 9          | 2      | 1      | 6    | 150,40  | ,44          | 2,25        | ,21          | 10,93       | 10,93      |    |
| 281     | 644,0  | 9          | 2      | 1      | 8    | 204,80  |              |             |              |             |            |    |
| 282     | 645,0  | 9          | 2      | 1      | 6    | 225,40  |              |             |              |             |            |    |
| 283     | 646.0  | 9          | .2     | 1      | 7    | 180,80  | .44          | 2,25        | .21          | 10,93       | 10,93      |    |
|         | 4      |            |        | 3333   |      |         |              |             |              |             |            |    |
| Datenan | sicht  | Variablena | nsicht |        |      |         |              |             |              |             |            |    |

112

Die Ergebnisse der Stichprobenziehung werden im Daten-Editor angezeigt. Fünf neue Variablen wurden in der Arbeitsdatei gespeichert. Diese stehen für die Einschlusswahrscheinlichkeiten und die kumulierten Stichprobengewichtungen für die einzelnen Stufen sowie für die endgültigen Stichprobengewichtungen.

- Fälle mit Werten für diese Variablen wurden für die Stichprobe ausgewählt.
- Fälle mit systemdefinierten fehlenden Werten für die Variablen wurden nicht ausgewählt.

Die Behörde verwendet nun ihre Ressourcen, um aktuelle Bewertungen für die in der Stichprobe ausgewählten Immobilien einzuholen. Sobald diese Bewertungen vorliegen, kann die Stichprobe mit den Analyseverfahren für komplexe Stichproben verarbeitet werden. Die Stichprobenspezifikationen entnehmen Sie dem Stichprobenplan property\_assess.csplan.

# Ziehen einer Stichprobe aus einem partiellen Stichprobenrahmen

Ein Unternehmen ist daran interessiert, eine Datenbank mit qualitativ hochwertigen Umfrageinformationen zusammenzustellen und zu verkaufen. Die Umfragestichprobe sollte repräsentativ sein, aber die Stichprobenziehung soll dennoch effizient sein. Daher werden Methoden für komplexe Stichproben verwendet. Ein vollständiger Stichprobenplan würde zu folgender Struktur führen:

| Stufe | Schicht   | Gruppen |
|-------|-----------|---------|
| 1     | Region    | Provinz |
| 2     | Bezirk    | Ort     |
| 3     | Wohngebie | t       |

In der dritten Stufe sind Haushalte die primäre Stichprobeneinheit und die Umfrage wird in den ausgewählten Haushalten durchgeführt. Da Informationen jedoch nur auf der Ortsebene leicht zu beschaffen sind, hat das Unternehmen vor, die ersten beiden Stufen des Plans jetzt durchzuführen und anschließend Informationen zur Anzahl der Wohngebiete und Haushalte in den als Stichprobe ausgewählten Orten einzuholen. Die auf der Ortsebene zur Verfügung stehenden Informationen befinden sich in der Datei demo\_cs\_1.sav. Für weitere Informationen siehe Thema Beispieldateien in Anhang A in IBM SPSS Complex Samples 19. Beachten Sie, dass diese Datei eine Variable Wohngebiet enthält, die überall den Wert 1 aufweist. Hierbei handelt es sich um einen Platzhalter für die Variable "wahr", deren Werte nach der Ausführung der ersten beiden Stufen des Stichprobenplans erfasst werden. Mit diesem Platzhalter können Sie bereits jetzt den vollständigen, drei Stufen umfassenden Stichprobenplan angeben. Geben Sie mithilfe des Stichprobenassistenten für komplexe Stichproben den vollständigen komplexen Stichprobenplan an und ziehen Sie anschließend die Stichproben für die ersten beiden Stufen.

### Verwenden des Assistenten für die Stichprobenziehung aus dem ersten Teilrahmen

▶ Um den Stichprobenassistenten für komplexe Stichproben durchzuführen, wählen Sie folgende Optionen aus den Menüs aus:

Analysieren > Komplexe Stichproben > Stichprobe auswählen...

Abbildung 13-14 Stichprobenassistent – Schritt "Willkommen"

| 🔢 Stichprobenassistent                                                                                                    |                                                                                                    |                 |             |             |  |  |
|----------------------------------------------------------------------------------------------------|----------------------------------------------------------------------------------------------------|-----------------|-------------|-------------|--|--|
| Willkommen beim Stichprobenassistenten<br>Der Stichprobenassistent unterstützt Sie bei Entwurf und Auswahl einer komplexen Stichprobe. Ihre Auswahlentscheidungen werden in einer<br>Plandatei gespeichert, die Sie während der Analyse verwenden können, um anzugeben, wie die Datenstichprobe gezogen wurde.<br>Mit dem Assistenten können Sie außerdem einen Stichprobenolan bearbeiten oder eine Stichprobe anhand eines bestehenden Plans ziehen. |                                                                                                    |                 |             |             |  |  |
|                                                                                                    | Wie möchten Sie vorgehen?<br>Stichprobe entwerfen<br>Wählen Sie diese Option, wenn Sie keine Plandatei<br>erstellt haben. Sie haben dann die Möglichkeit, die<br>Stichprobe zu ziehen.                           | Datej;          | demo.csplan | Durchsuchen |  |  |
|                                                                                                    | Stichprobenplan bearbeiten<br>Wählen Sie diese Option, wenn Sie Stufen eines<br>bestehenden Plans hinzufügen, entfernen oder<br>bearbeiten möchten. Sie haben dann die<br>Möglichkeit, die Stichprobe zu ziehen. | Datei:          |             | Durchsuchen |  |  |
| X arcs                                                                                                    | Stichprobe ziehen Wählen Sie diese Option, wenn Sie bereits über<br>eine Plandatei verfügen und eine Stichprobe ziehen<br>möchten.                                                                               | D <u>a</u> tei: |             | Durchsuchen |  |  |
|                                                                                                    | < Zurück Weiter > Fertigstellen Abbrecher                                                                                                    | 1 <b>t</b>      | lilfe       |             |  |  |

- ▶ Wählen Sie Stichprobe entwerfen, wechseln Sie in das Verzeichnis, in dem Sie die Datei speichern möchten, und geben Sie demo.csplan als Name der Plandatei ein.
- ► Klicken Sie auf Weiter.

#### Abbildung 13-15 Stichprobenassistent – Schritt "Stichproben-Variablen" (Stufe 1)

| Stichprobenassistent<br>Stufe 1: Stichproben-Variablen<br>In diesem Dialogfeld können Sie die S<br>Ausgabe verwendet wird.<br>Wenn Stichprobengewichtungen aus | ichprobe schichten oder Klumpen definieren. S<br>einer früheren Stufe des Stichprobenplans vo | Sie können auch eine Beschriftung für die Stufe angeben, die in der<br>rliegen, können Sie diese als Eingabedaten für die aktuelle Stufe |
|----------------------------------------------------------------------------------------------------|-----------------------------------------------------------------------------------------------|----------------------------------------------------------------------------------------------------|
| verwenden.                                                                                                    | Yariablen:                                                                                    | Schichten nach:         Region [Region]         Klumpen:         Bundesland [Bundesland]         Eingabe-Stichprobengewichtung:          |
| Invollständiger Abschnitt                                                                                                    | < Zurück Weiter > Fertigstellen                                                               | Stufenbeschriftung:                                                                                                    |

- ▶ Wählen Sie *Region* als Schichtungsvariable aus.
- ▶ Wählen Sie *Province* (Provinz) als Klumpenvariable aus.
- Klicken Sie auf Weiter und klicken Sie anschließend im Schritt "Methode der Stichprobenziehung" ebenfalls auf Weiter.

Diese Planstruktur bedeutet, dass für jede Region unabhängige Stichproben gezogen werden. In dieser Phase werden Provinzen mithilfe der Standardmethode "Einfache Zufallsstichprobenziehung" als primäre Stichprobeneinheit gezogen.

### Abbildung 13-16

| Stichprobenassistent, | Schritt | "Stichprobenumfang" | (Stufe 1) |
|-----------------------|---------|---------------------|-----------|
|-----------------------|---------|---------------------|-----------|

| n diesem Dialogfeld geben Sie die Anzahl oder den Anteil der in der aktuellen<br>rann über die Schichten hinweg gleich bleiben oder für die verschiedenen Sc<br>Wenn Sie die Stichprobenumfänge als Anteile angegeben haben, können Sie d<br>estlegen. | Stufe als Stichprobe zu ziehenden Einheiten an. Der Stichprobenumfa<br>hichten variieren.<br>außerdem die Mindest- bzw. Höchstzahl der zu ziehenden Einheiten                                                                                                    |
|----------------------------------------------------------------------------------------------------|----------------------------------------------------------------------------------------------------|
| <ul> <li>Stichproben-Variablen</li> <li>Größe der Stichprobe</li> <li>Ausgabevariablen</li> <li>Übersicht</li> <li>Stichprobe ziehen</li> <li>Ausgabedateien</li> <li>Abschluss</li> </ul>                                                             | Einheiten:   Häufigkeiten     Image: Constraint of the second second sec |

- ▶ Wählen Sie in der Dropdown-Liste für die Einheiten Anzahl aus.
- ▶ Geben Sie 3 als Wert für die Anzahl der in dieser Stufe auszuwählenden Einheiten ein.
- Klicken Sie auf Weiter und klicken Sie anschließend im Schritt "Ausgabevariablen" ebenfalls auf Weiter.

Abbildung 13-17 Stichprobenassistent – Schritt "Planübersicht" (Stufe 1)

| 🔢 Stichprobenassistent                                                                                                    |                                                                 |                                                                                        |                                                               |                                                                                    |                                                                                            | X                                                  |
|----------------------------------------------------------------------------------------------------|-----------------------------------------------------------------|----------------------------------------------------------------------------------------|---------------------------------------------------------------|------------------------------------------------------------------------------------|--------------------------------------------------------------------------------------------|----------------------------------------------------|
| Stichprobenassistent Stufe 1: Planübersicht In diesem Dialogfeld wird der bisherig Wenn Sie keine weitere Stufe hinzuf Willkommen Willkommen Stufe 1 Stufe 1 Methode Stufe 2 Ausgabevariablen Übersicht | ge Stichproben<br>ügen möchten,<br>Übersicht:<br>Stufe<br>1     | plan zusammengefas<br>besteht der nächste<br>Beschriftung<br>(Kein)                    | sst. Sie können e<br>: Schritt darin, Op<br>Schicht<br>Region | ine weitere Stufe zur<br>tionen für die Stichpr<br>Cluster<br>Bundesland           | n Plan hinzufügen.<br>obenziehung festzu<br>Größe<br>3 pro Schicht                         | Ilegen.<br>Methode<br>Einfache Zuf<br>robenziehung |
| Stufe 2 hinzufügen<br>Stichprobe ziehen<br>Auswahloptionen<br>Ausgabedateien<br>Abschluss                                                                                                    | 1<br>Datei: C:vd<br>Möchten Si<br>@ Ja, Stu<br>Vvähle<br>Arbeit | lemo.csplan<br>ie Stufe 2 hinzufüger<br>n Sie diese Option, v<br>sdatei Daten für Stuf | n?<br>venn die<br>ie 2 enthätt.                               | Nein, jetzt keine w<br>vVählen Sie diese<br>noch nicht verfüg<br>Stichprobenplan r | reitere Stufe hinzufú<br>Option, wenn die D<br>Ibar sind oder wenn<br>ur aus einer einzige | igen<br>aten von Stufe 2<br>i Ihr<br>en Stufe      |
|                                                                                                    | < Zurück                                                        | VVeiter >                                                                              | tigstellen Abb                                                | rechen Hilfe                                                                       |                                                                                            |                                                    |

- ► Wählen Sie Ja, Stufe 2 jetzt hinzufügen.
- ► Klicken Sie auf Weiter.

#### Abbildung 13-18

| Stichprobenassistent - | Schritt | "Stichprobe | en-Variablen" | (Stufe 2) |
|------------------------|---------|-------------|---------------|-----------|
|                        |         | 01101101000 |               | 101012/   |

| Stufe 2: Stichproben-Variablen<br>In diesem Dialogfeld können Sie die 5<br>Ausgabe verwendet wird.<br>Wenn Stichprobengewichtungen au<br>verwenden.                                                                                                    | Stichprobe schichten oder Klumpen definier<br>s einer früheren Stufe des Stichprobenplan | en. Sie können auch eine Beschriftung für die Stufe angeben, die in d<br>s vorliegen, können Sie diese als Eingabedaten für die aktuelle Stufe |
|----------------------------------------------------------------------------------------------------|------------------------------------------------------------------------------------------|----------------------------------------------------------------------------------------------------|
| <ul> <li>Willkommen</li> <li>Stufe 1</li> <li>Stichproben-Variablen</li> <li>Methode</li> <li>Größe der Stichprobe</li> <li>Jübersicht</li> <li>Stufe 2</li> <li>Stichproben-Variablen</li> <li>Methode</li> <li>Größe der Stichprobe</li> <li>Ausgabevariablen</li> <li>Übersicht</li> <li>Stufe 3 hinzufügen</li> <li>Stichprobe ziehen</li> <li>Auswahloptionen</li> <li>Ausgabedateien</li> <li>Abschluss</li> </ul> | Variablen:                                                                               | Schichten nach:                                                                                                    |
| 🗘 = unvollständiger Abschnitt                                                                                                    | < Zurück Wetter > Fertiastelle                                                           | Stufenbeschriftung:                                                                                                    |

- ▶ Wählen Sie *District* (Bezirk) als Schichtungsvariable aus.
- ▶ Wählen Sie *City* (Ort) als Klumpenvariable aus.
- Klicken Sie auf Weiter und klicken Sie anschließend im Schritt "Methode der Stichprobenziehung" ebenfalls auf Weiter.

Diese Planstruktur bedeutet, dass für jeden Bezirk unabhängige Stichproben gezogen werden. In dieser Phase werden Orte mithilfe der Standardmethode "Einfache Zufallsstichprobenziehung" als primäre Stichprobeneinheit gezogen.

### Abbildung 13-19

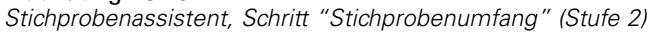

| 🔢 Stichprobenassistent                                                                                                    |                                                                                                    |
|----------------------------------------------------------------------------------------------------|----------------------------------------------------------------------------------------------------|
| Stufe 2: Größe der Stichprobe<br>In diesem Dialogfeld geben Sie die Anzahl oder den Anteil der in der al<br>kann über die Schichten hinweg gleich bleiben oder für die verschiede<br>Wenn Sie die Stichprobenumfänge als Anteile angegeben haben, könr<br>festlegen.                                                                                   | ktuellen Stufe als Stichprobe zu ziehenden Einheiten an. Der Stichprobenumfang<br>enen Schichten variieren.<br>ren Sie außerdem die Mindest- bzw. Höchstzahl der zu ziehenden Einheiten                                                                                                    |
| Variablen:     Variablen:     Stufe 1     Stichproben-Variablen     Wethode     Größe der Stichprobe     Ausgabevariablen     Übersicht     Stufe 2     Stichproben-Variablen     Wethode     Größe der Stichprobe     Ausgabevariablen     Übersicht     Stufe 3 hinzufügen     Stichprobe ziehen     Ausgabedateien     Ausgabedateien     Abschluss | Einheiten:   Image: Schichten:   Image: Schichten: |
| < Zurück                                                                                                    | Fertigstellen Abbrechen Hilfe                                                                                                    |

- ▶ Wählen Sie in der Dropdown-Liste für die Einheiten Anteile aus.
- Geben Sie 0,1 als Wert für den Anteil der aus jeder Schicht zu ziehenden Einheiten ein.
- Klicken Sie auf Weiter und klicken Sie anschließend im Schritt "Ausgabevariablen" ebenfalls auf Weiter.

Abbildung 13-20 Stichprobenassistent – Schritt "Planübersicht" (Stufe 2)

| Sture 2 Planubersicht         In diesem Dialogfeld wird der bisherige Stichprobenplan zusammengefasst. Sie können eine weitere Stufe zum Plan hinzufügen.         Wenn Sie keine weitere Stufe hinzufügen möchten, besteht der nächste Schritt darin, Optionen für die Stichprobenziehung festzulegen.         Willkommen         Willkommen         Stufe 1         Stichproben-Variablen         Wennode         Größe der Stichprobe         Ausgabevariablen         Wernode         Stichproben-Variablen         Wethode         Stichproben-Variablen         Wethode         Stichproben-Variablen         Wethode         Stichproben-Variablen         Wethode         Stichproben-Variablen         Wethode         Stichproben-Variablen         Wethode         Stichproben-Variablen         Wethode         Stichproben-Variablen         Wethode         Stichprober-Variablen         Wethode         Stichproben-Variablen         Wethode         Stichprober-Variablen         Wethode         Wailen Sie diese Option, wenn die         Ausgabevariablen         Wählen Sie diese Option, wenn die |
|----------------------------------------------------------------------------------------------------|

- ► Wählen Sie Ja, Stufe 3 jetzt hinzufügen.
- ► Klicken Sie auf Weiter.

### Abbildung 13-21

Stichprobenassistent – Schritt "Stichproben-Variablen" (Stufe 3)

| III Stichprobenassistent                                                                                                    |                                                                                                    |
|----------------------------------------------------------------------------------------------------|----------------------------------------------------------------------------------------------------|
| Stufe 3: Stichproben-Variablen<br>In diesem Dialogfeld können Sie die Sti<br>Ausgabe verwendet wird.<br>Wenn Stichprobengewichtungen aus<br>verwenden.                                                                                                    | shprobe schichten oder Klumpen definieren. Sie können auch eine Beschriftung für die Stufe angeben, die in der<br>einer früheren Stufe des Stichprobenplans vorliegen, können Sie diese als Eingabedaten für die aktuelle Stufe                                                                                                    |
| <ul> <li>Willkommen</li> <li>Stufe 1</li> <li>Stichproben-Variable</li> <li>Methode</li> <li>Größe der Stichprobe</li> <li>Ausgabevariablen</li> <li>Übersicht</li> <li>Stichproben-Variable</li> <li>Methode</li> <li>Größe der Stichprobe</li> <li>Ausgabevariablen</li> <li>Übersicht</li> <li>Stichproben-Variable</li> <li>Methode</li> <li>Größe der Stichprobe</li> <li>Ausgabevariablen</li> <li>Übersicht</li> <li>Stichproben-Variable</li> <li>Methode</li> <li>Größe der Stichprobe</li> <li>Ausgabevariablen</li> <li>Übersicht</li> <li>Stichproben-Variable</li> <li>Methode</li> <li>Größe der Stichprobe</li> <li>Ausgabevariablen</li> <li>Übersicht</li> <li>Stichprobe ziehen</li> <li>Auswahloptionen</li> <li>Improve ziehen</li> <li>Auswahloptionen</li> </ul> | Variablen:     Schichten nach:     Subdivision [subdivision]     Klumpen:     Image: Comparison of the second state of the second state of the seco |
| (                                                                                                    | < Zurück Weiter > Fertigstellen Abbrechen Hilfe                                                                                                    |

- ▶ Wählen Sie *Wohngebiet* als Schichtungsvariable aus.
- Klicken Sie auf Weiter und klicken Sie anschließend im Schritt "Methode der Stichprobenziehung" ebenfalls auf Weiter.

Diese Planstruktur bedeutet, dass für jedes Wohngebiet unabhängige Stichproben gezogen werden. In dieser Phase werden Haushaltseinheiten mithilfe der Standardmethode "Einfache Zufallsstichprobenziehung" als primäre Stichprobeneinheit gezogen.

### Abbildung 13-22

| Stichprobenassistent, Schritt | "Stichprobenumfang" | (Stufe 3) |
|-------------------------------|---------------------|-----------|
|-------------------------------|---------------------|-----------|

| n diesem Dialogfeld geben Sie die Anzahl oder den Anteil der in<br>ann über die Schichten hinweg gleich bleiben oder für die vers<br>Wenn Sie die Stichprobenumfänge als Anteile angegeben haben<br>jestlegen.                                                                                                    | der aktuellen Stufe als Stichprobe zu ziehenden Einheiten an. Der Stichprobenumfan<br>chiedenen Schichten variieren.<br>ı, können Sie außerdem die Mindest- bzw. Höchstzahl der zu ziehenden Einheiten                                                                                                    |
|----------------------------------------------------------------------------------------------------|----------------------------------------------------------------------------------------------------|
| <ul> <li>Willkommen</li> <li>Stufe 1</li> <li>Stufe 1</li> <li>Stichproben-Variablen</li> <li>Oröße der Stichprobe</li> <li>Ausgabevariablen</li> <li>Oröße der Stichprobe</li> <li>Stufe 2</li> <li>Stichproben-Variablen</li> <li>Größe der Stichprobe</li> <li>Ausgabevariablen</li> <li>Übersicht</li> <li>Stufe 3</li> <li>Stichproben-Variablen</li> <li>Methode</li> <li>Größe der Stichprobe</li> <li>Ausgabevariablen</li> <li>Ötöße der Stichprobe</li> <li>Ausgabevariablen</li> <li>Übersicht</li> <li>Stichproben-Variablen</li> <li>Methode</li> <li>Größe der Stichprobe</li> <li>Ausgabevariablen</li> <li>Übersicht</li> <li>Stichprobeziehen</li> <li>Ausgabedateien</li> <li>Abschluss</li> </ul> | Einheiten:     Image: Constraint of the straint of the str |

- ▶ Wählen Sie in der Dropdown-Liste für die Einheiten Anteile aus.
- ▶ Geben Sie 0,2 als Wert für den Anteil der in dieser Stufe auszuwählenden Einheiten ein.
- Klicken Sie auf Weiter und klicken Sie anschließend im Schritt "Ausgabevariablen" ebenfalls auf Weiter.

Abbildung 13-23 Stichprobenassistent – Schritt "Planübersicht" (Stufe 3)

| 🔢 Stichprobenassistent                                                                                                    |                |                   |                    |                        |                     |                          |
|----------------------------------------------------------------------------------------------------|----------------|-------------------|--------------------|------------------------|---------------------|--------------------------|
| Stufe 3: Planübersicht<br>In diesem Dialogfeld wird der bisherig                                                                                                    | e Stichprobenp | lan zusammengefa: | sst. Im nächsten S | ichritt legen Sie Opti | onen für das Ziehen | der Stichprobe fest.     |
| - Villkommen                                                                                                    | Übersicht:     |                   |                    |                        |                     |                          |
| 🖨 Stufe 1                                                                                                    | Stufe          | Beschriftung      | Schicht            | Cluster                | Größe               | Methode                  |
| ···· ▶ Stichproben-Variablen<br>···· ▶ Methode                                                                                                    | 1              | (Kein)            | Region             | Bundesland             | 3 pro Schicht       | Einfache 24<br>robenzieh |
| ····                                                                                                    | 2              | (Kein)            | Landkreis          | Stadt                  | 0.1 pro Schicht     | Einfache 2<br>robenzieh  |
| 🦾 🕨 Übersicht                                                                                                    | 2              | (Koin)            | eubdivision        |                        | 0.2 pro Sobiobt     | Einfacha T               |
| 🖨 Stufe 2                                                                                                    | 4              |                   |                    |                        |                     |                          |
| <ul> <li>Stichproben-Variablen</li> <li>Methode</li> <li>Größe der Stichprobe</li> <li>Jubersicht</li> <li>Stichproben-Variablen</li> <li>Stichproben-Variablen</li> <li>Methode</li> <li>Größe der Stichprobe</li> <li>Ausgabevariablen</li> <li>Übersicht</li> <li>Stichprobe ziehen</li> <li>Ausgabedateien</li> <li>Ausgabedateien</li> <li>Abschluss</li> </ul> | Datei: C:vde   | mo.csplan         |                    |                        |                     |                          |
| (                                                                                                    | < Zurück       | Weiter > Fer      | tigstellen Abbr    | echen Hilfe            |                     |                          |

▶ Überprüfen Sie den Stichprobenplan und klicken Sie dann auf Weiter.

### Abbildung 13-24

Stichprobenassistent – Schritt "Stichprobe ziehen: Auswahloptionen"

| 🔢 Stichprobenassistent                                                                                                    | × X                                                                                                    |
|----------------------------------------------------------------------------------------------------|----------------------------------------------------------------------------------------------------|
| <ul> <li>Stichprobenassistent</li> <li>Stichprobe ziehen: Auswahloptionen<br/>In diesem Dialogfeld können Sie festle<br/>andere Optionen für die Stichprobenz</li> <li>Willkommen</li> <li>Stufe 1</li> <li>Stichproben-Variablen</li> <li>Methode</li> <li>Größe der Stichprobe</li> <li>Ausgabevariablen</li> <li>Ötöße der Stichprobe</li> <li>Stichproben-Variablen</li> <li>Methode</li> <li>Größe der Stichprobe</li> <li>Ausgabevariablen</li> <li>Methode</li> <li>Größe der Stichprobe</li> <li>Ausgabevariablen</li> <li>Methode</li> <li>Größe der Stichprobe</li> <li>Ausgabevariablen</li> <li>Wilkommen</li> <li>Methode</li> <li>Größe der Stichprobe</li> <li>Ausgabevariablen</li> <li>Übersicht</li> <li>Stichproben-Variablen</li> <li>Methode</li> <li>Größe der Stichprobe</li> <li>Ausgabevariablen</li> <li>Wethode</li> <li>Größe der Stichprobe</li> <li>Ausgabevariablen</li> <li>Wethode</li> <li>Größe der Stichprobe</li> <li>Ausgabevariablen</li> <li>Wethode</li> <li>Größe der Stichprobe</li> <li>Ausgabevariablen</li> <li>Wethode</li> <li>Größe der Stichprobe</li> <li>Ausgabevariablen</li> <li>Übersicht</li> </ul> | iehung festlegen, ob eine Stichprobe gezogen werden soll. Sie können festlegen, welche Stufen extrahiert werden sollen, und iehung festlegen, beispielsweise den für die Generierung von Zufallszahlen verwendeten Startwert.         Möchten Sie eine Stichprobe ziehen?         Image: Image: Im |
| Ubersicht     Stichprobe ziehen     Auswahloptionen     Ausgabedateien     Abschluss                                                                                                    | < Zurück Weiter > Fertigstellen Abbrechen Hilfe                                                                                                    |

- ▶ Wählen Sie 1, 2 als Stufen, für die nun die Stichproben gezogen werden sollen.
- ▶ Wählen Sie Benutzerdefinierter Wert als Typ für den Startwert und geben Sie 241972 als Wert ein.

Durch die Verwendung eines benutzerdefinierten Werts können Sie die Ergebnisse in diesem Beispiel genau reproduzieren.

 Klicken Sie auf Weiter und klicken Sie anschließend im Schritt "Stichprobe ziehen: Ausgabedateien" ebenfalls auf Weiter.

#### Abbildung 13-25

Stichprobenassistent – Schritt "Fertig stellen"

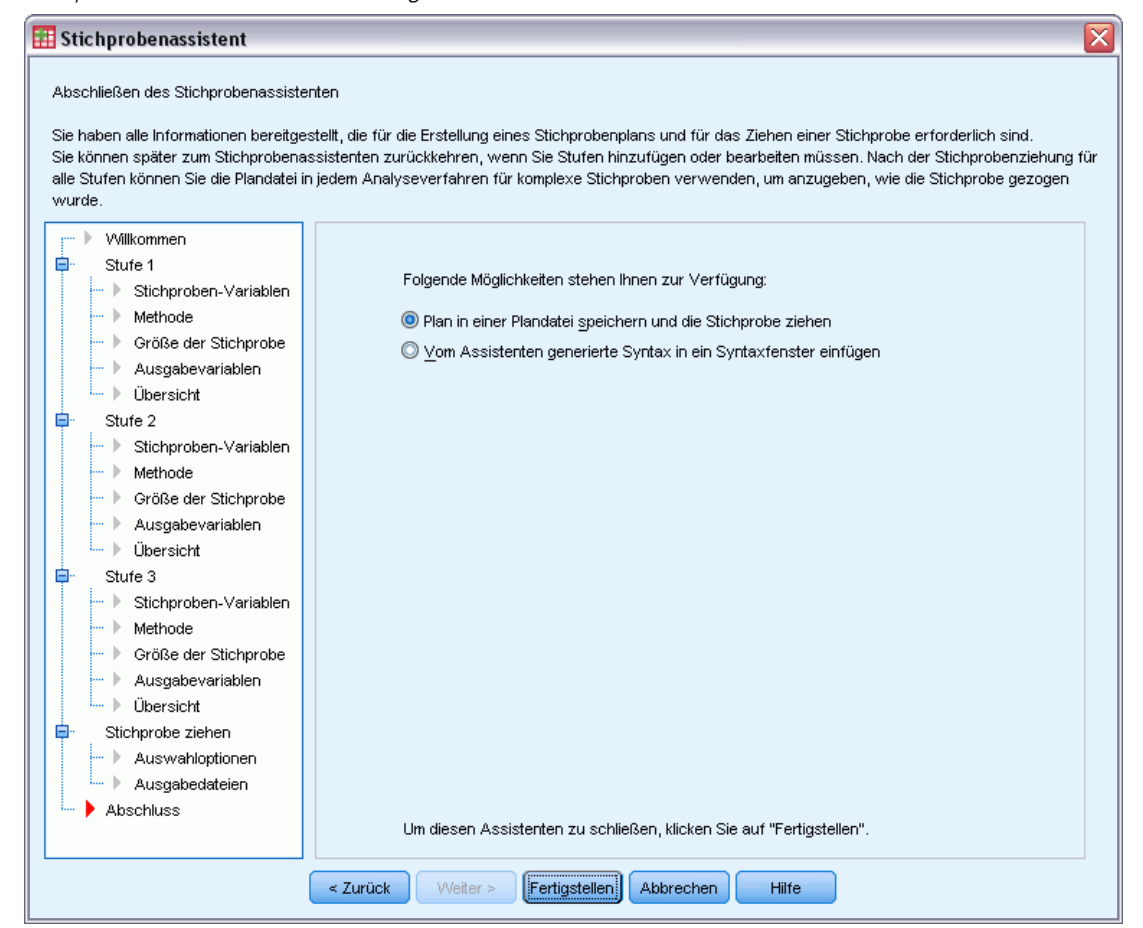

► Klicken Sie auf Fertig stellen.

Durch diese Auswahl wird die Stichprobenplan-Datei *demo.csplan* erstellt und anhand der ersten beiden Stufen dieses Plans eine Stichprobe gezogen.

## Stichprobenergebnisse

Abbildung 13-26

| Daten-E | Daten-Editor mit Stichprobenergebnissen |            |          |      |              |             |              |             |            |   |
|---------|-----------------------------------------|------------|----------|------|--------------|-------------|--------------|-------------|------------|---|
|         | region                                  | province   | district | city | InclusionPr  | SampleWei   | InclusionPr  | SampleWei   | SampleWei  |   |
|         | ľ                                       |            |          |      | obability_1_ | ghtCumulati | obability_2_ | ghtCumulati | ght_Final_ |   |
|         |                                         |            |          |      |              | ve_1        |              | ve_2        |            |   |
| 295     | 1                                       | 2          | 10       | 295  |              |             |              |             |            | - |
| 296     | 1                                       | 2          | 10       | 296  |              |             |              |             |            |   |
| 297     | 1                                       | 2          | 10       | 297  |              |             |              |             |            |   |
| 298     | 1                                       | 2          | 10       | 298  | ,20          | 5,00        | ,10          | 50,00       | 50,00      |   |
| 299     | 1                                       | 2          | 10       | 299  |              |             |              |             |            | _ |
| 300     | 1                                       | 2          | 10       | 300  | ,20          | 5,00        | ,10          | 50,00       | 50,00      |   |
| 301     | 1                                       | 2          | 11       | 301  |              |             |              |             |            |   |
| 302     | 1                                       | 2          | 11       | 302  |              |             |              |             |            |   |
| 303     | 1                                       | 2          | 11       | 303  |              |             |              |             |            |   |
| 304     | 1                                       | 2          | 11       | 304  |              |             |              |             |            |   |
| 305     | 1                                       | 2          | 11       | 305  |              |             |              |             |            |   |
| 306     | 1                                       | 2          | 11       | 306  |              |             |              |             |            |   |
| 307     | 1                                       | 2          | 11       | 307  | ,20          | 5,00        | ,10          | 50,00       | 50,00      | - |
|         | •                                       |            |          |      |              |             | 1            | ĺ           |            |   |
| Datenan | sicht                                   | Variablena | nsicht   |      |              |             |              |             |            |   |

Die Ergebnisse der Stichprobenziehung werden im Daten-Editor angezeigt. Fünf neue Variablen wurden in der Arbeitsdatei gespeichert. Diese stehen für die Einschlusswahrscheinlichkeiten und die kumulierten Stichprobengewichtungen für die einzelnen Stufen sowie für die "endgültigen" Stichprobengewichtungen für die ersten beiden Stufen.

- Orte mit Werten für diese Variablen wurden für die Stichprobe ausgewählt.
- Orte mit systemdefinierten fehlenden Werten für die Variablen wurden nicht ausgewählt.

Für jeden ausgewählten Ort hat die Firma Informationen zu den Wohngebieten und den Haushaltseinheiten eingeholt und in der Datei *demo\_cs\_2.sav* gespeichert. Verwenden Sie diese Datei und den Stichprobenassistenten, um die Stichprobenziehung für die dritte Stufe dieses Plans durchzuführen.

### Verwenden des Assistenten für die Stichprobenziehung aus dem zweiten Teilrahmen

 Um den Stichprobenassistenten f
ür komplexe Stichproben durchzuf
ühren, w
ählen Sie folgende Optionen aus den Men
üs aus:

Analysieren > Komplexe Stichproben > Stichprobe auswählen...

Abbildung 13-27 Stichprobenassistent – Schritt "Willkommen"

| Stichprobenassistent                 |                                                                                      |                 |                      |                 |
|--------------------------------------|--------------------------------------------------------------------------------------|-----------------|----------------------|-----------------|
| Willkommen beim Stichprobenassiste   | nten                                                                                 |                 |                      |                 |
| er Stichprobenassistent unterstützt  | Sie bei Entwurf und Auswahl einer komplexen Stichprobe.                              | . Ihre Aus      | wahlentscheidungen   | werden in einer |
| landatei gespeichert, die Sie währei | nd der Analyse verwenden können, um anzugeben, wie die                               | e Datensi       | tichprobe gezogen wu | urde.           |
| lit dem Assistenten konnen Sie ause  | rdem einen Stichprobenplan bearbeiten oder eine Stichpro                             | be annar        | id elles pestenenden | Plans zienen.   |
|                                      | Wie möchten Sie vorgehen?                                                            |                 |                      |                 |
|                                      | $\bigcirc$ Stichprobe entwerfen                                                      |                 |                      |                 |
|                                      | Wählen Sie diese Option, wenn Sie keine Plandatei                                    | Datei:          |                      | Durchauchen     |
| V                                    | erstellt haben. Sie haben dann die Möglichkeit, die                                  |                 |                      |                 |
|                                      | Stichprobe zu zienen.                                                                |                 |                      |                 |
|                                      | ◯ Stichpro <u>b</u> enplan bearbeiten                                                |                 |                      |                 |
|                                      |                                                                                      |                 |                      |                 |
|                                      | Wählen Sie diese Option, wenn Sie Stufen eines                                       | Datat           |                      |                 |
|                                      | bestehenden mans ninzurugen, entremen oder<br>bearbeiten möchten. Sie haben dann die | Datei:          |                      | Durchsuchen     |
| 5                                    | Möglichkeit, die Stichprobe zu ziehen.                                               |                 |                      |                 |
| F & H, //                            |                                                                                      |                 |                      |                 |
| \$(z)                                | Stichprobe zienen                                                                    |                 |                      |                 |
|                                      | Wählen Sie diese Option, wenn Sie bereits über                                       | Datai           |                      |                 |
|                                      | eine Plandatei verfügen und eine Stichprobe ziehen                                   | D <u>a</u> lei. | demo.csplan          | Durchsuchen     |
|                                      | möchten.                                                                             |                 |                      |                 |
|                                      |                                                                                      |                 |                      |                 |
|                                      |                                                                                      |                 |                      |                 |
|                                      |                                                                                      |                 |                      |                 |
|                                      |                                                                                      |                 |                      |                 |
|                                      |                                                                                      |                 |                      |                 |
|                                      | < Zurück Weiter > Fertigstellen Abbrecher                                            | h H             | lilfe                |                 |

- ▶ Wählen Sie Stichprobe ziehen, wechseln Sie in das Verzeichnis, in dem Sie die Plandatei gespeichert haben, und wählen Sie die von Ihnen erstellte Plandatei demo.csplan aus.
- ► Klicken Sie auf Weiter.

| nühersicht                                                           |                                  |                        |                                       |                                 |                    |                                       |
|----------------------------------------------------------------------|----------------------------------|------------------------|---------------------------------------|---------------------------------|--------------------|---------------------------------------|
|                                                                      |                                  |                        |                                       |                                 |                    |                                       |
| diesem Dialogfeld wird der Sticht<br>ne erneute Stichprobenziehung i | probenplan zusa<br>erfolgen soll | mmengefasst. Gebei     | n Sie alle Stufen ar                  | n, für die bereits die          | Stichprobenziehung | erfolgt ist und fü                    |
|                                                                      |                                  |                        |                                       |                                 |                    |                                       |
| Willkommen                                                           | Übersicht                        |                        |                                       |                                 |                    |                                       |
| 🕨 Planübersicht                                                      | Stufe                            | Beschriftung           | Schicht                               | Cluster                         | Größe              | Methode                               |
| Stichprobe ziehen<br>— Auswahloptionen                               | 1                                | (Kein)                 | Region                                | Bundesland                      | 3.0 pro Schicht    | Einfache Zuf:<br>robenziehun <u>c</u> |
| Ausgabedateien<br>Abschluss                                          | 2                                | (Kein)                 | Landkreis                             | Stadt                           | 0.1 pro Schicht    | Einfache Zuf:<br>robenziehun <u>c</u> |
|                                                                      | 3                                | (Kein)                 | subdivision                           |                                 | 0.2 pro Schicht    | Einfache Zuf:<br>robenziehun <u>c</u> |
|                                                                      | 4                                |                        |                                       |                                 |                    |                                       |
|                                                                      | Datei: C:W                       | lemo.csplan            | -h-a Ohidaa ishalia (                 |                                 | h                  |                                       |
|                                                                      | Datei: C:W                       | lemo.csplan<br>Für wel | che Stufen ist die S                  | Stichprobenziehung              | bereits erfolgt?   |                                       |
|                                                                      | Datei: C:W                       | demo.csplan<br>Für wei | che Stufen ist die S<br>Stufe         | Stichprobenziehung<br>en: 1,2 💌 | bereits erfolgt?   |                                       |
|                                                                      | Datei: C:W                       | lemo.csplan<br>Für wel | che Stufen ist die S<br>Stufe         | Stichprobenziehung<br>en: 1,2 🔻 | bereits erfolgt?   |                                       |
|                                                                      | Datei: C:∿                       | lemo.csplan<br>Für wel | che Stufen ist die S<br><u>S</u> tufe | Stichprobenziehung<br>en: 1,2 T | bereits erfolgt?   |                                       |
|                                                                      | Datei: C:∿                       | lemo.csplan<br>Für wel | che Stufen ist die S<br>Stufe         | Stichprobenziehung<br>en: 1,2 🔻 | bereits erfolgt?   |                                       |
|                                                                      | Datei: C:∿                       | lemo.csplan<br>Für wel | che Stufen ist die S                  | Stichprobenziehung<br>en: 1,2 💌 | bereits erfolgt?   |                                       |
|                                                                      | Datei: C:V                       | lemo.csplan<br>Für wel | che Stufen ist die 5<br>Stufe         | Stichprobenziehung<br>en: 1,2 💌 | bereits erfolgt?   |                                       |

Abbildung 13-28 Stichprobenassistent – Schritt "Planübersicht" (Stufe 3)

- ▶ Wählen Sie 1, 2 als Stufen, für die bereits Stichproben gezogen wurden.
- Klicken Sie auf Weiter. ►

Abbildung 13-29 Stichprobenassistent – Schritt "Stichprobe ziehen: Auswahloptionen"

| 🔠 Stichprobenassistent                                                                                                    | ×                                                                                                    |
|----------------------------------------------------------------------------------------------------|----------------------------------------------------------------------------------------------------|
| Stichprobe ziehen: Auswahloptionen<br>In diesem Dialogfeld können Sie ausw<br>beispielsweise den für die Generierur                             | ählen, welche Stufen extrahiert werden sollen, und andere Optionen für die Stichprobenziehung festlegen,<br>g von Zufallszahlen verwendeten Startwert.                                                                                                    |
| <ul> <li>Willkommen</li> <li>Planübersicht</li> <li>Stichprobe ziehen</li> <li>Auswahloptionen<br/>Ausgabedateien</li> <li>Abschluss</li> </ul> | Für welche Stufen soll die Stichprobenziehung erfolgen?         Stufen:       Image: Stufen:         Image: Stufen:       Image: Stufen:         Velche Art von Startwert soll verwendet werden?         Image: Stufallig ausgewählte Zahl         Image: Stufen:       Image: Stufen:         Image: Stufen:       Image: Stufen:         Image: Stufen:       Image: Stufen:         Image: Stufen:       Image: Stufen:         Image: Stufen:       Image: Stufen:         Image: Stufen:       Image: Stufen:         Image: Stufen:       Image: Stufen:         Image: Stufen:       Image: Stufen:         Image: Stufen:       Image: Stufen:         Image: Stufen:       Image: Stufen:         Image: Stufen:       Image: Stufen:         Image: Stufen:       Stufen:         Image: Stufen:       Stufen:         Image: Stufen:       Stufen:         Image: Stufen:       Stufen:         Image: Stufen:       Stufen:         Image: Stufen:       Stufen:         Image: Stufen:       Stufen:         Image: Stufen:       Stufen:         Image: Stufen:       Stufen:         Image: Stufen:       Stufen:         Image: Stufen:       Stufe |
|                                                                                                    | <ul> <li>Zurück</li> <li>Fertigstellen</li> <li>Abbrechen</li> <li>Hilfe</li> </ul>                                                                                                    |

- ▶ Wählen Sie Benutzerdefinierter Wert als Typ für den Startwert und geben Sie 4231946 als Wert ein.
- Klicken Sie auf Weiter und klicken Sie anschließend im Schritt "Stichprobe ziehen: ► Ausgabedateien" ebenfalls auf Weiter.

#### Abbildung 13-30

Stichprobenassistent – Schritt "Fertig stellen"

| 🔢 Stichprobenassistent                                                                                                    | ×                                                                                                    |
|----------------------------------------------------------------------------------------------------|----------------------------------------------------------------------------------------------------|
| Abschließen des Stichprobenassistent<br>Sie haben alle Informationen bereitgest<br>Sie können später zum Stichprobenass<br>alle Stufen können Sie die Plandatei in ju<br>wurde. | en<br>ellt, die für das Ziehen einer Stichprobe erforderlich sind.<br>sistenten zurückkehren, wenn Sie Stufen hinzufügen oder bearbeiten müssen. Nach der Stichprobenziehung für<br>edem Analyseverfahren für komplexe Stichproben verwenden, um anzugeben, wie die Stichprobe gezogen |
| <ul> <li>Willkommen</li> <li>Planübersicht</li> <li>Stichprobe ziehen</li> <li>Auswahloptionen</li> <li>Ausgabedateien</li> <li>Abschluss</li> </ul>                            | Folgende Möglichkeiten stehen Ihnen zur Verfügung:<br>Stichprobe ziehen<br>Ýom Assistenten generierte Syntax in ein Syntaxfenster einfügen<br>Um diesen Assistenten zu schließen, klicken Sie auf "Fertigstellen".                                                                     |
|                                                                                                    | < Zurück Weiter > Fertigstellen Abbrechen Hilfe                                                                                                    |

- ▶ Wählen Sie die Option Vom Assistenten generierte Syntax in ein Syntaxfenster einfügen.
- ► Klicken Sie auf Fertig stellen.

Folgende Syntax wird generiert:

```
* Stichprobenassistent.
CSSELECT
/PLAN FILE='demo.csplan'
/CRITERIA STAGES = 3 SEED = 4231946
/CLASSMISSING EXCLUDE
/DATA RENAMEVARS
/PRINT SELECTION.
```

In diesem Fall führt das Drucken der Stichprobenübersicht zu einer unhandlichen Tabelle, die zu Problemen im Ausgabe-Viewer führt. Um die Anzeige der Stichprobenübersicht zu deaktivieren, ersetzen Sie im Unterbefehl PRINT den Wert SELECTION durch CPS. Führen Sie anschließend die Syntax im Syntaxfenster aus.

Mit dieser Auswahl wird eine Stichprobe gemäß der dritten Stufe des Stichprobenplans *demo.csplan* gezogen.

### Stichprobenergebnisse

#### Abbildung 13-31

Daten-Editor mit Stichprobenergebnissen

|         | city  | subdivision  | unit  | InclusionPr  | SampleWei     | InclusionPr  | SampleWei   | InclusionPr  | SampleWei   | SampleWei  |          |
|---------|-------|--------------|-------|--------------|---------------|--------------|-------------|--------------|-------------|------------|----------|
|         |       |              |       | obability_1_ | ghtCumulati   | obability_2_ | ghtCumulati | obability_3_ | ghtCumulati | ght_Final_ |          |
|         |       |              |       |              | ve_1          |              | ve_2_       |              | ve_3        |            |          |
| 14      | 190   | 946          | 94514 | ,20          | 5,00          | ,10          | 50,00       |              |             |            | <b>^</b> |
| 15      | 190   | 946          | 94515 | ,20          | 5,00          | ,10          | 50,00       |              |             |            |          |
| 16      | 190   | 946          | 94516 | ,20          | 5,00          | ,10          | 50,00       | ,20          | 244,44      | 244,44     |          |
| 17      | 190   | 946          | 94517 | ,20          | 5,00          | ,10          | 50,00       |              |             |            |          |
| 18      | 190   | 946          | 94518 | ,20          | 5,00          | ,10          | 50,00       |              |             |            | _        |
| 19      | 190   | 946          | 94519 | ,20          | 5,00          | ,10          | 50,00       |              |             |            |          |
| 20      | 190   | 946          | 94520 | ,20          | 5,00          | ,10          | 50,00       |              |             |            |          |
| 21      | 190   | 946          | 94521 | ,20          | 5,00          | ,10          | 50,00       |              |             |            |          |
| 22      | 190   | 946          | 94522 | ,20          | 5,00          | ,10          | 50,00       |              |             |            |          |
| 23      | 190   | 946          | 94523 | ,20          | 5,00          | ,10          | 50,00       |              |             |            |          |
| 24      | 190   | 946          | 94524 | ,20          | 5,00          | ,10          | 50,00       | ,20          | 244,44      | 244,44     |          |
| 25      | 190   | 946          | 94525 | ,20          | 5,00          | ,10          | 50,00       |              |             |            |          |
| 26      | 190   | 946          | 94526 | ,20          | 5,00          | ,10          | 50,00       |              |             |            |          |
| 27      | 190   | 946          | 94527 | ,20          | 5,00          | ,10          | 50,00       |              |             |            |          |
| 28      | 190   | 946          | 94528 | ,20          | 5,00          | ,10          | 50,00       |              |             |            |          |
| 29      | 190   | 946          | 94529 | ,20          | 5,00          | ,10          | 50,00       | ,20          | 244,44      | 244,44     | _        |
|         | 400   | 0.0          | 0.000 |              | . <b>F 00</b> | 40           | <u> </u>    | 1            | 1           |            |          |
|         | •     |              |       |              | ×             |              |             |              |             |            |          |
| Datenan | sicht | Variablenans | sicht |              |               |              |             |              |             |            |          |

Die Ergebnisse der Stichprobenziehung werden im Daten-Editor angezeigt. Drei neue Variablen wurden in der Arbeitsdatei gespeichert. Diese stehen für die Einschlusswahrscheinlichkeiten und die kumulierten Stichprobengewichtungen für die dritte Stufe sowie für die endgültigen Stichprobengewichtungen. Diese neuen Gewichtungen berücksichtigen die während der Stichprobenziehung für die ersten beiden Stufen berechneten Gewichtungen.

- Einheiten mit Werten für diese Variablen wurden für die Stichprobe ausgewählt.
- Einheiten mit systemdefinierten fehlenden Werten f
  ür diese Variablen wurden nicht ausgew
  ählt.

Das Unternehmen setzt seine Ressourcen nun ein, um Umfrageinformationen für die in der Stichprobe ausgewählten Haushaltseinheiten zu gewinnen. Sobald diese Umfragen vorliegen, kann die Stichprobe mit den Analyseverfahren für komplexe Stichproben verarbeitet werden. Die Stichprobenspezifikationen entnehmen Sie dem Stichprobenplan *demo.csplan*.

# Stichprobenziehung mit PPS (Probability Proportional to Size; Wahrscheinlichkeit proportional zur Größe)

Abgeordnete, die in Erwägung ziehen, einen Gesetzesentwurf einzubringen, sind daran interessiert zu ermitteln, ob dieser Gesetzesantrag öffentlich unterstützt wird und in welchem Bezug die Unterstützung für den Antrag zur demografischen Struktur der Wähler steht. Die Meinungsforscher verwenden für die Erstellung und Durchführung der entsprechenden Umfragen einen komplexen Stichprobenplan.
Eine Liste der registrierten Wähler finden Sie in *poll\_cs.sav*. Für weitere Informationen siehe Thema Beispieldateien in Anhang A in *IBM SPSS Complex Samples 19*. Verwenden Sie den Stichprobenassistenten für komplexe Stichproben, um eine Stichprobe zur weiteren Analyse zu ziehen.

# Verwendung des Assistenten

Um den Stichprobenassistenten f
ür komplexe Stichproben durchzuf
ühren, w
ählen Sie folgende Optionen aus den Men
üs aus:

Analysieren > Komplexe Stichproben > Stichprobe auswählen...

Abbildung 13-32 Stichprobenassistent – Schritt "Willkommen"

| 🔣 Stichprobenassistent 🛛 🔀                                                                                                    |                                                                                                    |                                        |  |  |  |
|----------------------------------------------------------------------------------------------------|----------------------------------------------------------------------------------------------------|----------------------------------------|--|--|--|
| Willkommen beim Stichprobenassistenten Der Stichprobenassistent unterstützt Sie bei Entwurf und Auswahl einer komplexen Stichprobe. Ihre Auswahlentscheidungen werden in einer Plandatei gespeichert, die Sie während der Analyse verwenden können, um anzugeben, wie die Datenstichprobe gezogen wurde. Mit dem Assistenten Assistenten eines Stichprobennan bezeheiten oder eines Stichprobe anbend eines bestehenden Planz ziehen. |                                                                                                    |                                        |  |  |  |
|                                                                                                    | Wie möchten Sie vorgehen?<br>Stichprobe entwerfen<br>Wählen Sie diese Option, wenn Sie keine Plandatei<br>erstellt haben. Sie haben dann die Möglichkeit, die<br>Stichprobe zu ziehen.                        | Date <u>i</u> /poll.csplan Durchsuchen |  |  |  |
|                                                                                                    | Stichprobenplan bearbeiten Wählen Sie diese Option, wenn Sie Stufen eines<br>bestehenden Plans hinzufügen, entfernen oder<br>bearbeiten möchten. Sie haben dann die<br>Möglichkeit, die Stichprobe zu ziehen. | Datei: Durchsuchen                     |  |  |  |
| X 4(z)                                                                                                    | Stichprobe ziehen Wählen Sie diese Option, wenn Sie bereits über<br>eine Plandatei verfügen und eine Stichprobe ziehen<br>möchten.                                                                            | Datei: Durchsuchen                     |  |  |  |
|                                                                                                    | < Zurück Wetter > Fertigstellen Abbrecher                                                                                                    | 1 Hilfe                                |  |  |  |

- ► Wählen Sie Stichprobe entwerfen, wechseln Sie in das Verzeichnis, in dem Sie die Datei speichern möchten, und geben Sie poll.csplan als Name der Plandatei ein.
- ► Klicken Sie auf Weiter.

Abbildung 13-33 Stichprobenassistent – Schritt "Stichproben-Variablen" (Stufe 1)

| 🔢 Stichprobenassistent 🛛 🛛 🔀                                                                                                    |                                                                                         |                                                                                                    |  |  |
|----------------------------------------------------------------------------------------------------|-----------------------------------------------------------------------------------------|----------------------------------------------------------------------------------------------------|--|--|
| Stufe 1: Stichproben-Variablen<br>In diesem Dialogfeld können Sie die S<br>Ausgabe verwendet wird.<br>Wenn Stichprobengewichtungen aus<br>verwenden.                                                                                                    | tichprobe schichten oder Klumpen definiere<br>einer früheren Stufe des Stichprobenplans | n. Sie können auch eine Beschriftung für die Stufe angeben, die in der<br>vorliegen, können Sie diese als Eingabedaten für die aktuelle Stufe |  |  |
| <ul> <li>Wilkommen</li> <li>Stufe 1</li> <li>Stichproben-Variablen</li> <li>Methode</li> <li>Größe der Stichprobe</li> <li>Ausgabevariablen</li> <li>Übersicht</li> <li>Stufe 2 hinzufügen</li> <li>Stichprobe ziehen</li> <li>Ausgabedateien</li> <li>Abschluss</li> </ul> | Variablen:                                                                              | Schichten nach:         County [county]         Klumpen:         Township [town]         Eingabe-Stichprobengewichtung:                       |  |  |
| = unvollständiger Abschnitt                                                                                                    | < Zurück Weiter > Fertigsteller                                                         | Stufenbeschriftung:                                                                                                    |  |  |

- ► Wählen Sie *County* als Schichtungsvariable aus.
- ► Wählen Sie *Township* (Gemeinde) als Klumpenvariable aus.
- ► Klicken Sie auf Weiter.

Diese Planstruktur bedeutet, dass für jedes County unabhängige Stichproben gezogen werden. In dieser Phase werden "Townships" (Gemeinden) als primäre Stichprobeneinheit gezogen.

Stichprobenassistent für komplexe Stichproben

#### Abbildung 13-34

Stichprobenassistent – Schritt "Methode der Stichprobenziehung" (Stufe 1)

| Stichprobenassistent<br>Stufe 1: Methode der Stichprobenzie<br>In diesem Dialogfeld können Sie fest<br>proportional to size; Wahrscheinlich                                                                                                    | shung<br>legen, wie ltems aus den Arbeitsdateie<br>keit proportional zur Größe) auswählen | n ausgewählt werden sollen<br>, müssen Sie auch ein Maß                                                                                                    | n. Wenn Sie eine PPS-Methoo<br>für die Größe der Einheiten (                                                                                                    | e (PPS: probability<br>MOS) angeben. |
|----------------------------------------------------------------------------------------------------|-------------------------------------------------------------------------------------------|----------------------------------------------------------------------------------------------------|----------------------------------------------------------------------------------------------------|--------------------------------------|
| <ul> <li>Willkommen</li> <li>Willkommen</li> <li>Stufe 1</li> <li>Methode</li> <li>Größe der Stichprobe</li> <li>Ausgabevariablen</li> <li>Übersicht</li> <li>Stufe 2 hinzufügen</li> <li>Stichprobe ziehen</li> <li>Ausgabedateien</li> <li>Abschluss</li> </ul> | Variablen:<br>Voter ID [voteid]<br>Neighborhood [nbrhood]                                 | Methode<br><u>Iyp</u> : PPS<br>Maß für die Größe der<br>Maß für die Größe der | ) <u>O</u> hne Zurücklegen (OZ)<br>) Mit Zurücklegen (MZ)<br><u>M</u> Z-Schätzung für Analyse<br>Einheiten (MOS)<br>ariable lesen::<br>sät <u>z</u> e zählen<br>Ma <u>x</u> imum: | verwenden                            |
| 😯 = unvoiistandiğer Abschnitt                                                                                                    | < Zurück Weiter > Fertige                                                                 | stellen Abbrechen                                                                                                    | Hilfe                                                                                                    |                                      |

- ▶ Wählen Sie PPS als Stichprobenmethode.
- ▶ Wählen Sie Datensätze zählen als Maß für die Größe.
- ► Klicken Sie auf Weiter.

Innerhalb der einzelnen Counties werden Townships ohne Zurücklegen gezogen, wobei die Wahrscheinlichkeit proportional zur Anzahl der Datensätze für das jeweilige Township ist. Mit einer PPS-Methode werden gemeinsame Stichprobenwahrscheinlichkeiten für die Townships generiert. Den Speicherort für diese Werte geben Sie im Schritt "Ausgabedateien" an.

### Abbildung 13-35

| Stufe 1: Größe der Stichprobe In diesem Dialogfeld geben Sie die Ar<br>kann über die Schichten hinweg glei<br>vVenn Sie die Stichprobenumfänge a<br>festiegen.                                                                                                    | nzahl oder den Anteil der in der aktuellen Stu<br>h bleiben oder für die verschiedenen Schich<br>s Anteile angegeben haben, können Sie auß | fe als Stichprobe zu ziehenden Einheiten an. Der Stichprobenumfang<br>nten variieren.<br>erdem die Mindest- bzw. Höchstzahl der zu ziehenden Einheiten                        |
|----------------------------------------------------------------------------------------------------|----------------------------------------------------------------------------------------------------|----------------------------------------------------------------------------------------------------|
| <ul> <li>Willkommen</li> <li>Stufe 1</li> <li>Stichproben-Variablen</li> <li>Methode</li> <li>Größe der Stichprobe</li> <li>Ausgabevariablen</li> <li>Übersicht</li> <li>Stichprobe ziehen</li> <li>Auswahloptionen</li> <li>Ausgabedateien</li> <li>Abschluss</li> </ul> | Variablen:                                                                                                    | Einheiten: Anteile   Image: Der Wert für den Umfang gilt für jede Schicht.   Image: Der Wert für Schichten:   Image: Der Werte aus Variable lesen:   Mindestzahl: Höchstzahl: |
|                                                                                                    | < Zurück Weiter > Fertigstellen                                                                                                    | Abbrechen Hilfe                                                                                                    |

Stichprobenassistent Schritt "Stichprobenumfang" (Stufe 1)

- ▶ Wählen Sie in der Dropdown-Liste für die Einheiten Anteile aus.
- ► Geben Sie 0,3 als Wert für den Anteil der in dieser Stufe pro County auszuwählenden Gemeinden (Townships) an.

Abgeordnete aus dem "Western County" weisen darauf hin, dass es in ihrem County weniger Gemeinden gibt als in den anderen. Um angemessen repräsentiert zu werden, würden sie gerne eine Mindeststichprobe von 3 Gemeinden für jedes County festlegen.

- ▶ Geben Sie 3 als Mindestzahl der auszuwählenden Gemeinden und 5 als Höchstzahl ein.
- ► Klicken Sie auf Weiter und klicken Sie anschließend im Schritt "Ausgabevariablen" ebenfalls auf Weiter.

Stichprobenassistent für komplexe Stichproben

#### Abbildung 13-36

🔢 Stichprobenassistent X Stufe 1: Planübersicht In diesem Dialogfeld wird der bisherige Stichprobenplan zusammengefasst. Sie können eine weitere Stufe zum Plan hinzufügen. vVenn Sie keine weitere Stufe hinzufügen möchten, besteht der nächste Schritt darin, Optionen für die Stichprobenziehung festzulegen. Willkommen ..... b Übersicht: Stufe 1 Beschriftung Stufe Schicht Cluster Größe Methode Stichproben-Variablen • (Kein) county town 0.3 pro Schicht PPS(OZ) - b-Methode - Eröße der Stichprobe Ausgabevariablen 🕨 Übersicht 4 . Stufe 2 hinzufügen Ė Stichprobe ziehen Datei: C:\poll.csplan Auswahloptionen Möchten Sie Stufe 2 hinzufügen? Ausgabedateien Abschluss 🔘 Ja, Stufe 2 jetzt hinzufügen O Nein, jetzt keine weitere Stufe hinzufügen Wählen Sie diese Option, wenn die Wählen Sie diese Option, wenn die Daten von Stufe 2 Arbeitsdatei Daten für Stufe 2 enthält. noch nicht verfügbar sind oder wenn Ihr Stichprobenplan nur aus einer einzigen Stufe < Zurück Weiter > Fertigstellen Abbrechen Hilfe

Stichprobenassistent – Schritt "Planübersicht" (Stufe 1)

- ▶ Wählen Sie Ja, Stufe 2 jetzt hinzufügen.
- ► Klicken Sie auf Weiter.

### Abbildung 13-37

Stichprobenassistent – Schritt "Stichproben-Variablen" (Stufe 2)

| 🔠 Stichprobenassistent                                                                                                    |                                                                                     |                                                                                                    |
|----------------------------------------------------------------------------------------------------|-------------------------------------------------------------------------------------|----------------------------------------------------------------------------------------------------|
| Stufe 2: Stichproben-Variablen<br>In diesem Dialogfeld können Sie die 3<br>Ausgabe verwendet wird.<br>Wenn Stichprobengewichtungen au<br>verwenden                                                                                                    | Stichprobe schichten oder Klumpen defin<br>s einer früheren Stufe des Stichprobenpl | ieren. Sie können auch eine Beschriftung für die Stufe angeben, die in der<br>ans vorliegen, können Sie diese als Eingabedaten für die aktuelle Stufe |
| <ul> <li>Willkommen</li> <li>Stufe 1</li> <li>Stichproben-Variablen</li> <li>Methode</li> <li>Größe der Stichprobe</li> <li>Ausgabevariablen</li> <li>Übersicht</li> <li>Stichproben-Variablen</li> <li>Stichproben-Variablen</li> <li>Größe der Stichprobe</li> <li>Ausgabevariablen</li> <li>Übersicht</li> <li>Stufe 2</li> <li>Stichproben-Variablen</li> <li>Methode</li> <li>Größe der Stichprobe</li> <li>Ausgabevariablen</li> <li>Übersicht</li> <li>Stufe 3 hinzufügen</li> <li>Stichprobe ziehen</li> <li>Ausgabedateien</li> <li>Abschluss</li> </ul> | Variablen:                                                                          | Schichten nach:                                                                                                    |
| 🔱 = unvollständiger Abschnitt                                                                                                    | < Zurück Weiter > Fertigst                                                          | ellen Abbrechen Hilfe                                                                                                    |

- ▶ Wählen Sie *Neighborhood* (Wohnviertel) als Schichtungsvariable aus.
- Klicken Sie auf Weiter und klicken Sie anschließend im Schritt "Methode der Stichprobenziehung" ebenfalls auf Weiter.

Diese Planstruktur bedeutet, dass für jedes Wohnviertel der in Stufe 1 ausgewählten Gemeinden unabhängige Stichproben gezogen werden. In dieser Phase werden Wähler mithilfe der Methode "Einfache Zufallsstichprobenziehung" ohne Zurücklegen als primäre Stichprobeneinheit gezogen.

Stichprobenassistent für komplexe Stichproben

| diesem Dialogfeld geben Sie die Anzahl oder den Anteil der in der aktuelle<br>ann über die Schichten hinweg gleich bleiben oder für die verschiedenen s<br>/enn Sie die Stichprobenumfänge als Anteile angegeben haben, können Si<br>/stlegen.                                                                                                    | en Stufe als Stichprobe zu ziehenden Einheiten an. Der Stichprobenumfa<br>Schichten variieren.<br>ie außerdem die Mindest- bzw. Höchstzahl der zu ziehenden Einheiten |
|----------------------------------------------------------------------------------------------------|----------------------------------------------------------------------------------------------------|
| <ul> <li>Stufe 1</li> <li>Stichproben-Variablen</li> <li>Methode</li> <li>Größe der Stichprobe</li> <li>Ausgabevariablen</li> <li>Übersicht</li> <li>Stufe 2</li> <li>Stichproben-Variablen</li> <li>Methode</li> <li>Größe der Stichprobe</li> <li>Ausgabevariablen</li> <li>Übersicht</li> <li>Stufe 3 hinzufügen</li> <li>Stichprobe ziehen</li> <li>Ausgabedateien</li> <li>Abschluss</li> </ul> | Einheiten: Anteile                                                                                                    |

Abbildung 13-38 Stichprobenassistent, Schritt "Stichprobenumfang" (Stufe 2)

- ▶ Wählen Sie in der Dropdown-Liste für die Einheiten Anteile aus.
- Geben Sie 0,2 als Wert für den Anteil der aus jeder Schicht zu ziehenden Einheiten ein. ►
- Klicken Sie auf Weiter und klicken Sie anschließend im Schritt "Ausgabevariablen" ebenfalls ► auf Weiter.

Abbildung 13-39 Stichprobenassistent – Schritt "Planübersicht" (Stufe 2)

▶ Überprüfen Sie den Stichprobenplan und klicken Sie dann auf Weiter.

Stichprobenassistent für komplexe Stichproben

### Abbildung 13-40

Stichprobenassistent – Schritt "Stichprobe ziehen: Auswahloptionen"

| 🔢 Stichprobenassistent 🛛 🛛 🔀                                                                                                    |                                                                                                    |  |  |  |
|----------------------------------------------------------------------------------------------------|----------------------------------------------------------------------------------------------------|--|--|--|
| Stichprobenassistent Stichprobe ziehen: Auswahloptionen In diesem Dialogfeld können Sie festler<br>andere Optionen für die Stichprobenzi VVIIIkommen Stufe 1 Stufe 1 Stichproben-Variablen Größe der Stichprobe Ausgabevariablen Übersicht Stufe 2 Stichproben-Variablen Methode Größe der Stichprobe Ausgabevariablen Übersicht Stufe 3 hinzufügen Stichprobe ziehen Ausgabedateien Ausgabedateien Abschluss | gen, ob eine Stichprobe gezogen werden soll. Sie können festlegen, welche Stufen extrahiert werden sollen, und ehung festlegen, beispielsweise den für die Generierung von Zufallszahlen verwendeten Startwert.         Möchten Sie eine Stichprobe ziehen?         Image: Image: Im |  |  |  |
|                                                                                                    | < Zurück Weiter > Fertigstellen Abbrechen Hilfe                                                                                                    |  |  |  |

▶ Wählen Sie Benutzerdefinierter Wert als Typ für den Startwert und geben Sie 592004 als Wert ein.

Durch die Verwendung eines benutzerdefinierten Werts können Sie die Ergebnisse in diesem Beispiel genau reproduzieren.

► Klicken Sie auf Weiter.

#### Abbildung 13-41

Stichprobenassistent – Schritt "Stichprobe ziehen: Auswahloptionen"

| 🔢 Stichprobenassistent                                                                                                    |                                                                                                    | X |  |  |
|----------------------------------------------------------------------------------------------------|----------------------------------------------------------------------------------------------------|---|--|--|
| Stichprobe ziehen: Ausgabedateien In diesem Dialogfeld wählen Sie aus, wo die Stichprobendaten gespeichert werden. Sie müssen die Fälle in der Stichprobe in einer externen Datei speichern, wenn die Stichprobenziehung mit Zurücklegen erfolgt. Wenn das Ziel ein neues Datenblatt oder eine neue Datei ist, werden neben den Variablen die ausgewählten Fälle gespeichert. Gemeinsame Wahrscheinlichkeiten werden gespeichert, wenn Sie eine PPS-Stichprobenziehung ohne Zurücklegen verwenden. Sie werden für Schätzungen von PPS-Designs OZ benötigt. Willkommen Wie sollen die Stichprobendaten gespeichert werden? |                                                                                                    |   |  |  |
| <ul> <li>Stufe 1</li> <li>Stichproben-Variablen</li> <li>Methode</li> <li>Größe der Stichprobe</li> <li>Ausgabevariablen</li> <li>Übersicht</li> <li>Stichproben-Variablen</li> <li>Methode</li> <li>Stichproben-Variablen</li> <li>Methode</li> <li>Größe der Stichprobe</li> <li>Methode</li> <li>Größe der Stichprobe</li> <li>Methode</li> <li>Stichprobe ziehen</li> <li>Ausgabedateien</li> <li>Abschluss</li> </ul>                                                                                                    | Arbeitsdatei Arbeitsdatei Externe Datei: Durchsuchen Wo sollen die gemeinsamen Wahrscheinlichkeiten gespeichert werden? Datei: poll_jointprob.sav Durchsuchen Standard Tallauswahlregeln speichern Datei: Durchsuchen |   |  |  |
|                                                                                                    | < Zurück Wetter > Fertigstellen Abbrechen Hilfe                                                                                                    |   |  |  |

- Wählen Sie aus, dass die Stichprobe in einem neuen Daten-Set gespeichert werden soll, und geben Sie poll\_cs\_sample als Name des Daten-Sets ein.
- Wechseln Sie in das Verzeichnis, in dem Sie die gemeinsamen Wahrscheinlichkeiten speichern möchten, und geben Sie poll\_jointprob.sav als Name der Datei für die gemeinsamen Wahrscheinlichkeiten ein.
- ► Klicken Sie auf Weiter.

#### Stichprobenassistent für komplexe Stichproben

#### Abbildung 13-42

Stichprobenassistent – Schritt "Fertig stellen"

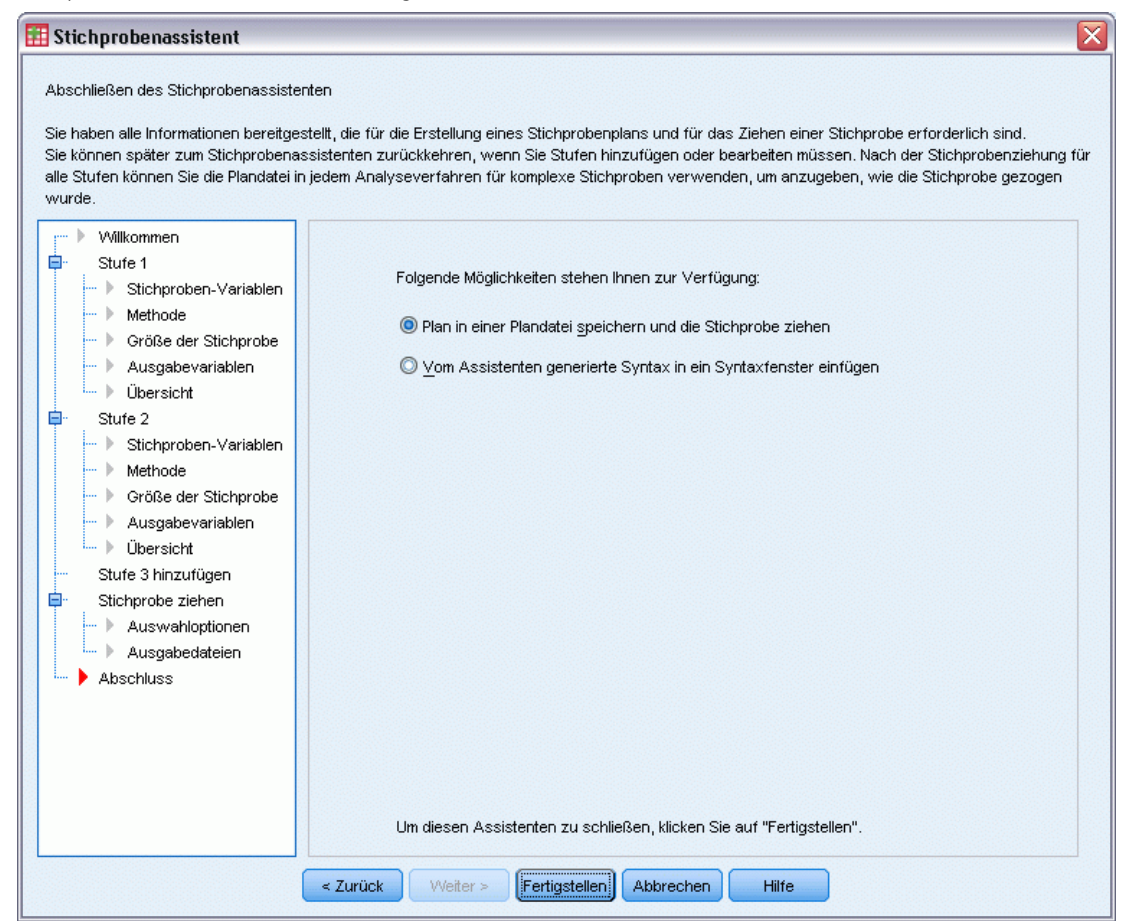

► Klicken Sie auf Fertig stellen.

Durch diese Auswahl wird die Stichprobenplan-Datei *poll.csplan* erstellt und es wird gemäß diesem Plan eine Stichprobe gezogen. Die Ergebnisse der Stichprobenziehung werden im neuen Daten-Set *poll\_cs\_sample* gespeichert und die Datei für die gemeinsamen Wahrscheinlichkeiten wird in der externen Datendatei *poll\_jointprob.sav* gespeichert.

# Planübersicht

Abbildung 13-43 F

|                                     |                                       |                                                                                                    | Stufe 1                                                                                                    | Stufe 2                                                                                         |
|-------------------------------------|---------------------------------------|----------------------------------------------------------------------------------------------------|----------------------------------------------------------------------------------------------------|-------------------------------------------------------------------------------------------------|
| Stichproben-Variablen               | Schichtung                            | 1                                                                                                    | County                                                                                                    | Neighbor<br>hood                                                                                |
|                                     | Klumpen                               | 1                                                                                                    | Township                                                                                                    |                                                                                                 |
| Informationen zur<br>Stichprobe     | Auswahlverfahren                      |                                                                                                    | PPS-<br>Stichprob<br>enziehun<br>g ohne<br>Zurückleg<br>en                                                                                           | Einfache<br>Zufallssti<br>chproben<br>ziehung<br>ohne<br>Zurückleg<br>en                        |
|                                     | Maß für die Größe der E               | Einheiten                                                                                                    | Gewonne<br>n aus<br>Daten                                                                                                    |                                                                                                 |
|                                     | Anteil der Stichprobe                 |                                                                                                    | ,3                                                                                                    | ,2                                                                                              |
|                                     | Minimaler Stichprobenu                | Imfang                                                                                                    | 3                                                                                                    |                                                                                                 |
|                                     | Maximaler Stichproben                 | umfang                                                                                                    | 5                                                                                                    |                                                                                                 |
|                                     | Erzeugte oder<br>veränderte Variablen | Stufenweise<br>Einschluss-(Auswahl-)w<br>ahrscheinlichkeiten<br>Stufenweise kumulierte<br>Stichprobengewichtung | Inclusion<br>Probabilit<br>y_1_<br>Sample<br>Weight<br>Cumulativ<br>e_1_                                                                             | Inclusion<br>Probabilit<br>y_2_<br>Sample<br>Weight<br>Cumulativ<br>e_2_                        |
| Informationen für die<br>Auswertung | Annahmen für die Schä                 | tzung                                                                                                    | Stichprob<br>enziehun<br>g mit<br>ungleiche                                                                                                    |                                                                                                 |
|                                     |                                       |                                                                                                    | r<br>Wahrsch<br>einlichkeit<br>ohne<br>Zurückleg<br>en (unter<br>Verwendu<br>ng von<br>gemeins<br>amen<br>Einschlu<br>ßwahrsch<br>einlichkeit<br>en) | Stichprob<br>enziehun<br>g mit<br>gleicher<br>Wahrsch<br>einlichkeit<br>ohne<br>Zurückleg<br>en |
|                                     | Einschlußwahrscheinli                 | chkeit                                                                                                    | Gewonne<br>n aus<br>Variable<br>Inclusion<br>Probabilit<br>y_1_                                                                                      | Gewonne<br>n aus<br>Variable<br>Inclusion<br>Probabilit<br>y_2_                                 |

Plandatei: C:\poll.csplan Gewichtungsvariable: SampleWeight\_Final\_

Die zusammenfassende Tabelle enthält eine Übersicht über den Stichprobenplan. Anhand dieser Tabelle können Sie überprüfen, ob der Plan tatsächlich Ihren Absichten entspricht.

#### Stichprobenassistent für komplexe Stichproben

# Stichprobenübersicht

Abbildung 13-44 Stufenübersicht

|          | Umfang der Stichprobe |   | Anteil der Stichprobe |             |
|----------|-----------------------|---|-----------------------|-------------|
| County   | Gewünscht Tatsächlich |   | Gewünscht             | Tatsächlich |
| Eastern  | 4                     | 4 | 30,0%                 | 30,8%       |
| Central  | 4                     | 4 | 30,0%                 | 30,8%       |
| Western  | 3                     | 3 | 30,0%                 | 50,0%       |
| Northern | 5                     | 5 | 30,0%                 | 33,3%       |
| Southern | 3                     | 3 | 30,0%                 | 50,0%       |

Plandatei: C:\poll.csplan

Diese zusammenfassende Tabelle enthält eine Übersicht über die erste Stufe der Stichprobenziehung. Anhand dieser Tabelle können Sie überprüfen, ob die Stichprobenziehung plangemäß verlief. Erinnern Sie sich daran, dass Sie eine Stichprobe von 30 % der Gemeinden pro County angefordert haben; die tatsächlich bei der Stichprobe gezogenen Anteile liegen nahe an 30 %, außer für "Western County" und "Southern County". Dies liegt daran, dass diese Counties jeweils nur 6 Gemeinden besitzen und Sie außerdem angegeben haben, dass mindestens drei Gemeinden pro County ausgewählt werden sollten.

| Ka | pitel | 13 |
|----|-------|----|
|    |       |    |

| Abbildung   | 13-45 |
|-------------|-------|
| Stufenübers | sicht |

|         |          |              | Umfang der | <sup>r</sup> Stichprobe | Anteil der S | Stichprobe  |
|---------|----------|--------------|------------|-------------------------|--------------|-------------|
| County  | Township | Neighborhood | Gewünscht  | Tatsächlich             | Gewünscht    | Tatsächlich |
| Eastern | 9        | 1            | 49         | 49                      | 20,0%        | 19,9%       |
|         |          | 2            | 143        | 143                     | 20,0%        | 20,0%       |
|         |          | 3            | 113        | 113                     | 20,0%        | 20,0%       |
|         |          | 4            | 77         | 77                      | 20,0%        | 20,0%       |
|         |          | 5            | 139        | 139                     | 20,0%        | 20,0%       |
|         |          | 6            | 120        | 120                     | 20,0%        | 20,0%       |
|         | 10       | 1            | 149        | 149                     | 20,0%        | 20,1%       |
|         |          | 2            | 117        | 117                     | 20,0%        | 20,0%       |
|         |          | 3            | 116        | 116                     | 20,0%        | 20,0%       |
|         |          | 4            | 69         | 69                      | 20,0%        | 19,9%       |
|         | 11       | 1            | 65         | 65                      | 20,0%        | 19,9%       |
|         |          | 2            | 72         | 72                      | 20,0%        | 19,9%       |
|         |          | 3            | 109        | 109                     | 20,0%        | 20,0%       |
|         |          | 4            | 140        | 140                     | 20,0%        | 20,0%       |
|         |          | 5            | 42         | 42                      | 20,0%        | 19,8%       |
|         |          | 6            | 142        | 142                     | 20,0%        | 20,0%       |
|         | 12       | 1            | 145        | 145                     | 20,0%        | 20,1%       |
|         |          | 2            | 69         | 69                      | 20,0%        | 20,1%       |
|         |          | 3            | 98         | 98                      | 20,0%        | 20,1%       |
|         |          | 4            | 134        | 134                     | 20,0%        | 20,0%       |
|         |          | 5            | 114        | 114                     | 20,0%        | 20,0%       |
|         |          | 6            | 137        | 137                     | 20,0%        | 19,9%       |
| Central | 2        | 1            | 119        | 119                     | 20,0%        | 20,1%       |
|         |          | 2            | 153        | 153                     | 20,0%        | 19,9%       |
|         |          | 3            | 101        | 101                     | 20,0%        | 20,0%       |
|         |          | 4            | 52         | 52                      | 20,0%        | 19,8%       |
|         |          | 5            | 144        | 144                     | 20,0%        | 20,0%       |
|         | 6        | 1            | 50         | 50                      | 20,0%        | 20,1%       |
|         |          | 2            | 45         | 45                      | 20,0%        | 20,1%       |
|         |          | 3            | 82         | 82                      | 20,0%        | 20,0%       |
|         |          | 4            | 107        | 107                     | 20,0%        | 20,1%       |
|         | 7        | 1            | 124        | 124                     | 20,0%        | 20,1%       |
|         |          | 2            | 77         | 77                      | 20,0%        | 20,1%       |
|         |          | 3            | 71         | 71                      | 20,0%        | 20,0%       |

Plandatei: C:\poll.csplan

Diese zusammenfassende Tabelle (deren oberer Teil hier zu sehen ist) enthält eine Übersicht über die zweite Stufe der Stichprobenziehung. Außerdem können Sie damit überprüfen, ob die Stichprobenziehung plangemäß verlief. Wie angefordert, wurden ungefähr 20 % der Wähler aus jedem Wohnviertel in jeder der in der ersten Stufe ausgewählten Gemeinden als Stichprobe gezogen.

#### Stichprobenassistent für komplexe Stichproben

# Stichprobenergebnisse

#### Abbildung 13-46

Daten-Editor mit Stichprobenergebnissen

|         | voteid | nbrhood    | town   | county | InclusionPr  | SampleWei   | InclusionPr  | SampleWei   | SampleWei  |   |   |
|---------|--------|------------|--------|--------|--------------|-------------|--------------|-------------|------------|---|---|
|         |        |            |        |        | obability_1_ | ghtCumulati | obability_2_ | ghtCumulati | ght_Final_ |   |   |
|         |        |            |        |        |              | ve_1        |              | ve_2        |            |   |   |
| 376     | 368    | 4          | 9      | 1      | .44          | 2.26        | .20          | 11.28       | 11.28      | - | • |
| 377     | 369    | 4          | 9      | 1      | .44          | 2.26        | .20          | 11.28       | 11.28      |   |   |
| 378     | 374    | 4          | 9      | 1      | .44          | 2.26        | .20          | 11.28       | 11.28      |   | 3 |
| 379     | 376    | 4          | 9      | 1      | .44          | 2.26        | .20          | 11.28       | 11.28      |   |   |
| 380     | 379    | 4          | 9      | 1      | .44          | 2.26        | .20          | 11.28       | 11.28      |   | ۲ |
| 381     | 380    | 4          | 9      | 1      | .44          | 2.26        | .20          | 11.28       | 11.28      |   |   |
| 382     | 382    | 4          | 9      | 1      | .44          | 2.26        | .20          | 11.28       | 11.28      |   |   |
| 383     | 13     | 5          | 9      | 1      | .44          | 2.26        | .20          | 11.26       | 11.26      |   |   |
| 384     | 18     | 5          | 9      | 1      | .44          | 2.26        | .20          | 11.26       | 11.26      |   |   |
| 385     | 23     | 5          | 9      | 1      | .44          | 2.26        | .20          | 11.26       | 11.26      |   |   |
| 386     | 38     | 5          | 9      | 1      | .44          | 2.26        | .20          | 11.26       | 11.26      |   |   |
| 387     | 39     | 5          | 9      | 1      | .44          | 2.26        | .20          | 11.26       | 11.26      |   |   |
| 388     | 40     | 5          | 9      | 1      | .44          | 2.26        | .20          | 11.26       | 11.26      |   |   |
| 389     |        | 5          | q      | 1      | 4.4          | 2.28        | 20           | 11.26       | 11.26      |   | • |
|         | •      |            |        | 333    |              |             |              |             |            |   |   |
| Datenan | sicht  | Variablena | nsicht |        |              |             |              |             |            |   |   |

Die Ergebnisse der Stichprobenziehung werden im neu erstellten Daten-Set angezeigt. Fünf neue Variablen wurden in der Arbeitsdatei gespeichert. Diese stehen für die Einschlusswahrscheinlichkeiten und die kumulierten Stichprobengewichtungen für die einzelnen Stufen sowie für die endgültigen Stichprobengewichtungen. Wähler, die nicht für die Stichprobe ausgewählt wurden, werden aus diesem Daten-Set ausgeschlossen.

Die endgültigen Stichprobengewichte sind für Wähler im selben Wohnviertel identisch, da sie innerhalb der Wohnviertel mit einer einfachen Stichprobenziehung ausgewählt wurden. Sie sind jedoch für die Wohnviertel innerhalb derselben Gemeinde unterschiedlich, da die in der Stichprobe gezogenen Anteile nicht in allen Gemeinden genau 20 % entsprechen.

|         | voteid | nbrhood    | town    | county | InclusionPr | SampleWei   | InclusionPr | SampleWei   | SampleWei |   |
|---------|--------|------------|---------|--------|-------------|-------------|-------------|-------------|-----------|---|
|         |        |            |         | _      | obability 1 | ghtCumulati | obability 2 | ghtCumulati | ght Final |   |
|         |        |            |         |        |             | ve_1        |             | ve_2        |           |   |
| 635     | 577    | 6          | 9       | 1      | ,44         | 2,26        | ,20         | 11,30       | 11,30     | • |
| 636     | 578    | 6          | 9       | 1      | ,44         | 2,26        | ,20         | 11,30       | 11,30     |   |
| 637     | 582    | 6          | 9       | 1      | ,44         | 2,26        | ,20         | 11,30       | 11,30     |   |
| 638     | 590    | 6          | 9       | 1      | ,44         | 2,26        | ,20         | 11,30       | 11,30     |   |
| 639     | 594    | 6          | 9       | 1      | ,44         | 2,26        | ,20         | 11,30       | 11,30     | _ |
| 640     | 597    | 6          | 9       | 1      | ,44         | 2,26        | ,20         | 11,30       | 11,30     |   |
| 641     | 600    | 6          | 9       | 1      | ,44         | 2,26        | ,20         | 11,30       | 11,30     |   |
| 642     | 4      | 1          | 10      | 1      | ,31         | 3,21        | ,20         | 16,00       | 16,00     |   |
| 643     | 5      | 1          | 10      | 1      | ,31         | 3,21        | ,20         | 16,00       | 16,00     |   |
| 644     | 9      | 1          | 10      | 1      | ,31         | 3,21        | ,20         | 16,00       | 16,00     |   |
| 645     | 10     | 1          | 10      | 1      | ,31         | 3,21        | ,20         | 16,00       | 16,00     |   |
| 646     | 12     | 1          | 10      | 1      | ,31         | 3,21        | ,20         | 16,00       | 16,00     |   |
| 647     | 16     | 1          | 10      | 1      | ,31         | 3,21        | ,20         | 16,00       | 16,00     |   |
| 648     | 17     | 1          | 10      | 1      | ,31         | 3,21        | ,20         | 16,00       | 16,00     |   |
| 649     | 19     | 1          | 10      | 1      | 31          | 3.21        | 20          | 16.00       | 16.00     | - |
|         | 4      |            |         | 333    |             |             |             |             |           |   |
| Datenan | sicht  | Variablena | insicht |        |             |             |             |             |           |   |

#### Abbildung 13-47 Daten-Editor mit Stichprobenergebnissen

Anders als bei den Wählern in der zweiten Phase sind die Strichprobengewichte der ersten Phase nicht für Gemeinden innerhalb desselben County identisch, da sie nach der Methode "Wahrscheinlichkeit proportional zur Größe" ausgewählt wurden.

#### Abbildung 13-48

| <b>B</b>                                 |    |
|------------------------------------------|----|
| Datei für gemeinsame Wahrscheinlichkeite | en |

|         | county   | town            | Unit_No_ | Joint_Prob_<br>1 | Joint_Prob_<br>2                        | Joint_Prob_<br>3 | Joint_Prob_<br>4 | Joint_Prob_<br>5 |    |
|---------|----------|-----------------|----------|------------------|-----------------------------------------|------------------|------------------|------------------|----|
| 1       | 1        | 10              | 1        | ,31              | ,10                                     | ,,11             | .12              |                  | -  |
| 2       | 1        | 11              | 2        | ,10              | ,39                                     | ,15              | ,16              |                  |    |
| 3       | 1        | 9               | 3        | ,11              | ,15                                     | ,44              | ,21              |                  |    |
| 4       | 1        | 12              | 4        | ,12              | ,16                                     | ,21              | ,48              |                  |    |
| 5       | 2        | ! 12            | 1        | ,22              | ,04                                     | ,07              | ,08              |                  |    |
| 6       | 2        | ? 6             | 2        | ,04              | ,23                                     | ,07              | ,08              |                  | 33 |
| 7       | 2        | 2 7             | 3        | ,07              | ,07                                     | ,41              | ,19              |                  |    |
| 8       | 2        | 2 2             | 4        | ,08              | ,08                                     | ,19              | ,45              |                  |    |
| 9       | 3        | ) 5             | 1        | ,58              | ,31                                     | ,32              |                  |                  |    |
| 10      | 3        | 3 3             | 2        | ,31              | ,61                                     | ,36              |                  |                  |    |
| 11      | 3        | } 4             | 3        | ,32              | ,36                                     | ,63              |                  |                  |    |
| 12      | 4        | 14              | 1        | ,26              | ,06                                     | ,06              | ,07              | ,09              |    |
| 13      | 4        | 8               | 2        | ,06              | ,29                                     | ,07              | ,08              | ,10              |    |
| 14      | 4        | 4               | 3        | ,06              | ,07                                     | ,29              | ,08              | ,10              |    |
| 15      | 4        | 2               | 4        | ,07              | ,08                                     | ,08              | ,33              | ,12              |    |
| 16      | 4        | 13              | 5        | ,09              | ,10                                     | ,10              | ,12              | ,43              |    |
| 17      | 5        | i 3             | 1        | .74              | .25                                     | .27              |                  |                  |    |
| 18      | 5        | i 6             | 2        | .25              | .41                                     | .13              |                  |                  | -  |
|         | •        |                 |          |                  | - · · · · · · · · · · · · · · · · · · · |                  | I .              | 1                | •  |
| Datenan | sicht Va | ariablenansicht |          |                  |                                         |                  |                  |                  |    |

Die Datei *poll\_jointprob.sav* enthält die gemeinsamen Wahrscheinlichkeiten der ersten Stufe für ausgewählte Townships in Counties. *County* Schichtungsvariable der ersten Stufe und *Township* ist eine Klumpenvariable. Durch Kombinationen aus diesen Variablen werden alle

primären Stichprobeneinheiten (Primary Sampling Units, PSUs) der ersten Stufe eindeutig identifiziert. *Unit\_No\_* bezeichnet PSUs in den einzelnen Schichten und wird zum Abgleich mit *Joint\_Prob\_1\_, Joint\_Prob\_2\_, Joint\_Prob\_3\_, Joint\_Prob\_4\_* und *Joint\_Prob\_5\_* verwendet. Die ersten beiden Schichten weisen jeweils 4 PSUs auf. Daher haben die Matrizen für die gemeinsame Einschlusswahrscheinlichkeit die Größe 4×4 für diese Schichten und die Spalte *Joint\_Prob\_5\_* wird für die betreffenden Zeilen leer gelassen. Die Schichten 3 und 5 weisen Matrizen der Größe 3×3 für die gemeinsame Einschlusswahrscheinlichkeit auf und Schicht 4 weist eine Matrix der Größe 5×5 für die gemeinsame Einschlusswahrscheinlichkeit auf.

Die Notwendigkeit einer Datei für gemeinsame Wahrscheinlichkeiten wird bei der Durchsicht der Werte für die Matrizen für die gemeinsame Einschlusswahrscheinlichkeit deutlich. Wenn es sich bei der Stichprobenmethode nicht um eine PPS-Methode ohne Zurücklegen handelt, ist die Auswahl einer PSU unabhängig von der Auswahl einer weiteren PSU und die gemeinsame Einschlusswahrscheinlichkeit ist einfach das Produkt der beiden Einschlusswahrscheinlichkeiten. Im Gegensatz dazu beträgt die gemeinsame Einschlusswahrscheinlichkeit für Township 9 und 10 von County 1 ungefähr 0,11 (siehe den ersten Fall von *Joint\_Prob\_3\_* bzw. den dritten Fall von *Joint\_Prob\_1\_*) bzw. weniger als das Produkt der einzelnen Einschlusswahrscheinlichkeiten (das Produkt des ersten Falls von *Joint\_Prob\_1\_* und des dritten Falls von *Joint\_Prob\_3\_* beträgt  $0,31 \times 0,44=0,1364$ ).

Die Meinungsforscher führen nur Umfragen innerhalb der ausgewählten Stichprobe durch. Sobald die Ergebnisse vorliegen, kann die Stichprobe mit den Analyseverfahren für komplexe Stichproben verarbeitet werden. Für die Stichprobenspezifikationen wird der Stichprobenplan *poll.csplan* verwendet und für die erforderlichen gemeinsamen Einschlusswahrscheinlichkeiten die Datei *poll\_jointprob.sav*.

# Verwandte Prozeduren

Die Prozedur "Stichprobenassistent für komplexe Stichproben" ist ein nützliches Werkzeug zum Erstellen einer Datei für den Stichprobenplan und zum Ziehen von Stichproben.

Um eine Stichprobe f
ür die Analyse vorzubereiten, wenn Sie nicht auf die Datei mit dem Stichprobenplan zugreifen k
önnen, verwenden Sie den Analysevorbereitungsassistenten.

# Analysevorbereitungsassistent für komplexe Stichproben

Der Analysevorbereitungsassistent führt Sie durch die Schritte zum Erstellen bzw. Bearbeiten eines Analyseplans zur Verwendung mit den verschiedenen Analyseverfahren für komplexe Stichproben. Der Assistent ist besonders nützlich, wenn Sie keinen Zugriff auf die Datei mit dem Stichprobenplan haben, der zum Ziehen der Stichprobe verwendet wurde.

# Verwendung des Analysevorbereitungsassistenten für komplexe Stichproben zur Vorbereitung von öffentlich zugänglichen NHIS-Daten

"National Health Interview Survey (NHIS)" ist eine große, grundgesamtheitsbasierte Umfrage in unter der US-amerikanischen Zivilbevölkerung. Es werden persönliche Interviews in einer landesweit repräsentativen Stichprobe von Haushalten durchgeführt. Für die Mitglieder jedes Haushalts werden demografische Informationen und Beobachtungen zum Gesundheitsverhalten und Gesundheitsstatus eingeholt.

Eine Untergruppe der Umfrage aus dem Jahr 2000 finden Sie in der Datei *nhis2000\_subset.sav*. Für weitere Informationen siehe Thema Beispieldateien in Anhang A in *IBM SPSS Complex Samples 19*. Erstellen Sie mithilfe des Analysevorbereitungsassistenten für komplexe Stichproben einen Analyseplan für diese Datendatei, sodass er mit den Analyseverfahren für komplexe Stichproben verarbeitet werden kann.

## Verwendung des Assistenten

Um eine Stichprobe mithilfe des Analysevorbereitungsassistenten f
ür komplexe Stichproben vorzubereiten, w
ählen Sie folgende Optionen aus den Men
üs aus: Analysieren > Komplexe Stichproben > F
ür Analyse vorbereiten...

Analysevorbereitungsassistent für komplexe Stichproben

## Abbildung 14-1

| , , , , , , , , , , , , , , , , , , , , | nuung i |            |             |         |             |    |
|-----------------------------------------|---------|------------|-------------|---------|-------------|----|
| Anal                                    | vsevorb | ereitungsa | assistent – | Schritt | "Willkommer | n″ |

| Analysevorbereitungsassist<br>Willkommen beim Analysevorbereitun<br>Der Analysevorbereitungsassistent u<br>aufgefordert, Stichprobengewichtung<br>Die getroffene Auswahl wird in einer | ant  gsassistenten rterstützt Sie bei der Beschreibung Ihrer komplexen Stichprobe und bei der Auswahl einer Schätzmethode. Sie werden en und andere Informationen bereitzustellen, die für eine genaue Schätzung der Standardfehler erforderlich sind. Plandatei gespeichert, die Sie bei allen Analyseverfahren der Option "Komplexe Stichproben" verwenden können.                                                                                                    |
|----------------------------------------------------------------------------------------------------|----------------------------------------------------------------------------------------------------|
|                                                                                                    | Wie möchten Sie vorgehen?              Plandatei erstellen          Wählen Sie diese Option, wenn Sie über         Stichprobendaten verfügen, jedoch noch keine         Plandatei erstellt haben.          Plandatei jearbeiten         Wählen Sie diese Option, wenn Sie Stufen         eines bestehenden Plans hinzufügen,         entfermen oder bearbeiten möchten.          Venn Sie bereits über eine Plandatei verfügen, können Sie den Analysevorbereitungsassistenten übergehen und         direkt mit einer der Analyseprozeduren in der Option "Komplexe Stichproben" fortfahren, um Ihre Stichprobe zu         analysieren. |
|                                                                                                    | < Zurück VVetter > Fertigstellen Abbrechen Hilfe                                                                                                    |

- ► Wechseln Sie in ein beliebiges Verzeichnis, in dem Sie die Plandatei speichern möchten, und geben Sie nhis2000\_subset.csaplan als Name für die Analyseplandatei ein.
- ► Klicken Sie auf Weiter.

#### Abbildung 14-2

Analysevorbereitungsassistent – Schritt "Stichproben-Variablen" (Stufe 1)

| 🔢 Analysevorbereitungsassisten                                                                                                    | t                                                                                                    | $\overline{\mathbf{X}}$                                                                                       |
|----------------------------------------------------------------------------------------------------|----------------------------------------------------------------------------------------------------|----------------------------------------------------------------------------------------------------|
| Stufe 1: Stichproben-Variablen<br>In diesem Dialogfeld können Sie Variable<br>ausgewählt werden.<br>Außerdem können Sie eine Beschriftung | n auswählen, mit denen Schichten oder Klumpen defir<br>g für die Stufe angeben, die in der Ausgabe verwende<br>Variablen:<br>∳ Geschlecht [Geschlecht]                                                                                                    | niert werden. Eine Gewichtungsvariable für die Stichprobe muss in der ersten Stufe<br>t wird.<br>Schichten:   |
| <ul> <li>Stichproben-Variablen</li> <li>Schätzmethode</li> <li>Übersicht</li> <li>Abschluss</li> </ul>                                    | <ul> <li>Occorneding</li> <li>Atter [Alter]</li> <li>Region (Region]</li> <li>Whe häufig rauchen Sie ? [Rauchen]</li> <li>Vitaminhineral Ergänzugsprodukte im let</li> <li>Muttivitamine im letzten Jahr [Muttivitamin]</li> <li>Kräuter- Ergänzugsprodukte im letzten J</li> <li>Kräuter Anstrengung (pro Woche) [Anstr</li> <li>Moderate Anstrengung (pro Woche) [Anstr</li> <li>Krafttraining (pro Woche) [Krafttraining]</li> <li>Angestrebtes Wunschgewicht [Wunsch</li> <li>Tägliche Aktivität, Teagen und Heben [Tra</li> <li>Attersgruppe [Altersgruppe]</li> </ul> | Klumpen:       Image: Stichprobengewichtung:       Stichprobengewichtung:       Image: Stichprobengewichtung: |
|                                                                                                    | < Zurück Weiter > Fertigs                                                                                                    | stellen Abbrechen Hilfe                                                                                       |

Die Daten werden mit einer komplexen, mehrstufigen Stichprobe gewonnen. Für die Endbenutzer wurden die urspünglichen NHIS-Stichproben-Variablen in einen vereinfachten Satz von Stichproben- und Gewichtungsvariablen umgewandelt, deren Ergebnisse annähernd denen der ursprünglichen Stichprobenstrukturen entsprechen.

- ▶ Wählen Sie Stratum for variance estimation (Schicht für Varianzschätzung) als Schichtvariable.
- ▶ Wählen Sie PSU for variance estimation (PSU für Varianzschätzung) als Klumpenvariable.
- ► Wählen Sie *Weight Final Annual* (Gewichtung Ende jährlich) als Variable für die Stichprobengewichtung.
- ► Klicken Sie auf Fertig stellen.

# Zusammenfassung

Abbildung 14-3 Zusammenfassung

|                                     |                            | Stufe 1                                           |
|-------------------------------------|----------------------------|---------------------------------------------------|
| Stichproben-Variablen               | Schichtung 1               | Stratum<br>für<br>Varianzsc<br>hätzung            |
|                                     | Klumpen 1                  | PSU für<br>Varianzsc<br>hätzung                   |
| Informationen für die<br>Auswertung | Annahmen für die Schätzung | Stichprob<br>enziehun<br>g mit<br>Zurückleg<br>en |

Plandatei: C:\nhis2000\_subset.csaplan Gewichtungsvariable: Gewicht - am Jahresende

SRS-Schätzer: Stichprobenziehung ohne Zurücklegen

In der Auswertungstabelle wird Ihr Analyseplan zusammengefasst. Der Plan besteht aus einer einzelnen Stufe mit einer (1) Schichtungsvariable und einer (1) Klumpenvariable. Die Stichprobe wird mit Zurücklegen (MZ) gezogen und der Plan wird unter *c:\nhis2000\_subset.csaplan* gespeichert. Anschließend können Sie mit dieser Plandatei die Datei *nhis2000\_subset.sav* mit den Analyseverfahren für komplexe Stichproben verarbeiten.

# Vorbereitung für die Analyse, wenn die Datendatei keine Stichprobengewichte enthält

Eine Kreditsachbearbeiteinr verfügt über eine Sammlung von Kundendatensätzen, die anhand eines komplexen Plans zusammengestellt wurde; die Stichprobengewichte sind jedoch nicht in der Datei enthalten. Diese Informationen finden Sie in *bankloan\_cs\_noweights.sav*. Für weitere Informationen siehe Thema Beispieldateien in Anhang A in *IBM SPSS Complex Samples 19*. Ausgehend von ihrem Wissen über den Stichprobenplan möchte die Sachbearbeiterin mithilfe des Analysevorbereitungsassistenten für komplexe Stichproben einen Analyseplan für diese Datendatei erstellen, der mit den Analyseverfahren für komplexe Stichproben verarbeitet werden kann.

Die Kreditsachbearbeiterin weiß, dass die Datensätze in zwei Stufen ausgewählt wurden. Dabei wurden in der ersten Stufe 15 von 100 Bankfilialen mit gleicher Wahrscheinlichkeit und ohne Zurücklegen ausgewählt. In der zweiten Stufe wurden dann aus jeder dieser Banken 100 Kunden mit gleicher Wahrscheinlichkeit und ohne Zurücklegen ausgewählt und Informationen zur Anzahl der Kunden in jeder Bank sind in der Datendatei enthalten. Der erste Schritt bei der Erstellung eines Analyseplans besteht in der Berechnung der stufenweisen Einschlusswahrscheinlichkeiten und der endgültigen Stichprobengewichtungen.

# Berechnung von Einschlusswahrscheinlichkeiten und Stichprobengewichten

 Um die Einschlusswahrscheinlichkeiten f
ür die erste Stufe zu berechnen, w
ählen Sie folgende Befehle aus den Men
üs aus:

Transformieren > Variable berechnen...

| vialogield "Variable bere                                                                                                    | chner | )"                                                                                                    |
|----------------------------------------------------------------------------------------------------|-------|----------------------------------------------------------------------------------------------------|
| 🔢 Variable berechnen                                                                                                    |       | ×                                                                                                    |
| Ziglvariable:<br>inclprob_s1<br>Typ & Label<br>Cyp & Label<br>Cyp & Label<br>Cyp & Label<br>Cyp & Lucient (InKund<br>Cyp Kunden nzahl (InKund<br>Cyp Kunden nD (idKunden)<br>Cyp Aiter in Jahren (Alter)<br>Ausbildung (Ausbildung)<br>Cyp Aiter in Jahren (Alter)<br>Ausbildung (Ausbildung)<br>Cyp Aiter in Jahren (Alter)<br>Ausbildung (Ausbildung)<br>Cyp Aiter in Jahren (Alter)<br>Ausbildung (Ausbildung)<br>Cyp Aiter in Jahren (Alter)<br>Ausbildung (Ausbildung)<br>Cyp Aiter in Jahren (Alter)<br>Ausbildung (Ausbildung)<br>Cyp Aiter in Jahren (Alter)<br>Ausbildung (Ausbildung)<br>Cyp Aiter in Jahren (Alter)<br>Cyp Ausbildung (Ausbildung)<br>Cyp Aiter in Jahren (Alter)<br>Cyp Ausbildung (Ausbildung)<br>Cyp Ausbildung (Ausbildung)<br>Cyp Ausbildung ( | =     | Numerischer Ausdruck:         0.15         + < > 7 8 9         - <= >= 4 5 6         + = = 1 2 3         / & 1 0 .         * ~ () Löschen         Funktionen und Sondervariablen: |
| Falls                                                                                                    |       | Einfügen Zurücksetzen Abbrechen Hilfe                                                                                                    |

In der ersten Stufe wurden 15 von 100 Bankfilialen ohne Zurücklegen ausgewählt; daher beträgt die Wahrscheinlichkeit, dass eine bestimmte Bank ausgewählt wurde, 15/100 = 0.15.

- ► Geben Sie inclprob\_s1 als Zielvariable ein.
- Geben Sie 0.15 als numerischen Ausdruck ein.
- ► Klicken Sie auf OK.

#### Abbildung 14-4 Dialogfeld "Variable berechnen"

Analysevorbereitungsassistent für komplexe Stichproben

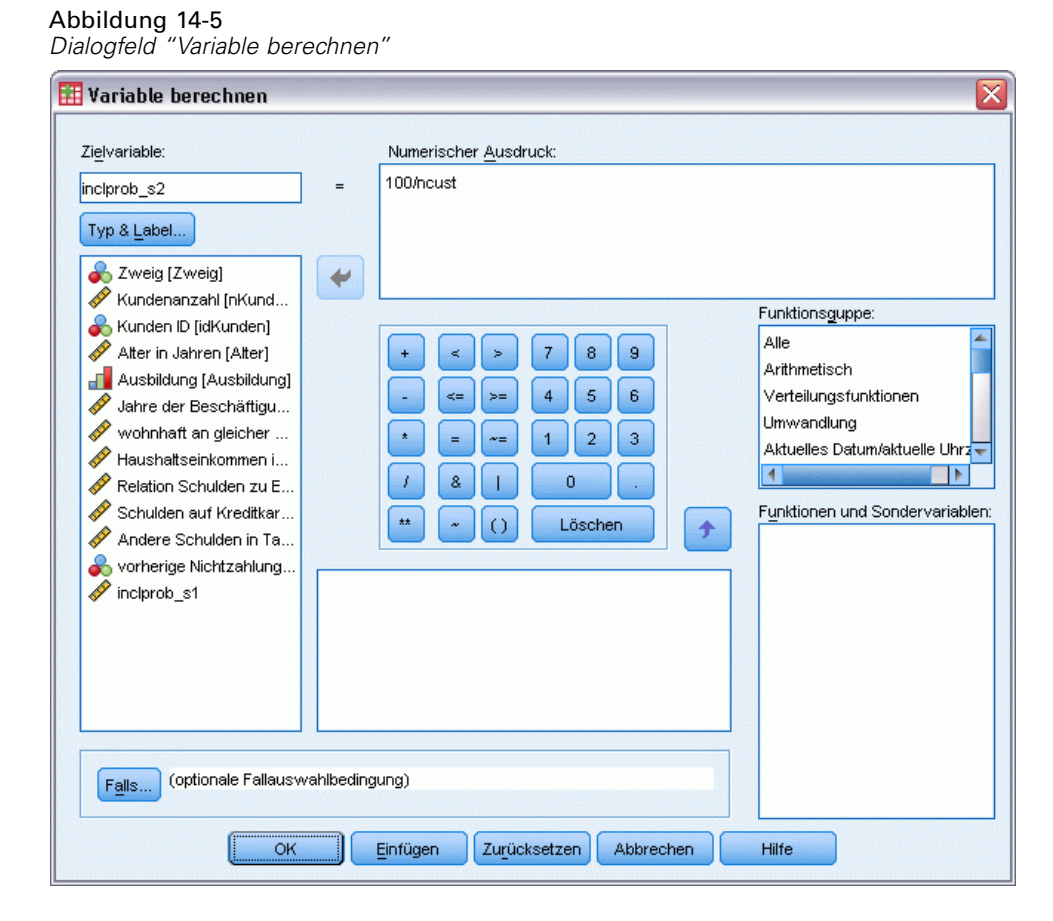

In der zweiten Phase wurden aus jeder Filiale 100 Kunden ausgewählt; daher ist die Einschlusswahrscheinlichkeit in Stufe 2 für einen bestimmten Kunden in einer bestimmten Bank 100/Anzahl der Kunden dieser Bank.

- ▶ Rufen Sie das Dialogfeld "Variable berechnen" auf.
- ► Geben Sie inclprob\_s2 als Zielvariable ein.
- ▶ Geben Sie 100/ncust als numerischen Ausdruck ein.
- Klicken Sie auf OK.

| Abbildung  | 14-6        |            |
|------------|-------------|------------|
| Dialogfeld | "Variable k | perechnen" |

| 🔢 Variable berechnen                                                                                                    |            |                                                                                                    |
|----------------------------------------------------------------------------------------------------|------------|----------------------------------------------------------------------------------------------------|
| Zielvariable:<br>finalweight<br>Typ & Label<br>Zweig (Zweig)<br>Kundenanzahl [nKund<br>Kunden ID (idKunden)<br>Atter in Jahren [Atter]<br>Ausbildung [Ausbildung]<br>Jahre der Beschäftigu<br>Wohnhaft an gleicher<br>Whaushaltseinkommen i<br>Relation Schulden zu E<br>Kunden Schulden zu E<br>Korherige Nichtzahlung<br>inclprob_s1<br>Michael Schulden Schulden Sch | -          | Numerischer Ausdruck:<br>1/(inclprob_s1 * inclprob_s2)<br>+ < > 7 8 9<br>- <= >= 4 5 6<br>* = ~= 1 2 3<br>/ 8 1 0 .<br>* ~ () Löschen<br>Funktionen und Sondervariablen: |
| Falls (optionale Fallausw                                                                                                    | /ahlbeding | ung)                                                                                                    |
| ОК                                                                                                    |            | Einfügen Zurücksetzen Abbrechen Hilfe                                                                                                    |

Nun da die Einschlusswahrscheinlichkeiten für die einzelnen Stufen bekannt sind, können die endgültigen Stichprobengewichtungen problemlos berechnet werden.

- ▶ Rufen Sie das Dialogfeld "Variable berechnen" auf.
- ► Geben Sie finalweight als Zielvariable ein.
- ► Geben Sie 1/(inclprob\_s1 \* inclprob\_s2)1 als numerischen Ausdruck ein.
- ► Klicken Sie auf OK.

Nun können Sie den Analyseplan erstellen.

# Verwendung des Assistenten

 Um eine Stichprobe mithilfe des Analysevorbereitungsassistenten f
ür komplexe Stichproben vorzubereiten, w
ählen Sie folgende Optionen aus den Men
üs aus: Analysieren > Komplexe Stichproben > F
ür Analyse vorbereiten...

Analysevorbereitungsassistent für komplexe Stichproben

## Abbildung 14-7

| , (00) | iaang i- |            |            |         |           |      |
|--------|----------|------------|------------|---------|-----------|------|
| Analy  | vsevorbe | reitungsas | ssistent – | Schritt | "Willkomn | nen" |

| Analysevorbereitungsassist<br>Willkommen beim Analysevorbereitun<br>Der Analysevorbereitungsassistent u<br>aufgefordert, Stichprobengewichtung<br>Die getroffene Auswahl wird in einer | nt Sassistenten<br>terstützt Sie bei der Beschreibung Ihrer komplexen Stichprobe und bei der Auswahl einer Schätzmethode. Sie werden<br>en und andere Informationen bereitzustellen, die für eine genaue Schätzung der Standardfehler erforderlich sind.                                                                                                    |
|----------------------------------------------------------------------------------------------------|----------------------------------------------------------------------------------------------------|
|                                                                                                    | Wie möchten Sie vorgehen?         Image: State is a set of the set of the s |
|                                                                                                    | < Zurück Weiter > Fertigstellen Abbrechen Hilfe                                                                                                    |

- ► Wechseln Sie in ein beliebiges Verzeichnis, in dem Sie die Plandatei speichern möchten, und geben Sie bankloan.csaplan als Name für die Analyseplandatei ein.
- ► Klicken Sie auf Weiter.

Abbildung 14-8 Analysevorbereitungsassistent – Schritt "Stichproben-Variablen" (Stufe 1)

| 🔢 Analysevorbereitungsassistent                                                                                                    |                                                                                                    | ×                                                                                            |
|----------------------------------------------------------------------------------------------------|----------------------------------------------------------------------------------------------------|----------------------------------------------------------------------------------------------|
| Stufe 1: Stichproben-Variablen<br>In diesem Dialogfeld können Sie Variablen<br>ausgewählt werden.<br>Außerdem können Sie eine Beschriftung f | auswählen, mit denen Schichten oder Klumpen defin<br>ür die Stufe angeben, die in der Ausgabe verwendet<br>Variablen:                                                                                                    | iert werden. Eine Gewichtungsvariable für die Stichprobe muss in der ersten Stufe<br>: wird. |
| Übersicht<br>Abschluss                                                                                                    | <ul> <li>Alter in Jahren [Alter]</li> <li>Ausbildung [Ausbildung]</li> <li>Jahre der Beschäftigung beim derzeitige</li> <li>wohnhaft an gleicher Adresse (in Jahre</li> <li>Haushaltseinkommen in Tausend [Einkom</li> <li>Relation Schulden zu Einkommen (in %) [</li> <li>Schulden auf Kreditkarte in Tausend [Car</li> <li>Andere Schulden in Tausend [Schulden Jahren]</li> </ul> | Klumpen:                                                                                     |
|                                                                                                    | <pre>✓ inciprob_s1 </pre> ✓ inciprob_s2  < Zurück Wetter > Fertigs                                                                                                    | Stichorgbengewichtung:                                                                       |

- Wählen Sie Zweig als Klumpenvariable aus. ►
- Wählen Sie *finalweight* als Variable für die Stichprobengewichtung aus. ►
- ► Klicken Sie auf Weiter.

Analysevorbereitungsassistent für komplexe Stichproben

Abbildung 14-9 Analysevorbereitungsassistent – Schritt "Schätzmethode" (Stufe 1)

| 🏭 Analysevorbereitungsassiste                                                                            | nt                                                                                                    | X  |
|----------------------------------------------------------------------------------------------------|----------------------------------------------------------------------------------------------------|----|
| Stufe 1: Schätzmethode<br>In diesem Dialogfeld können Sie eine Me<br>Die Schätzmethode hängt von den Ann | sthode zum Schätzen der Standardfehler auswählen.<br>Jahmen darüber ab, wie die Stichprobe gezogen wurde.                                                               |    |
| Willkommen  Stufe 1  Stichproben-Variablen                                                               | Welcher der folgenden Stichprobenpläne soll für die Schätzung angenommen werden?                                                                                        |    |
| <ul> <li>Schätzmethode</li> </ul>                                                                        | ◎ <u>M</u> Z (Stichprobenziehung mit Zurücklegen)                                                                                                    |    |
| - Größe<br>- Übersicht                                                                                   | Wenn Sie diese Option auswählen, können Sie keine weiteren Stufen hinzufügen. Alle Stichprobenstufen nach der aktuellen Stufe<br>werden bei der Datenanalyse ignoriert. |    |
| Stufe 2 hinzufügen<br>Abschluss                                                                          | Endlichkeitskorrektur (Einite Population Correction, FPC) beim Schätzen der<br>Varianz unter der Annahme einer einfachen Zufallsstichprobenziehung<br>verwenden         |    |
|                                                                                                    | QZ gleich (Stichprobenziehung mit gleicher Wahrscheinlichkeit ohne Zurücklegen)                                                                                         |    |
|                                                                                                    | -<br>Im nächsten Dialogfeld werden Sie aufgefordert, Einschlusswahrscheinlichkeiten oder die Umfänge der Grundgesamtheiten anzugebe                                     | n. |
|                                                                                                    | © OZ ungleich (Stichprobenziehung mit ungleicher Wahrscheinlichkeit ohne Zurücklegen)                                                                                   |    |
|                                                                                                    | Für die Analyse der Stichprobendaten sind gemeinsame Wahrscheinlichkeiten erforderlich. Diese Option ist nur in Stufe 1 verfügbar.                                      |    |
| 🔶 = unvollständiger Abschnitt                                                                            |                                                                                                    |    |
|                                                                                                    | < Zurück Weiter > Fertigstellen Abbrechen Hilfe                                                                                                    |    |

- ▶ Wählen Sie OZ gleich als Schätzmethode für die erste Stufe.
- ► Klicken Sie auf Weiter.

| Analysevorbereitungsassiste<br>tufe 1: Größe<br>diesem Dialogfeld geben Sie die Eins<br>ie können einen Umfang angeben, de<br>Villkommen<br>      | nt<br>chlusswahrscheinlichkeiten bzw. den Umfang der Grundgesa<br>r über die Schichten hinweg gleich bleibt, oder verschiedene L<br>Variablen:                                                                                                    | ntheiten für die aktuelle Stufe an.<br>Imfänge für die verschiedenen Schichten.<br>Einheiten: Einschlusswahrscheinlichkeiten 💌                                                                                                    |
|----------------------------------------------------------------------------------------------------|----------------------------------------------------------------------------------------------------|----------------------------------------------------------------------------------------------------|
| <ul> <li>Stichproben-Variablen</li> <li>Schitzmethode</li> <li>Größe</li> <li>Übersicht</li> <li>Stufe 2 hinzufügen</li> <li>Abschluss</li> </ul> | <ul> <li>Kunden ID [idKunden]</li> <li>Alter in Jahren [Alter]</li> <li>Ausbildung [Ausbildung]</li> <li>Jahre der Beschäftigung beim derzeitigen Arbeit</li> <li>wohnhaft an gleicher Adresse (in Jahren) [woh</li> <li>Haushatseinkommen in Tausend [Einkommen]</li> <li>Relation Schulden zu Einkommen (in %) [Schulde</li> <li>Schulden auf Kreditkarte in Tausend [card_Sch</li> <li>Andere Schulden in Tausend [sonst_Schulden]</li> <li>vorherige Nichtzahlung [Nichtzahlung]</li> <li>inclprob_s2</li> </ul> | Image: Second Second Secon |

Abbildung 14-10 Analysevorbereitungsassistent – Schritt "Größe" (Stufe 1)

- ▶ Wählen Sie die Option Werte aus Variable lesen und wählen Sie *inclprob\_s1* als die Variable aus, die die Einschlusswahrscheinlichkeiten für die erste Stufe enthält.
- ► Klicken Sie auf Weiter.

Analysevorbereitungsassistent für komplexe Stichproben

# Abbildung 14-11

| Analysevorbereitungsassistent Schritt "Planübersicht" (Stufe 1) |  |
|-----------------------------------------------------------------|--|
|                                                                 |  |

| Analysevorbereitungsassistent                                                                                                    |                          |                                  |                                 |                               |                  |                                |                   |          | <b>`</b> |
|----------------------------------------------------------------------------------------------------|--------------------------|----------------------------------|---------------------------------|-------------------------------|------------------|--------------------------------|-------------------|----------|----------|
| Stufe 1: Planübersicht<br>In diesem Dialogfeld wird der bisherige Pli<br>Wenn Sie keine Stufe hinzufügen, wird a                                                                                                    | an zusamm<br>Is nächste: | engefasst. Sie<br>s das Abschlus | können eine v<br>sdialogfeld ar | veitere Stufe zi<br>igezeigt. | um Plan hinzufüg | en.                            |                   |          |          |
|                                                                                                    | Ühersicht                |                                  |                                 |                               |                  |                                |                   |          |          |
| 🖨 Stufe 1                                                                                                    | Stufe                    | Variablenlabel                   | Schicht                         | Gruppen                       | Gewichtunger     | Größe                          | Methode           |          |          |
| Stichproben-Variablen                                                                                                    | 1                        | (Kein)                           |                                 | Zweig                         | finalweight      | (Lesen aus inc<br>lprob_s1)    | OZ gleich         |          |          |
| Oroße       Übersicht         Stufe 2 hinzufügen         Abschluss         Datei: C:Program Files\SPSSInc\PASWStatistics18\Samples\German\bankloan.csaplan                                                                                                    |                          |                                  |                                 |                               |                  |                                |                   |          |          |
|                                                                                                    | 🔘 Ja, Sti                | ufe 2 jetzt hinzu                | fügen                           |                               | O N              | lein, jetzt keine <sup>.</sup> | weitere Stufe hir | ızufügen |          |
| <ul> <li>Intersection and the second second sec</li></ul> |                          |                                  |                                 |                               |                  |                                |                   |          |          |
|                                                                                                    |                          | < Zurück                         | Weiter                          | > Fertigste                   | Abbrech          | en Hilfe                       |                   |          |          |

- ► Wählen Sie Ja, Stufe 2 jetzt hinzufügen.
- ► Klicken Sie auf Weiter und klicken Sie anschließend im Schritt "Stichproben-Variablen" ebenfalls auf Weiter.

Abbildung 14-12 Analysevorbereitungsassistent – Schritt "Schätzmethode" (Stufe 2)

| 🔢 Analysevorbereitungsassiste                                                                           | nt 🛛 🛛 🕹                                                                                                    |
|----------------------------------------------------------------------------------------------------|----------------------------------------------------------------------------------------------------|
| Stufe 2: Schätzmethode<br>In diesem Dialogfeld können Sie eine M<br>Die Schätzmethode hängt von den Anr | sthode zum Schätzen der Standardfehler auswählen.<br>nahmen darüber ab, wie die Stichprobe gezogen wurde.                          |
| Willkommen Stufe 1 Stichproben-Variablen                                                                | Welcher der folgenden Stichprobenpläne soll für die Schätzung angenommen werden?                                                   |
| - Schätzmethode                                                                                         | ◎ MZ (Stichprobenziehung mit Zur ücklegen)                                                                                         |
| > Größe                                                                                                 | Wenn Sie diese Option auswählen, können Sie keine weiteren Stufen hinzufügen. Alle Stichprobenstufen nach der aktuellen Stufe      |
| Dersicht                                                                                                | werden bei der Datenanalyse ignoriert.                                                                                             |
| Stichproben-Variablen                                                                                   |                                                                                                    |
| Schätzmethode                                                                                           | QZ gleich (Stichprobenziehung mit gleicher Wahrscheinlichkeit ohne Zurücklegen)                                                    |
| Übersicht                                                                                               | Im nächsten Dialogfeld werden Sie aufgefordert, Einschlusswahrscheinlichkeiten oder die Umfänge der Grundgesamtheiten anzugeben.   |
| Stufe 3 hinzufügen                                                                                      |                                                                                                    |
| Abschluss                                                                                               | OZ ungleich (Stichprobenziehung mit ungleicher Wahrscheinlichkeit ohne Zurücklegen)                                                |
|                                                                                                    | Für die Analyse der Stichprobendaten sind gemeinsame Wahrscheinlichkeiten erforderlich. Diese Option ist nur in Stufe 1 verfügbar. |
|                                                                                                    |                                                                                                    |
|                                                                                                    | < Zurück Weiter > Fertigstellen Abbrechen Hilfe                                                                                    |

- ▶ Wählen Sie OZ gleich als Schätzmethode für die zweite Stufe.
- ► Klicken Sie auf Weiter.

### Abbildung 14-13

Analysevorbereitungsassistent – Schritt "Größe" (Stufe 2)

| 🔣 Analysevorbereitungsassistent                                                                                                    | $\mathbf{X}$                                                                        |
|----------------------------------------------------------------------------------------------------|-------------------------------------------------------------------------------------|
| Stufe 2: Größe         In diesem Dialogfeld geben Sie die Einschlusswahrscheinlichkeiten bzw. den Umfang der Grundge         Sie können einen Umfang angeben, der über die Schichten hinweg gleich bleibt, oder verschieden         Wilkommen         Stufe 1         Stichproben-Variablen         Größe         Übersicht         Stufe 2         Stichproben-Variablen         Größe         Übersicht         Stufe 2         Schätzmethode         Größe         Übersicht         Stufe 3 hinzufügen         Abschluss | samtheiten für die aktuelle Stufe an.<br>e Umfänge für die verschiedenen Schichten. |
| <ul> <li>Zurück</li> <li>Weiter &gt;</li> <li>Fertigstelle</li> </ul>                                                                                                    | en Abbrechen Hilfe                                                                  |

- ▶ Wählen Sie die Option Werte aus Variable lesen und wählen Sie *inclprob\_s2als* die Variable aus, die die Einschlusswahrscheinlichkeiten für die zweite Stufe enthält.
- ► Klicken Sie auf Fertig stellen.

# Zusammenfassung

## Abbildung 14-14

Zusammenfassende Tabelle

|                                     |                     |           | Stufe 1                                                                                         | Stufe 2                                                                                         |
|-------------------------------------|---------------------|-----------|-------------------------------------------------------------------------------------------------|-------------------------------------------------------------------------------------------------|
| Stichproben-Variablen               | Klumpen             | 1         | Zweig                                                                                           |                                                                                                 |
| Informationen für die<br>Auswertung | Annahmen für die Sc | hätzung   | Stichprob<br>enziehun<br>g mit<br>gleicher<br>Wahrsch<br>einlichkeit<br>ohne<br>Zurückleg<br>en | Stichprob<br>enziehun<br>g mit<br>gleicher<br>Wahrsch<br>einlichkeit<br>ohne<br>Zurückleg<br>en |
|                                     | Einschlußwahrschei  | nlichkeit | Gewonne<br>n aus<br>Variable<br>inclprob_<br>s1                                                 | Gewonne<br>n aus<br>Variable<br>inclprob_<br>s2                                                 |

Plandatei: C:\bankloan.csaplan

Gewichtungsvariable: finalweight SRS-Schätzer: Stichprobenziehung ohne Zurücklegen

162

In der Auswertungstabelle wird Ihr Analyseplan zusammengefasst. Der Plan besteht aus zwei Stufen mit einer (1) Klumpenvariable. Für die Schätzung wird von Stichprobenziehung mit gleicher Wahrscheinlichkeit ohne Zurücklegen (OZ) ausgegangen und der Plan wird unter *c:\bankloan.csaplan* gespeichert. Mit dieser Plandatei können Sie nun *bankloan\_noweights.sav* (mit den von Ihnen berechneten Einschlusswahrscheinlichkeiten und Stichprobengewichten) mit den Analyseverfahren für komplexe Stichproben verarbeiten.

# Verwandte Prozeduren

Die Prozedur "Analysevorbereitungsassistent für komplexe Stichproben" ist ein nützliches Werkzeug für die Vorbereitung einer Stichprobe für die Analyse, wenn Sie nicht auf die Datei mit dem Stichprobenplan zugreifen können.

 Um eine Stichprobenplan-Datei zu erstellen und eine Stichprobe zu ziehen, verwenden Sie den Stichprobenassistenten.

# Häufigkeiten für komplexe Stichproben

Mit der Prozedur "Häufigkeiten für komplexe Stichproben" können Sie Häufigkeitstabellen für ausgewählte Variablen erstellen und univariate Statistiken anzeigen. Optional können Sie Statistiken nach Untergruppen anfordern, die durch eine oder mehrere kategoriale Variablen definiert sind.

# Verwendung von "Häufigkeiten für komplexe Stichproben" zur Analyse der Verwendung von Nahrungsergänzungen.

Ein Forscher möchte die Verwendung von Nahrungsergänzungen bei US-Bürgern untersuchen und dafür die Ergebnisse der Umfrage "National Health Interview Survey (NHIS)" und einen zuvor erstellten Analyseplan verwenden. Für weitere Informationen siehe Thema Verwendung des Analysevorbereitungsassistenten für komplexe Stichproben zur Vorbereitung von öffentlich zugänglichen NHIS-Daten in Kapitel 14 auf S. 148.

Eine Untergruppe der Umfrage aus dem Jahr 2000 finden Sie in der Datei *nhis2000 subset.sav*. Der Analyseplan ist in der Datei nhis2000\_subset.csaplan gespeichert. Für weitere Informationen siehe Thema Beispieldateien in Anhang A in IBM SPSS Complex Samples 19. Erstellen Sie mithilfe von "Häufigkeiten für komplexe Stichproben" Statistiken für die Verwendung von Nahrungsergänzungen.

## Durchführen der Analyse

▶ Um eine Analyse der Art "Häufigkeiten für komplexe Stichproben" durchzuführen, wählen Sie folgende Optionen aus den Menüs aus: Analysieren > Komplexe Stichproben > Häufigkeiten...

## Abbildung 15-1 Dialogfeld "Komplexe Stichproben: Plan"

| Date                            | ei: 🗤                                                       | nhis2000                                                 | )_subset.                                                   | csaplan                                               |                                                        |                                               | Dure                          | chsuche                        |
|---------------------------------|-------------------------------------------------------------|----------------------------------------------------------|-------------------------------------------------------------|-------------------------------------------------------|--------------------------------------------------------|-----------------------------------------------|-------------------------------|--------------------------------|
| Wenr<br>könne<br>erste<br>Analy | n Sie<br>en Si<br>Ilen, <sup>1</sup><br>yse v               | nicht üb<br>e eine Pl<br>Wählen<br>orbereit              | er eine Pl<br>andatei m<br>Sie im Me<br>en", um d           | andatei fü<br>nithilfe des<br>nü "Kompl<br>en Assiste | r Ihre komp<br>Analysevo<br>exe Stichpi<br>enten aufzi | lexe Stic<br>orbereitu<br>roben" d<br>urufen. | hprobe<br>ngsassi<br>ie Optio | verfügei<br>istenten<br>n "Für |
| Gemeir                          | nsam                                                        | e Wahrs                                                  | cheinlich                                                   | keiten                                                |                                                        |                                               |                               |                                |
| Ande                            | ernfal                                                      | ls werd                                                  | en sie ign                                                  | oriert.                                               |                                                        |                                               |                               |                                |
| Ande<br>Sta<br>Ein              | ernfal<br>In <u>d</u> ari<br>o <u>f</u> fer<br>bar          | ls werd<br>ddatei v<br>nes Date                          | en sie ign<br>erwender<br>enblatt<br>:s_nowei;              | oriert.<br>) (nhis20<br>ghts.sav [i                   | 0 <b>00_subset</b><br>DatenSet1]                       | t.sav)                                        |                               |                                |
| Ande<br>Sta<br>C Ein            | ernfal<br>In <u>d</u> ari<br>O <u>f</u> fer<br>Ibar<br>Inhi | ls werdi<br>ddatei vi<br>nes Data<br>ikloan_o<br>s2000_s | en sie ign<br>erwender<br>enblatt<br>:s_nowei;<br>subset.sa | oriert.<br>(nhis20<br>ghts.sav[<br>v[DatenSi          | ) <b>00_subse</b> l<br>DatenSet1]<br>et3]              | t.sav)                                        |                               |                                |

- ► Wechseln Sie zu der Datei *nhis2000\_subset.csaplan* und wählen Sie sie aus. Für weitere Informationen siehe Thema Beispieldateien in Anhang A in *IBM SPSS Complex Samples 19*.
- ► Klicken Sie auf Weiter.

| Plan für komplexe Stichp                                                                                                    | roben für Verhältnisanalyse                                                 |
|----------------------------------------------------------------------------------------------------|-----------------------------------------------------------------------------|
| Variablen:                                                                                                    | Häufigkeitstabellen:<br>Vitamin/mineral Ergänz<br>Ehlende Werte<br>Optionen |
| <ul> <li>Multivitamine im letzten</li> <li>Kräuter- Ergänzugspro</li> <li>Starke Anstrengung (p</li> <li>Moderate Anstrengung</li> <li>Krafttraining (pro Woc</li> <li>Angestrebtes Wunsch</li> <li>Täpliche Aktivität Bew.</li> </ul> | Teilgesamtheiten:                                                           |
| Tägliche Aktivität, Trag                                                                                                    | Jede Kombination von<br>Kategorien definiert eine<br>Teilgesamtheit.        |

- ▶ Wählen Sie *Vitamin/mineral supplmnts-past 12 m* (Vitamin-/Mineralstoffergänzungen letzte 12 Monate) als Häufigkeitsvariable aus.
- ▶ Wählen Sie *Age category* (Alterskategorie) als Teilgesamtheitsvariable aus.
- ► Klicken Sie auf Statistiken.

Abbildung 15-3

| <b>Häufigkeiten für komplexe Sti</b>  | chproben: Statistiken 🛛 🔀                           |
|---------------------------------------|-----------------------------------------------------|
| ☑ U <u>m</u> fang der Grundgesamtheit | Zabellenprozente                                    |
| Statistiken-                          |                                                     |
| ☑ Standardfe <u>h</u> ler             | Ungewichtete Anzahl                                 |
| ✓ Kon <u>f</u> idenzintervall         | Effekt des Stichprobenplans                         |
| Niveau (%): 95                        | 🦲 Quadratwurzel aus dem Effekt des Stichprobenplans |
| Variationskoeffizient                 | Kumulative Werte                                    |
| Test auf gleiche Spaltenanteile       |                                                     |
| Weiter                                | Abbrechen Hilfe                                     |

- ▶ Wählen Sie im Gruppenfeld "Zellen" die Option Tabellenprozente aus.
- ► Wählen Sie im Gruppenfeld "Statistiken" die Option Konfidenzintervall aus.
- ► Klicken Sie auf Weiter.

166

► Klicken Sie im Dialogfeld "Häufigkeiten" auf OK.

# Häufigkeitstabelle (Correspondence Analysis)

#### Abbildung 15-4

Häufigkeitstabelle für Variable/Situation

|                  |           |           |                    | 95%-Kon          | fidenzintervall |
|------------------|-----------|-----------|--------------------|------------------|-----------------|
|                  |           | Schätzung | Standardf<br>ehler | Untere<br>Grenze | Obere Grenze    |
| Umfang der       | Ja        | 102767095 | 1185127            | 100435967        | 105098223,2     |
| Grundgesamtheit  | Nein      | 90794234  | 1094402            | 88641560         | 92946907,816    |
|                  | Insgesamt | 193561329 | 1789099            | 190042195        | 197080461,9     |
| % vom Gesamtwert | Ja        | 53,1%     | ,4%                | 52,4%            | 53,8%           |
|                  | Nein      | 46,9%     | ,4%                | 46,2%            | 47,6%           |
|                  | Insgesamt | 100,0%    | ,0%                | 100,0%           | 100,0%          |

Jede der ausgewählten Statistiken wird für jede der ausgewählten Zellen-Maßvariablen berechnet. Die erste Spalte enthält Schätzwerte für die Anzahl und den Prozentsatz der Personen in der Grundgesamtheit, die Vitamin-/Mineralstoffergänzungen einnehmen bzw. nicht einnehmen. Die Konfidenzintervalle überschneiden sich nicht. Daraus lässt sich ableiten, dass insgesamt die Mehrzahl der Amerikaner Vitamin-/Mineralstoffergänzungen einnimmt.
Häufigkeiten für komplexe Stichproben

# Häufigkeit nach Teilgesamtheit

#### Abbildung 15-5

Häufigkeitstabelle nach Teilgesamtheit

|              |                  |           |           |           | 95%-Kon  | fidenzintervall |
|--------------|------------------|-----------|-----------|-----------|----------|-----------------|
|              |                  |           |           | Standardf | Untere   |                 |
| Altersgruppe |                  |           | Schätzung | ehler     | Grenze   | Obere Grenze    |
| 18-24        | Umfang der       | Ja        | 10018312  | 350602,4  | 9328682  | 10707942,079    |
|              | Grundgesamtheit  | Nein      | 15472368  | 499182,4  | 14490483 | 16454253,004    |
|              |                  | Insgesamt | 25490680  | 680732,8  | 24151688 | 26829672,224    |
|              | % vom Gesamtwert | Ja        | 39,3%     | 1,0%      | 37,4%    | 41,2%           |
|              |                  | Nein      | 60,7%     | 1,0%      | 58,8%    | 62,6%           |
|              |                  | Insgesamt | 100,0%    | ,0%       | 100,0%   | 100,0%          |
| 25-44        | Umfang der       | Ja        | 39163840  | 660855,7  | 37863946 | 40463734,252    |
|              | Grundgesamtheit  | Nein      | 39503150  | 645934,2  | 38232606 | 40773693,800    |
|              |                  | Insgesamt | 78666990  | 961114,3  | 76776491 | 80557488,865    |
|              | % vom Gesamtwert | Ja        | 49,8%     | ,6%       | 48,7%    | 50,9%           |
|              |                  | Nein      | 50,2%     | ,6%       | 49,1%    | 51,3%           |
|              |                  | Insgesamt | 100,0%    | ,0%       | 100,0%   | 100,0%          |
| 45-64        | Umfang der       | Ja        | 34154952  | 598603,7  | 32977507 | 35332397,428    |
|              | Grundgesamtheit  | Nein      | 24005512  | 497723,8  | 23026496 | 24984528,041    |
|              |                  | Insgesamt | 58160464  | 814680,4  | 56557999 | 59762929,346    |
|              | % vom Gesamtwert | Ja        | 58,7%     | ,6%       | 57,5%    | 60,0%           |
|              |                  | Nein      | 41,3%     | ,6%       | 40,0%    | 42,5%           |
|              |                  | Insgesamt | 100,0%    | ,0%       | 100,0%   | 100,0%          |
| 65+          | Umfang der       | Ja        | 19429991  | 439459,8  | 18565580 | 20294402,464    |
|              | Grundgesamtheit  | Nein      | 11813204  | 314238,1  | 11195102 | 12431306,045    |
|              |                  | Insgesamt | 31243195  | 587623,4  | 30087348 | 32399042,348    |
|              | % vom Gesamtwert | Ja        | 62,2%     | ,7%       | 60,7%    | 63,6%           |
|              |                  | Nein      | 37,8%     | ,7%       | 36,4%    | 39,3%           |
|              |                  | Insgesamt | 100,0%    | ,0%       | 100,0%   | 100,0%          |

Beim Berechnen von Statistiken nach Teilgesamtheit wird jede ausgewählte Statistik für jede ausgewählte Zellen-Maßvariable anhand des Werts *Age category* (Altersgruppe) berechnet. Die erste Spalte enthält Schätzwerte für die Anzahl und den Prozentsatz der Personen in jeder Kategorie, die Vitamin-/Mineralstoffergänzungen einnehmen bzw. nicht einnehmen. Die Konfidenzintervalle für die Tabellenprozentsätze überschneiden sich nicht. Daraus lässt sich ableiten, dass die Einnahme von Vitamin-/Mineralstoffergänzungen mit steigendem Alter zunimmt.

#### Auswertung

Mit der Prozedur "Häufigkeiten für komplexe Stichproben" haben Sie Statistiken für die Verwendung von Nahrungsergänzungen bei US-Bürgern erhalten.

- Insgesamt nimmt die Mehrzahl der Amerikaner Vitamin-/Mineralstoffergänzungen ein.
- Aufgeschlüsselt nach Alter lässt sich sagen, dass mit zunehmendem Alter ein höherer Prozentsatz der Amerikaner Vitamin-/Mineralstoffergänzungen einnimmt.

# Verwandte Prozeduren

Die Prozedur "Häufigkeiten für komplexe Stichproben" ist ein nützliches Werkzeug zur Gewinnung deskriptiver Statistiken von kategorialen Variablen für Beobachtungen, die mittels eines komplexen Stichprobenplans gewonnen wurden.

- Der Stichprobenassistent für komplexe Stichproben wird zur Angabe der Planspezifikationen für komplexe Stichproben und zum Ziehen von Stichproben verwendet. Die vom Stichprobenassistenten erstellte Stichprobenplan-Datei enthält einen Standard-Analyseplan und kann im Dialogfeld "Plan" angegeben werden, wenn die gezogene Stichprobe gemäß diesem Plan analysiert werden soll.
- Der Analysevorbereitungsassistent für komplexe Stichproben wird zur Angabe der Analysespezifikationen für eine bestehende komplexe Stichprobe verwendet. Die vom Stichprobenassistenten erstellte Analyseplan-Datei kann im Dialogfeld "Plan" angegeben werden, wenn Sie die Stichprobe gemäß diesem Plan analysieren.
- Die Prozedur Kreuztabellen f
  ür komplexe Stichproben bietet deskriptive Statistiken f
  ür Kreuztabellen mit kategorialen Variablen.
- Die Prozedur Deskriptive Statistiken f
  ür komplexe Stichproben bietet univariate deskriptive Statistiken f
  ür metrische Variablen.

# Deskriptive Statistiken für komplexe Stichproben

Die Prozedur "Deskriptive Statistiken für komplexe Stichproben" zeigt univariate Auswertungsstatistiken für verschiedene Variablen an. Optional können Sie Statistiken nach Untergruppen anfordern, die durch eine oder mehrere kategoriale Variablen definiert sind.

# Verwendung von "Deskriptive Statistiken für komplexe Stichproben" zur Analyse von Aktivitätsniveaus.

Ein Forscher möchte das Aktivitätsniveau von US-Bürgern untersuchen und dafür die Ergebnisse der Umfrage "National Health Interview Survey (NHIS)" und einen zuvor erstellten Analyseplan verwenden. Für weitere Informationen siehe Thema Verwendung des Analysevorbereitungsassistenten für komplexe Stichproben zur Vorbereitung von öffentlich zugänglichen NHIS-Daten in Kapitel 14 auf S. 148.

Eine Untergruppe der Umfrage aus dem Jahr 2000 finden Sie in der Datei *nhis2000\_subset.sav*. Der Analyseplan ist in der Datei *nhis2000\_subset.csaplan* gespeichert. Für weitere Informationen siehe Thema Beispieldateien in Anhang A in *IBM SPSS Complex Samples 19*.Mit "Deskriptive Statistiken für komplexe Stichproben" können Sie univariate deskriptive Statistiken für Aktivitätsniveaus erstellen.

# Durchführen der Analyse

Um eine Analyse der Art "Deskriptive Statistiken für komplexe Stichproben" durchzuführen, wählen Sie folgende Optionen aus den Menüs aus: Analysieren > Komplexe Stichproben > Deskriptive Statistiken...

#### Abbildung 16-1 Dialogfeld "Komplexe Stichproben: Plan"

| Dat                              | ei: Johi                                                                                  | -2000 -                                                                         | uboot o                                                        | onlon                                                    |                                                |                                                 |                        | Dunchas                           |                     |
|----------------------------------|-------------------------------------------------------------------------------------------|---------------------------------------------------------------------------------|----------------------------------------------------------------|----------------------------------------------------------|------------------------------------------------|-------------------------------------------------|------------------------|-----------------------------------|---------------------|
| Dat                              |                                                                                           | \$2000_\$                                                                       | upser.c:                                                       | sapian                                                   |                                                |                                                 |                        | Durchsu                           | lcne                |
| VVenr<br>könne<br>erste<br>Analy | n Sie ni<br>en Sie e<br>Ilen, Wi<br>yse vor                                               | cht über<br>eine Plan<br>ählen Sie<br>bereiten'                                 | eine Plar<br>datei miti<br>: im Meni<br>', um der              | ndatei für<br>hilfe des /<br>ü "Komple<br>n Assister     | Ihre kom<br>Analysev<br>xe Stichp<br>nten aufz | plexe Sti<br>orbereiti<br>proben" (<br>curufen. | ichpr<br>ungs<br>die C | obe veri<br>assister<br>ption "Fi | fügei<br>nten<br>ür |
| Gemeir                           | nsame\                                                                                    | Nahrsch                                                                         | einlichke                                                      | eiten                                                    |                                                |                                                 |                        |                                   |                     |
| Geme<br>eine :<br>Ande           | einsame<br>Schätzi<br>ernfalls                                                            | e VVahrso<br>ung für u<br>werden                                                | ingleiche<br>sie ignor                                         | Wahrsch<br>iert.                                         | heinlichke                                     | aten OZ                                         | erto                   | rderlich i                        | ist.                |
| Geme<br>eine S<br>Ande<br>Sta    | einsame<br>Schätzi<br>Infalls<br>ndardd<br>offene<br>bankl                                | e Wahrso<br>ung für u<br>werden<br>atei verv<br>s Datenk                        | ingleiche<br>sie ignor<br>venden<br>ilatt                      | VVahrsch<br>riert.<br>(nhis200                           | heinlichke<br>00_subse<br>PatenSet1            | et.sav)                                         | erto                   | rderlich i                        | ist.                |
| Geme<br>eine s<br>Ande<br>Sta    | einsame<br>Schätzı<br>Irnfalls<br>In <u>d</u> ardd<br>o <u>f</u> fene<br>Ibankl<br>Inhis2 | e VVahrso<br>ung für u<br>werden<br>atei verv<br>s Datenk<br>oan_cs_<br>000_suk | ngleiche<br>sie ignor<br>venden<br>latt<br>noweigł<br>iset.sav | : Wahrsch<br>iert.<br>(nhis200<br>its.sav [D<br>(DatenSe | heinlichke<br>00_subse<br>vatenSet1<br>t3]     | st.sav)                                         | erto                   | rderlich i                        | st.                 |
| Geme<br>eine S<br>Ande<br>Sta    | einsame<br>Schätzı<br>Irnfalls<br>n <u>d</u> ardd<br>o <u>f</u> fene<br>bankl<br>nhis2    | e Wahrso<br>ung für u<br>werden<br>atei verv<br>s Datenk<br>oan_os_<br>000_suk  | ngleiche<br>sie ignor<br>venden<br>ilatt<br>noweigh            | Wahrsch<br>iert.<br>(nhis200<br>nts.sav (D<br>(DatenSe   | heinlichke<br>00_subse<br>hatenSet1<br>t3]     | st.sav)                                         | erfo                   | rderlich i                        | ist.                |

- ► Wechseln Sie zu der Datei *nhis2000\_subset.csaplan* und wählen Sie sie aus. Für weitere Informationen siehe Thema Beispieldateien in Anhang A in *IBM SPSS Complex Samples 19*.
- ► Klicken Sie auf Weiter.

Deskriptive Statistiken für komplexe Stichproben

| Deskriptive Statistiken                                                                                                    | ür komplexe Stichproben                                                                                                    |
|----------------------------------------------------------------------------------------------------|----------------------------------------------------------------------------------------------------|
| ✓ariablen:         ✓       Stratum für Varianzsc         ✓       PSU für Varianzschätz         ✓       PSU für Varianzschätz         ✓       Geschlecht [Geschlecht]         ✓       Atter [Atter]         ✓       Region [Region]         ✓       Vite häufig rauchen Si         ✓       Vite häufig rauchen Si         ✓       Vitamin/mineral Ergänz         ✓       Multivitamine im letzten         ✓       Kräuter- Ergänzugspro         ✓       Angestrebtes Wunsch         ✓       Tägliche Aktivität, Trag | Maße:       Statistiken         Image:       Moderate Anstrengung (p         Image:       Moderate Anstrengung (p         Image:       Moderate Anstrengung (p         Image:       Image:         Image:       Image: |

- ► Wählen Sie *Freq vigorous activity (times per wk)* (Häufigkeit der intensiven körperlichen Bewegung (pro Woche)) bis *Freq strength activity (times per wk)* (Häufigkeit des Krafttrainings (pro Woche)) als Maßvariablen aus.
- ▶ Wählen Sie *Age category* (Alterskategorie) als Teilgesamtheitsvariable aus.
- ► Klicken Sie auf Statistiken.

#### Abbildung 16-3

| D | ial | ogt  | el | d | tür | desi | kriptive | э, | Statistiken |  |
|---|-----|------|----|---|-----|------|----------|----|-------------|--|
|   |     | - 3. |    |   |     |      |          |    |             |  |

| 🔢 Deskriptive Statistiken für | r komplexe Stichproben: Statistiken 🛛 🛛 🔀           |
|-------------------------------|-----------------------------------------------------|
| Auswertungen                  |                                                     |
| Mittelwert                    | Summe                                               |
| E t-Test Testwer              | t-Test Testwer                                      |
|                               |                                                     |
| Statistiken                   |                                                     |
| 👿 Standardfe <u>h</u> ler     | 📃 Ungewichtete Anzahl                               |
| ✓ Kon <u>f</u> idenzintervall | Umfang der Grundgesamtheit                          |
| <u>S</u> tufe (%): 95         | Effekt des Stichprobenplans                         |
| Varjationskoeffizient         | 🔲 Quadratwurzel aus dem Effekt des Stichprobenplans |
| Vveit                         | er Abbrechen Hilfe                                  |

- ▶ Wählen Sie im Gruppenfeld "Statistiken" die Option Konfidenzintervall aus.
- ► Klicken Sie auf Weiter.
- ► Klicken Sie im Dialogfeld "Deskriptive Statistiken für komplexe Stichproben" auf OK.

# Univariate Statistiken

Abbildung 16-4

Univariate Statistiken

|            |                                     |           |                     | 95%-Kont         | fidenzintervall |
|------------|-------------------------------------|-----------|---------------------|------------------|-----------------|
|            |                                     | Schätzung | Standard-<br>fehler | Untere<br>Grenze | Obere Grenze    |
| Mittelwert | Starke Anstrengung (pro<br>Woche)   | 3,73      | ,033                | 3,66             | 3,79            |
|            | Moderate Anstrengung<br>(pro Woche) | 4,90      | ,041                | 4,82             | 4,98            |
|            | Krafttraining (pro Woche)           | 3,52      | ,042                | 3,43             | 3,60            |

Jede der ausgewählten Statistiken wird für jede der Maßvariablen berechnet. Die erste Spalte enthält Schätzwerte für die durchschnittliche Häufigkeit pro Woche, die sich eine Person einer bestimmten Art von Aktivität widmet. Die Konfidenzintervalle für die Mittelwerte überschneiden sich nicht. Daraus lässt sich ableiten, dass die Amerikaner sich im Allgemeinen weniger häufig dem Kraftraining widmen als intensiver körperlicher Bewegung und weniger häufig intensiver körperlicher Bewegung.

Deskriptive Statistiken für komplexe Stichproben

# Univariate Statistiken nach Teilgesamtheit

#### Abbildung 16-5

Univariate Statistiken nach Teilgesamtheit

|              |            |                                     |           |                     | 95%-Kont         | īdenzintervall |
|--------------|------------|-------------------------------------|-----------|---------------------|------------------|----------------|
| Altersgruppe | э          |                                     | Schätzung | Standard-<br>fehler | Untere<br>Grenze | Obere Grenze   |
| 18-24        | Mittelwert | Starke Anstrengung (pro<br>Woche)   | 3,92      | ,087                | 3,75             | 4,09           |
|              |            | Moderate Anstrengung<br>(pro Woche) | 5,18      | ,137                | 4,91             | 5,45           |
|              |            | Krafttraining (pro Woche)           | 3,45      | ,085                | 3,28             | 3,62           |
| 25-44        | Mittelwert | Starke Anstrengung (pro<br>Woche)   | 3,55      | ,048                | 3,46             | 3,65           |
|              |            | Moderate Anstrengung<br>(pro Woche) | 4,73      | ,056                | 4,62             | 4,84           |
|              |            | Krafttraining (pro Woche)           | 3,28      | ,052                | 3,18             | 3,38           |
| 45-64        | Mittelwert | Starke Anstrengung (pro<br>Woche)   | 3,79      | ,063                | 3,66             | 3,91           |
|              |            | Moderate Anstrengung<br>(pro Woche) | 4,88      | ,070                | 4,74             | 5,02           |
|              |            | Krafttraining (pro Woche)           | 3,65      | ,092                | 3,47             | 3,84           |
| 65+          | Mittelwert | Starke Anstrengung (pro<br>Woche)   | 4,18      | ,111                | 3,96             | 4,39           |
|              |            | Moderate Anstrengung<br>(pro Woche) | 5,22      | ,084                | 5,06             | 5,39           |
|              |            | Krafttraining (pro Woche)           | 4,66      | ,155                | 4,36             | 4,97           |

Jede ausgewählte Statistik wird für jede Maßvariable nach den Werten der *Age category* (Altersgruppe) berechnet. Die erste Spalte enthält Schätzwerte für die durchschnittliche Häufigkeit pro Woche, die sich die Personen in den einzelnen Kategorien einer bestimmten Art von Aktivität widmen. Aus den Konfidenzintervallen für die Mittelwerte können Sie interessante Schlussfolgerungen ziehen.

- Was die intensive und m\u00e4\u00e5gie k\u00f6rperliche Bewegung betrifft, sind die 25-44-J\u00e4hrigen weniger aktiv als die 18-24-J\u00e4hrigen und die 45-64-J\u00e4hrigen. Au\u00bferdem sind die 45-64-J\u00e4hrigen weniger aktiv als die Altersgruppe der mindestens 65-J\u00e4hrigen.
- Was das Krafttraining betrifft, sind die 25–44-Jährigen weniger aktiv als die 45–64. Außerdem sind die 18–24-Jährigen und die 45–64-Jährigen weniger aktiv als die Altersgruppe der mindestens 65-Jährigen.

#### Auswertung

Mit der Prozedur "Deskriptive Statistiken für komplexe Stichproben" haben Sie Statistiken für die Aktivitätsniveaus von US-Bürgern erhalten.

- Insgesamt wenden die Amerikaner unterschiedlich viel Zeit f
  ür unterschiedliche Arten von sportlicher Aktivit
  ät auf.
- Aufgeschlüsselt nach Alter ergibt sich grob gesagt, dass Amerikaner nach dem College-Alter zunächst weniger aktiv sind als in der Schule, jedoch mit steigendem Alter körperliche Betätigung wieder ernster nehmen.

# Verwandte Prozeduren

Die Prozedur "Deskriptive Statistiken für komplexe Stichproben" ist ein nützliches Werkzeug zur Gewinnung deskriptiver Statistiken von Skalenmaßen für Beobachtungen, die mittels eines komplexen Stichprobenplans gewonnen wurden.

- Der Stichprobenassistent für komplexe Stichproben wird zur Angabe der Planspezifikationen für komplexe Stichproben und zum Ziehen von Stichproben verwendet. Die vom Stichprobenassistenten erstellte Stichprobenplan-Datei enthält einen Standard-Analyseplan und kann im Dialogfeld "Plan" angegeben werden, wenn die gezogene Stichprobe gemäß diesem Plan analysiert werden soll.
- Der Analysevorbereitungsassistent für komplexe Stichproben wird zur Angabe der Analysespezifikationen für eine bestehende komplexe Stichprobe verwendet. Die vom Stichprobenassistenten erstellte Analyseplan-Datei kann im Dialogfeld "Plan" angegeben werden, wenn Sie die Stichprobe gemäß diesem Plan analysieren.
- Die Prozedur Verhältnisse für komplexe Stichproben bietet deskriptive Statistiken für Verhältnisse von Skalenmaßen.
- Die Prozedur Häufigkeiten für komplexe Stichprobe bietet univariate deskriptive Statistiken für kategoriale Variablen.

# Kreuztabellen für komplexe Stichproben

Mit der Prozedur "Kreuztabellen für komplexe Stichproben" werden Kreuztabellen für Paare von ausgewählten Variablen erstellt und bivariate Statistiken angezeigt. Optional können Sie Statistiken nach Untergruppen anfordern, die durch eine oder mehrere kategoriale Variablen definiert sind.

# Verwendung von "Kreuztabellen für komplexe Stichproben" zum Messen des relativen Risikos eines Ereignisses

Ein Unternehmen, das Zeitschriftenabonnements vertreibt, sendet üblicherweise jeden Monat Post an Personen aus einer gekauften Namensdatenbank. Die Antwortrate ist normalerweise gering, sodass nach besseren Methoden gesucht werden muss, um potenzielle Kunden anzusprechen. Ein Vorschlag besteht darin, die Postsendungen auf Personen mit Zeitungsabonnements zu konzentrieren, da anzunehmen ist, dass Personen, die Zeitungen lesen, mit größerer Wahrscheinlichkeit ein Zeitschriftenabonnement abschließen.

Verwenden Sie die Prozedur "Kreuztabellen für komplexe Stichproben", um diese Theorie zu testen, indem Sie eine 2x2-Tabelle (*Zeitungsabonnement* zu *Antwort*) erstellen und das relative Risiko berechnen, mit dem eine Person mit dem Abschluss eines Zeitungsabonnements auf die Postsendung reagiert. Diese Informationen finden Sie in der Datei *demo\_cs.sav*, die mit der Stichprobenplan-Datei *demo.csplan* analysiert werden sollte. Für weitere Informationen siehe Thema Beispieldateien in Anhang A in *IBM SPSS Complex Samples 19*.

# Durchführen der Analyse

 Um eine Analyse der Art "Kreuztabellen für komplexe Stichproben" durchzuführen, wählen Sie folgende Optionen aus den Menüs aus:

Analysieren > Komplexe Stichproben > Kreuztabellen...

#### Abbildung 17-1 Dialogfeld "Komplexe Stichproben: Plan"

| Datei:                                    | demo.csplan                                                                                                    |                                       | Durchsuche                               |
|-------------------------------------------|----------------------------------------------------------------------------------------------------|---------------------------------------|------------------------------------------|
| Wenn S<br>können<br>erstelle<br>Analyse   | Sie nicht über eine Plandatei für Ihre komplexe S<br>ı Sie eine Plandatei mithilfe des Analysevorbere<br>ın. Wählen Sie im Menü "Komplexe Stichproben'<br>e vorbereiten", um den Assistenten aufzurufen | Stichpro<br>itungsa<br>" die Op<br>1. | be verfügen<br>Issistenten<br>Ition "Für |
| emeins                                    | ame Wahrscheinlichkeiten                                                                                                    |                                       |                                          |
| Andern                                    | nfalls werden sie ignoriert.<br><u>t</u> arddatei verwenden (C:\demo.sav)                                                                                                    |                                       |                                          |
| Andern<br>Stan <u>d</u><br>Ein o <u>f</u> | nfalls werden sie ignoriert.<br>darddatei verwenden (C:\demo.sav)<br>(fenes Datenblatt<br>bankloan_cs_noweights.sav [DatenSet1]                                                                         |                                       |                                          |
| Andern<br>Stan <u>d</u><br>Ein o <u>f</u> | nfalls werden sie ignoriert.<br>darddatei verwenden (C:\demo.sav)<br>(fenes Datenblatt<br>bankloan_cs_noweights.sav [DatenSet1]<br>nhis2000_subset.sav [DatenSet3]<br>demo_cs.sav [DatenSet4]           |                                       |                                          |

- ▶ Wechseln Sie zu der Datei *demo.sav* und wählen Sie sie aus. Für weitere Informationen siehe Thema Beispieldateien in Anhang A in *IBM SPSS Complex Samples 19*.
- ► Klicken Sie auf Weiter.

#### Kreuztabellen für komplexe Stichproben

| Kreuztabellen für ko       | mplexe S <sup>1</sup> | tichproben               |                |
|----------------------------|-----------------------|--------------------------|----------------|
| ariablen:                  |                       | Zeilen:                  | Statistiken    |
| 🔗 Age in years [age]       |                       | Newspaper subscription   | Eehlende Werte |
| 🔗 Marital status [marital] |                       |                          |                |
| 🔗 Years at current ad      |                       |                          | Optionen       |
| 🔗 Household income i       | +                     |                          |                |
| 🔗 Price of primary ve      |                       |                          |                |
| 👖 Primary vehicle pric     |                       |                          |                |
| 🔗 Level of education [     |                       |                          |                |
| 🔗 Years with current       |                       |                          |                |
| 🔗 Retired [retire]         |                       | Spalte:                  |                |
| 📲 Years with current       |                       | Response [response]      |                |
| 🔗 Job satisfaction (job    |                       |                          |                |
| 🔗 Gender [gender]          |                       |                          |                |
| Number of people in        |                       | Teilgesamtheiten:        |                |
| 🔗 Wireless service [       |                       | Income category in thous |                |
| Nultiple lines [multline]  | -                     |                          |                |
| 🔗 Voice mail [voice]       |                       |                          |                |
| 🖉 Paging service (pag 🛛    |                       | lede Kombination von     |                |

- ▶ Wählen Sie *Newspaper subscription* (Zeitungsabonnement) als Zeilenvariable.
- ▶ Wählen Sie *Response* (Antwort) als Spaltenvariable.
- ► Da die Aufschlüsselung der Ergebnisse nach Einkommensklassen ebenfalls interessant ist, wählen Sie *Income category in thousands* (Einkommensklasse in Tausend) als Teilgesamtheitsvariable aus.
- ► Klicken Sie auf Statistiken.

| Abbildung 17-3<br>Dialogfeld "Kreuztabellen: Statistik"     |
|-------------------------------------------------------------|
| 🤠 Kreuztabellen für komplexe Stichproben: Statistiken 🛛 🛛 🔀 |
| Zellen                                                      |
| 🔲 Um_fang der Grundgesamtheit 📃 Spaltenprozent              |
| Zeilenprozent 🔲 Tabellenprozente                            |
| Statistiken                                                 |
| Standardfehler 📃 Ungewichtete Anzahl                        |
| 🔲 Konfidenzintervall 🛛 Effekt des Stichprobenplans          |
| Niveau (%): 95                                              |
| 🔲 Varjationskoeffizient 💹 Residuen                          |
| Erwartete Werte                                             |
| Auswertungen für 2x2-Tabellen                               |
| 🔽 Qutenverhätnis 🥅 Risiko-Differenz                         |
| Relatives Risiko                                            |
| Test auf Unhabhängigkeit von Zeilen und Spalten             |
| Weiter Abbrechen Hilfe                                      |

- ► Heben Sie die Auswahl von Population size (Umfang der Grundgesamtheit) auf und wählen Sie im Gruppenfeld "Zellen" Row percent (Zeilenprozentsatz) aus.
- ► Wählen Sie Odds ratio (Quotenverhältnis) und Relative risk (Relatives Risiko) in der Auswertung für das Gruppenfeld der 2x2-Tabelle aus.
- ► Klicken Sie auf Weiter.
- ▶ Klicken Sie im Dialogfeld "Kreuztabellen für komplexe Stichproben" auf OK.

Durch diese Auswahl wird eine Kreuztabelle und ein Risikoschätzer für *Newspaper subscription* (Zeitungsabonnement) zu *Response* (Antwort) erstellt. Außerdem werden separate Tabellen erstellt, in denen die Ergebnisse nach *Income category in thousands* (Einkommensklasse in Tausend) aufgeschlüsselt sind.

# Kreuztabelle

#### Abbildung 17-4

Kreuztabelle für "Zeitungsabonnement" zu "Antwort"

| Abonnement  | t                |                |       | Antwort |           |
|-------------|------------------|----------------|-------|---------|-----------|
| Tageszeitun | g                |                | Ja    | Nein    | Insgesamt |
| Ja          | % von Abonnement | Schätzung      | 17,2% | 82,8%   | 100,0%    |
|             | Tageszeitung     | Standardfehler | 1,0%  | 1,0%    | .0%       |
| Nein        | % von Abonnement | Schätzung      | 10,3% | 89,7%   | 100,0%    |
|             | Tageszeitung     | Standardfehler | ,7%   | ,7%     | ,0%       |
| Insgesamt   | % von Abonnement | Schätzung      | 12,8% | 87,2%   | 100,0%    |
|             | Tageszeitung     | Standardfehler | ,7%   | ,7%     | ,0%       |

Die Kreuztabelle zeigt, dass insgesamt recht wenige Personen auf die Postsendung reagiert haben. Bei den Zeitungsabonnenten lag der Anteil der Antworten jedoch höher.

### Risikoschätzer

Abbildung 17-5

Risikoschätzer für "Zeitungsabonnement" zu "Antwort"

|                        |                  |                               | Schätzung |
|------------------------|------------------|-------------------------------|-----------|
| Abonnement             | Quotenverhältnis |                               | 1,812     |
| Tageszeitung * Antwort | Relatives Risiko | Für Kohorte Antwort = Ja      | 1,673     |
|                        |                  | Für Kohorte Antwort =<br>Nein | ,923      |

Statistiken werden nur für 2x2-Tabellen unter Berücksichtigung aller Zellen berechnet.

Das relative Risiko ist ein Quotient aus Ereigniswahrscheinlichkeiten. Das relative Risiko für eine Antwort auf die Postsendung ist der Quotient aus der Wahrscheinlichkeit, dass ein Zeitungsabonnent antwortet, und der Wahrscheinlichkeit, dass ein Nicht-Abonnent antwortet. Daher ist der Schätzer für das relative Risiko einfach 17,2 % : 10,3% = 1,673. Entsprechend ist das relative Risiko für die Nichtantwort der Quotient aus der Wahrscheinlichkeit, dass ein Abonnent nicht antwortet, und der Wahrscheinlichkeit, dass ein Nicht-Abonnent nicht antwortet. Ihr Schätzer für dieses relative Risiko ist 0.923. Anhand dieser Ergebnisse können Sie abschätzen, dass ein Zeitungsabonnent gegenüber einem Nicht-Abonnenten mit 1,673-facher Wahrscheinlichkeit auf die Postsendung antwortet bzw. dass er gegenüber einem Nicht-Abonnenten mit 0,923-facher Wahrscheinlichkeit nicht antwortet.

Das Quotenverhältnis ist ein Quotient der Ereignschancen. Die Chance für ein Ereignis ist der Quotient aus der Wahrscheinlichkeit, dass das Ereignis eintritt, und der Wahrscheinlichkeit, dass das Ereignis nicht eintritt. Daher ist der Schätzer für die Chance, dass ein Abonnent auf die Postsendung reagiert 17.2%: 82.8% = 0.208. Entsprechend ist der Schätzer für die Chance, dass ein Nicht-Abonnent auf die Postsendung reagiert 10.3%: 89.7% = 0.115. Der Schätzer für das Quotenverhältnis ist daher 0,208: 0,115 = 1,812 (beachten Sie, dass es in den Zwischenschritten zu einem gewissen Rundungsfehler kommt). Das Quotenverhältnis ist auch der Quotient aus dem relativen Antwortrisiko und dem relativen Risiko, dass keine Antwort erfolgt, also 1,673: 0,923 = 1,812.

#### Quotenverhältnis im Vergleich zum relativen Risiko

Da es sich dabei um einen Quotient aus Quotienten handelt, ist das Quotenverhältnis sehr schwer zu interpretieren. Die Interpretation des relativen Risikos ist einfacher, daher ist das Quotenverhältnis allein nicht sehr hilfreich. Es gibt jedoch bestimmte, häufig vorkommende Situationen, bei denen der Schätzer für das relative Risiko nicht besonders gut ist und in denen das Quotenverhältnis verwendet werden kann, um das relative Risiko für das untersuchte Ereignis näherungsweise abzuschätzen. Das Quotenverhältnis sollte als Approximation für das relative Risiko des untersuchten Ereignisses verwendet werden, wenn beide der folgenden Bedingungen vorliegen:

- Die Wahrscheinlichkeit für das untersuchte Ereignis ist niedrig (<0,1). Diese Bedingung garantiert, dass das Quotenverhältnis eine gute Approximation für das relative Risiko darstellt. In diesem Beispiel ist das untersuchte Ereignis eine Antwort auf die Postsendung.</p>
- Bei der Studie handelt es sich um eine Fall-Kontroll-Studie. Diese Bedingung bedeutet, dass der übliche Schätzer für das relative Risiko mit hoher Wahrscheinlichkeit nicht gut ist. Eine Fall-Kontroll-Studie ist retrospektiv und wird besonders häufig verwendet, wenn das untersuchte Ereignis unwahrscheinlich ist oder wenn ein prospektiver Experimentaufbau aus praktischen oder ethischen Gründen nicht infrage kommt.

Im vorliegenden Beispiel ist keine der genannten Bedingungen erfüllt, da der Gesamtprozentsatz der antwortenden Personen 12,8 betrug und es sich nicht um eine Fall-Kontroll-Studie handelte. Daher ist es sicherer, 1,673 als relatives Risiko anzugeben als den Wert des Quotenverhältnisses.

# Risikoschätzer nach Teilgesamtheit

#### Abbildung 17-6

Risikoschätzer für "Zeitungsabonnement" zu "Antwort", nach Einkommensklasse kontrolliert.

| Einkommensgruppen |                        |                  |                               | Schätzung |
|-------------------|------------------------|------------------|-------------------------------|-----------|
| Under€25          | Abonnement             | Quotenverhältnis |                               | 2.712     |
|                   | Tageszeitung * Antwort | Relatives Risiko | Für Kohorte Antwort = Ja      | 2.241     |
|                   |                        |                  | Für Kohorte Antwort =<br>Nein | .826      |
| €25-€49           | Abonnement             | Quotenverhältnis |                               | 1.794     |
|                   | Tageszeitung * Antwort | Relatives Risiko | Für Kohorte Antwort = Ja      | 1.645     |
|                   |                        |                  | Für Kohorte Antwort =<br>Nein | .917      |
| €50-€74           | Abonnement             | Quotenverhältnis |                               | 1.168     |
|                   | Tageszeitung * Antwort | Relatives Risiko | Für Kohorte Antwort = Ja      | 1.152     |
|                   |                        |                  | Für Kohorte Antwort =<br>Nein | .986      |
| €75+              | Abonnement             | Quotenverhältnis |                               | 1.242     |
|                   | Tageszeitung * Antwort | Relatives Risiko | Für Kohorte Antwort = Ja      | 1.227     |
|                   |                        |                  | Für Kohorte Antwort =<br>Nein | .988      |

Statistiken werden nur für 2x2-Tabellen unter Berücksichtigung aller Zellen berechnet.

Die relativen Risikoschätzer werden für jede Einkommensklasse getrennt berechnet. Beachten Sie: Das relative Risiko einer positiven Antwort scheint bei den Zeitungsabonnenten mit zunehmendem Einkommen nach und nach abzunehmen, was darauf schließen lässt, dass Sie die Zielgruppe für die Postsendungen eventuell noch weiter eingrenzen können.

# Auswertung

Es ergab sich, dass mithilfe der Risikoschätzer aus "Kreuztabellen für komplexe Stichproben" die Antwortrate auf Postsendungen erhöht werden kann, indem die Zielgruppe auf Zeitungsabonnenten verkleinert wird. Des Weiteren deutete einiges darauf hin, dass die Risikoschätzer nicht für alle *Einkommensklassen* konstant sind, sodass die Antwortrate durch Eingrenzen der Zielgruppe auf Zeitungsabonnenten mit relativ niedrigem Einkommen eventuell noch weiter gesteigert werden kann.

# Verwandte Prozeduren

Die Prozedur "Kreuztabellen für komplexe Stichproben" ist ein nützliches Werkzeug zur Gewinnung deskriptiver Statistiken aus Kreuztabellen von kategorialen Variablen für Beobachtungen, die mittels eines komplexen Stichprobenplans gewonnen wurden.

- Der Stichprobenassistent für komplexe Stichproben wird zur Angabe der Planspezifikationen für komplexe Stichproben und zum Ziehen von Stichproben verwendet. Die vom Stichprobenassistenten erstellte Stichprobenplan-Datei enthält einen Standard-Analyseplan und kann im Dialogfeld "Plan" angegeben werden, wenn die gezogene Stichprobe gemäß diesem Plan analysiert werden soll.
- Der Analysevorbereitungsassistent f
  ür komplexe Stichproben wird zur Angabe der Analysespezifikationen f
  ür eine bestehende komplexe Stichprobe verwendet. Die vom Stichprobenassistenten erstellte Analyseplan-Datei kann im Dialogfeld "Plan" angegeben werden, wenn Sie die Stichprobe gem
  äß diesem Plan analysieren.
- Die Prozedur Häufigkeiten für komplexe Stichprobe bietet univariate deskriptive Statistiken für kategoriale Variablen.

# Verhältnisse für komplexe Stichproben

Die Prozedur "Verhältnisse für komplexe Stichproben" zeigt univariate Auswertungsstatistiken für Verhältnisse von Variablen an. Optional können Sie Statistiken nach Untergruppen anfordern, die durch eine oder mehrere kategoriale Variablen definiert sind.

Kapitel

18

# Verwenden von "Verhältnisse für komplexe Stichproben" zur Erleichterung der Schätzung von Immobilienwerten

Eine bundesstaatliche Behörde ist damit beauftragt zu gewährleisten, dass die Vermögenssteuer in den einzelnen Counties gerecht bemessen wird. Die Steuern beruhen auf der Schätzung des Immobilienwerts. Daher möchte die Behörde die Immobilienwerte in allen Counties untersuchen, um sicherzugehen, dass die Akten jedes County gleichermaßen auf dem neuesten Stand sind. Da die Ressourcen für die Gewinnung aktueller Schätzungen begrenzt sind, entschied sich die Behörde für die Anwendung eines Verfahrens mit komplexen Stichproben zur Auswahl von Immobilien.

Die Stichprobe der ausgewählten Immobilien und der zugehörigen Informationen zur Schätzung ihres Werts finden Sie in *property\_assess\_cs\_sample.sav*. Für weitere Informationen siehe Thema Beispieldateien in Anhang A in *IBM SPSS Complex Samples 19*. Verwenden Sie "Verhältnisse für komplexe Stichproben", um die Veränderung in den Immobilienwerten in allen fünf Counties seit der letzten Schätzung zu bewerten.

# Durchführen der Analyse

 Um eine Analyse der Art "Verhältnisse f
ür komplexe Stichproben" durchzuf
ühren, w
ählen Sie folgende Optionen aus den Men
üs aus:

Analysieren > Komplexe Stichproben > Verhältnisse...

Verhältnisse für komplexe Stichproben

#### Abbildung 18-1 Dialogfeld "Komplexe Stichproben: Plan"

| 🛛 Plan fü                                            | r komplexe Stichproben für Verhält                                                                                                    | nisanalyse 🛛 🗋                          |  |  |  |
|------------------------------------------------------|----------------------------------------------------------------------------------------------------|-----------------------------------------|--|--|--|
| -Plan                                                |                                                                                                    |                                         |  |  |  |
| Datai                                                |                                                                                                    |                                         |  |  |  |
| Datei.                                               | vproperty_assess.cspian                                                                                                    | Durchsuchen                             |  |  |  |
| Wenn Si<br>verfüge<br>Analyse<br>"Komple<br>Assister | Wenn Sie nicht über eine Plandatei für Ihre komplexe Stichprobe<br>verfügen, können Sie eine Plandatei mithilfe des<br>Analysevorbereitungsassistenten erstellen. Wählen Sie im Menü<br>"Komplexe Stichproben" die Option "Für Analyse vorbereiten", um den<br>Assistenten aufzurufen. |                                         |  |  |  |
| Gemeinsa                                             | me Wahrscheinlichkeiten                                                                                                    |                                         |  |  |  |
| eine Sch<br>Andernf                                  | ame warrischeinlichkeiten sind erfordenich, v<br>ätzung für ungleiche Wahrscheinlichkeiten O.<br>alls werden sie ignoriert.<br>arddatei verwenden (C:\Program File\prop<br>enes Datenblatt                                                                                             | z erforderlich ist.<br>erty_assess.sav) |  |  |  |
| d                                                    | amo_cs.sav [DatenSet4]<br>roperty_assess_cs_sample_say [DatenSet6]                                                                                                    |                                         |  |  |  |
| hi ohor rà Tazzazz Trz Tzarubie rzak [hare usero]    |                                                                                                    |                                         |  |  |  |
| © <u>B</u> enut:                                     | erdefinierte Datei                                                                                                    |                                         |  |  |  |
| Datei:                                               |                                                                                                    | Durchsuchen                             |  |  |  |
|                                                      | Weiter Abbrechen Hilfe                                                                                                    |                                         |  |  |  |

- ► Wechseln Sie zu der Datei *property\_assess.csplan* und wählen Sie sie aus. Für weitere Informationen siehe Thema Beispieldateien in Anhang A in *IBM SPSS Complex Samples 19*.
- ► Klicken Sie auf Weiter.

| Verhältnisse für komplex                                                                                                    | e Stichproben                                           |                                           |
|----------------------------------------------------------------------------------------------------|---------------------------------------------------------|-------------------------------------------|
| /ariablen:<br>♣ Property ID [propid]<br>♣ Neighborhood [nbrhood]<br>♣ Township [town]<br>✔ Years since last appra<br>♣ Inclusion (Selection) Pr<br>♣ Cumulative Sampling W<br>♣ Cumulative Sampling W | Zähler: Current value [currval] Current value [currval] | Statistiken<br>Eehlende Werte<br>Ogtionen |
|                                                                                                    | Jede Kombination von                                    |                                           |

- ▶ Wählen Sie *Current value* (Aktueller Wert) als Zählervariable aus.
- ▶ Wählen Sie Value at last appraisal (Wert bei der letzten Schätzung) als Nennervariable aus.
- ▶ Wählen Sie *County* als Teilgesamtheitsvariable aus.
- ► Klicken Sie auf Statistiken.

```
Abbildung 18-3
Dialogfeld "Verhältnisse: Statistiken"
```

| 🔢 Verhältnisse für kon           | nplexe Stichproben: Statistiken 🛛 🛛 🔀               |  |  |
|----------------------------------|-----------------------------------------------------|--|--|
| _Statistiken                     |                                                     |  |  |
| <b>I</b> Standardfe <u>h</u> ler | ☑ Ungewichtete Anzahl                               |  |  |
| 👿 Kon <u>f</u> idenzintervall    | ☑ Um_fang der Grundgesamtheit                       |  |  |
| Ni <u>v</u> eau (%): 95          | Effekt des Stichprobenplans                         |  |  |
| 📃 Varjationskoeffizient          | 🧾 Quadratwurzel aus dem Effekt des Stichprobenplans |  |  |
| ▼ t-Test Testwert: 1.3           |                                                     |  |  |
| N                                | /eiter Abbrechen Hilfe                              |  |  |

- ► Wählen Sie im Gruppenfeld "Statistiken" die Optionen Konfidenzintervall, Ungewichtete Anzahl und Umfang der Grundgesamtheit aus.
- ▶ Wählen Sie T-Test aus und geben Sie als Testwert 1,3 ein.
- ► Klicken Sie auf Weiter.
- ► Klicken Sie im Dialogfeld "Verhältnisse für komplexe Stichproben" auf OK.

#### Verhältnisse für komplexe Stichproben

# Verhältnisse

| Abbildung    | 18-4  |
|--------------|-------|
| Verhältnista | belle |

| erhältnistabelle | _                |   |  |
|------------------|------------------|---|--|
|                  | lerhältnistabell | e |  |

|        |               |                         | Verhältnis | Standardf | 95%-Ko<br>zinte | onfiden<br>Irvall |    |
|--------|---------------|-------------------------|------------|-----------|-----------------|-------------------|----|
| County | Zähler        | Nenner                  | schätzung  | ehler     | Untere          | Obere             | Τe |
| Osten  | Current value | Value at last appraisal | 1,381      | ,068      | 1,236           | 1,525             |    |
| Mitte  | Current value | Value at last appraisal | 1,364      | ,064      | 1,227           | 1,502             |    |
| Westen | Current value | Value at last appraisal | 1,524      | ,053      | 1,410           | 1,638             |    |
| Norden | Current value | Value at last appraisal | 1,277      | ,032      | 1,208           | 1,346             |    |
| Süden  | Current value | Value at last appraisal | 1,195      | ,029      | 1,134           | 1,256             |    |

Die Standardansicht der Tabelle ist sehr breit. Daher müssen Sie zur besseren Übersicht pivotieren.

#### Pivotieren der Verhältnistabelle

- ▶ Doppelklicken Sie auf die Tabelle, um sie zu aktivieren.
- ▶ Wählen Sie die folgenden Befehle aus den Menüs des Viewers aus: Pivot > Pivot-Leisten
- ▶ Ziehen Sie *Nenner* und anschließend *Zähler* aus der Zeile in die Schicht.
- ► Ziehen Sie *County* aus der Zeile in die Spalte.
- ▶ Ziehen Sie *Statistiken* aus der Spalte in die Zeile.
- ► Schließen Sie das Fenster "Pivot-Leisten".

# Pivotierte Verhältnistabelle

#### Abbildung 18-5

Pivotierte Verhältnistabelle Nenner Current value

Zähler Value at last appraisal

|                        |                    |       |       | Region |        |        |
|------------------------|--------------------|-------|-------|--------|--------|--------|
|                        |                    | Osten | Mitte | Westen | Norden | Süden  |
| Verhältnisschätzung    |                    | 1.381 | 1.364 | 1.524  | 1.277  | 1.195  |
| Standardfehler         |                    | .068  | .064  | .053   | .032   | .029   |
| 95%-Konfidenzintervall | Untere Grenze      | 1.236 | 1.227 | 1.410  | 1.208  | 1.134  |
|                        | Obere Grenze       | 1.525 | 1.502 | 1.638  | 1.346  | 1.256  |
| Testen von             | Testwert           | 1.3   | 1.3   | 1.3    | 1.3    | 1.3    |
| Hypothesen             | t                  | 1.191 | .997  | 4.201  | 702    | -3.646 |
|                        | Freiheitsgrad<br>e | 15    | 15    | 15     | 15     | 15     |
|                        | Sig.               | .252  | .334  | .001   | .493   | .002   |
| Ungewichtete Anzahl    |                    | 168   | 179   | 202    | 205    | 220    |
|                        |                    |       |       |        |        |        |

Die Verhältnistabelle ist nun pivotiert, sodass die Statistiken sich leichter zwischen den verschiedenen Counties vergleichen lassen.

- Die Verhältnisschätzungen reichen vom niedrigsten Wert von 1,195 in "Southern County" bis zu einem Höchstwert von 1,524 in "Western County".
- Außerdem besteht eine beträchtliche Variabilität in den Standardfehlern, die vom niedrigsten Wert von 0,029 in "Southern County" bis zu einem Höchstwert von "0,068" in "Eastern County" reichen.
- Einige der Konfidenzintervalle überschneiden sich nicht. Daraus lässt sich ableiten, dass die Verhältnisse für "Western County" höher liegen als die Verhältnisse für "Northern County" und "Southern County".
- Schließlich liegen die Signifikanzwerte (ein objektiveres Maß) für die *T*-Tests für "Western County" und "Southern County" unter 0,05. Daraus lässt sich ableiten, dass das Verhältnis für "Western County" über 1,3 und für "Southern County" unter 1,3 liegt.

# Auswertung

Mithilfe der Prozedur "Verhältnisse für komplexe Stichproben" haben Sie verschiedene Statistiken für das Verhältnis zwischen *Current value* (Aktueller Wert) und *Value at last appraisal* (Wert bei der letzten Schätzung) gewonnen. Die Ergebnisse legen nahe, dass gewisse Ungleichheiten in der Bemessung der Vermögenssteuern zwischen den einzelnen Counties vorliegen könnten. Insbesondere handelt es sich dabei um Folgendes:

Die Verhältnisse für "Western County" sind hoch, was darauf hindeutet, dass die dortigen Akten in Bezug auf die Bewertung von Immobilienwerten nicht so aktuell sind wie die in den anderen Counties. Die Vermögenssteuern in diesem County sind vermutlich zu niedrig.

- Die Verhältnisse für "Southern County" sind niedrig, was darauf hindeutet, dass die dortigen Akten in Bezug auf die Bewertung von Immobilienwerten aktueller sind als die in den anderen Counties. Die Vermögenssteuern in diesem County sind vermutlich zu hoch.
- Die Verhältnisse für "Southern County" sind niedriger als die für "Western County", liegen jedoch noch immer im Zielbereich von 1,3.

Die für die Untersuchung von Immobilienwerten in "Southern County" eingesetzten Ressourcen werden nun "Western County" zugewiesen, um die Verhältnisse für diese Counties mit den Verhältnissen für die anderen Counties und dem Ziel von 1,3 in Einklang zu bringen.

# Verwandte Prozeduren

Die Prozedur "Verhältnisse für komplexe Stichproben" ist ein nützliches Werkzeug zur Gewinnung deskriptiver Statistiken für das Verhältnis von Skalenmaßen für Beobachtungen, die mittels eines komplexen Stichprobenplans gewonnen wurden.

- Der Stichprobenassistent für komplexe Stichproben wird zur Angabe der Planspezifikationen für komplexe Stichproben und zum Ziehen von Stichproben verwendet. Die vom Stichprobenassistenten erstellte Stichprobenplan-Datei enthält einen Standard-Analyseplan und kann im Dialogfeld "Plan" angegeben werden, wenn die gezogene Stichprobe gemäß diesem Plan analysiert werden soll.
- Der Analysevorbereitungsassistent für komplexe Stichproben wird zur Angabe der Analysespezifikationen für eine bestehende komplexe Stichprobe verwendet. Die vom Stichprobenassistenten erstellte Analyseplan-Datei kann im Dialogfeld "Plan" angegeben werden, wenn Sie die Stichprobe gemäß diesem Plan analysieren.
- Die Prozedur Deskriptive Statistiken f
  ür komplexe Stichproben bietet deskriptive Statistiken f
  ür metrische Variablen.

# Allgemeines lineares Modell für komplexe Stichproben

Die Prozedur "Allgemeines lineares Modell für komplexe Stichproben" besteht aus einer linearen Regressionsanalyse sowie aus einer Analyse der Varianz und Kovarianz für Stichproben, die mit Methoden für komplexe Stichproben gezogen wurden. Optional können Sie auch Analysen für eine Teilgesamtheit vornehmen.

# *Verwendung des allgemeinen linearen Modells für komplexe Stichproben zur Anpassung einer zweifaktoriellen ANOVA*

Eine Lebensmittelkette hat eine Kundenumfrage über die Kaufgewohnheiten durchgeführt, die nach einem komplexen Plan ausgeführt wurde. Auf der Grundlage der Umfrageergebnisse und der Zahlen über die Ausgaben der einzelnen Kunden im vergangenen Monat möchte das Unternehmen ermitteln, ob die Einkaufshäufigkeit in einem Zusammenhang mit den monatlichen Ausgaben steht, und zwar getrennt nach Geschlecht. Bei dieser Untersuchung soll der Stichprobenplan berücksichtigt werden.

Diese Informationen finden Sie in der Datei grocery\_1month\_sample.sav. Für weitere Informationen siehe Thema Beispieldateien in Anhang A in *IBM SPSS Complex Samples 19*. Mit der Prozedur "Allgemeines lineares Modell für komplexe Stichproben" können Sie eine zweifaktorielle ANOVA (Zweifach-Anova) für den ausgegebenen Betrag durchführen.

# Durchführen der Analyse

Um eine Analyse der Art "Allgemeines lineares Modell für komplexe Stichproben" durchzuführen, wählen Sie folgende Optionen aus den Menüs aus: Analysieren > Komplexe Stichproben > Allgemeines lineares Modell...

Allgemeines lineares Modell für komplexe Stichproben

# Abbildung 19-1

| Dialogfeld | "Komplexe | Stichproben: | Plan" |
|------------|-----------|--------------|-------|
|------------|-----------|--------------|-------|

| 🧰 Plan für komplexe Stichproben für allgemeines lineares Modell 🔀                                                                                                    |
|----------------------------------------------------------------------------------------------------|
| -Plan                                                                                                    |
| Datei: grocery.csplan Durchsuchen                                                                                                    |
| Wenn Sie nicht über eine Plandatei für Ihre komplexe Stichprobe verfügen,<br>können Sie eine Plandatei mithilfe des Analysevorbereitungsassistenten erstellen.<br>Wählen Sie im Menü "Komplexe Stichproben" die Option "Für Analyse<br>vorbereiten", um den Assistenten aufzurufen. |
| Gemeinsame Wahrscheinlichkeiten                                                                                                    |
| Gemeinsame Wahrscheinlichkeiten sind erforderlich, wenn für den Plan eine<br>Schätzung für ungleiche Wahrscheinlichkeiten OZ erforderlich ist. Andernfalls<br>werden sie ignoriert.                                                                                                 |
| Standarddatei verwenden (anhand des Namens der Plandatei)                                                                                                    |
| ◯ Ein o <u>f</u> fenes Datenblatt                                                                                                    |
| grocery_1month_sample.sav [DatenSet4]                                                                                                    |
|                                                                                                    |
| Datei: Durchsuchen                                                                                                    |
| Weiter Abbrechen Hilfe                                                                                                    |

- ► Wechseln Sie zu der Dateigrocery.csplan und wählen Sie sie aus. Für weitere Informationen siehe Thema Beispieldateien in Anhang A in *IBM SPSS Complex Samples 19*.
- ► Klicken Sie auf Weiter.

| Abbildung  | 19-2         |          |         |
|------------|--------------|----------|---------|
| Dialogfeld | "Allgemeines | lineares | Modell" |

| 🔢 Allgemeines lineares M                                                                                                    | odell für komplexe Stichproben                                                                                | X                                                                                           |
|----------------------------------------------------------------------------------------------------|----------------------------------------------------------------------------------------------------|---------------------------------------------------------------------------------------------|
| <u>V</u> ariable⊓:                                                                                                    | Abhängige Variable:                                                                                           | Modell                                                                                      |
| <ul> <li>Store ID [storeid]</li> <li>Health food store [hithf</li> <li>Size of store [size]</li> <li>Store organization [org]</li> <li>Number of customers [</li> <li>Customer ID [custid]</li> <li>Gender [gender]</li> <li>Vegetarian [veg]</li> <li>Shopping style [style]</li> <li>Inclusion (Selection) Pr</li> <li>Cumulative Sampling W</li> <li>Cumulative Sampling W</li> </ul> | Amount spent [amtspent]     Faktoren:      Who shopping for [sho      Use coupons [usecoup]       Kovariaten: | Modell<br>Statistiken<br>Hypothesentests<br>Geschätzte Mittelwerte<br>Speichern<br>Optionen |
| ОКЕ                                                                                                    | Teilgesamtheit<br>Variable:<br>Kategorie:<br>Zurücksetzen Abbrechen                                           | Hilfe                                                                                       |

- Wählen Sie Amount spent (Ausgegebener Betrag) als abhängige Variable aus.
- ► Wählen Sie *Who shopping for* (Einkauf für wen) und *Use coupons* (Verwendung von Coupons) als Faktoren aus.
- ► Klicken Sie auf Modell.

Allgemeines lineares Modell für komplexe Stichproben

| Abbildung  | 19-3     |
|------------|----------|
| Dialogfeld | "Modell" |

| Haupteffekte     O Henutzerdefiniert                                                                                                    | × |
|----------------------------------------------------------------------------------------------------|---|
| Faktoren und Kovariaten:     Image: Image: Image |   |
| Verschachtetter Term         Term:         Wechselwirkung       ⊻erschachteln         Zum Modell hinzufügen       Löschen                                                                                                    |   |

- ▶ Wählen Sie aus, dass ein benutzerdefiniertes Modell erstellt werden soll.
- ► Wählen Sie Haupteffekte als Typ für den zu erstellenden Term aus, und wählen Sie *shopfor* und *usecoup* als Modellterme aus.
- ► Wählen Sie Wechselwirkung als Typ für den zu erstellenden Term aus und fügen Sie die Wechselwirkung *shopfor\*usecoup* als Modellterm hinzu.
- ► Klicken Sie auf Weiter.
- ► Klicken Sie im Dialogfeld "Allgemeines lineares Modell" auf Statistik.

| Abbildung 19-4<br>Dialogfeld "Allgemeines lineares Modell: Statistik" |
|-----------------------------------------------------------------------|
| 6                                                                     |

| 7 Cabätzar                                               |
|----------------------------------------------------------|
| Schalzer                                                 |
| 🗹 Standardfehler 🛛 📃 Korrelationen der Parameterschätzer |
| 👿 Konfidenzintervall 👿 Effekt des Stichprobenplans       |
| T-Test Quadratwurzel aus dem Effekt des Stichprobenplans |

► Wählen Sie Schätzer, Standardfehler, Konfidenzintervall und Effekt des Stichprobenplans in der Gruppe "Modellparameter" aus.

- ► Klicken Sie auf Weiter.
- ► Klicken Sie im Dialogfeld "Allgemeines lineares Modell" auf Geschätzte Mittelwerte.

Allgemeines lineares Modell für komplexe Stichproben

#### Das Dialogfeld "Allgemeines lineares Modell: Geschätzte Mittelwerte". $\overline{\mathbf{X}}$ 🎛 Allgemeines lineares Modell für komplexe Stichproben: Geschätzte Mittelwerte Faktoren und Wechselwirkungen: Mittelwerte anzeigen für: shopfor Term Kontrast Referenzkategorie usecoup shopfor Einfach 3 shopfor\*usecoup Einfach usecoup shopfor\*usecoup Keine 1 No 2 From newspaper 3 From mailings 4 From both + Mittelwert f ür Grundgesamtheit anzeigen Weiter Abbrechen Hilfe

# Abbildung 19-5

- ▶ Wählen Sie diese Option, um Mittelwerte für *shopfor*, *usecoup* und die Wechselwirkung shopfor\*usecoup anzuzeigen.
- ▶ Wählen Sie Einfach als Kontrast und 3 Self and family (3 Eigene Person und Familie) als Referenzkategorie für shopfor. Beachten Sie: Nach der Auswahl wird für die Kategorie "3" im Dialogfeld angezeigt.
- Wählen Sie Einfach als Kontrast und 1 No (1 Nein) als Referenzkategorie für usecoup. ►
- Klicken Sie auf Weiter.
- Klicken Sie im Dialogfeld "Allgemeines lineares Modell" auf OK. ►

# Modellzusammenfassung

Abbildung 19-6 R-Quadrat-Statistik R-Quadrat ,601 a. Modell: Amount spent = (Konstanter Term) + shopfor + usecoup + shopfor \* usecoup

*R*-Quadrat, das Bestimmtheitsmaß, ist ein Maß für die Anpassungsgüte des Modells. Es zeigt sich, dass ca. 60 % der Schwankungen bei *Amount spent* (Ausgegebener Betrag) durch das Modell erklärt werden, was eine gute Erklärungsleistung darstellt. Dennoch können Sie weitere Einflussvariablen in das Modell aufnehmen, um die Anpassung weiter zu verbessern.

# Tests der Modelleffekte

#### Abbildung 19-7

Tests der Zwischensubjekteffekte

| Quelle                | Freiheits-<br>grade 1 | Freiheits-<br>grade 2 | Wald-F   | Sig. |
|-----------------------|-----------------------|-----------------------|----------|------|
| (Korrigiertes Modell) | 11,000                | 3,000                 | 127,231  | ,001 |
| (Konstanter Term)     | 1,000                 | 13,000                | 6321,597 | ,000 |
| shopfor               | 2,000                 | 12,000                | 643,593  | ,000 |
| usecoup               | 3,000                 | 11,000                | 87,453   | .000 |
| shopfor * usecoup     | 6,000                 | 8,000                 | 10,688   | ,002 |

a. Modell: Amount spent = (Konstanter Term) + shopfor + usecoup + shopfor \* usecoup

Jeder Term im Modell sowie das Modell als Ganzes werden daraufhin getestet, ob der Wert seines Effekts gleich 0 ist. Terme mit Signifikanzwerten von weniger als 0,05 weisen einen erkennbaren Effekt auf. Alle Modellterme tragen also zum Modell bei.

Allgemeines lineares Modell für komplexe Stichproben

# Parameter-Schätzer

|                           |           |           |                        |              | -           |
|---------------------------|-----------|-----------|------------------------|--------------|-------------|
|                           |           |           |                        |              |             |
|                           |           |           | 95%-Konfidenzintervall |              | Effekt des  |
|                           |           | Standard- | Untere                 |              | Stich-      |
| Parameter                 | Schätzung | fehler    | Grenze                 | Obere Grenze | probenplans |
| (Konstanter Term)         | 518,249   | 11,731    | 492,905                | 543,592      | 1,387       |
| [shopfor=1]               | -174,757  | 10,762    | -198,006               | -151,508     | ,950        |
| [shopfor=2]               | -129,443  | 11,455    | -154,191               | -104,696     | ,925        |
| [shopfor=3]               | ,000ª     |           |                        |              |             |
| [usecoup=1]               | -140,838  | 10,180    | -162,830               | -118,846     | ,649        |
| [usecoup=2]               | -63,026   | 13,195    | -91,531                | -34,520      | ,940        |
| [usecoup=3]               | -31,375   | 9,726     | -52,387                | -10,363      | ,564        |
| [usecoup=4]               | ,000ª     |           |                        |              |             |
| [shopfor=1] * [usecoup=1] | 41,693    | 11,170    | 17,562                 | 65,824       | ,606        |
| [shopfor=1] * [usecoup=2] | 44,505    | 18,068    | 5,471                  | 83,539       | 1,413       |
| [shopfor=1] * [usecoup=3] | 9,204     | 11,057    | -14,684                | 33,092       | ,594        |
| [shopfor=1] * [usecoup=4] | ,000ª     |           |                        |              |             |
| [shopfor=2] * [usecoup=1] | 89,211    | 10,967    | 65,518                 | 112,903      | ,533        |
| [shopfor=2] * [usecoup=2] | 54,267    | 14,949    | 21,972                 | 86,562       | ,836        |
| [shopfor=2] * [usecoup=3] | 17,884    | 13,753    | -11,828                | 47,595       | ,797        |
| [shopfor=2] * [usecoup=4] | ,000ª     |           |                        |              |             |
| [shopfor=3] * [usecoup=1] | ,000ª     |           |                        |              |             |
| [shopfor=3] * [usecoup=2] | ,000ª     |           |                        |              |             |
| [shopfor=3] * [usecoup=3] | ,000ª     |           |                        |              |             |
| [shopfor=3] * [usecoup=4] | ,000ª     |           |                        |              |             |

Abbildung 19-8 Parameterschätzer

a. Auf 0 gesetzt, da dieser Parameter redundant ist.

b. Modell: Amount spent = (Konstanter Term) + shopfor + usecoup + shopfor \* usecoup

Die Parameterschätzer zeigen den Effekt der einzelnen Einflussvariablen auf *Amount spent* (Ausgegebener Betrag). Der Wert 518.249 für den konstanten Term deutet an, dass die Einzelhandelskette davon ausgehen kann, dass ein Kunde mit Familie, der Coupons aus der Zeitung und gezielten Postsendungen verwendet, durchschnittlich \$ 518,25 ausgibt. Es lässt sich sagen, dass der konstante Term diesen Faktorstufen zugeordnet ist, da es sich hierbei um die Faktorstufen handelt, deren Parameter redundant sind.

- Die shopfor-Koeffizienten legen nahe, dass von den Kunden, die sowohl mit der Post versandte Coupons als auch Coupons aus Zeitungen verwenden, diejenigen ohne Familie weniger ausgeben als diejenigen mit Ehepartnern, die wiederum weniger ausgeben als Personen mit unterhaltsberechtigten Familienangehörigen im Haushalt. Da die Tests der Modelleffekte zeigten, dass dieser Term zum Modell beiträgt, sollten sich diese Unterschiede nicht ändern.
- Die usecoup-Koeffizienten legen nahe, dass die Ausgaben bei Kunden mit unterhaltsberechtigten Familienangehörigen im Haushalt mit sinkender Coupon-Verwendung abnehmen. Es liegt ein mäßiger Grad an Unsicherheit bei den Schätzern vor, doch die Konfidenzintervalle enthalten nicht den Wert 0.
- Die Interaktionskoeffizienten legen nahe, dass Kunden, die keine Coupons oder nur Coupons aus der Zeitung verwenden und keine unterhaltsberechtigten Familienangehörigen im Haushalt haben, tendenziell mehr ausgeben, als ansonsten zu erwarten gewesen wäre. Wenn

196

ein Teil eines Wechselwirkungsparameters redundant ist, ist der Wechselwirkungsparameter ebenfalls redundant.

Die Abweichung in den Werten der Effekte des Stichprobenplans vom Wert 1 weisen darauf hin, dass einige der für diese Parameterschätzer berechneten Standardfehler größer (und andere dagegen kleiner) sind als diejenigen, die man erhalten würde, wenn man davon ausginge, dass diese Beobachtungen aus einer einfachen Zufallsstichprobe stammen. Es ist von entscheidender Bedeutung, die Informationen über den Stichprobenplan in die Analyse aufzunehmen, da Sie anderenfalls beispielsweise schließen könnten, dass der Koeffizient *usecoup=3* sich nicht von 0 unterscheidet!

Die Parameterschätzer sind sinnvoll für die Quantifizierung des Effekts der einzelnen Modellterme, doch die Tabellen für die geschätzten Randmittel können die Interpretation der Modellergebnisse erleichtern.

# Geschätzte Randmittel (GLM)

Abbildung 19-9

Geschätzte Randmittel in Ebenen von "Who shopping for" (Einkauf für wen)

|                  |            |           | 95%-Konfidenzinterval |              |  |
|------------------|------------|-----------|-----------------------|--------------|--|
|                  |            | Standard- | Untere                |              |  |
| Who shopping for | Mittelwert | fehler    | Grenze                | Obere Grenze |  |
| Self             | 308,5326   | 3,94286   | 300,0145              | 317,0506     |  |
| Self and spouse  | 370,3361   | 4,87908   | 359,7955              | 380,8767     |  |
| Self and family  | 459,4392   | 7,19769   | 443,8895              | 474,9888     |  |

Diese Tabelle zeigt die vom Modell geschätzten Randmittel als Standardfehler von *Amount spent* (Ausgegebener Betrag) bei den Faktorstufen von *Who shopping for* (Einkauf für wen) an. Diese Tabelle kann bei der Ermittlung der Unterschiede zwischen den Stufen dieses Faktors nützlich sein. In diesem Beispiel wird erwartet, dass ein Kunde, der für sich selbst einkauft, ungefähr \$ 308,53 ausgibt, während erwartet wird, dass ein Kunde mit Ehepartner \$ 370,34 und ein Kunde mit unterhaltsberechtigten Familienangehörigen \$ 459,44 ausgibt. Um herauszufinden, ob dies einen tatsächlichen Unterschied darstellt oder auf zufällige Schwankungen zurückzuführen ist, überprüfen Sie die Testergebnisse.

#### Abbildung 19-10

Einzeltestergebnisse für geschätzte Randmittel für die Geschlechter

| Who shopping for<br>Einfacher Kontrast <sup>a</sup>  | Kontrast-<br>schätzer | Hypotheti-<br>scher Wert | Differenz<br>(Schätzer -<br>hypothetisch) | Standard-<br>fehler | Freiheits-<br>grade 1 | Freiheits-<br>grade 2 | Wald-F  | Sig. |
|------------------------------------------------------|-----------------------|--------------------------|-------------------------------------------|---------------------|-----------------------|-----------------------|---------|------|
| Niveau Self vs. Niveau<br>Self and family            | -150,907              | ,000                     | -150,907                                  | 4,903               | 1,000                 | 13,000                | 947,409 | ,000 |
| Niveau Self and spouse<br>vs. Niveau Self and family | -89,103               | ,000                     | -89,103                                   | 5,903               | 1,000                 | 13,000                | 227,842 | ,000 |

a. Weggelassene Kategorie = Self and family

Die Tabelle mit den Einzeltests zeigt zwei einfache Kontraste bei den ausgegebenen Beträgen.

 Der Kontrastschätzer ist die Differenz bei den ausgegebenen Beträgen für die aufgeführten Stufen von Who shopping for (Einkauf für wen).

- Der hypothetische Wert 0,00 steht f
  ür die Vermutung, dass keine Unterschiede bei den ausgegebenen Betr
  ägen vorliegen.
- Die Wald F-Statistik mit den angezeigten Freiheitsgraden wird verwendet, um zu testen, ob die Differenz zwischen einem Kontrastschätzer und einem hypothetischen Wert auf zufällige Schwankungen zurückzuführen ist.
- Da die Signifikanzwerte unter 0,05 liegen, können Sie davon ausgehen, dass Unterschiede in den ausgegebenen Beträgen vorliegen.

Die Werte der Kontrastschätzer weichen von den Parameterschätzern ab. Dies liegt daran, dass ein Wechselwirkungs-Term vorliegt, der den Effekt *Who shopping for* (Einkauf für wen) enthält. Als Ergebnis ist der Parameterschätzer für *shopfor=1* ein einfacher Kontrast zwischen den Stufen *Self* (Eigene Person) und *Self and Family* (Eigene Person und Familie) auf der Stufe *From both* (Aus beiden Quellen) der Variablen *Use coupons* (Verwendung von Coupons). Für den Kontrastschätzer in dieser Tabelle wird der Durchschnitt über die einzelnen Stufen von *Use coupons* (Verwendung von Coupons) ermittelt.

#### Abbildung 19-11

Ergebnisse des Gesamttests für geschätzte Randmittel für die Geschlechter

| Freiheits-<br>grade 1 | Freiheits-<br>grade 2 | \8(ald-E | Sia  |
|-----------------------|-----------------------|----------|------|
| 2,000                 | 12,000                | 643,593  | ,000 |

In der Tabelle mit dem Gesamttest finden Sie die Ergebnisse eines Tests aller Kontraste in der Einzeltesttabelle. Der Signifikanzwert von weniger als "0,05" bestätigt, dass ein Unterschied in den ausgegebenen Beträgen zwischen den einzelnen Stufen von *Who shopping for* (Einkauf für wen) vorliegt.

Abbildung 19-12 Geschätzte Randmittel in Ebenen des Einkaufsstils

|                |            |                     | 95%-Konfidenzinterval |              |
|----------------|------------|---------------------|-----------------------|--------------|
| Use coupons    | Mittelwert | Standard-<br>fehler | Untere<br>Grenze      | Obere Grenze |
| No             | 319,6455   | 6,51429             | 305,5722              | 333,7188     |
| From newspaper | 386,7469   | 4,32295             | 377,4077              | 396,0861     |
| From mailings  | 394,5028   | 5,54218             | 382,5297              | 406,4760     |
| From both      | 416,8486   | 6,51260             | 402,7790              | 430,9182     |

Diese Tabelle zeigt die vom Modell geschätzten Randmittel und Standardfehler von *Amount spent* (Ausgegebener Betrag) bei den Faktorstufen von *Use coupons* (Verwendung von Coupons) an. Diese Tabelle kann bei der Ermittlung der Unterschiede zwischen den Stufen dieses Faktors nützlich sein. In diesem Beispiel wird erwartet, dass ein Kunde ungefähr \$ 319.65 ausgibt, und es wird erwartet, dass diejenigen, die Coupons verwenden, erheblich mehr ausgeben.

| Abbildung 19-13      |                |               |                  |
|----------------------|----------------|---------------|------------------|
| Einzeltestergebnisse | für geschätzte | Randmittel de | es Einkaufsstils |

| Use coupons Einfacher<br>Kontrast      | Kontrast-<br>schätzer | Hypotheti-<br>scher Wert | Differenz<br>(Schätzer -<br>hypothetisch) | Standard-<br>fehler | Freiheits-<br>grade 1 | Freiheits-<br>grade 2 | Wald-F  | Sig. |
|----------------------------------------|-----------------------|--------------------------|-------------------------------------------|---------------------|-----------------------|-----------------------|---------|------|
| Niveau From newspaper<br>vs. Niveau No | 67,101                | ,000                     | 67,101                                    | 6,537               | 1,000                 | 13,000                | 105,352 | ,000 |
| Niveau From mailings<br>vs. Niveau No  | 74,857                | ,000                     | 74,857                                    | 5,875               | 1,000                 | 13,000                | 162,328 | ,000 |
| Niveau From both vs.<br>Niveau No      | 97,203                | ,000                     | 97,203                                    | 5,603               | 1,000                 | 13,000                | 300,921 | ,000 |

a. Weggelassene Kategorie = No

Die Tabelle mit den Einzeltests zeigt drei einfache Kontraste an, in der das Ausgabeverhalten der Kunden, die keine Coupons verwenden, mit dem der Kunden verglichen wird, die Coupons einsetzen.

Da die Signifikanzwerte der Tests unter 0,05 liegen, können Sie schließen, dass Kunden, die Coupons verwenden, in der Regel mehr ausgeben als diejenigen, die keine Coupons verwenden.

#### Abbildung 19-14

Ergebnisse des Gesamttests für geschätzte Randmittel des Einkaufsstils

| Freiheits- | Freiheits- |        |      |
|------------|------------|--------|------|
| grade 1    | grade 2    | Wald-F | Sig. |
| 3,000      | 11,000     | 87,453 | ,000 |

In der Tabelle mit dem Gesamttest finden Sie die Ergebnisse eines Tests der Kontraste in der Einzeltesttabelle. Der Signifikanzwert von weniger als "0,05" bestätigt, dass ein Unterschied in den ausgegebenen Beträgen zwischen den einzelnen Stufen von *Use coupons* (Verwendung von Coupons) vorliegt. Beachten Sie: Die Gesamttests für *Use coupons* (Verwendung von Coupons) und *Who shopping for* (Einkauf für wen) sind mit den Tests der Modelleffekte äquivalent, da die hypothetischen Kontrastwerte gleich 0 sind.

#### Abbildung 19-15

Geschätzte Randmittel in Ebenen des Geschlechts nach Einkaufsstil

|                  |                |            |           | 95%-Konfidenzintervall |              |
|------------------|----------------|------------|-----------|------------------------|--------------|
|                  |                |            | Standard- | Untere                 |              |
| Who shopping for | Use coupons    | Mittelwert | fehler    | Grenze                 | Obere Grenze |
| Self             | No             | 244,3471   | 6,00949   | 231,3644               | 257,3298     |
|                  | From newspaper | 324,9708   | 5,94134   | 312,1353               | 337,8063     |
|                  | From mailings  | 321,3207   | 4,11028   | 312,4410               | 330,2005     |
|                  | From both      | 343,4916   | 6,57845   | 329,2797               | 357,7034     |
| Self and spouse  | No             | 337,1783   | 7,12181   | 321,7925               | 352,5640     |
|                  | From newspaper | 380,0468   | 7,91038   | 362,9574               | 397,1361     |
|                  | From mailings  | 375,3141   | 6,22468   | 361,8665               | 388,7617     |
|                  | From both      | 388,8054   | 7,12101   | 373,4214               | 404,1894     |
| Self and family  | No             | 377,4111   | 11,58215  | 352,3894               | 402,4328     |
|                  | From newspaper | 455,2232   | 6,14420   | 441,9494               | 468,4969     |
|                  | From mailings  | 486,8736   | 10,76529  | 463,6166               | 510,1306     |
|                  | From both      | 518,2488   | 11,73120  | 492,9050               | 543,5925     |

Diese Tabelle zeigt die vom Modell geschätzten Randmittel, Standardfehler und Konfidenzintervalle von *Amount spent* (Ausgegebener Betrag) bei den Faktorkombinationen von *Who shopping for* (Einkauf für wen) und *Use coupons* (Coupons verwenden) an. Diese Tabelle dient zur Ermittlung des Wechselwirkungseffekts zwischen diesen beiden Faktoren, der in den Tests der Modelleffekte gefunden wurde.

### Auswertung

In diesem Beispiel ergaben die geschätzten Randmittel Unterschiede in den ausgegebenen Beträgen zwischen Kunden auf verschiedenen Stufen von *Who shopping for* (Einkauf für wen) und *Use coupons* (Coupons verwenden). Dies wurde durch die Tests der Modelleffekte bestätigt sowie durch die Tatsache, dass ein Wechselwirkungseffekt *Who shopping for\*Use coupons* vorzuliegen scheint. Aus der Modellzusammenfassungstabelle ergab sich, dass das vorliegende Modell etwas mehr als die Hälfte der Schwankungen in den Daten erklärt und vermutlich durch die Hinzunahme weiterer Einflussvariablen verbessert werden könnte.

# Verwandte Prozeduren

Die Prozedur "Allgemeines lineares Modell für komplexe Stichproben" ist ein nützliches Tool für die Modellierung einer metrischen Variablen, wenn die Fälle anhand eines Schemas für komplexe Stichproben gezogen wurden.

- Der Stichprobenassistent für komplexe Stichproben wird zur Angabe der Planspezifikationen für komplexe Stichproben und zum Ziehen von Stichproben verwendet. Die vom Stichprobenassistenten erstellte Stichprobenplan-Datei enthält einen Standard-Analyseplan und kann im Dialogfeld "Plan" angegeben werden, wenn die gezogene Stichprobe gemäß diesem Plan analysiert werden soll.
- Der Analysevorbereitungsassistent für komplexe Stichproben wird zur Angabe der Analysespezifikationen für eine bestehende komplexe Stichprobe verwendet. Die vom Stichprobenassistenten erstellte Analyseplan-Datei kann im Dialogfeld "Plan" angegeben werden, wenn Sie die Stichprobe gemäß diesem Plan analysieren.
- Die Prozedur Logistische Regression f
  ür komplexe Stichproben erm
  öglicht die Modellierung einer kategorialen Antwort (Responsevariablen).
- Die Prozedur Ordinale Regression f
  ür komplexe Stichproben ermöglicht die Modellierung einer ordinalen Antwort (Responsevariablen).

# Logistische Regression für komplexe Stichproben

Die Prozedur "Logistische Regression für komplexe Stichproben" besteht aus einer logistischen Regressionsanalyse einer binären oder multinomialen abhängigen Variable für Stichproben, die mit Methoden für komplexe Stichproben gezogen wurden. Optional können Sie auch Analysen für eine Teilgesamtheit vornehmen.

# Verwenden der logistischen Regression für komplexe Stichproben zur Bewertung des Kreditrisikos

Als Kreditsachbearbeiter in einer Bank sollten Sie in der Lage sein, Merkmale zu ermitteln, die auf Personen hindeuten, die mit hoher Wahrscheinlichkeit ihre Kredite nicht zurückzahlen, und diese Merkmale zur Feststellung eines guten bzw. schlechten Kreditrisikos einzusetzen.

Angenommen, ein Kreditsachbearbeiter verfügt über eine Reihe von Datensätzen zu Kunden, die ein Darlehen in verschiedenen Zweigstellen erhalten haben; diese Datensätze wurden nach einem komplexen Plan zusammengestellt. Diese Informationen finden Sie in *bankloan\_cs.sav*. Für weitere Informationen siehe Thema Beispieldateien in Anhang A in *IBM SPSS Complex Samples 19*.Der Sachbearbeiter interessiert sich für die Wahrscheinlichkeit, mit der ein Kunde einen Kredit nicht zurückzahlen kann, und zwar im Zusammenhang mit dem Alter, der beruflichen Entwicklung und der Höhe des Kredits. Bei dieser Untersuchung soll der Stichprobenplan berücksichtigt werden.

# Durchführen der Analyse

Wählen Sie zum Erstellen des logistischen Regressionsmodells die folgenden Menübefehle aus: Analysieren > Komplexe Stichproben > Logistische Regression...

Logistische Regression für komplexe Stichproben

#### Abbildung 20-1 Dialogfeld "Komplexe Stichproben: Plan"

| 🔢 Plan für komplexe Stichprob                                                                                                    | en für logistische Regression 💈                        |  |  |  |  |  |  |
|----------------------------------------------------------------------------------------------------|--------------------------------------------------------|--|--|--|--|--|--|
| -Plan-                                                                                                    |                                                        |  |  |  |  |  |  |
|                                                                                                    |                                                        |  |  |  |  |  |  |
| Datei: Vbankloan.csaplan                                                                                                    | Durchsuchen                                            |  |  |  |  |  |  |
| Wenn Sie nicht über eine Plandatei für Ihre komplexe Stichprobe verfügen<br>können Sie eine Plandatei mithilfe des Analysevorbereitungsassistenten<br>erstellen. Wählen Sie im Menü "Komplexe Stichproben" die Option "Für<br>Analyse vorbereiten", um den Assistenten aufzurufen. |                                                        |  |  |  |  |  |  |
| Gemeinsame Wahrscheinlichkeiten                                                                                                    |                                                        |  |  |  |  |  |  |
| Gemeinsame Wahrscheinlichkeiten sind erforderlich, wenn für den Plan<br>eine Schätzung für ungleiche Wahrscheinlichkeiten OZ erforderlich ist.<br>Andernfalls werden sie ignoriert.                                                                                                |                                                        |  |  |  |  |  |  |
| C Ein offenes Datenblatt                                                                                                    |                                                        |  |  |  |  |  |  |
| bankloan_cs.sav [DatenSet4]                                                                                                    | demo_cs.sav [DatenSet4]<br>bankloan_cs.sav [DatenSet9] |  |  |  |  |  |  |
|                                                                                                    |                                                        |  |  |  |  |  |  |
| ◎ <u>B</u> enutzerdefinierte Datei                                                                                                    |                                                        |  |  |  |  |  |  |
| Datei:                                                                                                    | Durchsuchen                                            |  |  |  |  |  |  |
| Weiter                                                                                                    | rechen Hilfe                                           |  |  |  |  |  |  |

- Wechseln Sie zu der Datei *bankloan.csaplan* und wählen Sie sie aus. Für weitere Informationen siehe Thema Beispieldateien in Anhang A in *IBM SPSS Complex Samples 19*.
- ► Klicken Sie auf Weiter.

| Abbildung 20-2<br>Dialogfeld "Logistische Regression"                                   |                                                                                                    |                                                                                         |  |  |  |  |  |  |  |  |
|-----------------------------------------------------------------------------------------|----------------------------------------------------------------------------------------------------|-----------------------------------------------------------------------------------------|--|--|--|--|--|--|--|--|
| E Logistische Regression                                                                | 🔢 Logistische Regression für komplexe Stichproben 🛛 🛛 🔀                                                                                                    |                                                                                         |  |  |  |  |  |  |  |  |
| Variablen:<br>Series Branch [branch]<br>Number of customers [<br>Customer ID [customer] | Abhängige Variable:<br>Previously defaulted [d<br>Referenzkategorie<br>Faktoren:<br>Level of education [ed]<br>Kovariaten:<br>Age in years [age]<br>Years with current<br>Years at current ad<br>Household income i | Modell<br>Statistiken<br>Hypothesentests<br>Quotenverhältnisse<br>Speichern<br>Optionen |  |  |  |  |  |  |  |  |
| OK Eir                                                                                  | nfügen Zurücksetzen Abbrechen                                                                                                    | Hilfe                                                                                   |  |  |  |  |  |  |  |  |

- ▶ Wählen Sie Vorherige Nichtzahlung als abhängige Variable aus.
- ▶ Wählen Sie *Ausbildung* als Faktor aus.
- ▶ Wählen Sie Alter in Jahren bis Andere Schulden in Tausend als Kovariaten aus.
- ▶ Wählen Sie Vorherige Nichtzahlung aus und klicken Sie auf Referenzkategorie.
| Abbildung 20-3          |             |                    |
|-------------------------|-------------|--------------------|
| Dialogfold "Logistischo | Rogrossion. | Referenzkatogorio" |

| Dialogielu  |                                                           |   |
|-------------|-----------------------------------------------------------|---|
| 🔢 Logistisc | he Regression für komplexe Stichproben: Referenzkategorie | X |

| Referenzkategori      | e                      |
|-----------------------|------------------------|
| © <u>G</u> rößtem Wer |                        |
| Kleinstem <u>W</u> e  | t                      |
| O <u>A</u> npassen    |                        |
| Wert:                 | <b>•</b>               |
|                       |                        |
|                       | Weiter Abbrechen Hilfe |

▶ Wählen Sie Kleinster Wert als Referenzkategorie aus.

Dadurch wird die Kategorie "keine Nichtzahlung" als Referenzkategorie festgelegt. Die in der Ausgabe enthaltenen Quotenverhältnisse haben daher die Eigenschaft, dass steigende Quotenverhältnisse einer höheren Wahrscheinlichkeit einer Nichtzahlung entsprechen.

- ► Klicken Sie auf Weiter.
- ► Klicken Sie im Dialogfeld "Logistische Regression" auf Statistik.

| ļ | Abbildung 20-4<br>Dialogfeld "Logistische Regression: Statistik" |
|---|------------------------------------------------------------------|
|   | 🚻 Logistische Regression für komplexe Stichproben: Statistik     |
|   | ⊢Anpassungsgüte des Modells                                      |

| Verseudo-R-Quadrat                     |                                                     |
|----------------------------------------|-----------------------------------------------------|
| 👿 Klassifikationsmatrix                |                                                     |
| Parameter                              |                                                     |
| <b>I</b> S <u>c</u> hätzer             | 📃 Kovarianzen der Parameterschätzer                 |
| V Exponentialfunktion des Schätzers    | 📃 Korrelationen der Parameterschätzer               |
| 👿 Standardfe <u>h</u> ler              | 🗹 Effekt des Stichprobenplans                       |
| 👿 Kon <u>f</u> idenzintervall          | 🧾 Quadratwurzel aus dem Effekt des Stichprobenplans |
| 🔲 t-Te <u>s</u> t                      |                                                     |
| 👿 Auswertungsstatistik für Modellvaria | ablen                                               |
| V Informationen zum Stichprobenplan    |                                                     |
| VVeiter                                | Abbrechen Hilfe                                     |

- ▶ Wählen Sie im Gruppenfeld "Anpassungsgüte des Modells" die Option Klassifikationsmatrix.
- ► Wählen Sie in der Gruppe "Parameter" die Optionen Schätzer, Potenzierter Schätzer, Standardfehler, Konfidenzintervall und Effekt des Stichprobenplans aus.
- ► Klicken Sie auf Weiter.
- ► Klicken Sie im Dialogfeld "Logistische Regression" auf Quotenverhältnisse.

#### Abbildung 20-5 Dialoafeld "Loaistische Rearession: Quotenverhältnis"

| aktoren:                                                      | Quotenverhältnisse für der                                                            | n Vergleich von Faktorstufen:                             |
|---------------------------------------------------------------|---------------------------------------------------------------------------------------|-----------------------------------------------------------|
| Level of education [ed]                                       | Faktor                                                                                | Referenzkategorie                                         |
|                                                               | Level of education [ed]                                                               | (Größter Wert)                                            |
| ovariaten:<br>🔗 Household income in 🦲 🛛 📖                     | Quoten <u>v</u> erhältnisse für Ver<br>Kovariate                                      | ränderungen der Variablenwer<br>Änderungseinheiten        |
| ovariaten:  Household income in                               | Quoten <u>v</u> erhältnisse für Ver<br><b>Kovariate</b><br>Years with current employ. | ränderungen der Variablenwer<br>Änderungseinheiten<br>e 1 |
| <u>Kovariaten:</u> Household income in Debt to income ratio ( | Quotenverhältnisse für Ver<br>Kovariate<br>Years with current employ-                 | ränderungen der Variablenwe<br>Änderungseinheiten<br>e 1  |

- ► Legen Sie fest, dass Quotenverhältnisse für den Faktor Ausbildung und die Kovariaten beschäftigt und Schulden\_Eink erstellt werden sollen.
- ► Klicken Sie auf Weiter.
- ► Klicken Sie im Dialogfeld "Logistische Regression" auf OK.

## Pseudo-R-Quadrate

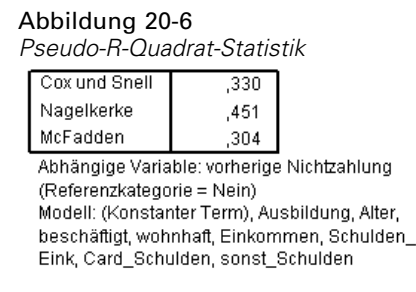

Im linearen Regressionsmodell fasst das Bestimmtheitsmaß,  $R^2$ , den Anteil der Varianz in der abhängigen Variable, das mit den (unabhängigen) Einflussvariablen zu tun hat, zusammen. Dabei deuten größere  $R^2$ -Werte darauf hin, dass ein größerer Anteil der Varianz durch das Modell erklärt wird, bis zu einem Maximalwert von 1. Bei Regressionsmodellen mit einer kategorialen abhängigen Variablen kann keine einzelne  $R^2$ -Statistik berechnet werden, die alle Merkmale von  $R^2$  im linearen Regressionsmodell aufweist. Daher werden stattdessen diese Näherungen berechnet. Folgende Verfahren werden verwendet, um das Bestimmtheitsmaß abzuschätzen.

R<sup>2</sup> nach Cox und Snell (Cox als auch Snell, 1989) beruht auf der Log-Likelihood für das Modell im Vergleich mit der Log-Likelihood für ein Grundlinienmodell. Bei kategorialen Ergebnissen hat es jedoch einen theoretischen Maximalwert von weniger als 1, sogar für ein "perfektes" Modell.

- R<sup>2</sup> nach Nagelkerke (Nagelkerke, 1991) ist eine korrigierte Version des *R*-Quadrats nach Cox & Snell, bei dem die Skala der Statistik so angepasst wird, dass sie den vollständigen Bereich von 0 bis 1 abdeckt.
- R<sup>2</sup> nach McFadden (McFadden, 1974) ist eine weitere Version, die auf den Log-Likelihood-Kernels f
  ür das Modell mit ausschlie
  ßlich konstanten Termen und das vollst
  ändige gesch
  ätzte Modell beruht.

Was einen "guten"  $R^2$ -Wert ausmacht, hängt von den verschiedenen Anwendungsbereichen ab. Diese Statistiken können zwar auch für sich genommen bereits Schlüsse erlauben, sie sind jedoch am sinnvollsten, wenn es um den Vergleich von konkurrierenden Modellen für dieselben Daten geht. Das Modell mit der größten  $R^2$ -Statistik ist nach diesem Maßstab am "besten".

# Klassifikation

Abbildung 20-7 Klassifikationsmatrix

|                     | Vorhergesagt |           |         |  |  |
|---------------------|--------------|-----------|---------|--|--|
|                     |              | Prozent   |         |  |  |
| Beobachtet          | Nein         | ja        | korrekt |  |  |
| Nein                | 188289,7     | 31871,267 | 85,5%   |  |  |
| ja                  | 49970,600    | 77675,133 | 60,9%   |  |  |
| Prozent (insgesamt) | 68,5%        | 31,5%     | 76,5%   |  |  |

Abhängige Variable: vorherige Nichtzahlung (Referenzkategorie = Nein) Modell: (Konstanter Term), Ausbildung, Alter, beschäftigt, wohnhaft, Einkommen, Schulden\_Eink, Card\_Schulden, sonst\_Schulden

Die Klassifikationsmatrix zeigt die praktischen Ergebnisse der Verwendung des logistischen Regressionsmodells. In jedem Fall ist die vorhergesagte Antwort *Ja*, wenn der vom Modell vorhergesagte Logit-Wert größer als 0 ist. Die Fälle werden nach *finalweight* gewichtet, sodass die Klassifikationsmatrix die erwartete Modellleistung in der Grundgesamtheit wiedergibt.

- Die Zellen auf der Diagonale stellen korrekte Vorhersagen dar.
- Die Zellen abseits der Diagonale stellen falsche Vorhersagen dar.

Auf der Grundlage der zum Erstellen des Modells verwendeten Fälle können Sie davon ausgehen, dass Sie mit diesem Modell 85,5 % der Personen in der Grundgesamtheit, die nicht zahlungsunfähig werden, korrekt klassifizieren. Ebenso können Sie davon ausgehen, dass Sie 60,9 % der Personen, die zahlungsunfähig werden, korrekt klassifizieren. Insgesamt können Sie davon ausgehen, dass 76,5 % der Fälle korrekt klassifiziert werden. Da diese Tabelle jedoch mit den Fällen erstellt wurde, die auch zum Aufbau des Modells dienten, sind diese Schätzungen wahrscheinlich zu optimistisch.

# Tests der Modelleffekte

#### Abbildung 20-8

Tests der Zwischensubjekteffekte

|                       | Freiheits- | Freiheits- |        |      |
|-----------------------|------------|------------|--------|------|
| Quelle                | grade 1    | grade 2    | Wald-F | Sig. |
| (Korrigiertes Modell) | 11,000     | 4,000      | 14,669 | ,010 |
| (Konstanter Term)     | 1,000      | 14,000     | 5,777  | ,031 |
| Ausbildung            | 4,000      | 11,000     | 1,683  | ,224 |
| Alter                 | 1,000      | 14,000     | 5,352  | ,036 |
| beschäftigt           | 1,000      | 14,000     | 88,244 | ,000 |
| wohnhaft              | 1,000      | 14,000     | 1,123  | ,307 |
| Einkommen             | 1,000      | 14,000     | ,007   | ,932 |
| Schulden_Eink         | 1,000      | 14,000     | 27,632 | ,000 |
| Card_Schulden         | 1,000      | 14,000     | 33,402 | ,000 |
| sonst_Schulden        | 1,000      | 14,000     | ,709   | ,414 |

Abhängige Variable: vorherige Nichtzahlung (Referenzkategorie = Nein) Modell: (Konstanter Term), Ausbildung, Alter, beschäftigt, wohnhaft,

Einkommen, Schulden\_Eink, Card\_Schulden, sonst\_Schulden

Jeder Term im Modell sowie das Modell als Ganzes werden daraufhin getestet, ob sein Effekt gleich 0 ist. Terme mit Signifikanzwerten von weniger als 0,05 weisen einen erkennbaren Effekt auf. So tragen *Alter, beschäftigt, Schulden\_Eink* und *Card\_Schulden* zum Modell bei, wohingegen die andern Haupteffekte keinen Beitrag zum Modell leisten. Bei einer weiteren Analyse der Daten würden Sie vermutlich *Ausbildung, wohnhaft, Einkommen* und *sonst\_Schulden* aus der Modellbetrachtung herausnehmen.

# Parameter-Schätzer

Abbildung 20-9

Parameterschätzer

|                        |                   |        |           |         |                 |        | 95% Konfid | lenzintervall für |
|------------------------|-------------------|--------|-----------|---------|-----------------|--------|------------|-------------------|
|                        |                   |        |           | 95%-Kon | fidenzintervall |        | E          | хр(В)             |
|                        |                   |        | Standard- | Untere  |                 |        | Untere     |                   |
| vorherige Nichtzahlung | Parameter         | в      | fehler    | Grenze  | Obere Grenze    | Exp(B) | Grenze     | Obere Grenze      |
| ja                     | (Konstanter Term) | -1,140 | ,399      | -1,995  | -,284           | ,320   | ,136       | ,753              |
|                        | [Ausbildung=1]    | ,720   | ,340      | -,010   | 1,449           | 2,054  | ,990       | 4,259             |
|                        | [Ausbildung=2]    | ,684   | ,371      | -,112   | 1,481           | 1,983  | ,894       | 4,397             |
|                        | [Ausbildung=3]    | ,518   | ,307      | -,140   | 1,177           | 1,679  | ,869       | 3,244             |
|                        | [Ausbildung=4]    | ,789   | ,302      | ,142    | 1,437           | 2,202  | 1,152      | 4,208             |
|                        | [Ausbildung=5]    | ,000ª  |           |         |                 | 1,000  |            |                   |
|                        | Alter             | -,023  | ,010      | -,043   | -,002           | ,978   | ,958       | ,998              |
|                        | beschäftigt       | -,225  | ,024      | -,277   | -,174           | ,798   | ,758       | ,840              |
|                        | wohnhaft          | -,028  | ,026      | -,085   | ,029            | ,972   | ,919       | 1,029             |
|                        | Einkommen         | ,000   | ,003      | -,007   | ,006            | 1,000  | ,993       | 1,006             |
|                        | Schulden_Eink     | ,095   | ,018      | ,056    | ,134            | 1,100  | 1,058      | 1,143             |
|                        | Card_Schulden     | ,493   | ,085      | ,310    | ,676            | 1,637  | 1,363      | 1,966             |
|                        | sonst_Schulden    | ,026   | ,031      | -,041   | ,094            | 1,027  | ,960       | 1,098             |

Abhängige Variable: vorherige Nichtzahlung (Referenzkategorie = Nein)

Modell: (Konstanter Term), Ausbildung, Alter, beschäftigt, wohnhaft, Einkommen, Schulden\_Eink, Card\_Schulden, sonst\_Schulden a. Auf 0 gesetzt, da dieser Parameter redundant ist.

Die Tabelle der Parameterschätzer fasst den Effekt der einzelnen Einflussvariablen zusammen. Beachten Sie: Die Parameterwerte beeinflussen die relative Wahrscheinlichkeit der Kategorie "Nichtzahlung" gegenüber der Kategorie "keine Nichtzahlung". So erhöhen Parameter mit positiven Koeffizienten die Wahrscheinlichkeit einer Nichtzahlung, wohingegen Parameter mit negativen Koeffizienten die Wahrscheinlichkeit der Nichtzahlung verringern.

Die Bedeutung von logistischen Regressionskoeffizienten ist nicht so eindeutig wie die von linearen Regressionskoeffizienten. Während *B* praktisch zum Testen der Modelleffekte ist, ist Exp(B) einfacher zu interpretieren. Exp(B) steht für die Änderung in den Quotenverhältnissen des zu untersuchenden Ereignisses, die auf einen Anstieg um eine Einheit für Einflussvariablen zurückzuführen ist, die nicht Teil von Wechselwirkungstermen sind. Beispiel: Exp(B) für *beschäftigt* entspricht 0,798, was bedeutet, dass die Quote für Nichtzahlung bei Personen, die seit zwei Jahren bei ihrem derzeitigen Arbeitgeber beschäftigt sind, das 0,798fache der Quote für Nichtzahlung bei den Personen beträgt, die seit einem Jahr bei ihrem derzeitigen Arbeitgeber beschäftigt sind, sofern alle anderen Faktoren gleich sind.

Die Effekte des Stichprobenplans weisen darauf hin, dass einige der für diese Parameterschätzer berechneten Standardfehler größer (und andere dagegen kleiner) sind als diejenigen, die man erhalten würde, wenn man davon ausginge, dass diese Beobachtungen aus einer einfachen Zufallsstichprobe stammen. Es ist von entscheidender Bedeutung, die Informationen über den Stichprobenplan in die Analyse aufzunehmen, da Sie anderenfalls beispielsweise schließen könnten, dass der Koeffizient "Alter" sich nicht von 0 unterscheidet.

### Quotenverhältnisse (Odds Ratios)

#### Abbildung 20-10

Quotenverhältnisse für "Ausbildung"

|            |                                     |                        |                       | 95%-Konfidenzinterval/ |              |  |
|------------|-------------------------------------|------------------------|-----------------------|------------------------|--------------|--|
|            |                                     | vorherige Nichtzahlung | Quoten-<br>verhältnis | Untere<br>Grenze       | Obere Grenze |  |
| Ausbildung | ohne Schulabschluß vs.<br>Promotion | ja                     | 2,054                 | ,990                   | 4,259        |  |
|            | Hauptschul-/                        | ja                     | 1,983                 | ,894                   | 4,397        |  |
|            | Some college vs.                    | ja                     | 1,679                 | ,869                   | 3,244        |  |
|            | Universitätsabschluß vs.            | ja                     | 2,202                 | 1,152                  | 4,208        |  |

Abhängige Variable: vorherige Nichtzahlung (Referenzkategorie = Nein)

Modell: (Konstanter Term), Ausbildung, Alter, beschäftigt, wohnhaft, Einkommen, Schulden\_Eink, Card\_ Schulden, sonst\_Schulden

a. Die bei der Berechnung verwendeten Faktoren und Kovariaten werden auf folgende Werte festgesetzt: Ausbildung=Promotion; Alter in Jahren=34,19; Jahre der Beschäftigung beim derzeitigen Arbeitgeber=6,99; wohnhaft an gleicher Adresse (in Jahren)=6,32; Haushaltseinkommen in Tausend=60,1581; Relation Schulden zu Einkommen (in %)=9,9341; Schulden auf Kreditkarte in

Tausend=1,9764; Andere Schulden in Tausend=3,9164

Diese Tabelle enthält die Quotenverhältnisse von *Vorherige Nichtzahlung* auf den Faktorstufen von *Ausbildung*. Bei den ausgegebenen Werten handelt es sich um das Verhältnis der Quoten für die Nichtzahlung für *Ohne Schulabschluss* bis *Universitätsabschluss* im Vergleich zu der Quote für die Nichtzahlung für *Promotion*. Das Quotenverhältnis von 2,054 in der ersten Zeile der Tabelle bedeutet, dass die Quote für die Nichtzahlung bei einer Person ohne Schulabschluss das 2,054 fache der Quote für die Nichtzahlung bei einer promovierten Person betägt.

#### Abbildung 20-11

Quotenverhältnisse für "Jahre der Beschäftigung beim derzeitigen Arbeitgeber"

|                                                            |       |                        |                       | 95%-Koni         | fidenzintervall |
|------------------------------------------------------------|-------|------------------------|-----------------------|------------------|-----------------|
| Änderungseinheiten                                         |       | vorherige Nichtzahlung | Quoten-<br>verhältnis | Untere<br>Grenze | Obere Grenze    |
| Jahre der<br>Beschäftigung beim<br>derzeitigen Arbeitgeber | 1,000 | ja                     | ,798                  | ,758             | ,840            |

Abhängige Variable: vorherige Nichtzahlung (Referenzkategorie = Nein)

Modell: (Konstanter Term), Ausbildung, Alter, beschäftigt, wohnhaft, Einkommen, Schulden\_Eink, Card\_Schulden, sonst\_Schulden

a. Die bei der Berechnung verwendeten Faktoren und Kovariaten werden auf folgende Werte festgesetzt: Ausbildung=Promotion; Alter in Jahren=34,19; Jahre der Beschäftigung beim derzeitigen Arbeitgeber=6,99; wohnhaft an gleicher Adresse (in Jahren)=6,32; Haushaltseinkommen in Tausend=60,1581; Relation Schulden zu Einkommen (in %)=9,9341; Schulden auf Kreditkarte in Tausend=1,9764; Andere Schulden in Tausend=3,9164

Diese Tabelle enthält das Quotenverhältnis von *Vorherige Nichtzahlung* für eine Einheitsänderung in der Kovariate *Jahre der Beschäftigung beim derzeitigen Arbeitgeber*. Bei dem ausgegebenen Wert handelt es sich um das Verhältnis aus der Quote für die Nichtzahlung für eine Person, die bereits seit 7,99 Jahren an ihrem derzeitigen Arbeitsplatz beschäftigt ist, im Vergleich zu der Quote für die Nichtzahlung für eine Person mit 6,99 Jahren (Mittelwert).

#### Abbildung 20-12

Quotenverhältnisse für "Relation Schulden zu Einkommen"

|                                          |       |                        |                       | 95%-Konfidenzintervall |              |
|------------------------------------------|-------|------------------------|-----------------------|------------------------|--------------|
| Änderungseinheiten                       |       | vorherige Nichtzahlung | Quoten-<br>verhältnis | Untere<br>Grenze       | Obere Grenze |
| Relation Schulden zu<br>Einkommen (in %) | 1,000 | ja                     | 1,100                 | 1,058                  | 1,143        |

Abhängige Variable: vorherige Nichtzahlung (Referenzkategorie = Nein)

Modell: (Konstanter Term), Ausbildung, Alter, beschäftigt, wohnhaft, Einkommen, Schulden\_Eink, Card\_Schulden, sonst\_Schulden

a. Die bei der Berechnung verwendeten Faktoren und Kovariaten werden auf folgende Werte festgesetzt. Ausbildung=Promotion; Alter in Jahren=34,19; Jahre der Beschäftigung beim derzeitigen Arbeitgeber=6,99; wohnhaft an gleicher Adresse (in Jahren)=6,32; Haushaltseinkommen in Tausend=60,1581; Relation Schulden zu Einkommen (in %)=9,9341; Schulden auf Kreditkarte in Tausend=1,9764; Andere Schulden in Tausend=3,9164

Diese Tabelle enthält das Quotenverhältnis von *Vorherige Nichtzahlung* für eine Einheitsänderung in der Kovariate *Relation Schulden zu Einkommen*. Bei dem ausgegebenen Wert handelt es sich um das Verhältnis aus der Quote für die Nichtzahlung für eine Person mit einer Relation von Schulden zu Einkommen von 10,9341 im Vergleich zu der Quote für die Nichtzahlung für eine Person mit einem Wert von 9,9341 (Mittelwert).

Beachten Sie: Da keine dieser Einflussvariablen Teil von Wechselwirkungstermen sind, sind die Werte der in diesen Tabellen enthaltenen Quotenverhältnisse gleich der Werte der potenzierten Parameterschätzer. Wenn eine Einflussvariable Teil eines Wechselwirkungsterms ist, hängt das in diesen Tabellen verzeichnete Quotenverhältnis auch von den Werten der anderen Einflussvariablen ab, die für die Wechselwirkung verwendet werden.

#### Auswertung

Mit der Prozedur "Logistische Regression für komplexe Stichproben" haben Sie ein Modell für die Vorhersage der Wahrscheinlichkeit erstellt, mit der ein bestimmter Kunde einen Kredit nicht zurückzahlen wird.

Eine wichtige Frage für Kreditsachbearbeiter sind die Kosten für Fehler erster und zweiter Art. Wie hoch sind die Kosten der Einstufung einer zahlungsunfähigen Person in die Gruppe der nicht zahlungsunfähigen Personen (Fehler erster Art)? Wie hoch sind die Kosten der Einstufung einer nicht zahlungsunfähigen Person in die Gruppe der zahlungsunfähigen Personen (Fehler zweiter Art)? Wenn uneinbringliche Forderungen der wichtigste Punkt sind, sollte der Fehler erster Art minimiert und die **Sensitivität** maximiert werden. Wenn die Erweiterung des Kundenstamms oberste Priorität hat, sollte der Fehler zweiter Art minimiert und die **Spezifität** maximiert werden. Normalerweise sind beide Punkte von großer Bedeutung, sodass Sie eine Entscheidungsregel für die Klassifizierung von Kunden aufstellen müssen, die die beste Mischung aus Sensitivität und Spezifität bietet.

# Verwandte Prozeduren

Die Prozedur "Logistische Regression für komplexe Stichproben" ist ein nützliches Tool für die Modellierung einer kategorialen Variablen, wenn die Fälle anhand eines Schemas für komplexe Stichproben gezogen wurden.

- Der Stichprobenassistent für komplexe Stichproben wird zur Angabe der Planspezifikationen für komplexe Stichproben und zum Ziehen von Stichproben verwendet. Die vom Stichprobenassistenten erstellte Stichprobenplan-Datei enthält einen Standard-Analyseplan und kann im Dialogfeld "Plan" angegeben werden, wenn die gezogene Stichprobe gemäß diesem Plan analysiert werden soll.
- Der Analysevorbereitungsassistent für komplexe Stichproben wird zur Angabe der Analysespezifikationen für eine bestehende komplexe Stichprobe verwendet. Die vom Stichprobenassistenten erstellte Analyseplan-Datei kann im Dialogfeld "Plan" angegeben werden, wenn Sie die Stichprobe gemäß diesem Plan analysieren.
- Die Prozedur Allgemeines lineares Modell f
  ür komplexe Stichproben ermöglicht die Modellierung einer metrischen Antwort (Responsevariablen).
- Die Prozedur Ordinale Regression f
  ür komplexe Stichproben erm
  öglicht die Modellierung einer ordinalen Antwort (Responsevariablen).

# Ordinale Regression für komplexe Stichproben

Die Prozedur "Ordinale Regression für komplexe Stichproben" erstellt ein Vorhersagemodell für eine ordinale abhängige Variable für Stichproben, die mit Methoden für komplexe Stichproben gezogen wurden. Optional können Sie auch Analysen für eine Teilgesamtheit vornehmen.

# Verwendung der ordinalen Regression für komplexe Stichproben zur Analyse von Umfrageergebnissen

Abgeordnete, die in Erwägung ziehen, einen Gesetzesentwurf einzubringen, sind daran interessiert zu ermitteln, ob dieser Gesetzesantrag öffentlich unterstützt wird und in welchem Bezug die Unterstützung für den Antrag zur demografischen Struktur der Wähler steht. Die Meinungsforscher verwenden für die Erstellung und Durchführung der entsprechenden Umfragen einen komplexen Stichprobenplan.

Die Umfrageergebnisse finden Sie in der Datei *poll\_cs\_sample.sav*. Der von den Meinungsforschern verwendete Stichprobenplan befindet sich in *poll.csplan*. Da hier die PPS-Methode (PPS: probability proportional to size; Wahrscheinlichkeit proportional zur Größe) verwendet wird, gibt es außerdem eine Datei mit den gemeinsamen Auswahlwahrscheinlichkeiten (*poll\_jointprob.sav*). Für weitere Informationen siehe Thema Beispieldateien in Anhang A in *IBM SPSS Complex Samples 19*. Mit der ordinalen Regression für komplexe Stichproben können Sie ein Modell für die Stärke der Unterstützung für den Gesetzesentwurf auf der Grundlage der demografischen Struktur der Wähler anpassen.

#### Durchführen der Analyse

 Um eine Analyse der Art "Ordinale Regression f
ür komplexe Stichproben" durchzuf
ühren, w
ählen Sie folgende Optionen aus den Men
üs aus:

Analysieren > Komplexe Stichproben > Ordinale Regression...

Ordinale Regression für komplexe Stichproben

#### Abbildung 21-1 Dialogfeld "Komplexe Stichproben: Plan"

| Date                                      | ei: Vpoll.csplan                                                                                                    |                                                                           | Durchsuche                                    |
|-------------------------------------------|----------------------------------------------------------------------------------------------------|---------------------------------------------------------------------------|-----------------------------------------------|
| Wenn<br>verfüg<br>Analy<br>"Komp<br>Assis | Sie nicht über eine Plandatei fü<br>gen, können Sie eine Plandatei r<br>sevorbereitungsassistenten ers<br>olexe Stichproben" die Option "F<br>tenten aufzurufen.        | r Ihre komplexe :<br>nithilfe des<br>stellen. Wählen S<br>ür Analyse vork | Stichprobe<br>Sie im Menü<br>ereiten'', um de |
| Gemein                                    | same Wahrscheinlichkeiten                                                                                                    |                                                                           |                                               |
| Plan e                                    | ine Schätzung für ungleiche Wi                                                                                                    | ahrscheinlichkeit                                                         | en OZ                                         |
| Plan e<br>erforc<br>O Star                | ine Schätzung für ungleiche Wi<br>lerlich ist. Andernfalls werden s<br>n <u>d</u> arddatei verwenden (γρoll.s<br>o <u>f</u> fenes Datenblatt                            | ahrscheinlichkeit<br>sie ignoriert.<br>av)                                | en OZ                                         |
| Plan e<br>erford<br>Star<br>Ein d         | ine Schätzung für ungleiche Wi<br>derlich ist. Andernfalls werden s<br>n <u>d</u> arddatei verwenden (γροll.s<br>o <u>f</u> fenes Datenblatt<br>demo_cs.sav [DatenSet4] | a eroraenich,<br>ahrscheinlichkeit<br>sie ignoriert.<br>av)               | en OZ                                         |
| Plan e<br>erforc<br>Star                  | ine Schätzung für ungleiche Wi<br>terlich ist. Andernfalls werden s<br>o <u>f</u> fenes Datenblatt<br>demo_cs.sav [DatenSet4]<br>poll_cs_sample.sav [DatenSet           | id entradenich, i<br>ahrscheinlichkeit<br>ie ignoriert.<br>av)            | en OZ                                         |
| Plan e<br>erforc<br>O Star<br>O Ein o     | ine Schätzung für ungleiche Wi<br>terlich ist. Andernfalls werden s<br>ogfenes Datenblatt<br>demo_cs.sav [DatenSet4]<br>poll_cs_sample.sav [DatenSet                    | ahrscheinlichkeit<br>ie ignoriert.<br>av)                                 | en OZ                                         |

- ► Wechseln Sie zu der Datei *poll.csplan* und wählen Sie sie als Plandatei aus. Für weitere Informationen siehe Thema Beispieldateien in Anhang A in *IBM SPSS Complex Samples 19*.
- ▶ Wählen Sie *poll\_jointprob.sav* als Datei für die gemeinsamen Wahrscheinlichkeiten.
- ► Klicken Sie auf Weiter.

| - Or unique regression re                                                                                                    | r komplexe Stichproben                                                                                                    | X                                                                                       |
|----------------------------------------------------------------------------------------------------|----------------------------------------------------------------------------------------------------|-----------------------------------------------------------------------------------------|
| Variablen:<br>Voter ID [voteid]<br>Voter ID [voteid]<br>County [county]<br>County [county]<br>Cumulative Sampling W<br>Cumulative Sampling W | Abhängige Variable: Abhängige Variable: Ahhängige Variable: The legislature should en Antwortwahrscheinlichkeiten Faktoren: Faktoren: Gender [gender] Ovted in last election [vot Driving frequency [drivefr Kovariaten: Verknüpfungsfunktion: Logit Teilgesamtheit Variable: | Modell<br>Statistiken<br>Hypothesentests<br>Guotenverhältnisse<br>Speichern<br>Optionen |

- ► Wählen Sie *The legislature should enact a gas tax* (Der Gesetzgeber sollte eine Kraftstoffsteuer einführen) als abhängige Variable.
- ► Wählen Sie *Age category* (Alterskategorie) bis *Driving frequency* (Häufigkeit der Kraftfahrzeugnutzung) als Faktoren aus.
- ► Klicken Sie auf Statistiken.

Ordinale Regression für komplexe Stichproben

#### Abbildung 21-3

| Dialogfeld | "Ordinale | Regression: | Statistik" |  |
|------------|-----------|-------------|------------|--|
|            |           |             |            |  |

| 🔠 Ordinale Regression für komplexe Stichproben: Statistiken 🛛 🔰 🔰                      |
|----------------------------------------------------------------------------------------|
| Anpassungsgüte des Modells                                                             |
| ☑ <u>P</u> seudo-R-Quadrat                                                             |
| 📝 Kļassifikationsmatrix                                                                |
| Parameter                                                                              |
| Schätzer                                                                               |
| Exponentialfunktion des Schätzers 🦳 Korrelationen der Parameterschätzer                |
| Standardfehler Stichprobenplans                                                        |
| Konfidenzintervall 📃 Quadratwurzel aus dem Effekt des Stichprobenplans                 |
| T-Te <u>st</u>                                                                         |
| Parallele Linien                                                                       |
| ☑ Wald-Test auf gleiche Neigungen                                                      |
| Parameterschätzer für verallgemeinertes Modell (Neigungen ungleich)                    |
| E Kovarianzen der Parameterschätzer für verallgemeine&rtes Modell (Neigungen ungleich) |
| 📝 Auswertungsstatistik für Modellvariablen                                             |
| ☑ Informationen zum Stichprobenplan                                                    |
| Weiter Abbrechen Hilfe                                                                 |

- ▶ Wählen Sie in der Gruppe "Anpassungsgüte des Modells" die Option Klassifikationsmatrix aus.
- ► Wählen Sie in der Gruppe "Parameter" die Optionen Schätzer, Potenzierter Schätzer, Standardfehler, Konfidenzintervall und Effekt des Stichprobenplans aus.
- Wählen Sie Wald-Test auf gleiche Neigungen und Parameterschätzer f
  ür verallgemeinertes Modell (Neigungen ungleich) aus.
- ► Klicken Sie auf Weiter.
- ▶ Klicken Sie im Dialogfeld "Ordinale Regression für komplexe Stichproben" auf Hypothesentests.

| Abbildung 21-4<br>Dialogfeld "Hypothesentests"                      |                                    |  |  |  |  |
|---------------------------------------------------------------------|------------------------------------|--|--|--|--|
| 🔢 Ordinale Regression für komplexe Stichproben: Hypothesentests 🛛 🔀 |                                    |  |  |  |  |
| Teststatistik                                                       | Stichprobenziehung: Freiheitsgrade |  |  |  |  |
| Θ <u>e</u>                                                          | Basierend auf dem Stichprobenplan  |  |  |  |  |
| F ( <u>k</u> orrigiert)                                             | O Fest Wert:                       |  |  |  |  |
| © ⊆hi-Quadrat                                                       |                                    |  |  |  |  |
| O Korrigiertes Chi-Quadrat                                          |                                    |  |  |  |  |
| Korrektur für Mehrfachvergleiche —                                  |                                    |  |  |  |  |
| © Geringste signifikante Differenz                                  |                                    |  |  |  |  |
| Sidak (sequenziell)                                                 |                                    |  |  |  |  |
| O Bonferroni seguenziell                                            |                                    |  |  |  |  |
| © Si <u>d</u> ak                                                    |                                    |  |  |  |  |
| © Bonferroni                                                        |                                    |  |  |  |  |
| Weiter Abbrechen Hilfe                                              |                                    |  |  |  |  |

Selbst bei einer relativ kleinen Anzahl an Einflussvariablen und Antwortkategorien kann die Wald*F*-Test-Statistik für den Parallelitätstest für Linien unschätzbar sein.

- ▶ Wählen Sie in der Gruppe "Teststatistik" die Option F (korrigiert) aus.
- ► Wählen Sie Sidak (sequentiell) als Anpassungsmethode für Mehrfachvergleiche aus.
- ► Klicken Sie auf Weiter.
- ► Klicken Sie im Dialogfeld "Ordinale Regression für komplexe Stichproben" auf Quotenverhältnisse.

Ordinale Regression für komplexe Stichproben

#### Abbildung 21-5 Dialogfeld "Ordinale Regression: Quotenverhältnis"

| 🏥 Ordinale Regression für komplexe Stichproben: Quotenverhältnisse 🛛 🛛 🔀 |                                          |                                    |  |  |  |  |  |
|--------------------------------------------------------------------------|------------------------------------------|------------------------------------|--|--|--|--|--|
| Fa <u>kt</u> oren:                                                       | Kumulative <u>Q</u> uotenverhältnisse fü | ir den Vergleich von Faktorstufen: |  |  |  |  |  |
| Gender [gender]                                                          | Faktor                                   | Referenzkategorie                  |  |  |  |  |  |
| Voted in last electio                                                    | Age category [agecat]                    | (Größter Wert)                     |  |  |  |  |  |
|                                                                          | Driving frequency [drivefreq]            | 10-14,999 miles/year               |  |  |  |  |  |
| *                                                                        | NUVALIALE                                | Anaciangecinitettett               |  |  |  |  |  |
|                                                                          |                                          |                                    |  |  |  |  |  |

- ► Wählen Sie aus, dass für *Age category* (Alterskategorie) und *Driving frequency* (Häufigkeit der Kraftfahrzeugnutzung) kumulative Quotenverhältnisse berechnet werden sollen.
- ► Wählen Sie als Referenzkategorie für *Driving frequency* (Häufigkeit der Kraftfahrzeugnutzung) den Wert 10-14,999 miles/year (10.000 bis 14.999 Meilen/Jahr), eine typischere jährliche Fahrleistung als der größte Wert.
- ► Klicken Sie auf Weiter.
- ▶ Klicken Sie im Dialogfeld "Ordinale Regression für komplexe Stichproben" auf OK.

## Pseudo-R-Quadrate

Abbildung 21-6 Pseudo-R-Quadrate

| Cox und Snell | ,179 |
|---------------|------|
| Nagelkerke    | ,191 |
| McFadden      | ,071 |

Abhängige Variable: The legislature should enact a gas tax (Aufsteigend) Modell: (Schwellenwert), agecat, gender, votelast, drivefreq Verknüpfungsfunktion: Logit

Im linearen Regressionsmodell fasst das Bestimmtheitsmaß,  $R^2$ , den Anteil der Varianz in der abhängigen Variable, das mit den (unabhängigen) Einflussvariablen zu tun hat, zusammen. Dabei deuten größere  $R^2$ -Werte darauf hin, dass ein größerer Anteil der Varianz durch das Modell erklärt wird, bis zu einem Maximalwert von 1. Bei Regressionsmodellen mit einer kategorialen abhängigen Variablen kann keine einzelne  $R^2$ -Statistik berechnet werden, die alle Merkmale von  $R^2$  im linearen Regressionsmodell aufweist. Daher werden stattdessen diese Näherungen berechnet. Folgende Verfahren werden verwendet, um das Bestimmtheitsmaß abzuschätzen. 216

- R<sup>2</sup> nach Cox und Snell (Cox als auch Snell, 1989) beruht auf der Log-Likelihood für das Modell im Vergleich mit der Log-Likelihood für ein Grundlinienmodell. Bei kategorialen Ergebnissen hat es jedoch einen theoretischen Maximalwert von weniger als 1, sogar für ein "perfektes" Modell.
- R<sup>2</sup> nach Nagelkerke (Nagelkerke, 1991) ist eine korrigierte Version des *R*-Quadrats nach Cox & Snell, bei dem die Skala der Statistik so angepasst wird, dass sie den vollständigen Bereich von 0 bis 1 abdeckt.
- R<sup>2</sup> nach McFadden (McFadden, 1974) ist eine weitere Version, die auf den Log-Likelihood-Kernels für das Modell mit ausschließlich konstanten Termen und das vollständige geschätzte Modell beruht.

Was einen "guten"  $R^2$ -Wert ausmacht, hängt von den verschiedenen Anwendungsbereichen ab. Diese Statistiken können zwar auch für sich genommen bereits Schlüsse erlauben, sie sind jedoch am sinnvollsten, wenn es um den Vergleich von konkurrierenden Modellen für dieselben Daten geht. Das Modell mit der größten  $R^2$ -Statistik ist nach diesem Maßstab am "besten".

# Tests der Modelleffekte

Abbildung 21-7 Tests der Modelleffekte

| Quelle    | Freiheits-<br>grade 1 | Freiheits-<br>grade 2 | Wald-F<br>(korrigiert) | Sig. | Sidak-Sig.<br>(sequentiell) |
|-----------|-----------------------|-----------------------|------------------------|------|-----------------------------|
| agecat    | 2,283                 | 31,966                | 6,215                  | ,004 | ,003                        |
| gender    | 1,000                 | 14,000                | ,046                   | ,834 | ,834                        |
| votelast  | 1,000                 | 14,000                | ,076                   | ,787 | ,787                        |
| drivefreq | 3,785                 | 52,987                | 228,015                | ,000 | ,000                        |

Abhängige Variable: The legislature should enact a gas tax (Aufsteigend) Modell: (Schwellenwert), agecat, gender, votelast, drivefreq Verknüpfungsfunktion: Logit

Jeder Term im Modell wird daraufhin getestet, ob sein Effekt gleich 0 ist. Terme mit Signifikanzwerten von weniger als 0,05 weisen einen erkennbaren Effekt auf. Daher tragen *agecat* und *drivefreq* zum Modell bei, während die anderen Haupteffekte keinen Beitrag leisten. In einer weiteren Analyse der Daten könnten Sie die Entfernung von *gender* und *votelast* aus dem Modell in Erwägung ziehen.

## Parameter-Schätzer

Die Tabelle der Parameterschätzer fasst den Effekt der einzelnen Einflussvariablen zusammen. Aufgrund des Charakters der Verknüpfungsfunktion ist die Interpretation der Koeffizienten in diesem Modell zwar schwierig, die Vorzeichen der Koeffizienten für Kovariaten und die relativen Werte der Koeffizienten für Faktorstufen können jedoch wichtige Einblicke in die Effekte der Einflussvariablen im Modell bieten.

Bei Kovariaten weisen positive (negative) Koeffizienten auf positive (inverse) Beziehungen zwischen Einflussvariablen und Ergebnis hin. Ein steigender Wert einer Kovariaten mit einem positiven Koeffizienten entspricht einer steigenden Wahrschreinlichkeit dafür, dass sie sich in einer der "höheren" Kategorien für das kumulative Ergebnis befindet. Bei Faktoren weist eine Faktorstufe mit einem größeren Koeffizienten auf eine größere Wahrscheinlichkeit dafür hin, dass sich der Faktor in einer der "höheren" Kategorien für das kumulative Ergebnis befindet. Das Vorzeichen eines Koeffizienten für eine Faktorstufe hängt von dem Effekt der betreffenden Faktorstufe in Bezug zur Referenzkategorie ab.

#### Abbildung 21-8 Parameterschätzer

|               |                    |                   |           | 95%-Konfic | lenzintervall | Effekt des |        | 95% Konfid<br>für Ex | enzintervall<br>(p(B) |
|---------------|--------------------|-------------------|-----------|------------|---------------|------------|--------|----------------------|-----------------------|
|               |                    |                   | Standardf | Untere     | Obere         | Stichprob  |        | Untere               | Obere                 |
| Parameter     |                    | В                 | ehler     | Grenze     | Grenze        | enplans    | Exp(B) | Grenze               | Grenze                |
| Schwellenwert | [opinion_gasta≔4]  | -3,343            | .104      | -3,566     | -3,120        | 1,132      | ,035   | ,028                 | .044                  |
|               | [opinion_gastax=3] | -1,910            | ,098      | -2,120     | -1 ,700       | 1,058      | ,148   | ,120                 | ,183                  |
|               | [opinion_gastax=2] | -,674             | ,090      | -,866      | -,482         | ,915       | ,510   | ,421                 | ,618                  |
| Regression    | [agecat=1]         | -,324             | ,079      | -,494      | -,154         | 1,793      | ,723   | ,610                 | ,858                  |
|               | [agecat=2]         | -,138             | .054      | -,255      | -,022         | 1,158      | ,871   | ,775                 | ,978                  |
|               | [agecat=3]         | -,095             | ,076      | -,257      | ,068          | 2,206      | ,909   | ,773                 | 1,070                 |
|               | [agecat=4]         | ,000 <sup>a</sup> |           |            |               |            | 1,000  |                      |                       |
|               | [gender=0]         | -,008             | ,035      | -,084      | ,068          | ,949       | ,992   | ,920                 | 1,071                 |
|               | [gender=1]         | ,000ª             |           |            |               |            | 1,000  |                      |                       |
|               | [votelast=0]       | -,011             | ,039      | -,095      | ,073          | 1,103      | ,989   | ,909                 | 1,076                 |
|               | [votelast=1]       | ,000ª             |           |            |               |            | 1,000  |                      |                       |
|               | [drivefreq=1]      | -3.751            | .153      | -4.079     | -3.423        | 1.117      | .023   | .017                 | .033                  |
|               | [drivefreq=2]      | -3,003            | ,116      | -3,251     | -2,755        | 1,226      | ,050   | ,039                 | ,064                  |
|               | [drivefreq=3]      | -2,295            | ,114      | -2,540     | -2,050        | 1,585      | ,101   | ,079                 | ,129                  |
|               | [drivefreq=4]      | -1,570            | ,092      | -1,769     | -1 ,372       | 1,078      | ,208   | ,171                 | ,254                  |
|               | [drivefreq=5]      | -,812             | ,089      | -1,003     | -,621         | ,941       | ,444   | ,367                 | ,537                  |
|               | [drivefreq=6]      | ,000 <sup>a</sup> |           |            |               |            | 1,000  |                      |                       |

Abhängige Variable: The legislature should enact a gas tax (Absteigend)

Modell: (Schwellenwert), agecat, gender, votelast, drivefreq Verknüpfungsfunktion: Logit

a. Auf 0 gesetzt, da dieser Parameter redundant ist.

Auf der Grundlage der Parameterschätzer sind folgende Interpretationen möglich:

- Die Personen in den niedrigeren Alterskategorien zeigen größere Unterstützung für die Gesetzesvorlage als die Personen in der höchsten Alterskategorie.
- Die Personen, die weniger häufig ein Kraftfahrzeug nutzen, zeigen größere Unterstützung für die Gesetzesvorlage als Personen, die häufiger ein Kraftfahrzeug nutzen.
- Die Koeffizienten f
  ür die Variablen gender und votelast sind nicht nur nicht statistisch signifikant, sondern auch klein gegen
  über den anderen Koeffizienten.

Die Effekte des Stichprobenplans weisen darauf hin, dass einige der für diese Parameterschätzer berechneten Standardfehler größer (und andere dagegen kleiner) sind als diejenigen, die man bei Verwendung einer einfachen Zufallsstichprobe erhalten würde. Es ist von entscheidender Bedeutung, die Informationen über den Stichprobenplan in die Analyse aufzunehmen, da Sie anderenfalls beispielsweise schließen könnten, dass der Koeffizient für die 3. Stufe von *Age category* (Alterskategorie), *[agecat=3]*, sich signifikant von 0 unterscheidet.

# Klassifikation

Abbildung 21-9

Informationen zu kategorialen Variablen

|                 |                      | Gewichtete | Prozent     |
|-----------------|----------------------|------------|-------------|
|                 |                      | Anzahl     | (gewichtet) |
| The legislature | Strongly agree       | 25132,955  | 21,3%       |
| should gnact a  | Agree                | 32261,425  | 27,3%       |
| gastax          | Disagree             | 29477,417  | 24,9%       |
|                 | Strongly disagree    | 31314,203  | 26,5%       |
| Age category    | 18-30                | 20509,504  | 17,4%       |
|                 | 31-45                | 35380,506  | 29,9%       |
|                 | 46-60                | 34865,792  | 29,5%       |
|                 | >60                  | 27430,198  | 23,2%       |
| Gender          | Male                 | 61424,547  | 52,0%       |
|                 | Female               | 56761,453  | 48,0%       |
| Voted in last   | No                   | 70607,216  | 59,7%       |
| election        | Yes                  | 47578,784  | 40,3%       |
| Driving         | Do not own car       | 3437,137   | 2,9%        |
| frequency       | <10,000 miles/year   | 10816,349  | 9,2%        |
|                 | 10-14,999 miles/year | 32539,364  | 27,5%       |
|                 | 15-19,999 miles/year | 39179,814  | 33,2%       |
|                 | 20-29,999 miles/year | 25617,804  | 21,7%       |
|                 | >=30,000 miles/year  | 6595,532   | 5,6%        |
| Umfang der Gru  | undgesamtheit        | 118186,000 | 100,0%      |

 Die Werte der abhängigen Variablen werden in absteigender Reihenfolge sortiert.

Mit den beobachteten Daten würde das "Nullmodell" (d. h. ein Modell ohne Einflussvariablen) alle Kunden in die Modalgruppe *Agree* (Stimme zu) einordnen. Das Nullmodell wäre also in 27,3 % der Fälle richtig.

#### Abbildung 21-10

Klassifikationsmatrix

|                     | Vorhergesagt |           |          |           |         |  |  |
|---------------------|--------------|-----------|----------|-----------|---------|--|--|
|                     | Strongly     |           |          | Strongly  | Prozent |  |  |
| Beobachtet          | agree        | Agree     | Disagree | disagree  | korrekt |  |  |
| Strongly agree      | 7067,567     | 12130,814 | 3875,825 | 2058,750  | 28,1%   |  |  |
| Agree               | 4271,234     | 14464,286 | 7320,767 | 6205,137  | 44,8%   |  |  |
| Disagree            | 2024,816     | 11703,368 | 7108,487 | 8640,746  | 24,1%   |  |  |
| Strongly disagree   | 889,869      | 8169,109  | 6946,522 | 15308,703 | 48,9%   |  |  |
| Prozent (insgesamt) | 12,1%        | 39,3%     | 21,4%    | 27,3%     | 37,2%   |  |  |

Abhängige Variable: The legislature should enact a gas tax (Absteigend) Modell: (Schwellenwert), agecat, gender, votelast, drivefreq Verknüpfungsfunktion: Logit

Die Klassifikationsmatrix zeigt die praktischen Ergebnisse der Verwendung des Modells. Für jeden Fall ist die vorhergesagte Antwortkategorie die Kategorie mit der höchsten vom Modell vorhergesagten Wahrscheinlichkeit. Die Fälle werden nach der *endgültigen Stichprobengewichtung* gewichtet, sodass die Klassifikationsmatrix die erwartete Modellleistung in der Grundgesamtheit wiedergibt.

- Die Zellen auf der Diagonale stellen korrekte Vorhersagen dar.
- Die Zellen abseits der Diagonale stellen falsche Vorhersagen dar.

Das Modell klassifiziert weitere 9,9 %, als 37,2 % der Klasse korrekt. Insbesondere bietet das Modell eine erheblich bessere Leistung bei der Klassifikation der Personen, die *Agree* (Stimme zu) oder *Strongly disagree* (Stimme ganz und gar nicht zu) ausgewählt haben, und ein wenig schlechter bei den Personen, die sich für *Disagree* (Stimme nicht zu) entschieden haben.

## Quotenverhältnisse (Odds Ratios)

**Kumulative Quoten (Odds)** sind definiert als Verhältnis zwischen der Wahrscheinlichkeit, dass die abhängige Variable einen Wert kleiner oder gleich einer bestimmten Antwortkategorie annimmt, und der Wahrscheinlichkeit, das sie einen Wert annimmt, der größer als die Antwortkategorie ist. Das **kumulative Quotenverhältnis** ist das Verhältnis der kumulativen Odds für verschiedene Einflusswerte und ist eng mit den potenzierten Parameterschätzern verwandt. Bemerkenswerterweise hängt das kumulierte Quotenverhältnis nicht von der Antwortkategorie (Response-Kategorie) ab.

#### Abbildung 21-11

Kumulative Quotenverhältnisse für "Age category" (Alterskategorie).

|              |               | Kumulatives | 95%-Kon | fidenzintervall | Effekt des |            |
|--------------|---------------|-------------|---------|-----------------|------------|------------|
|              |               | Quotenverhä | Untere  |                 | Stichprob  | Wurzel aus |
|              |               | ltnis       | Grenze  | Obere Grenze    | enplans    | dem Effekt |
| Age category | 18-30 vs. ≻60 | 1,383       | 1,166   | 1,639           | 1,793      | 1,339      |
|              | 31-45 vs. ≻60 | 1,148       | 1,022   | 1,290           | 1,158      | 1,076      |
|              | 46-60 vs. ≻60 | 1,100       | ,935    | 1,294           | 2,206      | 1,485      |

Abhängige Variable: The legislature should enact a gas tax (Absteigend) Modell: (Schwellenwert), agecat, gender, votelast, drivefreq Verknüpfungsfunktion: Logit

a. Die bei der Berechnung verwendeten Faktoren und Kovariaten werden auf folgende Werte festgesetzt: Age category=>60; Gender=Female; Voted in last election=Yes; Driving frequency=>=30,000 miles/year

In dieser Tabelle werden kumulative Quotenverhältnisse für die Faktorstufen von *Age category* (Alterskategorie) angezeigt. Bei den ausgegebenen Werten handelt es sich um die Verhältnisse der kumulativen Odds für 18-30 bis 46-60, im Vergleich zu den kumulierten Odds für >60. Das Quotenverhältnis (Odds-Verhältnis) von 1,383 in der ersten Tabellenzeile bedeutet, dass die kumulativen Odds für eine Person im Alter von 18-30 das 1,383-Fache der kumulativen Odds für eine Person betragen, die älter als 60 ist. Beachten Sie: Da *Age category* (Alterskategorie) an keinem Wechselwirkungsterm beteiligt ist, handelt es sich bei den Quotenverhältnissen einfach um die Verhältnisse der potenzierten Parameterschätzer. So hat beispielsweise das kumulative Quotenverhältnis für 18-30 gegenüber >60 den Wert 1,00/0,723 = 1,383.

#### Abbildung 21-12

Quotenverhältnisse für die Häufigkeit der Kraftfahrzeugnutzung

|                      |                                                  | Kumulatives<br>Quotenverhä<br>Itnis | 95%-Kont<br>Untere<br>Grenze | fidenzintervall<br>Obere Grenze | . Effekt des<br>Stichprob<br>enplans | Wurzel aus<br>dem Effekt |
|----------------------|--------------------------------------------------|-------------------------------------|------------------------------|---------------------------------|--------------------------------------|--------------------------|
| Driving<br>frequency | Do not own car vs.<br>10-14,999 miles/year       | 4,288                               | 2,878                        | 6,390                           | 2,345                                | 1,531                    |
|                      | <10,000 miles/year vs.<br>10-14,999 miles/year   | 2,030                               | 1,656                        | 2,488                           | 1,838                                | 1,356                    |
|                      | 15-19,999 miles/year vs.<br>10-14,999 miles/year | ,484                                | .430                         | ,546                            | 1,450                                | 1,204                    |
|                      | 20-29,999 miles/year vs.<br>10-14,999 miles/year | ,227                                | ,193                         | ,267                            | 2,095                                | 1,448                    |
|                      | >=30,000 miles/year vs.<br>10-14,999 miles/year  | ,101                                | ,079                         | ,129                            | 1,585                                | 1,259                    |

Abhängige Variable: The legislature should enact a gas tax (Absteigend) Modell: (Schwellenwert), agecat, gender, votelast, drivefreq

Verknüpfungsfunktion: Logit

a. Die bei der Berechnung verwendeten Faktoren und Kovariaten werden auf folgende Werte festgesetzt: Age category=>60; Gender=Female; Voted in last election=Yes; Driving frequency=>=30,000 miles/year

In dieser Tabelle werden die kumulativen Quotenverhältnisse für die Faktorstufen von *Driving frequency* "Häufigkeit der Kraftfahrzeugnutzung" angezeigt, wobei *10–14,999 miles/year* (10.000 bis 14.999 Meilen/Jahr) als Referenzkategorie verwendet wird. Da *Driving frequency* "Häufigkeit der Kraftfahrzeugnutzung" an keinem Wechselwirkungsterm beteiligt ist, handelt es sich bei den Quotenverhältnissen einfach um die Verhältnisse der potenzierten Parameterschätzer. So beträgt beispielsweise das kumulative Quotenverhältnis für *20–29,999 miles/year* (20.000 bis 29.999 Meilen/Jahr) gegenüber *10–14,999 miles/year* (10.000 bis 14.999 Meilen/Jahr) 0,101/0,444 = 0,227.

## Verallgemeinertes kumulatives Modell

Abbildung 21-13 Parallelitätstest für Linien

| Freiheitsg-<br>grade 1 | Freiheitsg-<br>grade 2 | Wald-F<br>(korrigiert) | Sig. | Sidak-Sig.<br>(sequentiell) |
|------------------------|------------------------|------------------------|------|-----------------------------|
| 8,769                  | 122,767                | 1,894                  | ,061 | ,392                        |
|                        |                        |                        |      |                             |

Abhängige Variable: The legislature should enact a gas tax (Absteigend) Modell: (Schwellenwert), agecat, gender, votelast, drivefreq

Verknüpfungsfunktion: Logit

Der Parallelitätstest für Linien kann Ihnen helfen einzuschätzen, ob die Annahme, dass die Parameter für alle Antwortkategorien gleich sind, plausibel ist. Bei diesem Test wird das geschätzte Modell mit einem einzigen Satz von Koeffizienten für alle Kategorien mit einem generalisierten Modell mit einem separaten Satz von Koeffizienten für die einzelnen Kategorien verglichen.

Der Wald-*F*-Test ist ein Omnibus-Test der Kontrastmatrix für die Annahme paralleler Linien, der asymptotisch korrekte *p*-Werte bietet; für kleine bis mittelgroße Stichproben ist die korrigierteWald-*F*-Statistik gut geeignet. Der Signifikanzwert liegt nahe an 0,05, was darauf hindeutet, dass das verallgemeinerte Modell eine Verbesserung der Modellanpassung bieten könnte; der korrigierte sequenzielle Sidak-Test gibt jedoch einen hinreichend hohen Signifikanzwert aus (0,392), sodass insgesamt kein eindeutiger Beweis für die Zurückweisung der Annahme paralleler Linien vorliegt. Der sequenzielle Sidak-Test beginnt mit Wald-Tests für Einzelkontraste, um einen Gesamt-*p*-Wert zu berechnen. Diese Ergebnisse sollten mit dem Ergebnis des Omnibus-Wald-Tests vergleichbar sein. Die Tatsache, dass sie im vorliegenden Beispiel so unterschiedlich sind, überrascht. Dies könnte jedoch daran liegen, dass im Test recht viele Kontraste und Freiheitsgrade für einen relativ kleinen Stichprobenplan vorliegen.

| The legislature show | Πq            |                   | Standar | 95%-Ko   | nfidenz |
|----------------------|---------------|-------------------|---------|----------|---------|
| enart a nas tax      | Parameter     | l a               | dfehler | L Intere | Ohere   |
| Strongly agree       | (Threshold)   | -3,681            | ,221    | -4,155   | -3,207  |
|                      | [agecat=1]    | -,320             | .096    | 525      | -,115   |
|                      | [agecat=2]    | -,075             | ,071    | -,227    | ,077    |
|                      | [agecat=3]    | -,022             | ,073    | -,180    | ,135    |
|                      | [agecat=4]    | ,000ª             |         |          |         |
|                      | [gender=0]    | -,082             | ,054    | -,197    | ,033    |
|                      | [gender=1]    | ,000ª             |         |          |         |
|                      | [votelast=0]  | ,008              | ,052    | -,104    | ,120    |
|                      | [votelast=1]  | ,000ª             |         |          |         |
|                      | [drivefreq=1] | -4,096            | ,267    | -4,669   | -3,523  |
|                      | [drivefreq=2] | -3,367            | ,237    | -3,876   | -2,857  |
|                      | [drivefreq=3] | -2,678            | ,224    | -3,158   | -2,199  |
|                      | [drivefreq=4] | -1,928            | ,213    | -2,384   | -1,471  |
|                      | [drivefreq=5] | -1,015            | ,252    | -1,555   | -,476   |
|                      | [drivefreq=6] | ,000 <sup>a</sup> |         |          |         |
| Agree                | (Threshold)   | -1.963            | .153    | -2.291   | -1.635  |
|                      | [agecat=1]    | -,385             | ,095    | -,587    | -,182   |
|                      | [agecat=2]    | -,130             | ,069    | -,279    | ,018    |
|                      | [agecat=3]    | -,139             | ,101    | -,356    | ,077    |
|                      | [agecat=4]    | ,000ª             |         |          |         |
|                      | [gender=0]    | -,004             | ,040    | -,090    | ,082    |
|                      | [gender=1]    | ,000ª             |         |          |         |
|                      | [votelast=0]  | ,009              | ,059    | -,117    | ,135    |
|                      | [votelast=1]  | ,000ª             |         |          |         |
|                      | [drivefreq=1] | -3,867            | ,318    | -4,549   | -3,185  |
|                      | [drivefreq=2] | -3,005            | ,175    | -3,380   | -2,630  |
|                      | [drivefreq=3] | -2,290            | ,187    | -2,691   | -1,888  |
|                      | [drivefreq=4] | -1,633            | ,166    | -1,988   | -1,278  |
|                      | [drivefreq=5] | -,909             | ,137    | -1,204   | -,615   |
|                      | [drivefreq=6] | ∎000,             | I .     |          |         |

Abbildung 21-14

| 0                 |             |            |             |        |            |           |
|-------------------|-------------|------------|-------------|--------|------------|-----------|
| Parameterschätzer | für verallg | emeinertes | kumulatives | Modell | (teilweise | gezeigt). |

Darüber hinaus scheinen sich die geschätzten Werte der Koeffizienten des verallgemeinerten Modells nicht stark von den Schätzern unter der Annahme paralleler Linien zu unterscheiden.

## Verwerfen nichtsignifikanter Einflussvariablen

Die Tests von Modelleffekten haben gezeigt, dass die Modellkoeffizienten für *Gender* (Geschlecht) und *Voted in last election* (An der letzten Wahl teilgenommen) nicht statistisch signifikant von 0 abweichen.

► Um ein reduziertes Modell zu erstellen, rufen Sie das Dialogfeld "Ordinale Regression für komplexe Stichproben" erneut auf.

► Klicken Sie im Dialogfeld "Plan" auf Weiter.

| Abbildung  | 21-15     |             |
|------------|-----------|-------------|
| Dialogfeld | "Ordinale | Regression" |

| 🔢 Ordinale Regression fü                                                                                                    | ir kompl | exe Stichproben                                                                                                    | $\overline{\mathbf{X}}$                                                                                                 |
|----------------------------------------------------------------------------------------------------|----------|----------------------------------------------------------------------------------------------------|----------------------------------------------------------------------------------------------------|
| Variablen:<br>Voter ID [voteid]<br>Voter ID [voteid]<br>Voter ID [voteid]<br>County [county]<br>Gender [gender]<br>Voted in last election [<br>Cumulative Sampling W<br>Cumulative Sampling W | *        | Abhängige Variable:          The legislature should en         Antwortwahrscheinlichkeiten         Faktoren:         Age category [agecat]         Driving frequency [drivefr         Kovariaten: | <u>M</u> odell<br><u>S</u> tatistiken<br><u>Hypothesentests</u><br>Quo <u>t</u> enverhältnisse<br>Speichern<br>Ogtionen |
|                                                                                                    | -Teilges | Verknüpfungsfunktion:                                                                                                    |                                                                                                    |
| ОК Е                                                                                                    | nfügen   | Zurücksetzen Abbrechen                                                                                                    | Hilfe                                                                                                    |

- ► Heben Sie die Auswahl von *Gender* (Geschlecht) und *Voted in last election* (An der letzten Wahl teilgenommen) als Faktoren auf.
- ► Klicken Sie auf Optionen.

Ordinale Regression für komplexe Stichproben

#### Abbildung 21-16 Dialogfeld "Ordinale Regression: Optionen"

| 6                                                                                                    |                                                                                                    |
|----------------------------------------------------------------------------------------------------|----------------------------------------------------------------------------------------------------|
| 🔠 Ordinale Regression für komplexe Stichp                                                                                                    | roben: Optionen 🛛 🔀                                                                                                    |
| Schätzmethode  Newton-Raphson  Fisher-Bewertung  Fisher-Bewertung dann Newton-Raphson Maximale Anzahl an Iterationen vor dem Wechseln:                                     | Schätzkriterien         Maximalzahl der Iterationen:         100         Maximalzahl für Schritt-Halbierung:         5         Image: The state of the state of the state |
| Benutzerdefiniert fehlende Werte<br>Als ungültig behandeln<br>Als gültig behandeln<br>Diese Einstellung gilt für Kategoriale<br>Stichproben-Variablen und Modellvariablen. |                                                                                                    |
| Konfidenzintervall(%): 95                                                                                                    | VVeiter Abbrechen Hilfe                                                                                                    |

▶ Wählen Sie die Option Iterationsprotokoll anzeigen.

Das Iterationsprotokoll dient zur Diagnostizierung der Probleme, auf die der Schätzalgorithmus stößt.

- ► Klicken Sie auf Weiter.
- ▶ Klicken Sie im Dialogfeld "Ordinale Regression für komplexe Stichproben" auf OK.

# Warnungen

Abbildung 21-17 Warnungen für das reduzierte Modell

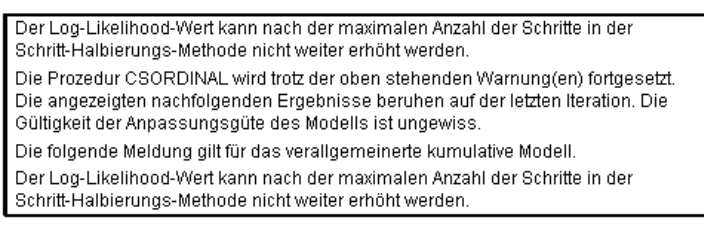

In den Warnungen wird angegeben, dass die Schätzung des reduzierten Modells endete, bevor die Parameterschätzer Konvergenz erreichten, da die Log-Likelihood nicht durch eine Änderung bzw. einen "Schritt" in den aktuellen Werten der Parameterschätzer erhöht werden konnte.

|                        | N        |            |           | Schwellenwe | rt        |                |                |                | Regr     | ession   |          |            | -        |
|------------------------|----------|------------|-----------|-------------|-----------|----------------|----------------|----------------|----------|----------|----------|------------|----------|
|                        | Schritt- | Pseudo -2  | Ioninion  | Ioninion    | Ioninion  | format         | logooot        | logoot         | Idrivofr | Idvisofy | Idvinofe | [drivefree | Idrivofe |
| Iteration <sup>b</sup> | ungen    | Likelihood | gastax=1] | gastax=2]   | gastax=3] | [agecat<br>=1] | [agecal<br>=2] | [agecat<br>=3] | eq=1]    | eq=2]    | eq=3]    | =4]        | eq=5]    |
| 0                      | 0        | 326640,341 | -1,309    | -,058       | 1,020     | ,000           | ,000           | ,000           | ,000     | ,000     | ,000     | ,000       | ,000     |
| 1                      | 0        | 303567,549 | -3,242    | -1,881      | -,704     | -,323          | -,137          | -,094          | -3,841   | -2,970   | -2,248   | -1,563     | -,835    |
| 2                      | 0        | 303336,336 | -3,327    | -1,897      | -,664     | -,325          | -,139          | -,095          | -3,740   | -2,998   | -2,291   | -1,568     | -,811    |
| 3                      | 0        | 303335,933 | -3,333    | -1,900      | -,664     | -,326          | -,139          | -,096          | -3,750   | -3,003   | -2,295   | -1,570     | -,812    |
| 4                      | 0        | 303335,933 | -3,333    | -1,900      | -,664     | -,326          | -,139          | -,096          | -3,750   | -3,003   | -2,295   | -1,570     | -,812    |
| 5a                     | 5        | 303335,933 | -3,333    | -1,900      | -,664     | -,326          | -,139          | -,096          | -3,750   | -3,003   | -2,295   | -1,570     | -,812    |

| Abbildung | 21-18   |            |        |
|-----------|---------|------------|--------|
| Warnungen | für das | reduzierte | Modell |

Redundante Parameter werden nicht angezeigt. Ihre Werte sind in allen Iterationen stets null.

Abhängige Variable: The legislature should enact a gas tax (Aufsteigend)

Modell: (Schwellenwert), agecat, drivefreq

Verknüpfungsfunktion: Logit

a. Der Log-Likelihood-Wert kann nach der maximalen Anzahl der Schritte in der Schritt-Halbierungs-Methode nicht weiter erhöht werden

b. Zur Schätzung der Parameter wurde die Newton-Raphson-Methode verwendet.

Wenn Sie das Iterationsprotokoll betrachten, werden sie feststellen, dass die Änderungen in den Paramterschätzern bei den letzten paar Iterationen so gering sind, dass die Warnmeldung keinen Anlass zur Sorge darstellt.

# Vergleichen von Modellen

Abbildung 21-19

Pseudo-R-Quadrate für das reduzierte Modell

| Cox und Snell | ,179 |
|---------------|------|
| Nagelkerke    | ,191 |
| McFadden      | ,071 |

Abhängige Variable: The legislature should enact a gas tax (Aufsteigend) Modell: (Schwellenwert), agecat, gender, votelast, drivefreq

Verknüpfungsfunktion: Logit

Die  $R^2$ -Werte für das reduzierte Modell sind mit den Werten für das ursprüngliche Modell identisch. Dies spricht für das reduzierte Modell.

#### Abbildung 21-20

Klassifikationsmatrix für das reduzierte Modell

|                     | Vorhergesagt |           |          |           |         |
|---------------------|--------------|-----------|----------|-----------|---------|
|                     | Strongly     |           |          | Strongly  | Prozent |
| Beobachtet          | agree        | Agree     | Disagree | disagree  | korrekt |
| Strongly agree      | 7067,567     | 12823,258 | 3183,380 | 2058,750  | 28,1%   |
| Agree               | 4271,234     | 15684,090 | 6100,963 | 6205,137  | 48,6%   |
| Disagree            | 2024,816     | 13157,809 | 5654,047 | 8640,746  | 19,2%   |
| Strongly disagree   | 889,869      | 9226,578  | 5889,053 | 15308,703 | 48,9%   |
| Prozent (insgesamt) | 12,1%        | 43,1%     | 17,6%    | 27,3%     | 37,0%   |

Abhängige Variable: The legislature should enact a gas tax (Aufsteigend) Modell: (Schwellenwert), agecat, drivefreq

Verknüpfungsfunktion: Logit

Die Klassifikationsmatrix verkompliziert die Sache ein wenig. Die Gesamtklassifizierungsquote von 37,0 % für das reduzierte Modell ist mit dem ursprünglichen Modell vergleichbar, was für das reduzierte Modell spricht. Das reduzierte Modell verlagert jedoch die vorhergesagte Antwort

von 3,8 % der Wäher von *Disagree* (Stimme nicht zu) zu *Agree* (Stimme zu). Den beobachteten Daten zufolge antwortete mehr als die Hälfte davon mit *Disagree* (Stimme nicht zu) bzw. *Strongly disagree* (Stimme ganz und gar nicht zu). Dies ist eine sehr wichtige Unterscheidung, die sorgfältiger Erwägung bedarf, bevor das reduzierte Modell gewählt wird.

# Übersicht

Sie haben mithilfe der ordinalen Regression für komplexe Stichproben konkurrierende Modelle für die Stärke der Unterstützung für den vorgeschlagenen Gesetzesentwurf auf der Grundlage der demografischen Struktur der Wähler konstruiert. Der Parallelitätstest für Linien zeigt, dass ein verallgemeinertes kumulatives Modell nicht erforderlich ist. Die Tests der Modelleffekte legen nahe, dass *Gender* (Geschlecht) und *Voted in last election* (An der letzten Wahl teilgenommen) aus dem Modell herausgenommen werden können und dass das reduzierte Modell hinsichtlich Pseudo-*R*<sup>2</sup> und Gesamtklassifizierungsquote im Vergleich zum ursprünglichen Modell sehr gut funktioniert. Das reduzierte Modell klassifiziert jedoch mehr Wähler hinsichtlich der Trennlinie *Agree* (Stimme zu)/*Disagree* (Stimme nicht zu) falsch, weshalb sich der Gesetzgeber vorerst für die Beibehaltung des ursprünglichen Modells entschieden hat.

# Verwandte Prozeduren

Die Prozedur "Ordinale Regression für komplexe Stichproben" ist ein nützliches Tool für die Modellierung einer ordinalen Variablen, wenn die Fälle anhand eines Schemas für komplexe Stichproben gezogen wurden.

- Der Stichprobenassistent für komplexe Stichproben wird zur Angabe der Planspezifikationen für komplexe Stichproben und zum Ziehen von Stichproben verwendet. Die vom Stichprobenassistenten erstellte Stichprobenplan-Datei enthält einen Standard-Analyseplan und kann im Dialogfeld "Plan" angegeben werden, wenn die gezogene Stichprobe gemäß diesem Plan analysiert werden soll.
- Der Analysevorbereitungsassistent für komplexe Stichproben wird zur Angabe der Analysespezifikationen für eine bestehende komplexe Stichprobe verwendet. Die vom Stichprobenassistenten erstellte Analyseplan-Datei kann im Dialogfeld "Plan" angegeben werden, wenn Sie die Stichprobe gemäß diesem Plan analysieren.
- Die Prozedur Allgemeines lineares Modell f
  ür komplexe Stichproben ermöglicht die Modellierung einer metrischen Antwort (Responsevariablen).
- Die Prozedur Logistische Regression f
  ür komplexe Stichproben erm
  öglicht die Modellierung einer kategorialen Antwort (Responsevariablen).

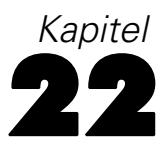

# Cox-Regression für komplexe Stichproben

Die Prozedur "Cox-Regression für komplexe Stichproben" bietet Funktionen zum Ausführen von Überlebensanalysen für Stichproben, die mit Methoden für komplexe Stichproben gezogen wurden.

# Verwenden einer zeitabhängigen Einflussvariablen in der Cox-Regression für komplexe Stichproben

Eine staatliche Strafverfolgungsbehörde befasst sich mit den Rückfallraten in ihrem Zuständigkeitsbereich. Einer der Messwerte für Rückfälligkeit ist die Zeit bis zur zweiten Festnahme von Straftätern. Die Behörde möchte die Cox-Regression auf eine Stichprobe anwenden, die mit Methoden für komplexe Stichproben gezogen wurde, und anhand dessen ein Modell für die Zeit bis zur erneuten Festnahme aufstellen, befürchtet aber, dass die proportionale Hazard-Annahme für Alterskategorien nicht zutreffend sein könnte.

Personen, die im Juni 2003 erstmals aus der Haft entlassen wurden, wurden aus per Stichproben ermittelten Polizeidirektionen ausgewählt und ihre Fallgeschichten wurden bis Ende Juni 2006 untersucht. Die Stichprobe finden Sie in der Datei *recidivism\_cs\_sample.sav*. Der verwendete Stichprobenplan befindet sich in *recidivism\_cs.csplan*. Da hier die PPS-Methode (PPS: probability proportional to size; Wahrscheinlichkeit proportional zur Größe) verwendet wird, gibt es außerdem eine Datei mit den gemeinsamen Auswahlwahrscheinlichkeiten (*recidivism\_cs\_jointprob.sav*). Für weitere Informationen siehe Thema Beispieldateien in Anhang A in *IBM SPSS Complex Samples 19*. Verwenden Sie die Cox-Regression für komplexe Stichproben, um die Gültigkeit der proportionalen Hazard-Annahme zu bewerten und - falls angemessen - ein angepasstes Modell mit zeitabhängigen Einflussvariablen zu erstellen.

### Vorbereitung der Daten

Das Daten-Set enthält das Datum der Entlassung aus der ersten Haft und das der zweiten Festnahme; da die Cox-Regression die Überlebenszeit analysiert, muss die Zeitspanne zwischen diesen Daten berechnet werden.

*Date of second arrest [date2]* enthält jedoch Fälle mit dem Wert 10/03/1582, einem fehlenden Wert für Datumsvariablen. Dies sind Personen, die keine zweite Straftat begangen haben, und wir möchten sie auf jeden Fall als rechts-zensierte Fälle in das Modell aufnehmen. Das Ende der Folgeperiode war der 30. Juni 2006, also kodieren wir 10/03/1582 zu 06/30/2006 um.

© Copyright SPSS Inc. 1989, 2010

► Um diese Werte umzukodieren, wählen Sie die folgenden Menübefehle aus: Transformieren > Variable berechnen...

| Variable berechnen                    |                                                                                                    |                                                                                                    |
|---------------------------------------|----------------------------------------------------------------------------------------------------|----------------------------------------------------------------------------------------------------|
| Zielvariable:<br>date2<br>Typ & Label | Numerischer Ausdruck:         =       DATE.DMY(30,6,2006)         +       >       7       8         +       >       7       8       9         -       <       >       7       8       9         -       <       >       7       8       9         -       <       >       7       8       9         -       <       >       4       5       6         -       =       =       1       2       3         /       &       I       0       .       .       .         DATE.DMY(tag,monat jahr). Numerisch. Ergibt einen Datumswert, der den Angaben für "tag", "monat" und "jahr" entspricht. Die Argumente müssen ganze Zahlen ergeben, wobei "tag" zwischen 1 und 31 und "monat" zwischen 1 und 13 liegen muss und "jahr" eine 4-stellige ganze Zahl größer als 1582 sein muss. Um das Ergebnis als Datum anzuzeigen, muss und "hibledingung)       . | Funktionsguppe:<br>Umwandlung<br>Aktuelles Datum/aktuelle Uhrz<br>Datumsarithmetik<br>Datumsestraktion<br>Funktionen und Sondervariabler<br>Date Dmy<br>Date Mdy<br>Date Mdy<br>Date Moyr<br>Date Qyr<br>Date Qyr<br>Date Wkyr<br>Date. Yrday |

- ► Geben Sie date2 als Zielvariable ein.
- ► Geben Sie DATE.DMY(30,6,2006) als Ausdruck ein.
- ► Klicken Sie auf Falls.

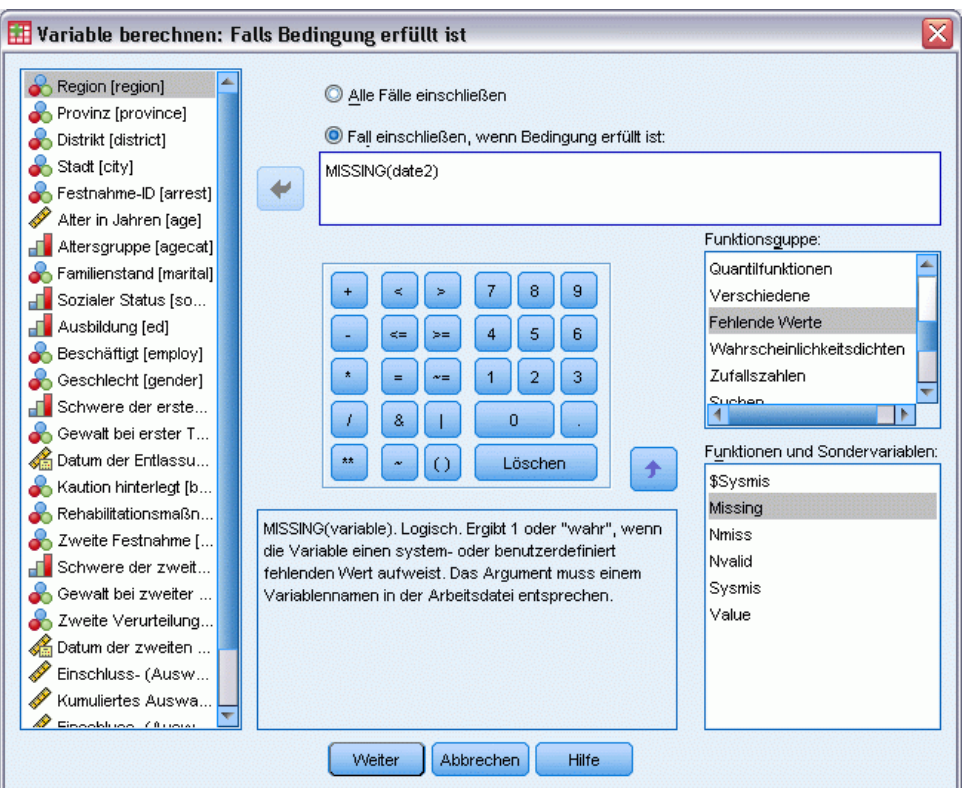

Abbildung 22-2 Dialogfeld "Variable berechnen: Falls Bedingung erfüllt ist"

- ▶ Wählen Sie Fall einschließen, wenn Bedingung erfüllt ist aus.
- ► Geben Sie MISSING(date2) als Ausdruck ein.
- ► Klicken Sie auf Weiter.
- ► Klicken Sie im Dialogfeld "Variable berechnen" auf OK.
- Um die Zeit zwischen der ersten und der zweiten Haft zu berechnen, wählen Sie die folgenden Menübefehle aus: Transformieren > Assistent f
  ür Datum und Uhrzeit

Transformieren > Assistent für Datum und Uhrzeit...

| 🔠 Assistent für Da                             | itum und Uhrzeit                                                                                                    | X |
|------------------------------------------------|----------------------------------------------------------------------------------------------------|---|
| Herzlich willkommen I                          | beim Assistenten für Datum und Uhrzeit                                                                                                    |   |
| 11 <sup>12</sup> 1<br>9 9<br>8 7 6<br>7 6<br>7 | <ul> <li>Wie möchten Sie vorgehen?</li> <li>Erfahren, wie Datum und Uhrzeit in PASW Statistics dargestellt werden</li> <li>Eine Datums-/Zeitvariable aus einem String erstellen, der ein Datum oder eine Uhrzeit enthält</li> <li>Eine Datums-/Zeitvariable aus einer Variablen erstellen, in der Teile von Datums- und Uhrzeitangaben enthalten sind</li> <li>Berechnungen mit Datums- und Zeitwerten durchführen</li> <li>Einen Teil einer Datums- oder Zeitvariablen extrahieren</li> <li>Einen Dgtensatz (für Zeitreihendaten) Periodizität zuweisen. Dadurch wird der Assistent beendet und das Dialogfeld "Datum definieren" geöffnet.</li> </ul> |   |
|                                                | < Zurück Weiter > Fertigstellen Abbrechen Hilfe                                                                                                    |   |

Abbildung 22-3 Assistent für Datum und Uhrzeit, Schritt "Willkommen"

- ▶ Wählen Sie Berechnungen mit Datums- und Zeitwerten durchführen.
- ► Klicken Sie auf Weiter.

Abbildung 22-4 Assistent für Datum und Uhrzeit, Schritt "Durchführen von Berechnungen mit Datumswerten"

| 🔝 Assistent für Da  | atum und Uhrzeit - Schritt 1 von 3                                                                                                    |  |
|---------------------|----------------------------------------------------------------------------------------------------|--|
| Durchführen von Ber | echnungen mit DatumswertenWählen Sie eine der folgenden Aufgaben aus und klicken Sie auf "Weiter"                                                                                                    |  |
|                     | <ul> <li>Addieren bzw. Subtrahieren einer Dauer zu bzw. von einem Datum (z.B. Hinzufügen eines Monats zu einem Alter oder Addieren einer Zeitvariablen zu einer Datums-/Zeitvariablen)</li> <li>Bereghnen der Anzahl der Zeiteinheiten zwischen zwei Datumswerten (z.B. Berechnen eines Alters in Jahren aus dem Geburtsdatum und einem weiteren Datum)</li> <li>Subtrahieren zweier Werte für Dauer (z.B. Arbeitszeit - Anfahrtszeit)</li> </ul> |  |

- ▶ Wählen Sie Berechnen der Anzahl der Zeiteinheiten zwischen zwei Datumswerten.
- ► Klicken Sie auf Weiter.

Cox-Regression für komplexe Stichproben

#### Abbildung 22-5

Assistent für Datum und Uhrzeit, Schritt "Berechnen der Anzahl der Zeiteinheiten zwischen zwei Datumswerten"

| 🞦 Assistent für Datu                                                                      | um und Uhrzeit - Schritt 2 von 3                                                                                                    |          |                                                      | < |  |  |  |
|-------------------------------------------------------------------------------------------|----------------------------------------------------------------------------------------------------|----------|------------------------------------------------------|---|--|--|--|
| Berechnung der Anzahl der Zeiteinheiten zwischen zwei Datums- oder Datums-/Zeitvariablen. |                                                                                                    |          |                                                      |   |  |  |  |
| Das Ergebnis ist eine ga<br>Variablenliste werden n                                       | Das Ergebnis ist eine ganzzahlige Variable. Alle Bruchteile einer Einheit werden verworfen. Das Ergebnis ist eine Dauer-Variable. In der unten stehenden<br>Variablenliste werden nur Dauer-Variablen angezeigt. |          |                                                      |   |  |  |  |
| 11 12 1<br>9 3<br>8 7 5<br>7 5                                                            | Variablen:                                                                                                    | e Uhrzei | Datum der zweiten Festnahme [date2]<br>minus Datum2: |   |  |  |  |
|                                                                                           |                                                                                                    |          |                                                      |   |  |  |  |
| < Zurück Fertigstellen Abbrechen Hilfe                                                    |                                                                                                    |          |                                                      |   |  |  |  |

- ▶ Wählen Sie *Date of second arrest [date2]* als erstes Datum.
- ► Wählen Sie *Date of release from first arrest [date1]* als das Datum, das vom ersten Datum zu subtrahieren ist.
- ► Wählen Sie Days als Einheit.
- ► Klicken Sie auf Weiter.

#### Abbildung 22-6

| Assistent für D                                                        | atum und Uhrzeit, Schritt "Berechnung"                                                          |                    |
|------------------------------------------------------------------------|-------------------------------------------------------------------------------------------------|--------------------|
| 🔁 Assistent für Da                                                     | atum und Uhrzeit - Schritt 3 von 3                                                              |                    |
| Berechnung:                                                            | date2 - date1                                                                                   |                    |
| 11 12 1                                                                | Ergebnisvariable:<br>lime_to_event<br>Variabjenlabet:                                           | Einheiten:<br>Tage |
| 10 	 2 	 3 	 3 	 3 	 3 	 4 	 7 	 5 	 1 	 1 	 1 	 1 	 1 	 1 	 1 	 1 	 1 | Time to second arrest Ausführung Ø Variable jetzt erstellen Ø Syntax in Syntax-Fenster einfügen |                    |
| 2                                                                      |                                                                                                 |                    |

X

▶ Geben Sie *time\_to\_event* als Namen für die Variable ein, die für die Zeit zwischen den beiden Datumswerten steht.

Fertigstellen Abbrechen

Hilfe

Weiter >

• Geben Sie *Time to second arrest* als Variablenlabel ein.

< Zurück

► Klicken Sie auf Fertig stellen.

# Durchführen der Analyse

▶ Um eine Analyse der Art "Cox-Regression für komplexe Stichproben" durchzuführen, wählen Sie folgende Optionen aus den Menüs aus: Analysieren > Komplexe Stichproben > Cox-Regression...

#### Cox-Regression für komplexe Stichproben

#### Abbildung 22-7 Dialogfeld "Plan für komplexe Stichproben für Cox-Regression"

| 🖹 Plan für komplexe Stichproben für Cox-Regression                                                                                                    | > |
|----------------------------------------------------------------------------------------------------|---|
| - Plan                                                                                                    |   |
|                                                                                                    |   |
| Datei: vecidivism_cs.csplan Durchsuchen                                                                                                    |   |
| Wenn Sie nicht über eine Plandatei für Ihre komplexe Stichprobe<br>verfügen, können Sie eine Plandatei mithilfe des<br>Analysevorbereitungsassistenten erstellen. Wählen Sie im Menü<br>"Komplexe Stichproben" die Option "Für Analyse vorbereiten", um<br>den Assistenten aufzurufen.                                                                                                    |   |
| Gemeinsame Wahrscheinlichkeiten                                                                                                    |   |
| Gemeinsame Wahrscheinlichketten sind erforderlich, wenn für<br>den Plan eine Schätzung für ungleiche Wahrscheinlichketten OZ<br>erforderlich ist. Andernfalls werden sie ignoriert.<br>Stan <u>d</u> arddatei verwenden (vrecidivism_cs.sav)<br>Ein o <u>f</u> fenes Datenblatt                                                                                                    |   |
| demo_cs.sav [DatenSet4]                                                                                                    | 1 |
| recidivism_cs_jointprob.sav [DatenSet13]                                                                                                    |   |
| recidivism_cs_sample.sav (Dateriset r4)                                                                                                    |   |
| International States States State |   |
| Datei: vecidivism_cs_jointprob.sav                                                                                                    | ) |
| Weiter Abbrechen Hilfe                                                                                                    |   |

- Wechseln Sie zum Beispieldateien-Verzeichnis und wählen Sie recidivism\_cs.csplan als Plandatei aus.
- ► Wählen Sie Benutzerdefinierte Datei in der Gruppe "Gemeinsame Wahrscheinlichkeiten", wechseln Sie zum Stichproben-Verzeichnis und wählen Sie *recidivism\_cs\_jointprob.sav* aus.
- ► Klicken Sie auf Weiter.

| nd Ereignis Einflussvariablen Untergruppen Modell Stat                                                                                                    | istiken Diagramme    | Hypothesentests                                       | Speichern     | Exportieren | Optionen |  |
|----------------------------------------------------------------------------------------------------|----------------------|-------------------------------------------------------|---------------|-------------|----------|--|
| ablen:<br>Region (region)                                                                                                    | -Überlebenszeit-     | ervalls (Eintreten des                                | s Risikos) —  |             |          |  |
| Provinz [province]     Image: Static [district]       Distrikt [district]     Image: Static [city]       Festnahme-ID [arrest]     Image: Static [city]       Alter in Jahren [age]     Image: Static [city]       Familienstand [marital]     Image: Static [city]                                                                                                    | Zet 0     Variert na | ch Subjekt<br>Startvariable:<br>valls<br>Endvariable: | ahme (arrest/ | 2]          |          |  |
| Ausbildung (ed)       Ceschiecht (gender)         Beschäftigt (employ)       Ereignis         Schwere der ersten Tat (crime1)       Time to second arrest (time_to_event)         Obtum der Entlassung aus der 1. Haft (date1)       Werte, die das Eintreten eines [kein]         Kaution hinterlegt [bail]       Ereignisses anzeigen:                                                                                                    |                      |                                                       |               |             |          |  |
| Image: Servard bit zweiter Tat [crime2]       Image: Servard bit zweiter Tat [crime2]         Image: Servard bit zweiter Tat [crime2]       Image: Servard bit zweiter Tat [violent2]         Image: Servard bit zweiter Tat [violent2]       Image: Servard bit zweiter Tat [violent2]         Image: Servard bit zweiter Tat [violent2]       Image: Servard bit zweiter Tat [violent2]         Image: Servard bit zweiter Tat [violent2]       Image: Servard bit zweiter Tat [violent2]         Image: Servard bit zweiter Tat [violent2]       Image: Servard bit zweiter Tat [violent2]         Image: Servard bit zweiter Tat [violent2]       Image: Servard bit zweiter Tat [violent2]         Image: Servard bit zweiter Tat [violent2]       Image: Servard bit zweiter Tat [violent2]         Image: Servard bit zweiter Tat [violent2]       Image: Servard bit zweiter Tat [violent2]         Image: Servard bit zweiter Tat [violent2]       Image: Servard bit zweiter Tat [violent2]         Image: Servard bit zweiter Tat [violent2]       Image: Servard bit zweiter Tat [violent2]         Image: Servard bit zweiter Tat [violent2]       Image: Servard bit zweiter Tat [violent2]         Image: Servard bit zweiter Tat [violent2]       Image: Servard bit zweiter Tat [violent2]         Image: Servard bit zweiter Tat [violent2]       Image: Servard bit zweiter Tat [violent2]         Image: Servard bit zweiter Tat [violent2]       Image: Servard bit zweiter Tat [violent2]         Image: Servard bit zweiter |                      |                                                       |               |             |          |  |

Abbildung 22-8 Dialogfeld "Cox-Regression", Registerkarte "Zeit und Ereignis"

- ▶ Wählen Sie *Time to second arrest [time\_to\_event]* als die Variable aus, die das Ende des Intervalls definiert.
- Wählen Sie Second arrest [arrest2] als die Variable aus, die definiert, ob das Ereignis eingetreten ► ist.
- ► Klicken Sie auf Ereignis definieren.

Cox-Regression für komplexe Stichproben

| Ereignis definiere       | n                          |                  |
|--------------------------|----------------------------|------------------|
| Verte, die das Eintreter | n eines Ereignisses anzeig | en               |
| Einzelne(r) Wert(e)      | Geben Sie einen oder i     | mehrere Werte ar |
|                          |                            | <b>T</b>         |
|                          | 0 Nein                     |                  |
|                          | 1 Ja                       |                  |
|                          |                            | *                |
|                          |                            | ~                |
|                          |                            |                  |
|                          | l                          |                  |
|                          |                            |                  |
| O Wertebereich           | Minimum:                   | -                |
|                          |                            |                  |

- ► Wählen Sie 1 Yes als den Wert aus, der anzeigt, dass das relevante Ereignis (erneute Festnahme) eingetreten ist.
- ► Klicken Sie auf Weiter.
- Klicken Sie auf die Registerkarte Einflussvariablen.

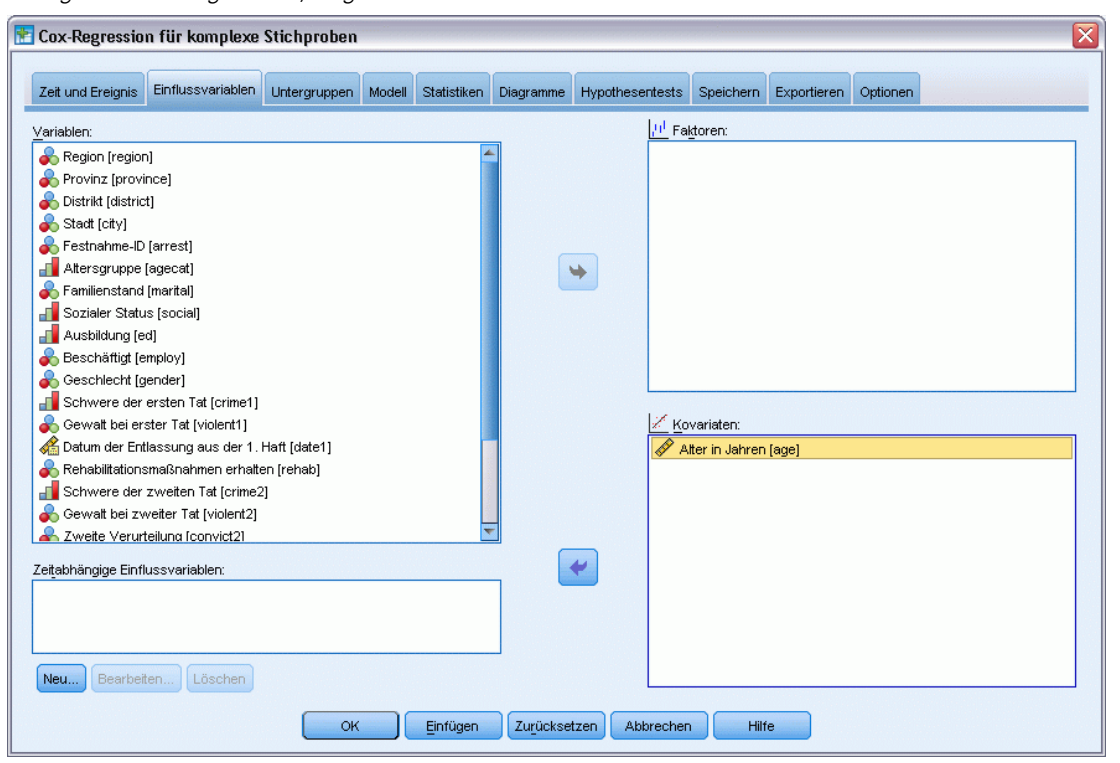

Abbildung 22-10 Dialogfeld "Cox-Regression", Registerkarte "Einflussvariablen"

- Wählen Sie Age in years [age] als eine Kovariate aus. ►
- Klicken Sie auf die Registerkarte Statistik. ►

Cox-Regression für komplexe Stichproben

Abbildung 22-11 Dialogfeld "Cox-Regression", Registerkarte "Statistik"

| 🗄 Cox-Regression für komplexe Stichproben 🛛 🛛 🔀 |                                              |                 |           |              |               |                 |           |             |          |  |
|-------------------------------------------------|----------------------------------------------|-----------------|-----------|--------------|---------------|-----------------|-----------|-------------|----------|--|
| Zeit und Ereignis                               | Einflussvariablen                            | Untergruppen    | Modell    | Statistiken  | Diagramme     | Hypothesentests | Speichern | Exportieren | Optionen |  |
| 📝 Informationen zun                             | n Stichprobenplan                            |                 |           |              |               |                 |           |             |          |  |
| 📝 Ereignis- und Zen                             | sierungsauswertu                             | ing             |           |              |               |                 |           |             |          |  |
| 📃 Risiko-Set zum Er                             | eigniszeitpunkt                              |                 |           |              |               |                 |           |             |          |  |
|                                                 |                                              |                 |           |              |               |                 |           |             |          |  |
| Parameter                                       |                                              |                 |           |              |               |                 |           |             |          |  |
| Schätzer                                        |                                              | 🔲 Kovarianze    | n der Pa  | rameterschät | zer           |                 |           |             |          |  |
| Exponentialfunkt                                | ion des Schätzers                            | E Korrelation   | en der Pa | rameterschä  | tzer          |                 |           |             |          |  |
| 📃 Standardfe <u>h</u> ler                       |                                              | Effekt des S    | Stichprob | enplans      |               |                 |           |             |          |  |
| 🔲 Konfidenzinterva                              | all                                          | 📃 Quadratvvu    | rzel aus  | dem Effekt d | es Stichprobe | nplans          |           |             |          |  |
| 🔲 t-Test                                        |                                              |                 |           |              |               |                 |           |             |          |  |
|                                                 |                                              |                 |           |              |               |                 |           |             |          |  |
| -Madallappahmap:                                |                                              |                 |           |              |               |                 |           |             |          |  |
| Toot für menedi                                 | anala Uaward Data                            | _               |           |              |               |                 |           |             |          |  |
| rest für proporti                               | unale nazaru-kale                            | <b>1</b> 1      |           |              |               |                 |           |             |          |  |
| Zeitf <u>u</u> nktion:                          | Log 🔻                                        |                 |           |              |               |                 |           |             |          |  |
| <b>I</b> Para <u>m</u> eters                    | chätzer für alterna                          | atives Modell   |           |              |               |                 |           |             |          |  |
| 📃 Kovarianzn                                    | 🥅 Kovarianzmatrix für alternatives Modell    |                 |           |              |               |                 |           |             |          |  |
|                                                 |                                              |                 |           |              |               |                 |           |             |          |  |
| Regio Überlehend                                | Davis Ükulukassé alésa undukas Unassié alésa |                 |           |              |               |                 |           |             |          |  |
| asis-openebens                                  | namalon una kumu                             | iauve nazardiur | INCOLL    |              |               |                 |           |             |          |  |
|                                                 |                                              |                 |           |              |               |                 |           |             |          |  |
|                                                 |                                              | ОК              |           | Einfügen     | Zurückse      | tzen Abbrechen  | Hilf      | e           |          |  |
|                                                 |                                              | <u> </u>        |           |              |               |                 |           |             |          |  |

- ▶ Wählen Sie Test für proportionale Hazard-Raten und dann Log als Zeitfunktion in der Gruppe "Annahmen für das Modell".
- ▶ Wählen Sie Parameterschätzer für alternatives Modell.
- ► Klicken Sie auf OK.

# Informationen zum Stichprobenplan

Abbildung 22-12

Informationen zum Stichprobenplan

|        |                                        | N          |
|--------|----------------------------------------|------------|
| Gültig | Subjekte                               | 5687       |
|        | Fälle                                  | 5687       |
|        | Ungültige Fälle                        | 0          |
|        | Gesamtzahl der Fälle                   | 5687       |
|        | Subjektgröße bei<br>Grundgesamtheit    | 307583,898 |
|        | Schichten                              | 4          |
|        | Einheiten                              | 20         |
|        | Freiheitsgrade des<br>Stichprobenplans | 16         |

Diese Tabelle enthält Informationen zum Stichprobenplan, der zur Schätzung des Modells gehört.

• Es gibt einen Fall pro Subjekt und alle 5.687 Fälle werden bei der Analyse verwendet.

238

- Die Stichprobe macht weniger als 2 % der gesamten geschätzten Grundgesamtheit aus.
- Der Plan erforderte vier Schichten und fünf Einheiten pro Schicht, also insgesamt 20 Einheiten in der ersten Stufe des Plans. Die Freiheitsgrade des Stichprobenplans werden als 20-4=16 geschätzt.

# Tests der Modelleffekte

Abbildung 22-13 Tests der Modelleffekte

| Quelle                                                                                                    | Freiheitsgrade<br>1 | Freiheitsgrade<br>2 | Wald-F  | Sig.      |  |  |  |
|----------------------------------------------------------------------------------------------------|---------------------|---------------------|---------|-----------|--|--|--|
| age                                                                                                    | 1,000               | 16,000              | 504,787 | 1,580E-13 |  |  |  |
| Überlebenszeitvariable: Time to second arrest<br>Ereignisstatusvariable: Second arrest = 1<br>Modell: age |                     |                     |         |           |  |  |  |

Im proportionalen Hazard-Modell ist der Signifikanzwert für die Einflussvariable *age* kleiner als 0,05, scheint also zum Modell beizutragen.

# Test für proportionale Hazard-Raten

Abbildung 22-14 Gesamttest für proportionale Hazard-Raten

| Freiheitsgrade<br>1                                                                                                | Freiheitsgrade<br>2 | Wald-F | Sig.         |  |  |  |  |
|----------------------------------------------------------------------------------------------------|---------------------|--------|--------------|--|--|--|--|
| 1                                                                                                    | 16                  |        | 5.1358181E-5 |  |  |  |  |
| Überlebenszeitvariable: Time to second arrest<br>Ereignisstatusvariable: Second arrest = 1<br>Modell: ade, ade* TF |                     |        |              |  |  |  |  |

Abbildung 22-15

Parameterschätzer für alternatives Modell

|           |       |                | 90%-Konfidenzintervall |              |  |
|-----------|-------|----------------|------------------------|--------------|--|
| Parameter | в     | Standardfehler | Untere<br>Grenze       | Obere Grenze |  |
| age       | -,002 | ,014           | -,025                  | ,022         |  |
| age*_TFª  | -,012 | .002           | -,016                  | -,009        |  |

Überlebenszeitvariable: Time to second arrest Ereignisstatusvariable: Second arrest = 1 Modell: age, age\*\_TF

a. Zeitfunktion: Log

b. Entscheidungsmethode: Efron

Der Signifikanzwert für den Gesamttest von proportionalen Hazards ist kleiner als 0,05, was anzeigt, dass die proportionale Hazard-Annahme verletzt ist. Für das Alternativmodell wird die Log(Zeit)-Funktion verwendet, damit diese zeitabhängige Einflussvariable einfach reproduziert werden kann.
### Hinzufügen einer zeitabhängigen Einflussvariablen

- Rufen Sie das Dialogfeld "Cox-Regression f
  ür komplexe Stichproben" erneut auf und klicken Sie auf die Registerkarte Einflussvariablen.
- ► Klicken Sie auf Neu.

#### Abbildung 22-16

Dialogfeld "Cox-Regression, zeitabhängige Einflussvariable definieren"

| 🔢 Cox-Regression für kompl                                                                                                    | exe Stichproben: zeitabhängige Einflussvariable definieren 🛛 🔀                                                                                                    |
|----------------------------------------------------------------------------------------------------|----------------------------------------------------------------------------------------------------|
| ر <u>N</u> ame: t_age<br>Variablen:                                                                                                    | Num <u>e</u> rischer Ausdruck:                                                                                                    |
| <ul> <li>Time [T_]</li> <li>Festnahme-ID [arrest]</li> <li>Alter in Jahren [age]</li> <li>Altersgruppe [agecat]</li> <li>Familienstand [marital]</li> <li>Sozialer Status [social]</li> <li>Ausbildung [ed]</li> <li>Beschäftigt [employ]</li> <li>Geschlecht [gender]</li> <li>Schwere der ersten T</li> <li>Gewalt bei erster Tat [</li> <li>Datum der Entlassung</li> <li>Kaution hinterlegt [bail]</li> <li>Rehabilitationsmaßnah</li> <li>Zweite Festnahme [arr</li> <li>Schwere der zweiten Tat</li> <li>Gewalt bei zweiter Tat</li> <li>Schwere der zweiten</li> <li>Zweite Verurteilung [c</li> <li>Datum der zweiten Fes</li> <li>Einschluss- (Auswahl</li> <li>Kumuliertes Auswahlg</li> <li>Kumuliertes Auswahlg</li> </ul> | In(T_)*age          In(T_)*age         Operatoren und Zahlen         + < > 7 8 9         - <= > 4 5 6         * = ~= 1 2 3         / 8 1 0         / 8 1 0         # * (1) Löschen         Funktionen und Sondervariablen         Funktion:         Beschreibung:         Abs         Arisin         Artan         Cos         Exp         Anzeigen:         Arithmetisch |
|                                                                                                    | Wetter Abbrechen Hilfe                                                                                                    |

- ▶ Geben Sie t\_age als Name für die zeitabhängige Einflussvariable ein, die Sie definieren wollen.
- ► Geben Sie In(T\_)\*age als numerischen Ausdruck ein.
- ► Klicken Sie auf Weiter.

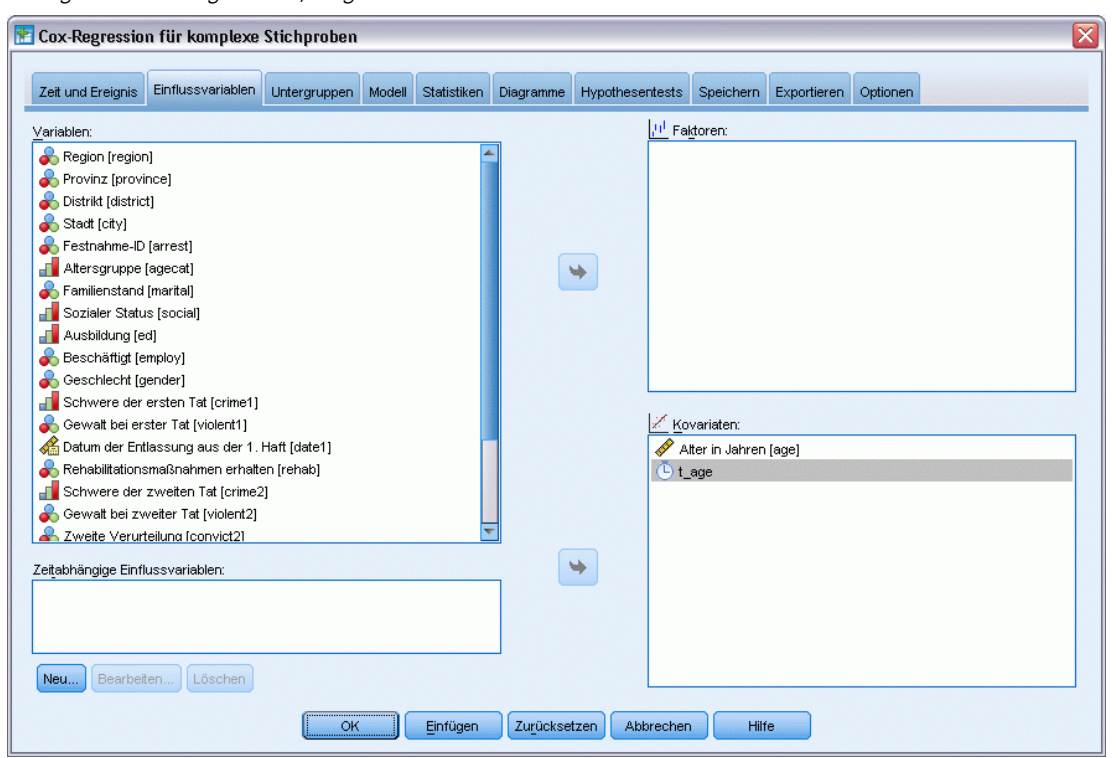

Abbildung 22-17 Dialogfeld "Cox-Regression", Registerkarte "Einflussvariablen"

- ▶ Wählen Sie *t\_age* als Kovariate aus.
- ► Klicken Sie auf die Registerkarte Statistik.

## Abbildung 22-18 Dialoafeld "Cox-Re

| Cox-Regressio              | n für komplexe               | Stichproben            |           |               |                |                 |           |             |          |  |
|----------------------------|------------------------------|------------------------|-----------|---------------|----------------|-----------------|-----------|-------------|----------|--|
| Zeit und Ereignis          | Einflussvariablen            | Untergruppen           | Modell    | Statistiken   | Diagramme      | Hypothesentests | Speichern | Exportieren | Optionen |  |
| 🚺 Informationen zu         | um Stichprobenplan           |                        |           |               |                |                 |           |             |          |  |
| 🛿 Ereignis- und Ze         | ensierungsauswertu           | ing                    |           |               |                |                 |           |             |          |  |
| Risiko-Set zum E           | Ereigniszeitpunkt            |                        |           |               |                |                 |           |             |          |  |
| Parameter                  |                              |                        |           |               |                |                 |           |             |          |  |
| <b>√</b> S <u>c</u> hätzer |                              | 🔲 K <u>o</u> varianze  | n der Par | rameterschät  | zer            |                 |           |             |          |  |
| Exponentialfun             | ktion des Schätzers          | Korrelatione           | en der Pa | rameterschä   | tzer           |                 |           |             |          |  |
| 🗸 Standardfe <u>h</u> ler  |                              | 👿 Effekt <u>d</u> es S | Stichprob | enplans       |                |                 |           |             |          |  |
| V Konfidenzinter           | vall                         | 📃 <u>Q</u> uadratwu    | rzel aus  | dem Effekt de | es Stichprobei | nplans          |           |             |          |  |
| 🜅 t-Te <u>s</u> t          |                              |                        |           |               |                |                 |           |             |          |  |
| vlodellannahmen: -         |                              |                        |           |               |                |                 |           |             |          |  |
| 🗾 Test für propor          | tionale Ha <u>z</u> ard-Rate | 'n                     |           |               |                |                 |           |             |          |  |
| Zeitfunktion:              | Log                          |                        |           |               |                |                 |           |             |          |  |
| -<br>Parameter             | schätzer für altern          | atives Modell          |           |               |                |                 |           |             |          |  |
| Kovarianz                  | matrix für alternativ        | es Modell              |           |               |                |                 |           |             |          |  |
|                            | -                            |                        |           |               |                |                 |           |             |          |  |
| Basis-Überleber            | nsfunktion und kumu          | lative Hazardfun       | ktion     |               |                |                 |           |             |          |  |
|                            |                              | 01                     |           | Einführen     | Zunitelian     | 0 hhunghan      |           |             |          |  |

ession" Registerkarte "Finflussvariahlen"

- ▶ Wählen Sie Schätzer, Standardfehler, Konfidenzintervall und Effekt des Stichprobenplans in der Gruppe "Parameter" aus.
- ► Deaktivieren Sie Test für proportionale Hazard-Raten und Parameterschätzer für das Alternativmodell in der Gruppe "Annahmen für das Modell".
- ► Klicken Sie auf OK.

#### Tests der Modelleffekte

Abbildung 22-19 Tests der Modelleffekte

| Quelle | Freiheitsgrade<br>1 | Freiheitsgrade<br>2 | Wald-F | Sig.      |
|--------|---------------------|---------------------|--------|-----------|
| age    | 1,000               | 16,000              | 015    | 0.91      |
| t_age  | 1,000               | 16,000              | 29,924 | 1,580E-13 |
| Übe    | rlebenszeitvariabl  | e: Time to second   | arrest |           |

Ereignisstatusvariable: Second arrest = 1 Modell: age, t\_age

Nach der Erweiterung um die zeitabhängige Einflussvariable ist der Signifikanzwert für age 0,91, was anzeigt, dass ihr Beitrag zum Modell durch den von *t\_age* verdrängt wird.

#### Parameter-Schätzer

Abbildung 22-20 Parameterschätzer

|           |       |                | 90%-Konfidenzintervall |              | Effekt des       |
|-----------|-------|----------------|------------------------|--------------|------------------|
| Parameter | в     | Standardfehler | Untere<br>Grenze       | Obere Grenze | Stichprobenplans |
| age       | -,002 | ,001           | -,030                  | ,027         | ,702             |
| age*_TFª  | -,012 | ,002           | -,017                  | -,008        | ,666             |

Überlebenszeitvariable: Time to second arrest Ereignisstatusvariable: Second arrest = 1 Modell: age, age\*\_TF

Bei Ansicht der Parameterschätzer und der Standardfehler können Sie sehen, dass Sie das Alternativmodell aus dem Test für proportionale Hazard-Raten reproduziert haben. Wenn Sie das Modell explizit angeben, können Sie zusätzliche Parameterstatistiken und Diagramme anfordern. Hier haben wir den Effekt des Stichprobenplans angefordert; der Wert für  $t_age$  von weniger als 1 zeigt an, dass der Standardfehler für  $t_age$  kleiner ist als der Fehler, der sich aus der Annahme ergeben würde, dass das Daten-Set eine einfache Zufallsstichprobe ist. In diesem Fall wäre der Effekt von  $t_age$  immer noch statistisch signifikant, die Konfidenzintervalle wären aber größer.

## Mehrere Fälle pro Subjekt in der Cox-Regression für komplexe Stichproben

Forscher untersuchen die Überlebenszeiten von Patienten, die nach einem Rehabilitationsprogramm wegen eines ischämischen Schlaganfalls mit einer Reihe von Problemen zu kämpfen haben.

**Mehrere Fälle pro Subjekt.** Variabeln, die für die Anamnesen von Patienten stehen, werden als Einflussvariablen hilfreich sein. Im Laufe der Zeit ereignen sich unter Umständen bedeutende medizinische Ereignisse, die die Anamnese verändern. In diesem Daten-Set werden das Auftreten von Herzinfarkt, ischämischem Schlaganfall und blutungsbedingtem Schlaganfall sowie der Zeitpunkt des Ereignisses aufgezeichnet. Sie könnten berechenbare zeitabhängige Kovariaten in der Prozedur erstellen, um diese Information in das Modell zu integrieren, aber es wird praktischer sein, mehrere Fälle pro Subjekt zu verwenden. Beachten Sie, dass die Variablen ursprünglich so kodiert wurden, dass die Anamnese variablenübergreifend aufgezeichnet wird; Sie müssen also das Daten-Set umstrukturieren.

Linksstutzung. Das Eintreten des Risikos geschieht zum Zeitpunkt des ischämischen Schlaganfalls. In der Stichprobe werden jedoch nur Patienten berücksichtigt, die das Rehabilitationsprogramm überlebt haben, deswegen ist sie insofern links gestutzt, als die beobachteten Überlebenszeiten durch die Dauer der Rehabilitation "überhöht" werden. Sie können dem Rechnung tragen, indem Sie den Abschlusszeitpunkt der Rehabilitation als den Zeitpunkt des Einschlusses in die Studie angeben.

**Kein Stichprobenplan.** Das Daten-Set wurde nicht anhand eines komplexen Stichprobenplans erstellt und wird als einfache Zufallsstichprobe angesehen. Sie müssen einen Analyseplan erstellen, um die Cox-Regression für komplexe Stichproben anwenden zu können.

Sie finden das Daten-Set in der Datei *stroke\_survival.sav*. Für weitere Informationen siehe Thema Beispieldateien in Anhang A in *IBM SPSS Complex Samples 19*. Verwenden Sie den Assistenten für die Datenumstrukturierung, um die Daten für die Analyse vorzubereiten, und danach den Analysevorbereitungsassistenten, um einen Plan für einfache Zufallsstichproben zu erstellen, und schließlich die Cox-Regression, um ein Modell für Überlebenszeiten zu erstellen.

### Vorbereiten der Daten für die Analyse

Bevor Sie die Daten umstrukturieren können, müssen Sie zwei Hilfsvariablen erstellen, die bei der Umstrukturierung helfen.

► Wählen Sie zum Berechnen einer neuen Variablen die folgenden Menübefehle aus: Transformieren > Variable berechnen...

| Abbildung  | 22-21     |            |
|------------|-----------|------------|
| Dialogfeld | "Variable | berechnen" |

| 🔢 Variable berechnen                                                                                                    |                                        |                                                                                                    |
|----------------------------------------------------------------------------------------------------|----------------------------------------|----------------------------------------------------------------------------------------------------|
| Zielvariable         start_time2         Typ & Label         Typ & Label         Typ & Size (age)         Typ & History of angina (a)         History of ischemic | Numerischer <u>A</u> usdruck:<br>time1 | Funktionsguppe:<br>Alle<br>Arithmetisch<br>Verteilungsfunktionen<br>Umwandlung<br>Aktuelles Datum/aktuelle Uhrz<br>Funktionen und Sondervariablen: |
| Falls (optionale Fallauswahlbeding                                                                                                    | ung)                                   |                                                                                                    |
| ОК                                                                                                    | Einfügen Zurücksetzen Abbrechen        | Hilfe                                                                                                    |

- ▶ Geben Sie *start\_time2* als Zielvariable ein.
- Geben Sie *time1* als numerischen Ausdruck ein.
- ► Klicken Sie auf OK.

▶ Rufen Sie das Dialogfeld "Variable berechnen" auf.

Abbildung 22-22 Dialogfeld "Variable berechnen"

- ► Geben Sie *start\_time3* als Zielvariable ein.
- ▶ Geben Sie *time2* als numerischen Ausdruck ein.
- ► Klicken Sie auf OK.
- ▶ Zur Umstrukturierung der Daten von Variablen zu Fällen wählen Sie in den Menüs folgende Optionen aus: Daten > Umstrukturieren...

Abbildung 22-23 Assistent für die Datenumstrukturierung, Schritt "Willkommen"

| 🛃 Assistent für die Datenumstrukturierung 🛛 🛛 🔀                                                                                                    |
|----------------------------------------------------------------------------------------------------|
| Willkommen beim Assistenten f         ür die Datenumstrukturierung!         Mit diesem Assistenten k         önnen Sie Ihre Daten aus mehreren Variablen (Spalten) in einem einzelnen Fall in Gruppen verwandter         F         älle (Zeilen) oder umgekehrt umstrukturieren. Sie k         önnen die Daten auch transponieren lassen.         Image: Der Assistent ersetzt das aktuelle Datenblatt durch die umstrukturierten Daten. Beachten Sie, dass eine Datenumstrukturierung nicht r         ückg         ängig gemacht werden kann.                                                                                                    |
| <ul> <li>Folgende Möglichkeiten stehen Ihnen zur Verfügung:</li> <li>Immer verbeiten verbeiten im geleen verbeiten verbeiten.</li> <li>Immer verbeiten verbeiten verbe</li></ul> |
| < Zurück Weiter > Fertigstellen Abbrechen Hilfe                                                                                                    |

- ▶ Stellen Sie sicher, dass Umstrukturieren ausgewählter Variablen in Fälle ausgewählt ist.
- ► Klicken Sie auf Weiter.

Abbildung 22-24 Assistent für die Datenumstrukturierung, Schritt "Variablen zu Fällen: Anzahl der Variablengruppen"

| 🗄 Assistent für die Datenumstrukturierung - Schritt 2 von 7                                                                                                    |
|----------------------------------------------------------------------------------------------------|
| Mariahlan an Fillan, Anachlanan Mariahlanan an                                                                                                    |
| variablen zu Fallen: Anzani von variablengruppen                                                                                                    |
| Sie möchten ausgewählte Variablen in der neuen Datei in Gruppen von zusammengehörigen Fällen umstrukturieren.                                                                                                    |
| Eine Gruppe zusammengehöriger Variablen, auch als Variablengruppe bezeichnet, stellt ein Maß für eine Variable dar.                                                                                                    |
| Beispielsweise kann es sich bei der Variablen um die Breite handeln. Bei einer Aufzeichnung in drei separaten Messungen,<br>die jeweils für einen anderen Zeitpunkt (w1, w2 und w3) stehen, werden die Daten in einer Gruppe von Variablen<br>angeordnet.                                                                                                    |
| Wenn die Datei mehrere Variablen enthält, werden diese häufig ebenfalls in einer Variablengruppe aufgezeichnet,<br>beispielsweise die Höhe als h1, h2 und h3.                                                                                                    |
| Wieviele Variablengruppen möchten Sie umstrukturieren?                                                                                                    |
| I     I     I <thi< th="">     I     I</thi<> |
| 1       2       3       4       5       6       1       0.3         1       8       4       0.3       0.9       0.4       8       0.9         1       8       4       0.3       0.9       0.4       4       0.4         2       5       6       0.7       0.1       0.7       4       0.4         2       5       6       0.7       0.1       0.7       4       0.4         2       0.7       5       0.1       6       0.7       6       0.7                                                                                                    |
| < Zurück Weiter > Fertigstellen Abbrechen Hilfe                                                                                                    |

- ▶ Wählen Sie Mehrere Variablengruppen für die Umstrukturierung aus.
- Geben Sie 6 als Anzahl der Gruppen ein.
- ► Klicken Sie auf Weiter.

Abbildung 22-25

| ür jede Variablengruppe in den aktuellen Daten<br>i diesem Schritt wählen Sie aus, wie Fallgruppe<br>inzelnen Zielvariablen gehören.<br>iie können auch Variablen auswählen, die als V | ist in der umstrukturierten Datei eine Zielvariable vorhanden.<br>In in den umstrukturierten Daten bestimmt werden sollen und welche Variablen zu de<br>/ariablen mit festem Format in die neue Datei kopiert werden.                                                                                                    |
|----------------------------------------------------------------------------------------------------|----------------------------------------------------------------------------------------------------|
| Variablen in der algtuellen Datei:                                                                                                    | Angabe von Fallgruppen         Ausgewählte Variable verwenden         Variable:         Variable:         Zu transponierende Variablen         Zielvariable:         ereignis         Second event post-attack [event1]         Second event post-attack [event2]         Third event post-attack [event3]         Variable(n) mit festem Format: |

- ► Wählen Sie in der Gruppe "Angabe von Fallgruppen" Ausgewählte Variable verwenden aus und wählen Sie *Patient ID [patid]* als Subjekt-Identifikator.
- Geben Sie event als erste Zielvariable ein.
- ► Wählen Sie *First event post-attack [event1]*, *Second event post-attack [event2]* und *Third event post-attack [event3]* als die zu transponierenden Variablen aus.
- ▶ Wählen Sie *trans2* aus der Liste der Zielvariablen aus.

#### Abbildung 22-26

| VARIADIEN ZU FAIIEN: AUSWA<br>Für jede Variablengruppe in den aktuellen Daten<br>n diesem Schritt wählen Sie aus, wie Fallgruppe<br>einzelnen Zielvariablen gehören.<br>Sie können auch Variablen auswählen, die als V                                                                                                    | INIEN VON VARIADIEN<br>ist in der umstrukturierten Datei eine Zielvariable vorhanden.<br>n in den umstrukturierten Daten bestimmt werden sollen und welche Variablen zu den<br>'ariablen mit festem Format in die neue Datei kopiert werden.                                                                                                    |
|----------------------------------------------------------------------------------------------------|----------------------------------------------------------------------------------------------------|
| Variablen in der aktuellen Datei:<br>Clot-dissolving drugs [clotsolv]<br>Treatment result [result]<br>Post-event preventative surgery [<br>Post-event preventative surgery [<br>Post-event rehabilitation [rehab]<br>Length of stay for rehabilitation [lo<br>Total treatment and rehabilitation c<br>First event post-attack [event1]<br>Time to first event post-attack [tim<br>History of myocardial infarction [m<br>History of second event post-attack [event2]<br>Second event post-attack [event2]<br>History of schemic stroke [is1]<br>History of myocardial infarction [m<br>History of schemic stroke [is2]<br>History of hemorrhagic stroke [hs2]<br>History of hemorrhagic stroke [hs2]<br>Third event post-attack [event3]<br>Time to third event post-attack [tim<br>Start_time2<br>start_time3 | Angabe von Fallgruppen         Ausgewählte Variable verwenden         Variable:         Patient ID [patid]         Zu transponierende Variablen         Zielvariable:         start_time         Image: Start_time         Image: Start_timage: Start         Image: Start |

- ► Geben Sie start\_time als Zielvariable ein.
- Wählen Sie Length of stay for rehabilitation [los\_rehab], start\_time2 und start\_time3 als die zu transponierenden Variablen aus. Time to first event post-attack [time1] und Time to second event post-attack [time2] werden verwendet, um die Endzeiten zu erstellen, und jede Variable kann nur einmal in einer Liste von zu transponierenden Variablen vorkommen, weswegen start\_time2 und start\_time3 erforderlich waren.
- ▶ Wählen Sie *trans3* aus der Liste der Zielvariablen aus.

Abbildung 22-27

| Variabien zu Failen: Auswa<br>für jede Variablengruppe in den aktuellen Daten i<br>n diesem Schritt wählen Sie aus, wie Fallgruppel<br>inzelnen Zielvariablen gehören.<br>Sie können auch Variablen auswählen, die als V | IMEN VON VARIADIEN<br>ist in der umstrukturierten Datei eine Zielvariable vorhanden.<br>n in den umstrukturierten Daten bestimmt werden sollen und welche Variablen zu dei<br>ariablen mit festem Format in die neue Datei kopiert werden.                                                                                                    |
|----------------------------------------------------------------------------------------------------|----------------------------------------------------------------------------------------------------|
| Variablen in der altuellen Datei:                                                                                                    | Angabe von Fallgruppen         Ausgewählte Variable verwenden         Variable:         Variable:         Zu transponierende Variablen         Ziglvariable:         Image van de variable         Image van de variable         Ziglvariable:         Image van de variable         Image van de variable         Ziglvariable:         Image van de variable         Image van de variable         Image van de variable         Image van de variable         Image van de variable         Image van de van de van van de van van de van van de van van de van van de van van van de van van van de van van van de van van van de van van van de van van van de van van van de van van van de van van van van de van van van van de van van van van de van van van van van van van van van van |

- ► Geben Sie time\_to\_event als Zielvariable ein.
- ▶ Wählen Sie *Time to first event post-attack [time1], Time to second event post-attack [time2]* und *Time to third event post-attack [time3]* als die zu transponierenden Variablen aus.
- ▶ Wählen Sie *trans4* aus der Liste der Zielvariablen aus.

| 🔁 Assistent für die Datenumstrukturie                                                                                                    | rung - Schritt 3 von 7 🛛 🛛 🔀                                                                                                    |
|----------------------------------------------------------------------------------------------------|----------------------------------------------------------------------------------------------------|
| Variablen zu Fällen: Ausw<br>Für jede Variablengruppe in den aktuellen Date<br>In diesem Schritt wählen Sie aus, wie Fallgrupp<br>einzelnen Zielvariablen gehören.<br>Sie können auch Variablen auswählen, die als | <b>/ählen von Variablen</b><br>n ist in der umstrukturierten Datei eine Zielvariable vorhanden.<br>ben in den umstrukturierten Daten bestimmt werden sollen und welche Variablen zu den<br>Variablen mit festem Format in die neue Datei kopiert werden.                                                                                                    |
| Variablen in der aktuellen Datei:                                                                                                    | Angabe von Fallgruppen         Ausgewählte Variable verwenden         Variable:         Variable:         Zu transponierende Variablen         Ziglvariable:         I History of myocardial infarction [mi]         History of myocardial infarction [mi]         History of myocardial infarction [mi]         History of myocardial infarction [mi]         History of myocardial infarction [mi]         Variable(n) mit festem Format: |
| History of myocardial infarction (m                                                                                                    | Weiter > Fertigstellen Abbrechen Hilfe                                                                                                    |

- ► Geben Sie mi als Zielvariable ein.
- ▶ Wählen SieHistory of myocardial infarction [mi], History of myocardial infarction [mi1] und History of myocardial infarction [mi2] als die zu transponierenden Variablen aus.
- ▶ Wählen Sie *trans5* aus der Liste der Zielvariablen aus.

| Variablen zu Fällen: Auswählen von Variablen<br>Für jede Variablengruppe in den aktuellen Daten ist in der umstrukturierten Datei eine Zielvariable vorhanden.<br>In diesem Schritt wählen Sie aus, wie Fallgruppen in den umstrukturierten Daten bestimmt werden sollen und welche<br>einzelnen Zielvariablen gehören.<br>Sie können auch Variablen auswählen, die als Variablen mit festem Format in die neue Datei kopiert werden.                                                                                                    | Variablen zu den |
|----------------------------------------------------------------------------------------------------|------------------|
| Variablen in der algtuellen Datei:         CAT scan result [catscan]         Clot-dissolving drugs [clotsolv]         Treatment result [result]         Post-event preventative surgery [         Post-event preventative surgery [         Post-event rehabilitation [ne]         Post-event post-attack [event1]         Time to first event post-attack [event1]         History of myocardial infarction [m]         History of schemic stroke [is1]         History of schemic stroke [is1]         History of myocardial infarction [m]         History of schemic stroke [is2]         Time to second event post-attack [event2]         Time to second event post-attack [event3]         History of hemorrhagic stroke [is2]         History of hemorrhagic stroke [is2]         History of hemorrhagic stroke [is2]         History of hemorrhagic stroke [is2]         History of hemorrhagic stroke [is2]         History of hemorrhagic stroke [is2]         History of hemorrhagic stroke [is2]         History of hemorrhagic stroke [is2]         History of hemorrhagic stroke [is2]         History of hemorrhagic stroke [is2]         History of hemorrhagic stroke [is2]         History of hemorrhagic stroke [is2]         History of hemorrhagic stroke [is2] |                  |

- ► Geben Sie is als Zielvariable ein.
- ▶ Wählen Sie History of ischemic stroke [is], History of ischemic stroke [is1] und History of ischemic stroke [is2] als die zu transponierenden Variablen aus.
- ▶ Wählen Sie *trans6* aus der Liste der Zielvariablen aus.

#### Abbildung 22-30

| ür jede Variablengruppe in den aktuellen Daten i<br>diesem Schritt wählen Sie aus, wie Fallgruppe<br>nzelnen Zielvariablen gehören.<br>ie können auch Variablen auswählen, die als V                                                                                                    | ist in der umstrukturierten Datei eine Zielvariable vorhanden.<br>n in den umstrukturierten Daten bestimmt werden sollen und welche Variablen zu de<br>ariablen mit festem Format in die neue Datei kopiert werden.                                                                                                    |
|----------------------------------------------------------------------------------------------------|----------------------------------------------------------------------------------------------------|
| Variablen in der aktuellen Datei:<br>Clot-alssolving drugs (clotsolv)<br>Treatment result [result]<br>Post-event preventative surgery [<br>Post-event rehabilitation [rehab]<br>Clength of stay for rehabilitation [lo<br>Total treatment and rehabilitation c<br>First event post-attack [event1]<br>Time to first event post-attack [tim<br>History of myocardial infarction [m<br>History of hemorrhagic stroke [ls1]<br>History of myocardial infarction [m<br>History of myocardial infarction [m<br>History of schemic stroke [ls2]<br>History of hemorrhagic stroke [hs2]<br>History of hemorrhagic stroke [hs2]<br>Third event post-attack [event3]<br>Time to third event post-attack [tim<br>start_time2<br>start_time3 | Angabe von Fallgruppen         Ausgewählte Variable verwenden         Variable:         Variable:         Zu transponierende Variablen         Ziglvariable:         Image: Image: |

- ► Geben Sie hs als Zielvariable ein.
- ▶ Wählen Sie *History of hemorrhagic stroke [hs], History of hemorrhagic stroke [hs1]* und *History of hemorrhagic stroke [hs2]* als die zu transponierenden Variablen aus.
- Klicken Sie auf Weiter und klicken Sie anschließend im Schritt "Erstellen von Indexvariablen" ebenfalls auf Weiter.

Abbildung 22-31 Assistent für die Datenumstrukturierung, Schritt "Variablen zu Fällen: Erstellen einer Indexvariablen"

| r Tabelle können     | Sie Namen und Label für die Ind | dexvariable angeben. |            |  |
|----------------------|---------------------------------|----------------------|------------|--|
| rt des Indexwer      | 8:                              |                      |            |  |
| Fortlaufende         | Zahlen                          |                      |            |  |
| Indexwerte:          | 1, 2, 3                         |                      |            |  |
| 🔘 Variablennam       | en                              |                      |            |  |
| In <u>d</u> exwerte: | event1, event2, event3          |                      |            |  |
| Name                 | e Variablenlabel                | Stufen               | Indexwerte |  |
| _event_index         | Event index                     | 3                    | 1,2,3      |  |
|                      |                                 |                      |            |  |
|                      |                                 |                      |            |  |
|                      |                                 |                      |            |  |

- ► Geben Sie event\_index als Name für die Indexvariable ein und geben Sie Event index als Variablenlabel ein.
- ► Klicken Sie auf Weiter.

Abbildung 22-32 Assistent für die Datenumstrukturierung, Schritt "Variablen zu Fällen: Erstellen einer Indexvariablen"

| 🖹 Assistent für die Datenumstrukturierung - Schritt 6 von 7                                                |  |
|----------------------------------------------------------------------------------------------------|--|
|                                                                                                    |  |
| Variablen zu Fällen: Optionen                                                                              |  |
| In diesem Schritt können Sie Optionen festlegen, die auf die umstrukturierte Datendatei angewendet werden. |  |
|                                                                                                    |  |
|                                                                                                    |  |
|                                                                                                    |  |
| _Verarbeitung nicht ausgewählter Variablen                                                                 |  |
| ◯ Variable(n) aus neuer <u>D</u> atendatei entfernen                                                       |  |
| Beibehalten und als Variable(n) mit festem Format behandeln                                                |  |
|                                                                                                    |  |
| System Missing (fehlender Wert) oder leere Werte in allen transponierten Variablen                         |  |
| Einen Fall in der neuen Datei erstellen                                                                    |  |
| O Daten verwerfen                                                                                          |  |
| -Veriable zum Zählen von Fällen                                                                            |  |
|                                                                                                    |  |
| Anzahl neuer Fälle zählen, die vom Fall in den aktuellen Daten erstellt wurden                             |  |
| Name:                                                                                                    |  |
| Beschriftung:                                                                                              |  |
|                                                                                                    |  |
|                                                                                                    |  |
|                                                                                                    |  |
|                                                                                                    |  |
|                                                                                                    |  |
|                                                                                                    |  |
| < Zurück Fertigstellen Abbrechen Hilfe                                                                     |  |

- ▶ Stellen Sie sicher, dass Beibehalten und als Variable(n) mit festem Format behandeln ausgewählt ist.
- ► Klicken Sie auf Fertig stellen.

| Abbildung<br>Umstruktur | <b>22-33</b><br>ierte Daten |            |                   |    |    |    |
|-------------------------|-----------------------------|------------|-------------------|----|----|----|
| event_index             | event                       | start_time | time_to_eve<br>nt | mi | is | hs |
| 1                       | 0                           | 3          | 1500              | 0  | 1  | C  |
| 2                       | -4                          | 1500       | -4                | -4 | -4 | -4 |
| 3                       | -4                          |            | -4                | -4 | -4 | -4 |
| 1                       | 1                           | 33         | 1311              | 0  | 1  | C  |
| 2                       | 4                           | 1311       | 1325              | 1  | 1  | C  |
| 3                       | -3                          | 1325       | -3                | -3 | -3 | -3 |
| 1                       | 4                           | 12         | 1098              | 1  | 1  | C  |
| 2                       | -3                          | 1098       | -3                | -3 | -3 | -3 |
| 3                       | -3                          |            | -3                | -3 | -3 | -3 |
| 1                       | 4                           | 4          | 1356              | 0  | 1  | C  |
| 2                       | -3                          | 1356       | -3                | -3 | -3 | -3 |
| 3                       | -3                          |            | -3                | -3 | -3 | -3 |

Die umstrukturierten Daten enthalten drei Fälle für jeden Patienten; bei vielen Patienten traten aber weniger als drei Ereignisse auf, so dass es viele Fälle mit negativen (fehlenden) Werten für *event* gibt. Diese können Sie einfach aus dem Daten-Set herausfiltern.

► Um diese Fälle herauszufiltern, wählen Sie die folgenden Befehle aus den Menüs aus: Daten > Fälle auswählen...

| 🖥 Fälle auswählen                                                                                                    |                                                                                                    |
|----------------------------------------------------------------------------------------------------|----------------------------------------------------------------------------------------------------|
| <ul> <li>Simoker [smoker]</li> <li>Cholesterol [choles]</li> <li>History of angina [a</li> <li>Prescribed nitroglyc</li> <li>Taking anti-clotting</li> <li>History of transient</li> <li>Time to hospital [time]</li> <li>Initial Rankin score [</li> <li>CAT scan result [ca</li> <li>CAT scan result [ca</li> <li>Clot-dissolving drug</li> <li>Treatment result [re</li> <li>Post-event prevent</li> <li>Post-event prevent</li> <li>Post-event prevent</li> <li>First event post-att</li> <li>Event index [event</li> <li>First event post-att</li> <li>Length of stay for r</li> <li>History of ischemic</li> <li>History of hemorrha</li> <li>Aktueller Status: Fälle nicht filter</li> </ul> | Auswählen         Alle Fälle         Falls Bedingung zutrifft         Falls I         Zufallsstichprobe         Stichprobe         Nach Zeit- oder Fallbereich         Bereich         Filtervariable verwenden:         Magabe         Image:         Ausgewählte Fälle filtern         Ausgewählte Fälle in neues Datenblatt kopieren         Datenblatt-Name:         Imagewählte Fälle löschen |

- Aktivieren Sie das Optionsfeld Falls Bedingung zutrifft.
- ► Klicken Sie auf Falls.

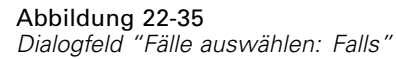

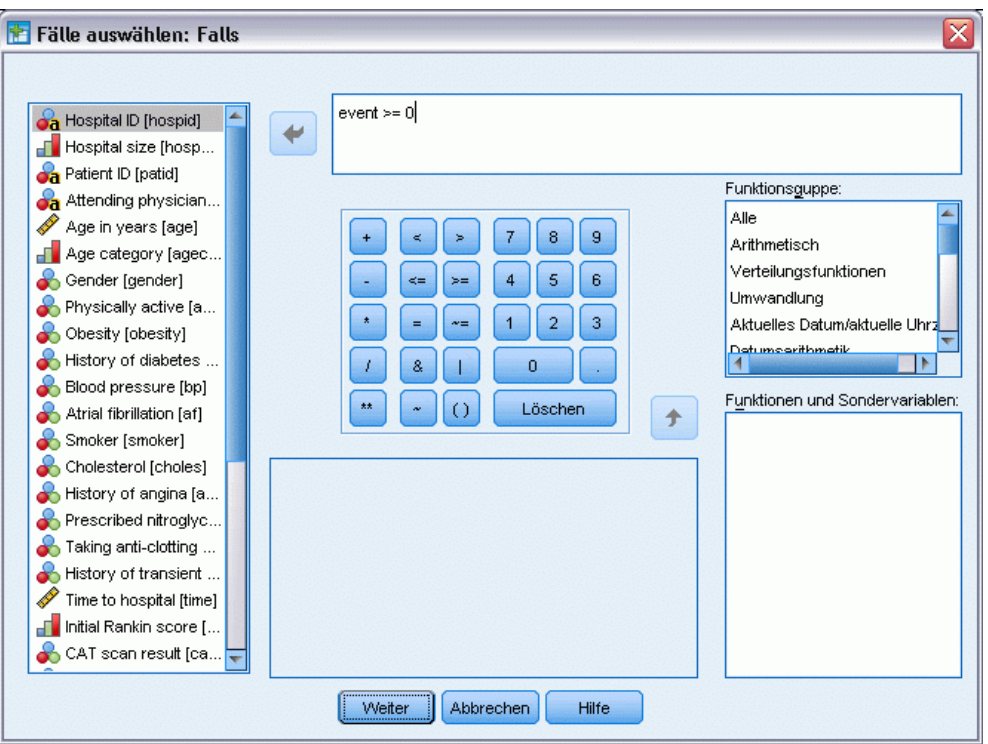

- ► Geben Sie event >= 0 als Ausdruck für die Bedingung ein.
- ► Klicken Sie auf Weiter.

Abbildung 22-36

| Event index [event     First event post-att     Puicht ausgewählte Fälle filtern     Puicht ausgewählte Fälle in neues Datenblatt kopieren     Time to first event p |  |
|----------------------------------------------------------------------------------------------------|--|
| History of myocardi Datenblatt-Name:                                                                                                    |  |
| History of hemorrha                                                                                                    |  |

- ► Select Nicht ausgewählte Fälle löschen.
- ► Klicken Sie auf OK.

## Erstellen eines Analyseplans für einfache Zufallsstichprobenziehungen

Nun können Sie den Analyseplan für einfache Zufallsstichprobenziehungen erstellen.

 Zuerst müssen Sie eine Variable für die Stichprobengewichtung erstellen. Wählen Sie die folgenden Befehle aus den Menüs aus: Transformieren > Variable berechnen...

#### Abbildung 22-37 Hauptdialogfeld "Cox-Regression"

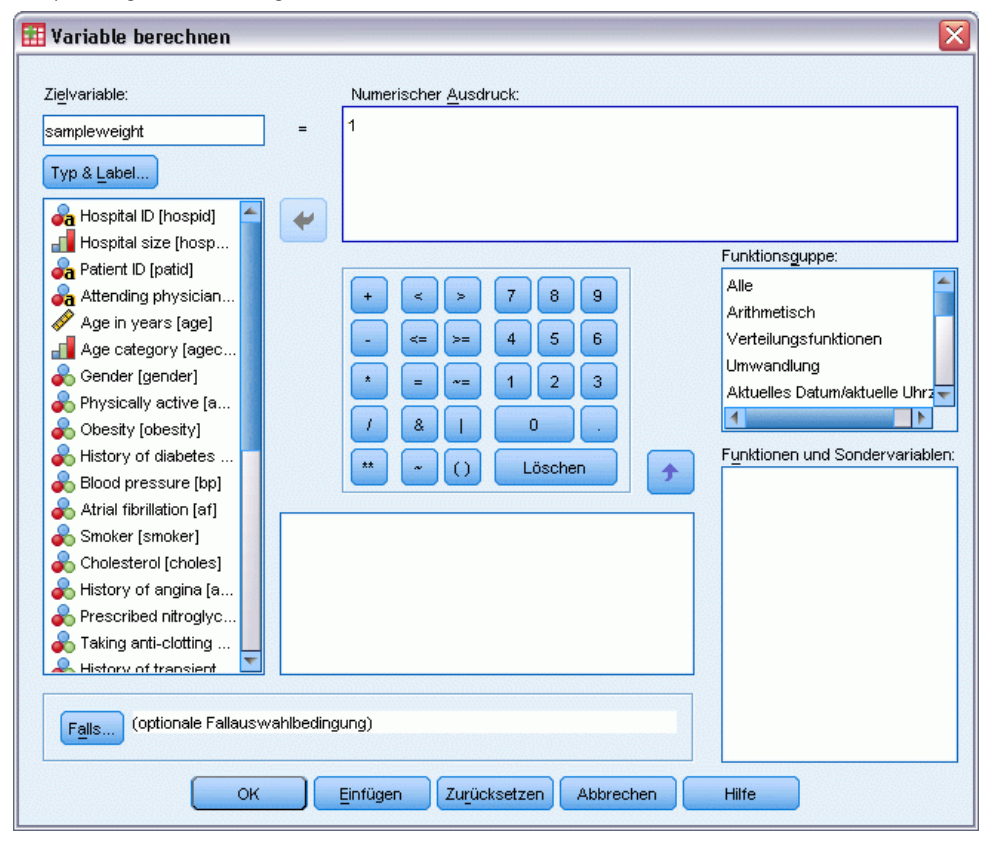

- ► Geben Sie sampleweight als Zielvariable ein.
- Geben Sie 1 als numerischen Ausdruck ein.
- Klicken Sie auf OK.

Nun können Sie den Analyseplan erstellen.

*Anmerkung*: Im Verzeichnis der Beispieldateien finden Sie eine bestehende Plandatei, *srs.csaplan*, die Sie verwenden können, wenn Sie die folgenden Schritte überspringen und mit der Analyse der Daten fortfahren möchten.

Zum Erstellen des Analyseplans wählen Sie die folgenden Menübefehle aus: Analysieren > Komplexe Stichproben > Für Analyse vorbereiten...

#### Abbildung 22-38

| 1001100119 22 00    |                      |              |
|---------------------|----------------------|--------------|
| Analysevorbereitung | sassistent – Schritt | "Willkommen" |

| 🚼 Analysevorbereitungsassiste                                                                                                    | nt                                                                                                    |
|----------------------------------------------------------------------------------------------------|----------------------------------------------------------------------------------------------------|
| Willkommen beim Analysevorbereitung<br>Der Analysevorbereitungsassistent un<br>aufgefordert, Stichprobengewichtunge<br>Die getroffene Auswahl wird in einer F | sassistenten<br>terstützt Sie bei der Beschreibung Ihrer komplexen Stichprobe und bei der Auswahl einer Schätzmethode. Sie werden<br>n und andere Informationen bereitzustellen, die für eine genaue Schätzung der Standardfehler erforderlich sind.<br>Plandatei gespeichert, die Sie bei allen Analyseverfahren der Option "Komplexe Stichproben" verwenden können.                                                                                                    |
|                                                                                                    | Wie möchten Sie vorgehen?         Image: Stephendatei erstellen         Vählen Sie diese Option, wenn Sie über         Sichprobendaten verfügen, jedoch noch keine         Plandatei erstellt haben.         Image: Plandatei bearbeiten         Vählen Sie diese Option, wenn Sie Stufen<br>eines bestehenden Plans hinzufügen,<br>entfernen oder bearbeiten möchten.         Image: Plandatei verfügen, können Sie den Analysevorbereitungsassistenten übergehen und<br>direkt mit einer der Analyseprozeduren in der Option "Komplexe Stichproben" fortfahren, um ihre Stichprobe zu<br>analysieren. |
|                                                                                                    | < Zurück Fertigstellen Abbrechen Hilfe                                                                                                    |

- ► Wählen Sie Plandatei erstellen und geben Sie srs.csaplan als Dateiname ein. Suchen Sie alternativ nach dem Verzeichnis, in dem Sie sie speichern möchten.
- ► Klicken Sie auf Weiter.

#### Abbildung 22-39

Analysevorbereitungsassistent: Stichproben-Variablen

| 🚼 Analysevorbereitungsassistent                                                                                                    |                                                                                                    |
|----------------------------------------------------------------------------------------------------|----------------------------------------------------------------------------------------------------|
| Stufe 1: Stichproben-Variablen<br>In diesem Dialogfeld können Sie Variablen ar<br>ausgewählt werden.<br>Außerdem können Sie eine Beschriftung fü | uswählen, mit denen Schichten oder Klumpen definiert werden. Eine Gewichtungsvariable für die Stichprobe muss in der ersten Stufe<br>die Stufe angeben, die in der Ausgabe verwendet wird.<br>Variablen:                                                                                                    |
| Schätzmethode     Obersicht     Abschluss                                                                                                    | Taking arti-clotting drugs [articlot]         History of transient ischemic attack [tia]         Time to hospital [time]         Initial Rankin score [rankin0]         Clot-dissolving drugs [clotsolv]         Treatment result [catscan]         Clot-dissolving drugs [clotsolv]         Treatment result [result]         Post-event preventative surgery [sur         Post-event preventative surgery [sur         Post-event preventative surgery [sur         Post-event preventative surgery [sur         Post-event preventative surgery [sur         Post-event preventative surgery [sur         Post-event preventative surgery [sur         Post-event preventative surgery [sur         Post-event preventative surgery [sur         Post-event preventative [result]         Post-event post-attack [rereignis]         Post-event post-attack [rereignis]         Post-event post-attack [rereignis]         Post-event post-attack [rereignis]         Post-event post-attack [rereignis]         Post-event post-attack [rereignis]         Post-event post-attack [rest_on]         Post-event post-attack [rest_on]         Post-event post-attack [rest_on]         Post-event post-attack [rest_on]         Post-event post-attack [rest_on] |
|                                                                                                    | < Zurück Veiter > Fertigstellen Abbrechen Hilfe                                                                                                    |

- ▶ Wählen Sie *sampleweight* als Variable für die Stichprobengewichtung aus.
- ► Klicken Sie auf Weiter.

#### Abbildung 22-40

Analysevorbereitungsassistent - Schätzmethode

| 📳 Analysevorbereitungsassister                                                                           | ıt                                                                                                    | × |
|----------------------------------------------------------------------------------------------------|----------------------------------------------------------------------------------------------------|---|
| Stufe 1: Schätzmethode<br>In diesem Dialogfeld können Sie eine Me<br>Die Schätzmethode hängt von den Ann | thode zum Schätzen der Standardfehler auswählen.<br>ahmen darüber ab, wie die Stichprobe gezogen wurde.                             |   |
| VVIIkommen<br>Stufe 1<br>Stichproben-Variablen<br>Schätzmethode<br>Übersicht<br>Abschluss                | Welcher der folgenden Stichprobenpläne soll für die Schätzung angenommen werden?            MZ (Stichprobenziehung mit Zurücklegen) |   |
|                                                                                                    | Verwerken     Verwerken     Verwerken     Verwerken     Verwerken     Verwerken                                                     | - |
|                                                                                                    | < Zurück Weiter > Fertigstellen Abbrechen Hilfe                                                                                     |   |

• Deaktivieren Sie die Option Endlichkeitskorrektur verwenden.

► Klicken Sie auf Fertig stellen.

Nun können Sie die Analyse durchführen.

#### Durchführen der Analyse

Um eine Analyse der Art "Cox-Regression f
ür komplexe Stichproben" durchzuf
ühren, w
ählen Sie folgende Optionen aus den Men
üs aus:

Analysieren > Komplexe Stichproben > Cox-Regression...

#### Abbildung 22-41 Dialogfeld "Plan für Cox-Regression"

| 🖹 Plan für komplexe Stichproben für Cox-Regression 🛛 🔀                                                                                                    |  |  |  |  |  |  |  |  |
|----------------------------------------------------------------------------------------------------|--|--|--|--|--|--|--|--|
| Plan                                                                                                    |  |  |  |  |  |  |  |  |
| Datei: Vsrs.csaplan Durchsuchen                                                                                                    |  |  |  |  |  |  |  |  |
| Wenn Sie nicht über eine Plandatei für Ihre komplexe Stichprobe<br>verfügen, können Sie eine Plandatei mithilfe des<br>Analysevorbereitungsassistenten erstellen. Wählen Sie im Menü<br>"Komplexe Stichproben" die Option "Für Analyse vorbereiten", um<br>den Assistenten aufzurufen. |  |  |  |  |  |  |  |  |
| Gemeinsame Wahrscheinlichkeiten                                                                                                    |  |  |  |  |  |  |  |  |
| Gemeinsame Wahrscheinlichkeiten sind erforderlich, wenn für den<br>Plan eine Schätzung für ungleiche Wahrscheinlichkeiten OZ<br>erforderlich ist. Andernfalls werden sie ignoriert.<br>Standarddatei verwenden (\srs.sav)<br>Ein offenes Datenblatt                                    |  |  |  |  |  |  |  |  |
| -<br>demo_cs.sav [DatenSet4]<br>recidivism_cs_jointprob.sav [DatenSet13]<br>recidivism_cs_sample.sav [DatenSet14]<br>stroke_survival.sav [DatenSet15]                                                                                                    |  |  |  |  |  |  |  |  |
| © <u>B</u> enutzerdefinierte Datei                                                                                                    |  |  |  |  |  |  |  |  |
| Datei: Durchsuchen                                                                                                    |  |  |  |  |  |  |  |  |
| Weiter Abbrechen Hilfe                                                                                                    |  |  |  |  |  |  |  |  |

- Wechseln Sie in das Verzeichnis, in dem Sie den Analyseplan f
  ür einfache Zufallsstichprobenziehungen gespeichert haben, oder in das Verzeichnis f
  ür die Beispieldateien und w
  ählen Sie srs.csaplan aus.
- ► Klicken Sie auf Weiter.

## Abbildung 22-42 Dialogfeld "Cox-Regression", Registerkarte "Zeit und Ereignis"

- ► Wählen Sie Variiert nach Subjekt und wählen Sie *Length of stay for rehabilitation [los\_rehab]* als Startvariable aus. Beachten Sie, dass die umstrukturierte Variable das Variablenlabel der ersten Variablen angenommen hat, die für ihre Erstellung verwendet wurde, obwohl das Label für die erstellte Variable nicht unbedingt geeignet ist.
- ▶ Wählen Sie *Time to first event post-attack [time\_to\_event]* als Endvariable.
- ▶ Wählen Sie *First event post-attack [event]* als Statusvariable.
- ► Klicken Sie auf Ereignis definieren.

| Ereignis definiere      | in                          |                  |
|-------------------------|-----------------------------|------------------|
| Verte, die das Eintrete | n eines Ereignisses anzeige | n                |
| Einzelne(r) Wert(e)     | Geben Sie einen oder m      | iehrere Werte ar |
|                         |                             | T 4              |
|                         | 0 No event observed         |                  |
|                         | 1 Myocardial infarction     |                  |
|                         | 2 Ischemic stroke           |                  |
|                         | 3 Hemorrhagic stroke        |                  |
|                         | 4 Deatri                    | *                |
|                         |                             | <b>T T</b>       |
|                         | <u>I</u>                    |                  |
|                         |                             |                  |
| O Wertebereich          | Minimum:                    | ~                |
|                         | Marcine                     |                  |
|                         | Maximum:                    | -                |

- ▶ Wählen Sie 4 Death als den Wert, der anzeigt, dass das terminale Ereignis aufgetreten ist.
- ► Klicken Sie auf Weiter.

Abbildung 22-44 Dialogfeld "Cox-Regression", Registerkarte "Zeit und Ereignis" 🛅 Cox-Regression für komplexe Stichproben Zeit und Ereignis Einflussvariablen Untergruppen Modell Statistiken Diagramme Hypothesentests Speichern Exportieren Optionen -Überlebenszeit Variablen: 🚜 Hospital ID [hospid] 🚽 Hospital size [hospsize] -Beginn des Intervalls (Eintreten des Risikos) 🔘 Zeit 0 Attending physician ID [physid] O ⊻ariiert nach Subjekt Startvariable 📲 Age category [agecat] \$ A Length of stay for rehabilitation [start\_time] 💑 Gender [gender] 💑 Physically active [active] Ende des Intervalls 💑 Obesity [obesity] Endvariable 💑 History of diabetes [diabetes] + Fime to first event post-attack [time\_to\_event] 💑 Blood pressure [bp] 💑 Atrial fibrillation [af] Ereignis 💑 Smoker [smoker] 💑 Cholesterol [choles] Statusvariable: + 💑 History of angina (angina) 💦 First event post-attack [ereignis] Rescribed nitroglycerin [nitro] Werte, die das Eintreten eines Death 💑 Taking anti-clotting drugs [anticlot] Ereignisses anzeigen: 💑 History of transient ischemic attack [tia] Ereignis definieren... 🛷 Time to hospital [time] 🚽 Initial Rankin score [rankin0] Subjekt-ID: + 💑 CAT scan result [catscan] 🛃 Patient ID (patid) 💑 Clot-dissolving drugs [clotsolv] Wählen Sie ID-Variablen für die Befragten, wenn es mehrere Fälle pro Befragten gibt. 📶 Treatment result [result] Rost-event preventative surgery [surgery] 💑 Post-event rehabilitation [rehab] Total treatment and rehabilitation costs in thousands Ic Einfügen Zurücksetzen Abbrechen OK Hilfe

▶ Wählen Sie Patient ID [patid] als Subjekt-Identifikator aus.

► Klicken Sie auf die Registerkarte Einflussvariablen.

#### Abbildung 22-45

Dialogfeld "Cox-Regression", Registerkarte "Einflussvariablen"

| 🗄 Cox-Regression für komplexe Stichproben 🛛 🛛 🔀                                                                              |  |  |  |  |  |  |  |  |  |
|----------------------------------------------------------------------------------------------------|--|--|--|--|--|--|--|--|--|
|                                                                                                    |  |  |  |  |  |  |  |  |  |
| Zeit und Ereignis Einflussvariablen Untergruppen Modell Statistiken Diagramme Hypothesentests Speichern Exportieren Optionen |  |  |  |  |  |  |  |  |  |
| Variablen:                                                                                                    |  |  |  |  |  |  |  |  |  |
| History of diabetes [diabetes]                                                                                               |  |  |  |  |  |  |  |  |  |
| Blood pressure [bp]                                                                                                    |  |  |  |  |  |  |  |  |  |
| Atrial fibrillation [af]                                                                                                    |  |  |  |  |  |  |  |  |  |
| Smoker [smoker]                                                                                                    |  |  |  |  |  |  |  |  |  |
| 💫 Cholesterol [choles]                                                                                                    |  |  |  |  |  |  |  |  |  |
| 💑 History of angina [angina]                                                                                                 |  |  |  |  |  |  |  |  |  |
| 💫 Prescribed nitroglycerin [nitro]                                                                                           |  |  |  |  |  |  |  |  |  |
| 💦 Taking anti-clotting drugs [anticlot]                                                                                      |  |  |  |  |  |  |  |  |  |
| 💑 History of transient ischemic attack (tia)                                                                                 |  |  |  |  |  |  |  |  |  |
| Time to hospital [time]                                                                                                    |  |  |  |  |  |  |  |  |  |
| Initial Rankin score (rankin0)                                                                                               |  |  |  |  |  |  |  |  |  |
| 🔥 CAT scan result [catscan]                                                                                                  |  |  |  |  |  |  |  |  |  |
| 💑 Clot-dissolving drugs (clotsolv)                                                                                           |  |  |  |  |  |  |  |  |  |
| Treatment result [result]                                                                                                    |  |  |  |  |  |  |  |  |  |
| S Post-event preventative surgery [surgery]                                                                                  |  |  |  |  |  |  |  |  |  |
| 💑 Post-event rehabilitation (rehab)                                                                                          |  |  |  |  |  |  |  |  |  |
| Total treatment and rehabilitation costs in thousands [cost]                                                                 |  |  |  |  |  |  |  |  |  |
| Sevent index [event_index]                                                                                                   |  |  |  |  |  |  |  |  |  |
| Zeiţabhängige Einflussvariablen:                                                                                             |  |  |  |  |  |  |  |  |  |
|                                                                                                    |  |  |  |  |  |  |  |  |  |
|                                                                                                    |  |  |  |  |  |  |  |  |  |
| Neu Bearbeiten Löschen                                                                                                    |  |  |  |  |  |  |  |  |  |
| OK Einfügen Zurücksetzen Abbrechen Hilfe                                                                                     |  |  |  |  |  |  |  |  |  |

- ► Wählen Sie *History of myocardial infarction [mi]* bis *History of hemorrhagic stroke [hs]* als Faktoren aus.
- ► Klicken Sie auf die Registerkarte Statistik.

#### Abbildung 22-46

| / uppndung | <i>j</i> <u>22</u> <del>4</del> 0 |               |             |
|------------|-----------------------------------|---------------|-------------|
| Dialogfeld | "Cox-Regression",                 | Registerkarte | "Statistik" |

| 🗄 Cox-Regression für komplexe Stichproben 🛛 🛛 🔀 |                                       |                  |           |              |               |                 |           |             |          |  |  |
|-------------------------------------------------|---------------------------------------|------------------|-----------|--------------|---------------|-----------------|-----------|-------------|----------|--|--|
| Zeit und Ereignis                               | Einflussvariablen                     | Untergruppen     | Modell    | Statistiken  | Diagramme     | Hypothesentests | Speichern | Exportieren | Optionen |  |  |
| ✓ Informationen zum Stichprobenplan             |                                       |                  |           |              |               |                 |           |             |          |  |  |
| 👿 Ereignis- und Z                               | ✓ Ereignis- und Zensierungsauswertung |                  |           |              |               |                 |           |             |          |  |  |
| 📃 Risi <u>k</u> o-Set zum                       | Ereigniszeitpunkt                     |                  |           |              |               |                 |           |             |          |  |  |
| Parameter                                       |                                       |                  |           |              |               |                 |           |             |          |  |  |
| <b>I</b> S <u>c</u> hätzer                      |                                       | 🔲 Kovarian:      | zen der F | 'arametersch | ätzer         |                 |           |             |          |  |  |
| Z Exponentialfu                                 | nktion des Schätzer                   | s 📃 Korrelatio   | nen der l | Parametersch | nätzer        |                 |           |             |          |  |  |
| Standardfehle                                   | er                                    | Effekt des       | s Stichpr | obenplans    |               |                 |           |             |          |  |  |
| Konfidenzinte                                   | rvall                                 | 📃 Quadratv       | /urzel au | s dem Effekt | des Stichprok | enplans         |           |             |          |  |  |
| t-Te <u>s</u> t                                 |                                       |                  |           |              |               |                 |           |             |          |  |  |
| -Modellannahmen: -                              |                                       |                  |           |              |               |                 |           |             |          |  |  |
| 🔲 Test für propo                                | ortionale Ha <u>z</u> ard-Ral         | en               |           |              |               |                 |           |             |          |  |  |
| Zeitf <u>u</u> nktion:                          | Zeitfunktion: Kaplan-Meier            |                  |           |              |               |                 |           |             |          |  |  |
| Parameterschätzer für alternatives Modell       |                                       |                  |           |              |               |                 |           |             |          |  |  |
| Kovarianz                                       | matrix fur a <u>t</u> ternativ        | es Modell        |           |              |               |                 |           |             |          |  |  |
| Basis-Überlebe                                  | ensfunktion und kum                   | ulative Hazardfu | nktion    |              |               |                 |           |             |          |  |  |
|                                                 |                                       | ОК               |           | Einfügen     | Zurückse      | tzen Abbrecher  | Hilf      | ie          |          |  |  |

- ► Wählen Sie Schätzer, Potenzierter Schätzer, Standardfehler und Konfidenzintervall in der Gruppe "Parameter" aus.
- ► Klicken Sie auf die Registerkarte Diagramme.

#### Abbildung 22-47

| / wondung  | , + /         |                     |             |
|------------|---------------|---------------------|-------------|
| Dialogfeld | "Cox-Regressi | ion", Registerkarte | "Statistik" |

| una creignis cinnussvanapie            | n Untergruppen      | Modell      | Statistiken   | Diagramme     | Hypothesentests       | Speichern    | Exportieren      | Optionen                       |
|----------------------------------------|---------------------|-------------|---------------|---------------|-----------------------|--------------|------------------|--------------------------------|
| rommo                                  |                     |             |               | 1             |                       |              |                  |                                |
| ramme                                  |                     |             |               |               |                       |              |                  |                                |
| Überlebensfunktion                     |                     |             |               |               | Log minus Log-        | Überlebensv  | vahrscheinlich   | keits-Funktion                 |
| Hazard-Funktion                        |                     |             |               |               | 🔲 1 minus-Überlei     | benswahrscl  | heinlichkeits-Fi | unktion                        |
| Konfidenzintervalle in ausgew          | /ählten Diagrammer  | n darstelle | en            |               |                       |              |                  |                                |
|                                        |                     |             |               |               |                       |              |                  |                                |
| aktoren im Diagramm darsteller         | i in:               |             |               |               |                       |              |                  |                                |
| aktor                                  |                     |             | Nive          | au            |                       |              |                  | Separate Linien                |
| listory of myocardial infarction       |                     |             | (Höcł         | nstes Niveau) |                       |              |                  | <ul><li>✓</li></ul>            |
| listory of ischemic stroke             |                     |             | 1.0           |               |                       |              |                  |                                |
| listory of hemorrhagic stroke          |                     | 0.0         |               |               |                       |              |                  |                                |
|                                        |                     |             |               |               |                       |              |                  |                                |
|                                        |                     |             |               |               |                       |              |                  |                                |
| ovariaten im <u>D</u> iagramm darstell | en in:              |             |               |               |                       |              |                  |                                |
| Kovariate                              |                     |             |               | W.            | /ert                  |              |                  |                                |
|                                        |                     |             |               |               |                       |              |                  |                                |
|                                        |                     |             |               |               |                       |              |                  |                                |
|                                        |                     |             |               |               |                       |              |                  |                                |
|                                        |                     |             |               |               |                       |              |                  |                                |
|                                        |                     |             |               |               |                       |              |                  |                                |
|                                        |                     | ndell an ik | nren Mittelwe | rten und Fakt | oren im Modell auf ih | rem höchstei | n Niveau bewe    | ertet. Sie können den Wert, be |
| der Standardeinstellung werde          | en Kovariaten im Mo | out of the  |               |               |                       |              |                  |                                |

- ► Wählen Sie Log-minus-Log-Überlebensfunktion.
- ► Aktivieren Sie Separate Linien für *History of myocardial infarction*.
- ▶ Wählen Sie 1,0 als Stufe für *History of ischemic stroke*.
- ▶ Wählen Sie 0,0 als Stufe für *History of hemorrhagic stroke*.
- ► Klicken Sie auf die Registerkarte Optionen.

| Cox-Regression für komplexe Stichproben                                                   |                                                                                                    |  |  |  |  |  |  |  |  |
|-------------------------------------------------------------------------------------------|----------------------------------------------------------------------------------------------------|--|--|--|--|--|--|--|--|
| Zeit und Ereignis Einflussvariablen Untergruppen Modell Statistiken Diagramme I           | Hypothesentests Speichern Exportieren Optionen                                                                                                    |  |  |  |  |  |  |  |  |
| Schätzung<br>Maximalzahl der Iterationen: 100<br>Maximalzahl für Schritt-Halbierung: 5    | -Überlebensfunktionen<br>Schätzmethode für Basis-Überlebensfunktion:                                                                                         |  |  |  |  |  |  |  |  |
| ✓ Iterationen auf der Grundlage der Änderung <u>b</u> ei den Parameterschätzern begrenzen | Konfidenzintervalle der Überlebensfunktionen:                                                                                                    |  |  |  |  |  |  |  |  |
| Minimale Veränderung: 0.000001 Typ: Relativ v                                             | <ul> <li>Auf der Grundlage der transformierten<br/>Überlebensfunktion berechnen,<br/>anschließend in originale Einheiten<br/>zurücktransformieren</li> </ul> |  |  |  |  |  |  |  |  |
| Minimale Veränderung: Typ: Relativ 💌                                                      | Tr <u>a</u> nsformation: Log  CAuf der Grundlage der originalen Einheiten der Überlebensfunktion                                                             |  |  |  |  |  |  |  |  |
| Inkrement: 1                                                                              | Benutzerdefiniert fehlende Werte                                                                                                    |  |  |  |  |  |  |  |  |
| Entscheidungsmethode für die Parameterschätzung:                                          | Als ungültig behandeln                                                                                                    |  |  |  |  |  |  |  |  |
| © E <u>f</u> ron                                                                          | ◯ Als güttig be <u>h</u> andeln                                                                                                    |  |  |  |  |  |  |  |  |
| Breslow                                                                                   | Diese Einstellung gilt für alle kategorialen Modell- und<br>Stichprobenplan-Variablen.                                                                       |  |  |  |  |  |  |  |  |
| Konfid <u>e</u> nzintervall(%): 95                                                        |                                                                                                    |  |  |  |  |  |  |  |  |
| OK Einfügen Zurücksetz                                                                    | en Abbrechen Hilfe                                                                                                    |  |  |  |  |  |  |  |  |

Abbildung 22-48 Dialogfeld "Cox-Regression", Registerkarte "Optionen"

- ▶ Wählen Sie Breslow in der Gruppe "Schätzung" als Methode für die Lösung von Bindungen aus.
- ► Klicken Sie auf OK.

## Informationen zum Stichprobenplan

Abbildung 22-49

Informationen zum Stichprobenplan

|        |                                        | N        |
|--------|----------------------------------------|----------|
| Gültig | Subjekte                               | 2421     |
|        | Fälle                                  | 3310     |
|        | Ungültige Fälle                        | 3953     |
|        | Gesamtzahl der Fälle                   | 7263     |
|        | Subjektgröße bei<br>Grundgesamtheit    | 2421,000 |
|        | Schichten                              | 1        |
|        | Einheiten                              | 2421     |
|        | Freiheitsgrade des<br>Stichprobenplans | 2420     |

Diese Tabelle enthält Informationen zum Stichprobenplan, der zur Schätzung des Modells gehört.

- Es gibt für einige Subjekte mehrere Fälle, und alle 3.310 Fälle werden bei der Analyse verwendet.
- Der Plan hat eine einzige Schicht und 2.421 Einheiten (eine für jedes Subjekt). Die Freiheitsgrade des Stichprobenplans werden als 2421-1=2420 geschätzt.

#### Tests der Modelleffekte

Abbildung 22-50 Tests der Modelleffekte

| Quelle | Freiheitsgrade<br>1 | Freiheitsgrade<br>2 | Wald-F   | Sig. |
|--------|---------------------|---------------------|----------|------|
| mi     | 3,000               | 2418,000            | 452,873  | ,000 |
| is     | 2,000               | 2419,000            | 1064,936 | ,000 |
| hs     | 2,000               | 2419,000            | 739,197  | ,000 |

Überlebenszeitvariable: Length of stay for rehabilitation, Time to first event postattack Ereignisstatusvariable: First event post-attack = 4 Subjekt-ID-Variable: Patient ID Modell: mi, is, hs

Der Signifikanzwert für jeden Effekt liegt nahe null, was darauf hindeutet, dass sie alle zum Modell beitragen.

#### Parameter-Schätzer

Abbildung 22-51 Parameterschätzer

|               |        |                | 95%-Konfid       | enzintervall |        | 95% Konfidenz<br>(E | intervall für Exp<br>3) |
|---------------|--------|----------------|------------------|--------------|--------|---------------------|-------------------------|
| Para<br>meter | В      | Standardfehler | Untere<br>Grenze | Obere Grenze | Exp(B) | Untere<br>Grenze    | Obere Grenze            |
| [mi=0]        | -6,381 | ,283           | -6,935           | -5,827       | ,002   | ,001                | ,003                    |
| [mi=1]        | -5,589 | ,284           | -6,147           | -5,032       | ,004   | ,002                | ,007                    |
| [mi=2]        | -2,119 | ,344           | -2,794           | -1,445       | ,120   | ,061                | ,236                    |
| [mi=3]        | ,000ª  |                |                  |              | 1,000  |                     |                         |
| [is=1]        | -6,421 | ,202           | -6,817           | -6,024       | ,002   | ,001                | ,002                    |
| [is=2]        | -2,803 | ,222           | -3,239           | -2,366       | ,061   | ,039                | ,094                    |
| [is=3]        | ,000ª  |                |                  |              | 1,000  |                     |                         |
| [hs=0]        | -6,148 | ,355           | -6,844           | -5,453       | ,002   | ,001                | ,004                    |
| [hs=1]        | -2,232 | ,373           | -2,963           | -1,502       | ,107   | ,052                | ,223                    |
| [hs=2]        | ,000ª  |                |                  |              | 1,000  |                     |                         |

Überlebenszeitvariable: Length of stay for rehabilitation, Time to first event post-attack Ereignisstatusvariable: First event post-attack = 4 Subjekt-ID-Variable: Patient ID

Modell: mi, is, hs

a. Auf 0 gesetzt, da dieser Parameter redundant ist.

b. Entscheidungsmethode: Breslow

Die Prozedur verwendet die letzte Kategorie eines jeden Faktors als Referenzkategorie; der Effekt anderer Kategorien ist relativ zur Referenzkategorie. Beachten Sie, dass der Schätzer zwar ergiebige Eigenschaften für statistische Tests bietet, der potenzierte Schätzer, Exp(B), jedoch einfacher zu interpretieren ist, da die vorhergesagte Änderung in der Hazard-Rate relativ zur Referenzkategorie ist.

- Der Wert von Exp(B) für [mi=0] bedeutet, dass die Hazard-Rate für den Tod eines Patienten ohne frühere Herzinfarkte (mi) 0,002-mal so groß ist wie die eines Patienten, der bereits drei Herzinfarkte erlitten hat.
- Die Konfidenzintervalle für [mi=1] und [mi=0] überschneiden sich, was darauf hindeutet, dass die Hazard-Rate für einen Patienten mit einem vorherigen Herzinfarkt von der eines Patienten ohne vorherigen Herzinfarkt statistisch nicht zu unterscheiden ist.
- Die Konfidenzintervalle für [mi=0] und [mi=1] überschneiden sich nicht mit dem Intervall für [mi=2] und keines von ihnen beinhaltet den Wert 0, was darauf hindeutet, dass die Hazard-Rate für Patienten mit einem oder keinem früheren Herzinfarkt von der Hazard-Rate für Patienten mit zwei früheren Herzinfarkten unterscheidbar ist, die wiederum von der Hazard-Rate für Patienten mit drei früheren Herzinfarkten unterscheidbar ist

Ähnliche Beziehungen bestehen bei den Stufen is und hs, bei denen ein Anstieg der Anzahl von früheren Vorfällen die Hazard-Rate für den Tod steigert.

#### Musterwerte

Abbildung 22-52 Musterwerte

|              |   | Überlebenszeitintervall |      |                                        |                                  |                                     |
|--------------|---|-------------------------|------|----------------------------------------|----------------------------------|-------------------------------------|
|              |   | Start                   | Ende | History of<br>myocardial<br>infarction | History of<br>ischemic<br>stroke | History of<br>hemorrhagic<br>stroke |
| Bezugsmuster | 1 | ,000                    |      | Three                                  | Three                            | Two                                 |
| Muster 1.1   | 1 | ,000                    |      | None                                   | One                              | None                                |
| Muster 1.2   | 1 | ,000                    |      | One                                    | One                              | None                                |
| Muster 1.3   | 1 | ,000                    |      | Two                                    | One                              | None                                |
| Muster 1.4   | 1 | ,000                    |      | Three                                  | One                              | None                                |

Einer nicht angegebenen Einflussvariabeln wird der Wert dieser Einflussvariablen beim Bezugsmuster zugewiesen. Jedes Intervall für die Überlebenszeit ist als Start < Überlebenszeit <= Ende definiert.

Modell: mi, is, hs

In der Tabelle der Musterwerte sind die Werte aufgelistet, die jedes Einflussvariablen-Muster definieren. Neben den Einflussvariablen im Modell werden die Anfangs- und Endzeiten für das Überlebensintervall angezeigt. Für Analysen, die über die Dialogfelder durchgeführt werden, ist die Anfangs- und Endzeit immer 0 bzw. unbegrenzt; über die Syntax können Sie Pfade für stückweise konstante Einflussvariablen angeben.

- Das Bezugsmuster wird bei der Referenzkategorie der einzelnen Faktoren und beim Mittelwert der einzelnen Kovariaten festgelegt (in diesem Modell gibt es keine Kovariaten). Bei diesem Daten-Set kann die Kombination von Faktoren, die für das Referenzmodell angezeigt wird, nicht vorkommen; deshalb ignorieren wir das Log-minus-Log-Diagramm für das Bezugsmuster.
- Die Muster 1.1 bis 1.4 unterscheiden sich nur in Bezug auf den Wert von *History of* myocardial infarction. Ein separates Muster (und eine separate Linie im angeforderten Diagramm) wird für jeden Wert von History of myocardial infarction erstellt, während die anderen Variablen konstant gehalten werden.

Cox-Regression für komplexe Stichproben

#### Abbildung 22-53 Log-minus-Log-Diagramm Muster 1 History of myocardial infarction Log minus Log-Überlebenswahrscheinlichkeits-Funktion 5.000 -----None One \_\_\_\_\_ Three 2.500 .000 -2.500 -5.000 -7.500 .000 400.000 800.000 1200.000 200.000 600.000 000.000 1400.000 Überlebenszeit

#### Log-minus-Log-Diagramm

Dieses Diagramm zeigt die Log-minus-Log-Werte der Überlebensfunktion, ln(-ln(suvival)), im Vergleich zur Überlebenszeit. Das hier vorliegende Diagramm zeigt eine separate Kurve für jede Kategorie von *History of myocardial infarction*, wobei *History of ischemic stroke* bei *One* und *History of hemorrhagic stroke* bei *None* festgelegt ist; es ist eine nützliche Veranschaulichung des Effekts von *History of myocardial infarction* auf die Überlebensfunktion. Wie man in der Tabelle der Parameterschätzer sehen kann, scheint die Überlebenszeit von Patienten mit einem oder keinem früheren Herzinfarkt von der Überlebenszeit von Patienten mit zwei früheren Herzinfarkten unterscheidbar zu sein, welche wiederum von der Überlebenszeit von Patienten mit drei früheren Herzinfarkten unterscheidbar ist.

## Übersicht

Sie haben ein Cox-Regressionsmodell für die Überlebenszeit nach Schlaganfällen angepasst, mit dem die Effekte der Veränderung der Anamnese nach einem Schlaganfall geschätzt werden können. Dies ist aber nur der Anfang, da Forscher zweifellos andere potenzielle Einflussvariablen in das Modell aufnehmen würden. Außerdem könnte man in einer weiteren Analyse dieses Daten-Sets noch signifikantere Änderungen an der Modellstruktur in Betracht ziehen. Im aktuellen Modell zum Beispiel wird davon ausgegangen, dass sich der Effekt eines Ereignisses, das die Anamnese verändert, durch einen auf die Basis-Hazard-Rate angewandten Multiplikator quantifizieren lässt. Stattdessen kann es sinnvoll sein anzunehmen, dass sich durch das Eintreten

eines nicht tödlichen Ereignisses die Form der Basis-Hazard-Rate ändert. Um dies zu erreichen, könnten Sie die Analyse aufgrund von *Event index* schichten.

# Anhang

## **Beispieldateien**

Die zusammen mit dem Produkt installierten Beispieldateien finden Sie im Unterverzeichnis *Samples* des Installationsverzeichnisses. Für jeder der folgenden Sprachen gibt es einen eigenen Ordner innerhalb des Unterverzeichnisses "Samples": Englisch, Französisch, Deutsch, Italienisch, Japanisch, Koreanisch, Polnisch, Russisch, Vereinfachtes Chinesisch, Spanisch und Traditionelles Chinesisch.

Nicht alle Beispieldateien stehen in allen Sprachen zur Verfügung. Wenn eine Beispieldatei nicht in einer Sprache zur Verfügung steht, enthält der jeweilige Sprachordner eine englische Version der Beispieldatei.

#### Beschreibungen

Im Folgenden finden Sie Kurzbeschreibungen der in den verschiedenen Beispielen in der Dokumentation verwendeten Beispieldateien.

- accidents.sav. Hierbei handelt es sich um eine hypothetische Datendatei, bei der es um eine Versicherungsgesellschaft geht, die alters- und geschlechtsabhängige Risikofaktoren für Autounfälle in einer bestimmten Region untersucht. Jeder Fall entspricht einer Kreuzklassifikation von Alterskategorie und Geschlecht.
- adl.sav. Hierbei handelt es sich um eine hypothetische Datendatei, bei der es um Bemühungen geht, die Vorteile einer vorgeschlagenen Therapieform für Schlaganfallpatienten zu ermitteln. Ärzte teilten weibliche Schlaganfallpatienten nach dem Zufallsprinzip jeweils einer von zwei Gruppen zu. Die erste Gruppe erhielt die physische Standardtherapie, die zweite erhielt eine zusätzliche Emotionaltherapie. Drei Monate nach den Behandlungen wurden die Fähigkeiten der einzelnen Patienten, übliche Alltagsaktivitäten auszuführen, als ordinale Variablen bewertet.
- advert.sav. Hierbei handelt es sich um eine hypothetische Datendatei, bei der es um die Bemühungen eines Einzelhändlers geht, die Beziehungen zwischen den in Werbung investierten Beträgen und den daraus resultierenden Umsätzen zu untersuchen. Zu diesem Zweck hat er die Umsätze vergangener Jahre und die zugehörigen Werbeausgaben zusammengestellt.
- aflatoxin.sav. Hierbei handelt es sich um eine hypothetische Datendatei, bei der es um Tests von Maisernten auf Aflatoxin geht, ein Gift, dessen Konzentration stark zwischen und innerhalb von Ernteerträgen schwankt. Ein Kornverarbeitungsbetrieb hat aus 8 Ernteerträgen je 16 Proben erhalten und das Aflatoxinniveau in Teilen pro Milliarde (parts per billion, PPB) gemessen.
- aflatoxin20.sav. Diese Datendatei enthält die Aflatoxinmessungen aus jeder der 16 Stichproben aus den Erträgen 4 und 8 der Datendatei *aflatoxin.sav*.

Anhang A

- anorectic.sav. Bei der Ausarbeitung einer standardisierten Symptomatologie anorektischen/bulimischen Verhaltens führten Forscher (Van der Ham, Meulman, Van Strien, als auch Van Engeland, 1997)) eine Studie mit 55 Jugendlichen mit bekannten Ess-Störungen durch. Jeder Patient wurde vier Mal über einen Zeitraum von vier Jahren untersucht, es fanden also insgesamt 220 Beobachtungen statt. Bei jeder Beobachtung erhielten die Patienten Scores für jedes von 16 Symptomen. Die Symptomwerte fehlen für Patient 71 zum Zeitpunkt 2, Patient 76 zum Zeitpunkt 2 und Patient 47 zum Zeitpunkt 3, wodurch 217 gültige Beobachtungen verbleiben.
- autoaccidents.sav. Hierbei handelt es sich um eine hypothetische Datendatei, bei der es um die Bemühungen eines Versicherungsanalysten geht, ein Modell zur Anzahl der Autounfälle pro Fahrer unter Berücksichtigung von Alter und Geschlecht zu erstellen. Jeder Fall stellt einen Fahrer dar und erfasst das Geschlecht des Fahrers, sein Alter in Jahren und die Anzahl der Autounfälle in den letzten fünf Jahren.
- band.sav. Diese Datendatei enthält die hypothetischen wöchentlichen Verkaufszahlen von CDs für eine Musikgruppe. Daten für drei mögliche Einflussvariablen wurden ebenfalls aufgenommen.
- bankloan.sav. Hierbei handelt es sich um eine hypothetische Datendatei, bei der es um die Bemühungen einer Bank geht, den Anteil der nicht zurückgezahlten Kredite zu reduzieren. Die Datei enthält Informationen zum Finanzstatus und demografischen Hintergrund von 850 früheren und potenziellen Kunden. Bei den ersten 700 Fällen handelt es sich um Kunden, denen bereits ein Kredit gewährt wurde. Bei den letzten 150 Fällen handelt es sich um potenzielle Kunden, deren Kreditrisiko die Bank als gering oder hoch einstufen möchte.
- bankloan\_binning.sav. Hierbei handelt es sich um eine hypothetische Datendatei, die Informationen zum Finanzstatus und demografischen Hintergrund von 5.000 früheren Kunden enthält.
- behavior.sav. In einem klassischen Beispiel ((Price als auch Bouffard, 1974)) wurden 52 Schüler/Studenten gebeten, die Kombinationen aus 15 Situationen und 15 Verhaltensweisen auf einer 10-Punkte-Skala von 0 = "ausgesprochen angemessen" bis 9 = "ausgesprochen unangemessen" zu bewerten. Die Werte werden über die einzelnen Personen gemittelt und als Unähnlichkeiten verwendet.
- **behavior\_ini.sav.** Diese Datendatei enthält eine Ausgangskonfiguration für eine zweidimensionale Lösung für *behavior.sav*.
- brakes.sav. Hierbei handelt es sich um eine hypothetische Datendatei, bei der es um die Qualitätskontrolle in einer Fabrik geht, die Scheibenbremsen für Hochleistungsautomobile herstellt. Die Datendatei enthält Messungen des Durchmessers von 16 Scheiben aus 8 Produktionsmaschinen. Der Zieldurchmesser für die Scheiben ist 322 Millimeter.
- breakfast.sav. In einer klassischen Studie ((Green als auch Rao, 1972)) wurden 21 MBA-Studenten der Wharton School mit ihren Lebensgefährten darum gebeten, 15 Frühstücksartikel in der Vorzugsreihenfolge von 1 = "am meisten bevorzugt" bis 15 = "am wenigsten bevorzugt" zu ordnen. Die Bevorzugungen wurden in sechs unterschiedlichen Szenarien erfasst, von "Overall preference" (Allgemein bevorzugt) bis "Snack, with beverage only" (Imbiss, nur mit Getränk).
- breakfast-overall.sav. Diese Datei enthält die Daten zu den bevorzugten Frühstücksartikeln, allerdings nur für das erste Szenario, "Overall preference" (Allgemein bevorzugt).
- broadband\_1.sav. Hierbei handelt es sich um eine hypothetische Datendatei, die die Anzahl der Abonnenten eines Breitband-Service, nach Region geordnet, enthält. Die Datendatei enthält die monatlichen Abonnentenzahlen für 85 Regionen über einen Zeitraum von vier Jahren.
- broadband\_2.sav Diese Datendatei stimmt mit broadband\_1.sav überein, enthält jedoch Daten für weitere drei Monate.
- car\_insurance\_claims.sav. Ein an anderer Stelle ((McCullagh als auch Nelder, 1989))
  vorgestelltes und analysiertes Daten-Set bezieht sich auf Schadensansprüche für Autos. Die
  durchschnittliche Höhe der Schadensansprüche lässt sich mit Gamma-Verteilung modellieren.
  Dazu wird eine inverse Verknüpfungsfunktion verwendet, um den Mittelwert der abhängigen
  Variablen mit einer linearen Kombination aus Alter des Versicherungsnehmers, Fahrzeugtyp
  und Fahrzeugalter in Bezug zu setzen. Die Anzahl der eingereichten Schadensansprüche kann
  als Skalierungsgewicht verwendet werden.
- car\_sales.sav. Diese Datendatei enthält hypothetische Verkaufsschätzer, Listenpreise und physische Spezifikationen für verschiedene Fahrzeugfabrikate und -modelle. Die Listenpreise und physischen Spezifikationen wurden von *edmunds.com* und Hersteller-Websites entnommen.
- **car\_sales\_uprepared.sav.** Hierbei handelt es sich um eine modifizierte Version der Datei *car\_sales.sav*, die keinerlei transformierte Versionen der Felder enthält.
- carpet.sav In einem beliebten Beispiel möchte (Green als auch Wind, 1973) einen neuen Teppichreiniger vermarkten und dazu den Einfluss von fünf Faktoren auf die Bevorzugung durch den Verbraucher untersuchen: Verpackungsgestaltung, Markenname, Preis, Gütesiegel, *Good Housekeeping* und Geld-zurück-Garantie. Die Verpackungsgestaltung setzt sich aus drei Faktorenebenen zusammen, die sich durch die Position der Auftragebürste unterscheiden. Außerdem gibt es drei Markennamen (*K2R*, *Glory* und *Bissell*), drei Preisstufen sowie je zwei Ebenen (Nein oder Ja) für die letzten beiden Faktoren. 10 Kunden stufen 22 Profile ein, die durch diese Faktoren definiert sind. Die Variable *Preference* enthält den Rang der durchschnittlichen Einstufung für die verschiedenen Profile. Ein niedriger Rang bedeutet eine starke Bevorzugung. Diese Variable gibt ein Gesamtmaß der Bevorzugung für die Profile an.
- carpet\_prefs.sav. Diese Datendatei beruht auf denselben Beispielen, wie für *carpet.sav* beschrieben, enthält jedoch die tatsächlichen Einstufungen durch jeden der 10 Kunden. Die Kunden wurden gebeten, die 22 Produktprofile in der Reihenfolge ihrer Präferenzen einzustufen. Die Variablen *PREF1* bis *PREF22* enthalten die IDs der zugeordneten Profile, wie in *carpet\_plan.sav* definiert.
- catalog.sav. Diese Datendatei enthält hypothetische monatliche Verkaufszahlen für drei Produkte, die von einem Versandhaus verkauft werden. Daten für fünf mögliche Einflussvariablen wurden ebenfalls aufgenommen.
- catalog\_seasfac.sav. Diese Datendatei ist mit *catalog.sav* identisch, außer, dass ein Set von saisonalen Faktoren, die mithilfe der Prozedur "Saisonale Zerlegung" berechnet wurden, sowie die zugehörigen Datumsvariablen hinzugefügt wurden.
- cellular.sav. Hierbei handelt es sich um eine hypothetische Datendatei, bei der es um die Bemühungen eines Mobiltelefonunternehmens geht, die Kundenabwanderung zu verringern. Scores für die Abwanderungsneigung (von 0 bis 100) werden auf die Kunden angewendet. Kunden mit einem Score von 50 oder höher streben vermutlich einen Anbieterwechsel an.

- ceramics.sav. Hierbei handelt es sich um eine hypothetische Datendatei, bei der es um die Bemühungen eines Herstellers geht, der ermitteln möchte, ob ein neue, hochwertige Keramiklegierung eine größere Hitzebeständigkeit aufweist als eine Standardlegierung. Jeder Fall entspricht einem Test einer der Legierungen; die Temperatur, bei der das Keramikwälzlager versagte, wurde erfasst.
- cereal.sav. Hierbei handelt es sich um eine hypothetische Datendatei, bei der es um eine Umfrage geht, bei der 880 Personen nach ihren Frühstückgewohnheiten befragt wurden. Außerdem wurden Alter, Geschlecht, Familienstand und Vorliegen bzw. Nichtvorliegen eines aktiven Lebensstils (auf der Grundlage von mindestens zwei Trainingseinheiten pro Woche) erfasst. Jeder Fall entspricht einem Teilnehmer.
- clothing\_defects.sav. Hierbei handelt es sich um eine hypothetische Datendatei, bei der es um die Qualitätskontrolle in einer Bekleidungsfabrik geht. Aus jeder in der Fabrik produzierten Charge entnehmen die Kontrolleure eine Stichprobe an Bekleidungsartikeln und zählen die Anzahl der Bekleidungsartikel die inakzeptabel sind.
- coffee.sav. Diese Datendatei enthält Daten zum wahrgenommenen Image von sechs Eiskaffeemarken ((Kennedy, Riquier, als auch Sharp, 1996)). Bei den 23 Attributen des Eiskaffee-Image sollten die Teilnehmer jeweils alle Marken auswählen, die durch dieses Attribut beschrieben werden. Die sechs Marken werden als "AA", "BB", "CC", "DD", "EE" und "FF" bezeichnet, um Vertraulichkeit zu gewährleisten.
- contacts.sav. Hierbei handelt es sich um eine hypothetische Datendatei, bei der es um die Kontaktlisten einer Gruppe von Vertretern geht, die Computer an Unternehmen verkaufen. Die einzelnen Kontaktpersonen werden anhand der Abteilung, in der sie in ihrem Unternehmen arbeiten und anhand ihrer Stellung in der Unternehmenshierarchie in Kategorien eingeteilt. Außerdem werden der Betrag des letzten Verkaufs, die Zeit seit dem letzten Verkauf und die Größe des Unternehmens, in dem die Kontaktperson arbeitet, aufgezeichnet.
- creditpromo.sav. Hierbei handelt es sich um eine hypothetische Datendatei, bei der es um die Bemühungen eines Kaufhauses geht, die Wirksamkeit einer kürzlich durchgeführten Kreditkarten-Werbeaktion einzuschätzen. Dazu wurden 500 Karteninhaber nach dem Zufallsprinzip ausgewählt. Die Hälfte erhielt eine Werbebeilage, die einen reduzierten Zinssatz für Einkäufe in den nächsten drei Monaten ankündigte. Die andere Hälfte erhielt eine Standard-Werbebeilage.
- customer\_dbase.sav. Hierbei handelt es sich um eine hypothetische Datendatei, bei der es um die Bemühungen eines Unternehmens geht, das die Informationen in seinem Data Warehouse nutzen möchte, um spezielle Angebote für Kunden zu erstellen, die mit der größten Wahrscheinlichkeit darauf ansprechen. Nach dem Zufallsprinzip wurde eine Untergruppe des Kundenstamms ausgewählt. Diese Gruppe erhielt die speziellen Angebote und die Reaktionen wurden aufgezeichnet.
- customer\_information.sav. Eine hypothetische Datendatei mit Kundenmailingdaten wie Name und Adresse.
- **customer\_subset.sav.** Eine Teilmenge von 80 Fällen aus der Datei *customer\_dbase.sav.*
- customers\_model.sav. Diese Datei enthält hypothetische Daten zu Einzelpersonen, auf die sich eine Marketingkampagne richtete. Zu diesen Daten gehören demografische Informationen, eine Übersicht über die bisherigen Einkäufe und die Angabe ob die einzelnen Personen auf die Kampagne ansprachen oder nicht. Jeder Fall entspricht einer Einzelperson.

- customers\_new.sav. Diese Datei enthält hypothetische Daten zu Einzelpersonen, die potenzielle Kandidaten für Marketingkampagnen sind. Zu diesen Daten gehören demografische Informationen und eine Übersicht über die bisherigen Einkäufe für jede Person. Jeder Fall entspricht einer Einzelperson.
- debate.sav. Hierbei handelt es sich um eine hypothetische Datendatei, die gepaarte Antworten auf eine Umfrage unter den Zuhörern einer politischen Debatte enthält (Antworten vor und nach der Debatte). Jeder Fall entspricht einem Befragten.
- debate\_aggregate.sav. Hierbei handelt es sich um eine hypothetische Datendatei, in der die Antworten aus *debate.sav* aggregiert wurden. Jeder Fall entspricht einer Kreuzklassifikation der bevorzugten Politiker vor und nach der Debatte.
- demo.sav. Hierbei handelt es sich um eine hypothetische Datendatei, bei der es um eine Kundendatenbank geht, die zum Zwecke der Zusendung monatlicher Angebote erworben wurde. Neben verschiedenen demografischen Informationen ist erfasst, ob der Kunde auf das Angebot geantwortet hat.
- demo\_cs\_1.sav. Hierbei handelt es sich um eine hypothetische Datendatei für den ersten Schritt eines Unternehmens, das eine Datenbank mit Umfrageinformationen zusammenstellen möchte. Jeder Fall entspricht einer anderen Stadt. Außerdem sind IDs für Region, Provinz, Landkreis und Stadt erfasst.
- demo\_cs\_2.sav. Hierbei handelt es sich um eine hypothetische Datendatei für den zweiten Schritt eines Unternehmens, das eine Datenbank mit Umfrageinformationen zusammenstellen möchte. Jeder Fall entspricht einem anderen Stadtteil aus den im ersten Schritt ausgewählten Städten. Außerdem sind IDs für Region, Provinz, Landkreis, Stadt, Stadtteil und Wohneinheit erfasst. Die Informationen zur Stichprobenziehung aus den ersten beiden Stufen des Stichprobenplans sind ebenfalls enthalten.
- demo\_cs.sav. Hierbei handelt es sich um eine hypothetische Datendatei, die Umfrageinformationen enthält die mit einem komplexen Stichprobenplan erfasst wurden. Jeder Fall entspricht einer anderen Wohneinheit. Es sind verschiedene Informationen zum demografischen Hintergrund und zur Stichprobenziehung erfasst.
- dmdata.sav. Dies ist eine hypothetische Datendatei, die demografische und kaufbezogene Daten für ein Direktmarketingunternehmen enthält. *dmdata2.sav* enthält Informationen für eine Teilmenge von Kontakten, die ein Testmailing erhalten. *dmdata3.sav* enthält Informationen zu den verbleibenden Kontakten, die kein Testmailing erhalten.
- dietstudy.sav. Diese hypothetische Datendatei enthält die Ergebnisse einer Studie der "Stillman-Diät" (Rickman, Mitchell, Dingman, als auch Dalen, 1974). Jeder Fall entspricht einem Teilnehmer und enthält dessen Gewicht vor und nach der Diät in amerikanischen Pfund sowie mehrere Messungen des Triglyceridspiegels (in mg/100 ml).
- dvdplayer.sav. Hierbei handelt es sich um eine hypothetische Datendatei, bei der es um die Entwicklung eines neuen DVD-Spielers geht. Mithilfe eines Prototyps hat das Marketing-Team Zielgruppendaten erfasst. Jeder Fall entspricht einem befragten Benutzer und enthält demografische Daten zu dem Benutzer sowie dessen Antworten auf Fragen zum Prototyp.
- german\_credit.sav. Diese Daten sind aus dem Daten-Set "German credit" im Repository of Machine Learning Databases ((Blake als auch Merz, 1998)) an der Universität von Kalifornien in Irvine entnommen.

- grocery\_1month.sav. Bei dieser hypothetischen Datendatei handelt es sich um die Datendatei grocery\_coupons.sav, wobei die wöchentlichen Einkäufe zusammengefasst sind, sodass jeder Fall einem anderen Kunden entspricht. Dadurch entfallen einige der Variablen, die wöchentlichen Änderungen unterworfen waren, und der verzeichnete ausgegebene Betrag ist nun die Summe der Beträge, die in den vier Wochen der Studie ausgegeben wurden.
- grocery\_coupons.sav. Hierbei handelt es sich um eine hypothetische Datendatei, die Umfragedaten enthält, die von einer Lebensmittelkette erfasst wurden, die sich für die Kaufgewohnheiten ihrer Kunden interessiert. Jeder Kunde wird über vier Wochen beobachtet, und jeder Fall entspricht einer Kundenwoche und enthält Informationen zu den Geschäften, in denen der Kunde einkauft sowie zu anderen Merkmalen, beispielsweise welcher Betrag in der betreffenden Woche für Lebensmittel ausgegeben wurde.
- guttman.sav. Bell ((Bell, 1961)) legte eine Tabelle zur Darstellung möglicher sozialer Gruppen vor. Guttman ((Guttman, 1968)) verwendete einen Teil dieser Tabelle, bei der fünf Variablen, die Aspekte beschreiben, wie soziale Interaktion, das Gefühl der Gruppenzugehörigkeit, die physische Nähe der Mitglieder und die Formalität der Beziehung, mit sieben theoretischen sozialen Gruppen gekreuzt wurden: "crowds" (Menschenmassen, beispielsweise die Zuschauer eines Fußballspiels), "audience" (Zuhörerschaften, beispielsweise Zeitungsleser oder Fernsehzuschauer), "mobs" (Mobs, wie Menschenmassen, jedoch mit wesentlich stärkerer Interaktion), "primary groups" (Primärgruppen, vertraulich), "secondary groups" (Sekundärgruppen, freiwillig) und "modern community" (die moderne Gesellschaft, ein lockerer Zusammenschluss, der aus einer engen physischen Nähe und dem Bedarf an spezialisierten Dienstleistungen entsteht).
- health\_funding.sav. Hierbei handelt es sich um eine hypothetische Datei, die Daten zur Finanzierung des Gesundheitswesens (Betrag pro 100 Personen), Krankheitsraten (Rate pro 10.000 Personen der Bevölkerung) und Besuche bei medizinischen Einrichtungen/Ärzten (Rate pro 10.000 Personen der Bevölkerung) enthält. Jeder Fall entspricht einer anderen Stadt.
- hivassay.sav. Hierbei handelt es sich um eine hypothetische Datendatei zu den Bemühungen eines pharmazeutischen Labors, einen Schnelltest zur Erkennung von HIV-Infektionen zu entwickeln. Die Ergebnisse des Tests sind acht kräftiger werdende Rotschattierungen, wobei kräftigeren Schattierungen auf eine höhere Infektionswahrscheinlichkeit hindeuten. Bei 2.000 Blutproben, von denen die Hälfte mit HIV infiziert war, wurde ein Labortest durchgeführt.
- hourlywagedata.sav. Hierbei handelt es sich um eine hypothetische Datendatei zum Stundenlohn von Pflegepersonal in Praxen und Krankenhäusern mit unterschiedlich langer Berufserfahrung.
- insurance\_claims.sav. Hierbei handelt es sich um eine hypothetische Datendatei, bei der es um eine Versicherungsgesellschaft geht, die ein Modell zur Kennzeichnung verdächtiger, potenziell betrügerischer Ansprüche erstellen möchte. Jeder Fall entspricht einem Anspruch.
- insure.sav. Hierbei handelt es sich um eine hypothetische Datendatei, bei der es um eine Versicherungsgesellschaft geht, die die Risikofaktoren untersucht, die darauf hinweisen, ob ein Kunde die Leistungen einer mit einer Laufzeit von 10 Jahren abgeschlossenen Lebensversicherung in Anspruch nehmen wird. Jeder Fall in der Datendatei entspricht einem Paar von Verträgen, je einer mit Leistungsforderung und der andere ohne, wobei die beiden Versicherungsnehmer in Alter und Geschlecht übereinstimmen.

- judges.sav. Hierbei handelt es sich um eine hypothetische Datendatei mit den Wertungen von ausgebildeten Kampfrichtern (sowie eines Sportliebhabers) zu 300 Kunstturnleistungen. Jede Zeile stellt eine Leistung dar; die Kampfrichter bewerteten jeweils dieselben Leistungen.
- kinship\_dat.sav. Rosenberg und Kim ((Rosenberg als auch Kim, 1975)) haben 15 Bezeichnungen für den Verwandtschaftsgrad untersucht (Tante, Bruder, Cousin, Tochter, Vater, Enkelin, Großvater, Großmutter, Enkel, Mutter, Neffe, Nichte, Schwester, Sohn, Onkel). Die beiden Analytiker baten vier Gruppen von College-Studenten (zwei weibliche und zwei männliche Gruppen), diese Bezeichnungen auf der Grundlage der Ähnlichkeiten zu sortieren. Zwei Gruppen (eine weibliche und eine männliche Gruppe) wurden gebeten, die Bezeichnungen zweimal zu sortieren; die zweite Sortierung sollte dabei nach einem anderen Kriterium erfolgen als die erste. So wurden insgesamt sechs "Quellen" erzielt. Jede Quelle entspricht einer Ähnlichkeitsmatrix mit 15 × 15 Elementen. Die Anzahl der Zellen ist dabei gleich der Anzahl der Personen in einer Quelle minus der Anzahl der gemeinsamen Platzierungen der Objekte in dieser Quelle.
- kinship\_ini.sav. Diese Datendatei enthält eine Ausgangskonfiguration für eine dreidimensionale Lösung für kinship\_dat.sav.
- kinship\_var.sav. Diese Datendatei enthält die unabhängigen Variablen gender (Geschlecht), gener(Generation) und degree (Verwandtschaftsgrad), die zur Interpretation der Dimensionen einer Lösung für kinship\_dat.sav verwendet werden können. Insbesondere können sie verwendet werden, um den Lösungsraum auf eine lineare Kombination dieser Variablen zu beschränken.
- marketvalues.sav. Diese Datendatei betrifft Hausverkäufe in einem Neubaugebiet in Algonquin, Illinois, in den Jahren 1999–2000. Diese Verkäufe sind in Grundbucheinträgen dokumentiert.
- nhis2000\_subset.sav. Die "National Health Interview Survey (NHIS)" ist eine große, bevölkerungsbezogene Umfrage in unter der US-amerikanischen Zivilbevölkerung. Es werden persönliche Interviews in einer landesweit repräsentativen Stichprobe von Haushalten durchgeführt. Für die Mitglieder jedes Haushalts werden demografische Informationen und Beobachtungen zum Gesundheitsverhalten und Gesundheitsstatus eingeholt. Diese Datendatei enthält eine Teilmenge der Informationen aus der Umfrage des Jahres 2000. National Center for Health Statistics. National Health Interview Survey, 2000. Datendatei und Dokumentation öffentlich zugänglich. *ftp://ftp.cdc.gov/pub/Health\_Statistics/NCHS/Datasets/NHIS/2000/.* Zugriff erfolgte 2003.
- ozone.sav. Die Daten enthalten 330 Beobachtungen zu sechs meteorologischen Variablen zur Vorhersage der Ozonkonzentration aus den übrigen Variablen. Bei früheren Untersuchungen ((Breiman als auch Friedman, 1985), (Hastie als auch Tibshirani, 1990)) fanden Wissenschaftler einige Nichtlinearitäten unter diesen Variablen, die die Standardverfahren bei der Regression behindern.
- pain\_medication.sav. Diese hypothetische Datendatei enthält die Ergebnisse eines klinischen Tests für ein entzündungshemmendes Medikament zur Schmerzbehandlung bei chronischer Arthritis. Von besonderem Interesse ist die Zeitdauer, bis die Wirkung des Medikaments einsetzt und wie es im Vergleich mit bestehenden Medikamenten abschneidet.
- patient\_los.sav. Diese hypothetische Datendatei enthält die Behandlungsaufzeichnungen zu Patienten, die wegen des Verdachts auf Herzinfarkt in das Krankenhaus eingeliefert wurden. Jeder Fall entspricht einem Patienten und enthält diverse Variablen in Bezug auf den Krankenhausaufenthalt.

- patlos\_sample.sav. Diese hypothetische Datendatei enthält die Behandlungsaufzeichnungen für eine Stichprobe von Patienten, denen während der Behandlung eines Herzinfarkts Thrombolytika verabreicht wurden. Jeder Fall entspricht einem Patienten und enthält diverse Variablen in Bezug auf den Krankenhausaufenthalt.
- polishing.sav. Hierbei handelt es sich um die Datendatei "Nambeware Polishing Times" aus der Data and Story Library. Sie bezieht sich auf die Bemühungen eines Herstellers von Metallgeschirr (Nambe Mills, Santa Fe, New Mexico) zur zeitlichen Planung seiner Produktion. Jeder Fall entspricht einem anderen Artikel in der Produktpalette. Für jeden Artikel sind Durchmesser, Polierzeit, Preis und Produkttyp erfasst.
- poll\_cs.sav. Hierbei handelt es sich um eine hypothetische Datendatei, bei der es um Bemühungen geht, die öffentliche Unterstützung für einen Gesetzentwurf zu ermitteln, bevor er im Parlament eingebracht wird. Die Fälle entsprechen registrierten Wählern. Für jeden Fall sind County, Gemeinde und Wohnviertel des Wählers erfasst.
- **poll\_cs\_sample.sav.** Diese hypothetische Datendatei enthält eine Stichprobe der in *poll\_cs.sav* aufgeführten Wähler. Die Stichprobe wurde gemäß dem in der Plandatei *poll.csplan* angegebenen Stichprobenplan gezogen und in dieser Datendatei sind die Einschlusswahrscheinlichkeiten und Stichprobengewichtungen erfasst. Beachten Sie jedoch Folgendes: Da im Stichprobenplan die PPS-Methode (PPS: probability proportional to size; Wahrscheinlichkeit proportional zur Größe) verwendet wird, gibt es außerdem eine Datei mit den gemeinsamen Auswahlwahrscheinlichkeiten (*poll\_jointprob.sav*). Die zusätzlichen Variablen zum demografischen Hintergrund der Wähler und ihrer Meinung zum vorgeschlagenen Gesetzentwurf wurden nach der Ziehung der Stichprobe erfasst und zur Datendatei hinzugefügt.
- property\_assess.sav. Hierbei handelt es sich um eine hypothetische Datendatei, in der es um die Bemühungen eines für einen Bezirk (County) zuständigen Immobilienbewerters geht, trotz eingeschränkter Ressourcen die Einschätzungen des Werts von Immobilien auf dem aktuellsten Stand zu halten. Die Fälle entsprechen den Immobilien, die im vergangenen Jahr in dem betreffenden County verkauft wurden. Jeder Fall in der Datendatei enthält die Gemeinde, in der sich die Immobilie befindet, den Bewerter, der die Immobilie besichtigt hat, die seit dieser Bewertung verstrichene Zeit, den zu diesem Zeitpunkt ermittelten Wert sowie den Verkaufswert der Immobilie.
- property\_assess\_cs.sav Hierbei handelt es sich um eine hypothetische Datendatei, in der es um die Bemühungen eines für einen US-Bundesstaat zuständigen Immobilienbewerters geht, trotz eingeschränkter Ressourcen die Einschätzungen des Werts von Immobilien auf dem aktuellsten Stand zu halten. Die Fälle entsprechen den Immobilien in dem betreffenden Bundesstaat. Jeder Fall in der Datendatei enthält das County, die Gemeinde und das Wohnviertel, in dem sich die Immobilie befindet, die seit der letzten Bewertung verstrichene Zeit sowie zu diesem Zeitpunkt ermittelten Wert.
- property\_assess\_cs\_sample.sav. Diese hypothetische Datendatei enthält eine Stichprobe der in property\_assess\_cs.sav aufgeführten Immobilien. Die Stichprobe wurde gemäß dem in der Plandatei property\_assess.csplan angegebenen Stichprobenplan gezogen und in dieser Datendatei sind die Einschlusswahrscheinlichkeiten und Stichprobengewichtungen erfasst. Die zusätzliche Variable Current value (Aktueller Wert) wurde nach der Ziehung der Stichprobe erfasst und zur Datendatei hinzugefügt.

- recidivism.sav. Hierbei handelt es sich um eine hypothetische Datendatei, bei der es um die Bemühungen einer Strafverfolgungsbehörde geht, einen Einblick in die Rückfallraten in ihrem Zuständigkeitsbereich zu gewinnen. Jeder Fall entspricht einem frühren Straftäter und erfasst Daten zu dessen demografischen Hintergrund, einige Details zu seinem ersten Verbrechen sowie die Zeit bis zu seiner zweiten Festnahme, sofern diese innerhalb von zwei Jahren nach der ersten Festnahme erfolgte.
- recidivism\_cs\_sample.sav. Hierbei handelt es sich um eine hypothetische Datendatei, bei der es um die Bemühungen einer Strafverfolgungsbehörde geht, einen Einblick in die Rückfallraten in ihrem Zuständigkeitsbereich zu gewinnen. Jeder Fall entspricht einem früheren Straftäter, der im Juni 2003 erstmals aus der Haft entlassen wurde, und erfasst Daten zu dessen demografischen Hintergrund, einige Details zu seinem ersten Verbrechen sowie die Daten zu seiner zweiten Festnahme, sofern diese bis Ende Juni 2006 erfolgte. Die Straftäter wurden aus per Stichprobenziehung ermittelten Polizeidirektionen ausgewählt (gemäß dem in *recidivism\_cs.csplan* angegebenen Stichprobenplan). Da hierbei eine PPS-Methode (PPS: probability proportional to size; Wahrscheinlichkeit proportional zur Größe) verwendet wird, gibt es außerdem eine Datei mit den gemeinsamen Auswahlwahrscheinlichkeiten (*recidivism\_cs\_jointprob.sav*).
- rfm\_transactions.sav. Eine hypothetische Datendatei mit Kauftransaktionsdaten wie Kaufdatum, gekauften Artikeln und Geldbetrag für jede Transaktion.
- salesperformance.sav. Hierbei handelt es sich um eine hypothetische Datendatei, bei der es um Bewertung von zwei neuen Verkaufsschulungen geht. 60 Mitarbeiter, die in drei Gruppen unterteilt sind, erhalten jeweils eine Standardschulung. Zusätzlich erhält Gruppe 2 eine technische Schulung und Gruppe 3 eine Praxisschulung. Die einzelnen Mitarbeiter wurden am Ende der Schulung einem Test unterzogen und die erzielten Punkte wurden erfasst. Jeder Fall in der Datendatei stellt einen Lehrgangsteilnehmer dar und enthält die Gruppe, der der Lehrgangsteilnehmer zugeteilt wurde sowie die von ihm in der Prüfung erreichte Punktzahl.
- satisf.sav. Hierbei handelt es sich um eine hypothetische Datendatei zu einer Zufriedenheitsumfrage, die von einem Einzelhandelsunternehmen in 4 Filialen durchgeführt wurde. Insgesamt wurden 582 Kunden befragt. Jeder Fall gibt die Antworten eines einzelnen Kunden wieder.
- screws.sav. Diese Datendatei enthält Informationen zu den Eigenschaften von Schrauben, Bolzen, Muttern und Reißnägeln ((Hartigan, 1975)).
- shampoo\_ph.sav. Hierbei handelt es sich um eine hypothetische Datendatei, bei der es um die Qualitätskontrolle in einer Fabrik für Haarpflegeprodukte geht. In regelmäßigen Zeitabständen werden Messwerte von sechs separaten Ausgangschargen erhoben und ihr pH-Wert erfasst. Der Zielbereich ist 4,5–5,5.
- ships.sav. Ein an anderer Stelle ((McCullagh et al., 1989)) vorgestelltes und analysiertes Daten-Set bezieht sich auf die durch Wellen verursachten Schäden an Frachtschiffen. Die Vorfallshäufigkeiten können unter Angabe von Schiffstyp, Konstruktionszeitraum und Betriebszeitraum gemäß einer Poisson-Rate modelliert werden. Das Aggregat der Betriebsmonate für jede Zelle der durch die Kreuzklassifizierung der Faktoren gebildeten Tabelle gibt die Werte für die Risikoanfälligkeit an.
- site.sav. Hierbei handelt es sich um eine hypothetische Datendatei, bei der es um die Bemühungen eines Unternehmens geht, neue Standorte für die betriebliche Expansion auszuwählen. Das Unternehmen beauftragte zwei Berater unabhängig voneinander mit der Bewertung der Standorte. Neben einem umfassenden Bericht gaben die Berater auch eine

Anhang A

zusammenfassende Wertung für jeden Standort als "good" (gut) "fair" (mittelmäßig) oder "poor" (schlecht) ab.

- smokers.sav. Diese Datendatei wurde aus der Umfrage "National Household Survey of Drug Abuse" aus dem Jahr 1998 abstrahiert und stellt eine Wahrscheinlichkeitsstichprobe US-amerikanischer Haushalte dar. (http://dx.doi.org/10.3886/ICPSR02934) Daher sollte der erste Schritt bei der Analyse dieser Datendatei darin bestehen, die Daten entsprechend den Bevölkerungstrends zu gewichten.
- stroke\_clean.sav. Diese hypothetische Datendatei enthält den Zustand einer medizinischen Datenbank, nachdem diese mithilfe der Prozeduren in der Option "Data Preparation" bereinigt wurde.
- **stroke\_invalid.sav.** Diese hypothetische Datendatei enthält den ursprünglichen Zustand einer medizinischen Datenbank, der mehrere Dateneingabefehler aufweist.
- stroke\_survival. In dieser hypothetischen Datendatei geht es um die Überlebenszeiten von Patienten, die nach einem Rehabilitationsprogramm wegen eines ischämischen Schlaganfalls mit einer Reihe von Problemen zu kämpfen haben. Nach dem Schlaganfall werden das Auftreten von Herzinfarkt, ischämischem Schlaganfall und hämorrhagischem Schlaganfall sowie der Zeitpunkt des Ereignisses aufgezeichnet. Die Stichprobe ist auf der linken Seite abgeschnitten, da sie nur Patienten enthält, die bis zum Ende des Rehabilitationprogramms, das nach dem Schlaganfall durchgeführt wurde, überlebten.
- stroke\_valid.sav. Diese hypothetische Datendatei enthält den Zustand einer medizinischen Datenbank, nachdem diese mithilfe der Prozedur "Daten validieren" überprüft wurde. Sie enthält immer noch potenziell anomale Fälle.
- survey\_sample.sav. Diese Datendatei enthält Umfragedaten einschließlich demografischer Daten und verschiedener Meinungskennzahlen. Sie beruht auf einer Teilmenge der Variablen aus der NORC General Social Survey aus dem Jahr 1998. Allerdings wurden zu Demonstrationszwecken einige Daten abgeändert und weitere fiktive Variablen hinzugefügt.
- telco.sav. Hierbei handelt es sich um eine hypothetische Datendatei, bei der es um die Bemühungen eines Telekommunikationsunternehmens geht, die Kundenabwanderung zu verringern. Jeder Fall entspricht einem Kunden und enthält verschiedene Informationen zum demografischen Hintergrund und zur Servicenutzung.
- telco\_extra.sav. Diese Datendatei ähnelt der Datei telco.sav, allerdings wurden die Variablen "tenure" und die Log-transformierten Variablen zu den Kundenausgaben entfernt und durch standardisierte Log-transformierte Variablen ersetzt.
- telco\_missing.sav. Diese Datendatei ist eine Untermenge der Datendatei *telco.sav*, allerdings wurde ein Teil der demografischen Datenwerte durch fehlende Werte ersetzt.
- testmarket.sav. Diese hypothetische Datendatei bezieht sich auf die Pläne einer Fast-Food-Kette, einen neuen Artikel in ihr Menü aufzunehmen. Es gibt drei mögliche Kampagnen zur Verkaufsförderung für das neue Produkt. Daher wird der neue Artikel in Filialen in mehreren zufällig ausgewählten Märkten eingeführt. An jedem Standort wird eine andere Form der Verkaufsförderung verwendet und die wöchentlichen Verkaufszahlen für das neue Produkt werden für die ersten vier Wochen aufgezeichnet. Jeder Fall entspricht einer Standort-Woche.
- testmarket\_1month.sav. Bei dieser hypothetischen Datendatei handelt es sich um die Datendatei *testmarket.sav*, wobei die wöchentlichen Verkaufszahlen zusammengefasst sind, sodass jeder Fall einem Standort entspricht. Dadurch entfallen einige der Variablen, die

Beispieldateien

wöchentlichen Änderungen unterworfen waren, und die verzeichneten Verkaufszahlen sind nun die Summe der Verkaufszahlen während der vier Wochen der Studie.

- tree\_car.sav. Hierbei handelt es sich um eine hypothetische Datendatei, die demografische Daten sowie Daten zum Kaufpreis von Fahrzeugen enthält.
- tree\_credit.sav. Hierbei handelt es sich um eine hypothetische Datendatei, die demografische Daten sowie Daten zu früheren Bankkrediten enthält.
- tree\_missing\_data.sav Hierbei handelt es sich um eine hypothetische Datendatei, die demografische Daten sowie Daten zu früheren Bankkrediten enthält und eine große Anzahl fehlender Werte aufweist.
- tree\_score\_car.sav. Hierbei handelt es sich um eine hypothetische Datendatei, die demografische Daten sowie Daten zum Kaufpreis von Fahrzeugen enthält.
- tree\_textdata.sav. Eine einfache Datendatei mit nur zwei Variablen, die vor allem den Standardzustand von Variablen vor der Zuweisung von Messniveau und Wertelabels zeigen soll.
- tv-survey.sav. Hierbei handelt es sich um eine hypothetische Datendatei zu einer Studie, die von einem Fernsehstudio durchgeführt wurde, das überlegt, ob die Laufzeit eines erfolgreichen Programms verlängert werden soll. 906 Personen wurden gefragt, ob sie das Programm unter verschiedenen Bedingungen ansehen würden. Jede Zeile entspricht einem Befragten; jede Spalte entspricht einer Bedingung.
- ulcer\_recurrence.sav. Diese Datei enthält Teilinformationen aus einer Studie zum Vergleich der Wirksamkeit zweier Therapien zur Vermeidung des Wiederauftretens von Geschwüren. Es stellt ein gutes Beispiel für intervallzensierte Daten dar und wurde an anderer Stelle ((Collett, 2003)) vorgestellt und analysiert.
- ulcer\_recurrence\_recoded.sav. In dieser Datei sind die Daten aus ulcer\_recurrence.sav so umstrukturiert, dass das Modell der Ereigniswahrscheinlichkeit für jedes Intervall der Studie berechnet werden kann und nicht nur die Ereigniswahrscheinlichkeit am Ende der Studie. Sie wurde an anderer Stelle ((Collett et al., 2003)) vorgestellt und analysiert.
- verd1985.sav. Diese Datendatei enthält eine Umfrage ((Verdegaal, 1985)). Die Antworten von 15 Subjekten auf 8 Variablen wurden aufgezeichnet. Die relevanten Variablen sind in drei Sets unterteilt. Set 1 umfasst *alter* und *heirat*, Set 2 besteht aus *pet* und *news* und in Set 3 finden sich *music* und *live*. Die Variable *pet* wird mehrfach nominal skaliert und die Variable *Alter* ordinal. Alle anderen Variablen werden einzeln nominal skaliert.
- virus.sav. Hierbei handelt es sich um eine hypothetische Datendatei, bei der es um die Bemühungen eines Internet-Dienstanbieters geht, der die Auswirkungen eines Virus auf seine Netzwerke ermitteln möchte. Dabei wurde vom Moment der Virusentdeckung bis zu dem Zeitpunkt, zu dem die Virusinfektion unter Kontrolle war, der (ungefähre) prozentuale Anteil infizierter E-Mail in den Netzwerken erfasst.
- wheeze\_steubenville.sav. Hierbei handelt es sich um eine Teilmenge der Daten aus einer Langzeitstudie zu den gesundheitlichen Auswirkungen der Luftverschmutzung auf Kinder ((Ware, Dockery, Spiro III, Speizer, als auch Ferris Jr., 1984)). Die Daten enthalten wiederholte binäre Messungen des Keuchens von Kindern aus Steubenville, Ohio, im Alter

Anhang A

von 7, 8, 9 und 10 Jahren sowie eine unveränderlichen Angabe, ob die Mutter im ersten Jahr der Studie rauchte oder nicht.

workprog.sav. Hierbei handelt es sich um eine hypothetische Datendatei zu einem Arbeitsprogramm der Regierung, das versucht, benachteiligten Personen bessere Arbeitsplätze zu verschaffen. Eine Stichprobe potenzieller Programmteilnehmer wurde beobachtet. Von diesen Personen wurden nach dem Zufallsprinzip einige für die Teilnahme an dem Programm ausgewählt. Jeder Fall entspricht einem Programmteilnehmer.

Anhang B

### Notices

Licensed Materials – Property of SPSS Inc., an IBM Company. © Copyright SPSS Inc. 1989, 2010.

Patent No. 7,023,453

The following paragraph does not apply to the United Kingdom or any other country where such provisions are inconsistent with local law: SPSS INC., AN IBM COMPANY, PROVIDES THIS PUBLICATION "AS IS" WITHOUT WARRANTY OF ANY KIND, EITHER EXPRESS OR IMPLIED, INCLUDING, BUT NOT LIMITED TO, THE IMPLIED WARRANTIES OF NON-INFRINGEMENT, MERCHANTABILITY OR FITNESS FOR A PARTICULAR PURPOSE. Some states do not allow disclaimer of express or implied warranties in certain transactions, therefore, this statement may not apply to you.

This information could include technical inaccuracies or typographical errors. Changes are periodically made to the information herein; these changes will be incorporated in new editions of the publication. SPSS Inc. may make improvements and/or changes in the product(s) and/or the program(s) described in this publication at any time without notice.

Any references in this information to non-SPSS and non-IBM Web sites are provided for convenience only and do not in any manner serve as an endorsement of those Web sites. The materials at those Web sites are not part of the materials for this SPSS Inc. product and use of those Web sites is at your own risk.

When you send information to IBM or SPSS, you grant IBM and SPSS a nonexclusive right to use or distribute the information in any way it believes appropriate without incurring any obligation to you.

Information concerning non-SPSS products was obtained from the suppliers of those products, their published announcements or other publicly available sources. SPSS has not tested those products and cannot confirm the accuracy of performance, compatibility or any other claims related to non-SPSS products. Questions on the capabilities of non-SPSS products should be addressed to the suppliers of those products.

This information contains examples of data and reports used in daily business operations. To illustrate them as completely as possible, the examples include the names of individuals, companies, brands, and products. All of these names are fictitious and any similarity to the names and addresses used by an actual business enterprise is entirely coincidental.

#### COPYRIGHT LICENSE:

This information contains sample application programs in source language, which illustrate programming techniques on various operating platforms. You may copy, modify, and distribute these sample programs in any form without payment to SPSS Inc., for the purposes of developing,

© Copyright SPSS Inc. 1989, 2010

using, marketing or distributing application programs conforming to the application programming interface for the operating platform for which the sample programs are written. These examples have not been thoroughly tested under all conditions. SPSS Inc., therefore, cannot guarantee or imply reliability, serviceability, or function of these programs. The sample programs are provided "AS IS", without warranty of any kind. SPSS Inc. shall not be liable for any damages arising out of your use of the sample programs.

#### Trademarks

IBM, the IBM logo, and ibm.com are trademarks of IBM Corporation, registered in many jurisdictions worldwide. A current list of IBM trademarks is available on the Web at *http://www.ibm.com/legal/copytrade.shmtl*.

SPSS is a trademark of SPSS Inc., an IBM Company, registered in many jurisdictions worldwide.

Adobe, the Adobe logo, PostScript, and the PostScript logo are either registered trademarks or trademarks of Adobe Systems Incorporated in the United States, and/or other countries.

Intel, Intel Iogo, Intel Inside, Intel Inside Iogo, Intel Centrino, Intel Centrino Iogo, Celeron, Intel Xeon, Intel SpeedStep, Itanium, and Pentium are trademarks or registered trademarks of Intel Corporation or its subsidiaries in the United States and other countries.

Linux is a registered trademark of Linus Torvalds in the United States, other countries, or both.

Microsoft, Windows, Windows NT, and the Windows logo are trademarks of Microsoft Corporation in the United States, other countries, or both.

UNIX is a registered trademark of The Open Group in the United States and other countries.

Java and all Java-based trademarks and logos are trademarks of Sun Microsystems, Inc. in the United States, other countries, or both.

This product uses WinWrap Basic, Copyright 1993-2007, Polar Engineering and Consulting, *http://www.winwrap.com*.

Other product and service names might be trademarks of IBM, SPSS, or other companies.

Adobe product screenshot(s) reprinted with permission from Adobe Systems Incorporated.

Microsoft product screenshot(s) reprinted with permission from Microsoft Corporation.

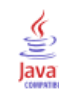

# Bibliografie

Bell, E. H. 1961. Social foundations of human behavior: Introduction to the study of sociology. New York: Harper & Row.

Blake, C. L., als auch C. J. Merz. 1998. "UCI Repository of machine learning databases." Available at http://www.ics.uci.edu/~mlearn/MLRepository.html.

Breiman, L., als auch J. H. Friedman. 1985. Estimating optimal transformations for multiple regression and correlation. *Journal of the American Statistical Association*, 80, .

Cochran, W. G. 1977. Sampling Techniques, 3rd (Hg.). New York: John Wiley and Sons.

Collett, D. 2003. *Modelling survival data in medical research*, 2 (Hg.). Boca Raton: Chapman & Hall/CRC.

Cox, D. R., als auch E. J. Snell. 1989. *The Analysis of Binary Data*, 2nd (Hg.). London: Chapman and Hall.

Green, P. E., als auch V. Rao. 1972. *Applied multidimensional scaling*. Hinsdale, Ill.: Dryden Press.

Green, P. E., als auch Y. Wind. 1973. *Multiattribute decisions in marketing: A measurement approach*. Hinsdale, Ill.: Dryden Press.

Guttman, L. 1968. A general nonmetric technique for finding the smallest coordinate space for configurations of points. *Psychometrika*, 33, .

Hartigan, J. A. 1975. Clustering algorithms. New York: John Wiley and Sons.

Hastie, T., als auch R. Tibshirani. 1990. *Generalized additive models*. London: Chapman and Hall.

Kennedy, R., C. Riquier, als auch B. Sharp. 1996. Practical applications of correspondence analysis to categorical data in market research. *Journal of Targeting, Measurement, and Analysis for Marketing*, 5, .

Kish, L. 1965. Survey Sampling. New York: John Wiley and Sons.

Kish, L. 1987. Statistical Design for Research. New York: John Wiley and Sons.

McCullagh, P., als auch J. A. Nelder. 1989. *Generalized Linear Models*, 2nd (Hg.). London: Chapman & Hall.

McFadden, D. 1974. Conditional logit analysis of qualitative choice behavior. In: *Frontiers in Economics*, P. Zarembka (Hg.). New York: Academic Press.

Murthy, M. N. 1967. *Sampling Theory and Methods*. Kalkutta, Indien: Statistical Publishing Society.

Nagelkerke, N. J. D. 1991. A note on the general definition of the coefficient of determination. *Biometrika*, 78:3, .

Price, R. H., als auch D. L. Bouffard. 1974. Behavioral appropriateness and situational constraints as dimensions of social behavior. *Journal of Personality and Social Psychology*, 30, .

Rickman, R., N. Mitchell, J. Dingman, als auch J. E. Dalen. 1974. Changes in serum cholesterol during the Stillman Diet. *Journal of the American Medical Association*, 228, .

© Copyright SPSS Inc. 1989, 2010

Bibliografie

Rosenberg, S., als auch M. P. Kim. 1975. The method of sorting as a data-gathering procedure in multivariate research. *Multivariate Behavioral Research*, 10, .

Särndal, C., B. Swensson, als auch J. Wretman. 1992. *Model Assisted Survey Sampling*. New York: Springer-Verlag.

Van der Ham, T., J. J. Meulman, D. C. Van Strien, als auch H. Van Engeland. 1997. Empirically based subgrouping of eating disorders in adolescents: A longitudinal perspective. *British Journal of Psychiatry*, 170, .

Verdegaal, R. 1985. *Meer sets analyse voor kwalitatieve gegevens (in niederländischer Sprache)*. Leiden: Department of Data Theory, Universität Leiden.

Ware, J. H., D. W. Dockery, A. Spiro III, F. E. Speizer, als auch B. G. Ferris Jr. 1984. Passive smoking, gas cooking, and respiratory health of children living in six cities. *American Review of Respiratory Diseases*, 129, .

Abweichungskontraste im allgemeinen linearen Modell für komplexe Stichproben, 53 Abweichungsresiduen in Cox-Regression für komplexe Stichproben, 92 Aggregierte Residuen in Cox-Regression für komplexe Stichproben, 92 Allgemeines lineares Modell für komplexe Stichproben, 47, 188 geschätzte Mittel, 53 Modell, 49 Modellzusammenfassung, 193 Optionen, 55 Parameterschätzer, 195 Randmittel, 196 Statistik, 51 Tests der Modelleffekte, 194 Variablen speichern, 54 verwandte Prozeduren, 199 zusätzliche Funktionen beim Befehl, 56 Analyseplan, 20 Analysevorbereitungsassistent für komplexe Stichproben, 148 keine Stichprobengewichte verfügbar, 151 öffentliche Daten, 148 verwandte Prozeduren, 162 Zusammenfassung, 151, 161 Antwortwahrscheinlichkeiten bei der ordinalen Regression für komplexe Stichproben, 69 Basisschichten in Cox-Regression für komplexe Stichproben, 85 Beispieldateien Speicherort, 273 Bonferroni in Cox-Regression für komplexe Stichproben, 91 in Komplexe Stichproben, 52, 62, 74 Breslow-Schätzmethode in Cox-Regression für komplexe Stichproben, 96 Brewers Stichprobenmethode beim Stichprobenassistenten, 8

Chi-Quadrat in Cox-Regression für komplexe Stichproben, 91 in Komplexe Stichproben, 52, 62, 74 Cox-Regression für komplexe Stichproben, 226 Datum- und Uhrzeit-Variablen, 79 Einflussvariablen, 83 Ereignis definieren, 82 Grafik, 90

Hypothesentests, 91 Informationen zum Stichprobenplan, 237, 268 Kaplan-Meier-Analyse, 79 Log-minus-Log-Diagramm, 271 Modell, 86 Modellexport, 94 Musterwerte, 270 Optionen, 96 Parameterschätzer, 242, 269 Statistik, 88 stückweise konstante, zeitabhängige Einflussvariablen, 242 Testen von proportionalen Hazards, 238 Tests der Modelleffekte, 238, 241, 269 Untergruppen, 85 Variablen speichern, 92 zeitabhängige Einflussvariable, 84, 226 Cox-Snell-Residuen in Cox-Regression für komplexe Stichproben, 92 Deskriptive Statistiken für komplexe Stichproben, 34, 169 Fehlende Werte, 36 öffentliche Daten, 169 Statistik, 35, 172 Statistiken nach Teilgesamtheit, 173 verwandte Prozeduren, 174 Differenzkontraste im allgemeinen linearen Modell für komplexe Stichproben, 53 Effekt des Stichprobenplans

bei der logistischen Regression für komplexe Stichproben, 61 bei der ordinalen Regression für komplexe Stichproben, 72 im allgemeinen linearen Modell für komplexe Stichproben, 51 in Cox-Regression für komplexe Stichproben, 88 in Deskriptive Statistiken für komplexe Stichproben, 35 in Häufigkeiten für komplexe Stichproben, 31 in Kreuztabellen für komplexe Stichproben, 40 in Verhältnisse für komplexe Stichproben, 44 Efron-Schätzmethode in Cox-Regression für komplexe Stichproben, 96 Einfache Kontraste im allgemeinen linearen Modell für komplexe Stichproben, 53 Einfache Zufallsstichprobenziehung beim Stichprobenassistenten, 8 Einflussvariablen-Muster in Cox-Regression für komplexe Stichproben, 270

Eingabe-Stichprobengewichtung beim Stichprobenassistenten, 6 Einschlusswahrscheinlichkeiten beim Stichprobenassistenten, 12 Erwartete Werte in Kreuztabellen für komplexe Stichproben, 40 F (korrigiert), Statistik in Cox-Regression für komplexe Stichproben, 91 in Komplexe Stichproben, 52, 62, 74 F-Statistik in Cox-Regression für komplexe Stichproben, 91 in Komplexe Stichproben, 52, 62, 74 Fehlende Werte bei der logistischen Regression für komplexe Stichproben, 65 bei der ordinalen Regression für komplexe Stichproben, 77 im allgemeinen linearen Modell für komplexe Stichproben, 55 in Deskriptive Statistiken für komplexe Stichproben, 36 in Komplexe Stichproben, 32, 41 in Verhältnisse für komplexe Stichproben, 45 Fisher-Bewertung bei der ordinalen Regression für komplexe Stichproben, 77 Freiheitsgrade in Cox-Regression für komplexe Stichproben, 91 in Komplexe Stichproben, 52, 62, 74 Geringste signifikante Differenz in Cox-Regression für komplexe Stichproben, 91 in Komplexe Stichproben, 52, 62, 74 Geschätzte Randmittel im allgemeinen linearen Modell für komplexe Stichproben, 53 Häufigkeiten für komplexe Stichproben, 30, 163 Häufigkeitstabelle, 166 Häufigkeitstabelle nach Teilgesamtheit, 167 Statistik, 31 verwandte Prozeduren, 168 Helmert-Kontraste im allgemeinen linearen Modell für komplexe Stichproben, 53 Informationen zum Stichprobenplan in Cox-Regression für komplexe Stichproben, 88, 237, 268 Iteration bei der logistischen Regression für komplexe Stichproben, 65 bei der ordinalen Regression für komplexe Stichproben, 77

Iterationsprotokoll bei der logistischen Regression für komplexe Stichproben, 65 bei der ordinalen Regression für komplexe Stichproben, 77 Klassifikationstabellen bei der logistischen Regression für komplexe Stichproben, 61, 205 bei der ordinalen Regression für komplexe Stichproben, 72, 218 Klumpen beim Stichprobenassistenten, 6 im Analysevorbereitungsassistenten, 21 komplexe Stichproben Analyseplan, 20 Stichprobenplan, 4 Komplexe Stichproben Fehlende Werte, 32, 41 Hypothesentests, 52, 62, 74 Optionen, 33, 37, 42, 46 Konfidenzintervalle bei der logistischen Regression für komplexe Stichproben, 61 bei der ordinalen Regression für komplexe Stichproben, 72 im allgemeinen linearen Modell für komplexe Stichproben, 51, 55 in Deskriptive Statistiken für komplexe Stichproben, 35, 172–173 in Häufigkeiten für komplexe Stichproben, 31, 166-167 in Kreuztabellen für komplexe Stichproben, 40 in Verhältnisse für komplexe Stichproben, 44 Konfidenzniveau bei der logistischen Regression für komplexe Stichproben, 65 bei der ordinalen Regression für komplexe Stichproben, 77 Kontraste im allgemeinen linearen Modell für komplexe Stichproben, 53 Korrelationen der Parameterschätzer bei der logistischen Regression für komplexe Stichproben, 61 bei der ordinalen Regression für komplexe Stichproben, 72 im allgemeinen linearen Modell für komplexe Stichproben, 51 Korrigierte Residuen in Kreuztabellen für komplexe Stichproben, 40 Korrigiertes Chi-Quadrat in Cox-Regression für komplexe Stichproben, 91 in Komplexe Stichproben, 52, 62, 74 Kovarianzen der Parameterschätzer bei der logistischen Regression für komplexe Stichproben, 61

bei der ordinalen Regression für komplexe Stichproben, 72 im allgemeinen linearen Modell für komplexe Stichproben, 51 Kreuztabellen für komplexe Stichproben, 38, 175 Relatives Risiko, 175, 179–180 Statistik, 40 Tabelle "Kreuztabelle", 179 verwandte Prozeduren, 181 Kumulative Wahrscheinlichkeiten bei der ordinalen Regression für komplexe Stichproben, 76 Kumulative Werte in Häufigkeiten für komplexe Stichproben, 31 legal notices, 285 Likelihood-Konvergenz bei der logistischen Regression für komplexe Stichproben, 65 bei der ordinalen Regression für komplexe Stichproben, 77 Log-minus-Log-Diagramm in Cox-Regression für komplexe Stichproben, 271 Logistische Regression für komplexe Stichproben, 57, 200 Klassifikationstabellen, 205 Modell, 59 Optionen, 65 Parameterschätzer, 206 Pseudo-R<sup>2</sup>-Statistik, 204 Quotenverhältnis, 63, 207 Referenzkategorie, 58 Statistik. 61 Tests der Modelleffekte, 206 Variablen speichern, 64 verwandte Prozeduren, 209 zusätzliche Funktionen beim Befehl, 66 Martingale-Residuen in Cox-Regression für komplexe Stichproben, 92 Maß für die Größe der Einheiten beim Stichprobenassistenten, 8 Methode der Stichprobenziehung beim Stichprobenassistenten, 8 Mittelwert in Deskriptive Statistiken für komplexe Stichproben, 35, 172–173 Murthys Stichprobenmethode beim Stichprobenassistenten, 8 Newton-Raphson-Methode bei der ordinalen Regression für komplexe Stichproben,

öffentliche Daten im Analysevorbereitungsassistenten, 148 in Deskriptive Statistiken für komplexe Stichproben, 169

77

Ordinale Regression für komplexe Stichproben, 67, 210 Antwortwahrscheinlichkeiten, 69 Klassifikationstabellen, 218 Modell, 70 Optionen, 77 Parameterschätzer, 216 Pseudo-R<sup>2</sup>-Statistik, 215, 224 Quotenverhältnis, 75, 219 Statistik, 72 Tests der Modelleffekte, 216 Variablen speichern, 76 Verallgemeinertes kumulatives Modell, 220 verwandte Prozeduren, 225 Warnungen, 223 Parallelitätstest für Linien bei der ordinalen Regression für komplexe Stichproben, 72, 220 Parameterkonvergenz bei der logistischen Regression für komplexe Stichproben, 65 bei der ordinalen Regression für komplexe Stichproben, 77 Parameterschätzer bei der logistischen Regression für komplexe Stichproben, 61, 206 bei der ordinalen Regression für komplexe Stichproben, 72, 216 im allgemeinen linearen Modell für komplexe Stichproben, 51, 195 in Cox-Regression für komplexe Stichproben, 88 Plandatei. 3 Polynomiale Kontraste im allgemeinen linearen Modell für komplexe Stichproben, 53 PPS-Stichprobenziehung beim Stichprobenassistenten, 8 Proportionale Hazards - Test in Cox-Regression für komplexe Stichproben, 238 Pseudo-*R*<sup>2</sup>-Statistik bei der logistischen Regression für komplexe Stichproben, 61, 204 bei der ordinalen Regression für komplexe Stichproben, 72, 215, 224 Quadratwurzel aus dem Effekt des Stichprobenplans bei der logistischen Regression für komplexe Stichproben, 61 bei der ordinalen Regression für komplexe Stichproben, 72 im allgemeinen linearen Modell für komplexe Stichproben, 51 in Cox-Regression für komplexe Stichproben, 88 in Deskriptive Statistiken für komplexe Stichproben, 35

in Häufigkeiten für komplexe Stichproben, 31

in Kreuztabellen für komplexe Stichproben, 40

in Verhältnisse für komplexe Stichproben, 44

Quotenverhältnis bei der logistischen Regression für komplexe Stichproben, 63, 207 bei der ordinalen Regression für komplexe Stichproben, 75, 219 in Kreuztabellen für komplexe Stichproben, 40, 175 R<sup>2</sup>-Statistik im allgemeinen linearen Modell für komplexe Stichproben, 51, 193 Randmittel in GLM - Univariat, 196 Referenzkategorie bei der logistischen Regression für komplexe Stichproben, 58 im allgemeinen linearen Modell für komplexe Stichproben, 53 Relatives Risiko in Kreuztabellen für komplexe Stichproben, 40, 175, 179 - 180Residuen im allgemeinen linearen Modell für komplexe Stichproben, 54 in Kreuztabellen für komplexe Stichproben, 40 Risiko-Differenz in Kreuztabellen für komplexe Stichproben, 40 Sampfords Stichprobenmethode beim Stichprobenassistenten, 8 Schichtung beim Stichprobenassistenten, 6 im Analysevorbereitungsassistenten, 21 Schoenfelds partielle Residuen in Cox-Regression für komplexe Stichproben, 92 Schritt-Halbierungen bei der logistischen Regression für komplexe Stichproben, 65 bei der ordinalen Regression für komplexe Stichproben, 77 Score-Residuen in Cox-Regression für komplexe Stichproben, 92 Sequenzielle Bonferroni-Korrektur in Cox-Regression für komplexe Stichproben, 91 in Komplexe Stichproben, 52, 62, 74 Sequenzielle Sidak-Korrektur in Cox-Regression für komplexe Stichproben, 91 in Komplexe Stichproben, 52, 62, 74 Sequenzielle Stichprobenziehung beim Stichprobenassistenten, 8 Sidak-Korrektur in Cox-Regression für komplexe Stichproben, 91 in Komplexe Stichproben, 52, 62, 74 Spaltenprozente in Kreuztabellen für komplexe Stichproben, 40 Standardfehler bei der logistischen Regression für komplexe Stichproben, 61

bei der ordinalen Regression für komplexe Stichproben, 72 im allgemeinen linearen Modell für komplexe Stichproben, 51 in Deskriptive Statistiken für komplexe Stichproben, 35, 172-173 in Häufigkeiten für komplexe Stichproben, 31, 166-167 in Kreuztabellen für komplexe Stichproben, 40 in Verhältnisse für komplexe Stichproben, 44 Stichprobe komplexer Plan, 4 Stichprobenanteil beim Stichprobenassistenten, 12 Stichprobenassistent für komplexe Stichproben, 100 PPS-Stichprobenziehung, 130 Stichprobenrahmen, partiell, 112 Stichprobenrahmen, vollständig, 100 verwandte Prozeduren, 147 Zusammenfassung, 110, 142-143 Stichprobengewichtungen beim Stichprobenassistenten, 12 im Analysevorbereitungsassistenten, 21 Stichprobenplan, 4 Stichprobenrahmen, partiell beim Stichprobenassistenten, 112 Stichprobenrahmen, vollständig beim Stichprobenassistenten, 100 Stichprobenschätzung im Analysevorbereitungsassistenten, 23 Stichprobenumfang. beim Stichprobenassistenten, 10, 12 stückweise konstante, zeitabhängige Einflussvariablen in Cox-Regression für komplexe Stichproben, 242 Summe in Deskriptive Statistiken für komplexe Stichproben, 35 Systematische Stichprobenziehung beim Stichprobenassistenten, 8 T-Test bei der logistischen Regression für komplexe Stichproben, 61 bei der ordinalen Regression für komplexe Stichproben, 72 im allgemeinen linearen Modell für komplexe Stichproben, 51 Tabelle "Kreuztabelle"

in Kreuztabellen für komplexe Stichproben, 179 Tabellenprozente in Häufigkeiten für komplexe Stichproben, 31, 166–167 in Kreuztabellen für komplexe Stichproben, 40 Teilgesamtheit in Cox-Regression für komplexe Stichproben, 85 Testen von proportionalen Hazards in Cox-Regression für komplexe Stichproben, 88 Tests der Modelleffekte

bei der logistischen Regression für komplexe Stichproben, 206

bei der ordinalen Regression für komplexe Stichproben, 216

im allgemeinen linearen Modell für komplexe Stichproben, 194

in Cox-Regression für komplexe Stichproben, 269 trademarks, 286

Trennung

bei der logistischen Regression für komplexe Stichproben, 65

bei der ordinalen Regression für komplexe Stichproben, 77

Umfang der Grundgesamtheit beim Stichprobenassistenten, 12 in Deskriptive Statistiken für komplexe Stichproben, 35 in Häufigkeiten für komplexe Stichproben, 31, 166–167 in Kreuztabellen für komplexe Stichproben, 40 in Verhältnisse für komplexe Stichproben, 44 Ungewichtete Anzahl in Deskriptive Statistiken für komplexe Stichproben, 35 in Häufigkeiten für komplexe Stichproben, 31 in Kreuztabellen für komplexe Stichproben, 40 in Verhältnisse für komplexe Stichproben, 44 Variationskoeffizient (COV) in Deskriptive Statistiken für komplexe Stichproben, 35 in Häufigkeiten für komplexe Stichproben, 31 in Kreuztabellen für komplexe Stichproben, 40 in Verhältnisse für komplexe Stichproben, 44 Verallgemeinertes kumulatives Modell bei der ordinalen Regression für komplexe Stichproben, 220 Verhältnisse in Verhältnisse für komplexe Stichproben, 185 Verhältnisse für komplexe Stichproben, 43, 182 Fehlende Werte, 45 Statistik, 44 Verhältnisse, 185 verwandte Prozeduren, 187 Vorhergesagte Kategorien bei der logistischen Regression für komplexe Stichproben, 64 bei der ordinalen Regression für komplexe Stichproben, 76 Vorhergesagte Wahrscheinlichkeit bei der logistischen Regression für komplexe Stichproben, 64 bei der ordinalen Regression für komplexe Stichproben, 76 Vorhergesagte Werte im allgemeinen linearen Modell für komplexe Stichproben, 54 Warnungen

bei der ordinalen Regression für komplexe Stichproben,

223

Wiederholte Kontraste im allgemeinen linearen Modell für komplexe Stichproben, 53

Zeilenprozente

in Kreuztabellen für komplexe Stichproben, 40 zeitabhängige Einflussvariable

in Cox-Regression für komplexe Stichproben, 84, 226 Zusammenfassung

beim Stichprobenassistenten, 110, 142–143 im Analysevorbereitungsassistenten, 151, 161